# X8/X10/X12 Moniteur Patient Version 1.0

# Manuel d'Utilisation

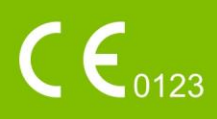

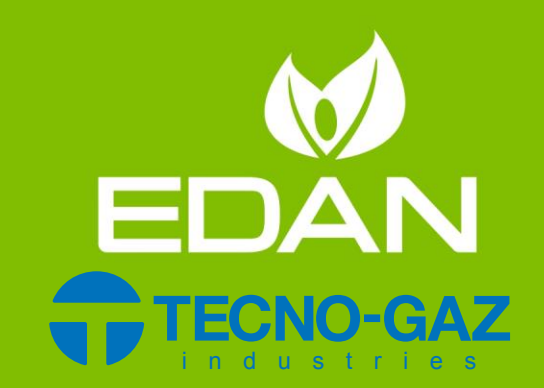

# A propos de ce manuel

P/N: 01.54.458175

MPN: 01.54.458175010

Date de publication : D écembre 2018

© Copyright EDAN INSTRUMENTS, INC. 2018. Tous droits r & erv &.

# Avis

Ce manuel est con qu pour vous aider à mieux comprendre le fonctionnement et la maintenance du produit. Nous vous rappelons que le produit doit être utilis é en stricte conformit é avec ce manuel. Toute utilisation non conforme à ce manuel risque d'entra îner un dysfonctionnement ou un accident pour lequel la soci ét é EDAN INSTRUMENTS, INC. (ci-apr ès nomm ée EDAN) ne pourrait être tenue pour responsable.

EDAN est propri étaire des droits d'auteur relatifs à ce manuel. Sans consentement préalable écrit de la part d'EDAN, le contenu de ce manuel ne doit en aucun cas être photocopi é, reproduit ou traduit dans d'autres langues.

Ce manuel contient des donn és prot ég és par la loi sur les droits d'auteur, notamment, mais sans s'y limiter, des informations confidentielles de nature technique ou relatives aux brevets ; l'utilisateur ne doit en aucun cas divulguer de telles informations à quelque tierce partie non concern ét que ce soit.

L'utilisateur doit comprendre qu'aucun & ément de ce manuel ne lui octroie, explicitement ou implicitement, ni droit ni licence concernant l'utilisation de toute propri é é intellectuelle appartenant à EDAN.

EDAN se r éserve le droit de modifier ce manuel, de le mettre àjour et de fournir des explications s'y rapportant.

# Responsabilité du fabricant

EDAN n'assume de responsabilité pour les éventuels effets sur la sécurité, la fiabilité et les performances de l'équipement que si :

les opérations d'assemblage, extensions, réajustements, modifications ou réparations sont effectu és par des personnes autoris és par EDAN ;

l'installation dectrique de la salle concern é est en conformit é avec les normes nationales ;

l'instrument est utilis é conform ément aux instructions d'utilisation.

## Termes utilisés dans ce manuel

Le présent guide vise à fournir les concepts-clés en matière de précautions de s écurit é

#### AVERTISSEMENT

Le terme **WARNING** prévient que certaines actions ou situations pourraient entra îner des blessures graves, voire mortelles.

#### ATTENTION

Le terme **CAUTION** prévient que certaines actions ou situations pourraient entra îner des dommages au niveau de l'équipement, produire des résultats inexacts ou invalider une proc édure.

#### REMARQUE

Une **REMARQUE** fournit des informations utiles concernant une fonction ou une proc édure.

# Table des matières

| Chapitre 1 Utilisation pr évue et consignes de s écurit é             | 1  |
|-----------------------------------------------------------------------|----|
| 1.1 Utilisation pr évue/Indications d'utilisation                     | 1  |
| 1.2 Consignes de s écurit é                                           | 1  |
| 1.2.1 Protection des informations personnelles                        | 7  |
| 1.3 Explication des symboles apparaissant sur le moniteur             | 8  |
| Chapitre 2 Installation                                               |    |
| 2.1 Inspection initiale                                               | 11 |
| 2.2 Montage du moniteur                                               | 11 |
| 2.3 Connexion du c able d'alimentation                                | 11 |
| 2.4 V érification du moniteur                                         | 11 |
| 2.5 V érification de l'enregistreur                                   |    |
| 2.6 R églage de la date et de l'heure                                 |    |
| 2.7 Remise du moniteur                                                |    |
| 2,8 D & laration FCC                                                  | 13 |
| 2.9 D celaration de la FCC relative àl'exposition aux rayonnements RF | 13 |
| Chapitre 3 Fonctionnement de base                                     | 14 |
| 3.1 G én éralit és                                                    | 14 |
| 3.1.1 Vue de face                                                     | 14 |
| 3.1.2 Vue arri ère                                                    | 16 |
| 3.1.3 Vues lat érales                                                 | 17 |
| 3.2 Fonctionnement et navigation                                      |    |
| 3.2.1 Utilisation des touches                                         | 19 |
| 3.3 Mode de fonctionnement                                            | 21 |
| 3.3.1 Mode D émo                                                      | 21 |
| 3.3.2 Mode veille                                                     | 21 |
| 3.3.3 Mode Nuit                                                       | 22 |
| 3.3.4 Privacy Mode (Mode de confidentialité)                          | 22 |
| 3.3.5 Mode NFC                                                        | 23 |
| 3.4 Modification des r églages du moniteur                            | 23 |
| 3.4.1 R églage de la luminosit é de l'écran                           |    |
| 3.4.2 Modification de la date et de l'heure                           | 24 |
| 3.5 R églage du volume sonore                                         | 24 |
| 3.5.1 R églage du volume sonore des touches                           | 24 |
| 3.5.2 R églage du volume sonore des alarmes                           |    |
| 3.5.3 R églage du volume des bips sonores                             | 24 |
| 3.6 V érification de la version du moniteur                           | 25 |
| 3.7 Surveillance en r éseau                                           | 25 |
| 3.8 R églage de la langue                                             | 25 |
| 3.9 Etalonnage des écrans                                             | 25 |

| 3.10 D ésactivation de l'éran tactile                        | 26 |
|--------------------------------------------------------------|----|
| 3.11 Utilisation du lecteur de codes-barres                  | 26 |
| Chapitre 4 Alarmes                                           | 27 |
| 4.1 Cat égories d'alarmes                                    | 27 |
| 4.1.1 Alarmes physiologiques                                 | 27 |
| 4.1.2 Alarmes techniques                                     | 27 |
| 4.1.3 Messages                                               | 27 |
| 4.2 S dection d'un type de tonalit é d'alarme                | 27 |
| 4.3 Niveaux d'alarmes                                        |    |
| 4.4 Contrôle des alarmes                                     |    |
| 4.4.1 R églage des alarmes de param ètres                    |    |
| 4.4.2 Mise en pause des alarmes sonores                      |    |
| 4.4.3 D ésactivation des alarmes sonores                     | 31 |
| 4.4.4 R énitialisation des alarmes                           | 32 |
| 4.5 Verrouillage des alarmes                                 | 32 |
| 4.6 D ésactivation des alarmes de capteur éteint             | 32 |
| 4.7 Alarmes de d éconnexion du r éseau                       |    |
| 4.8 Test des alarmes                                         |    |
| Chapitre 5 Informations sur les alarmes                      |    |
| 5.1 Informations sur les alarmes physiologiques              |    |
| 5.2 Informations sur les alarmes techniques                  | 41 |
| 5.3 Messages                                                 | 53 |
| 5.4 Plage r églable des limites d'alarme                     | 56 |
| Chapitre 6 Gestion des patients                              | 59 |
| 6.1 Inscription d'un patient                                 | 59 |
| 6.1.1 Cat égorie du nouveau patient et statut de stimulation | 60 |
| 6.2 Admission rapide                                         | 60 |
| 6.3 Admission par code-barres                                | 60 |
| 6.4 Modification des informations patient                    | 61 |
| 6.5 Centrale de surveillance                                 | 61 |
| Chapitre 7 Interface utilisateur                             | 62 |
| 7.1 R églage du style de l'interface                         | 62 |
| 7.2 S dection des param dres d'affichage                     | 62 |
| 7.3 Modification de la position des trac és                  | 62 |
| 7.4 Modification de la disposition de l'interface            | 62 |
| 7.5 Affichage de l'écran de tendances                        | 63 |
| 7.6 Affichage de l'éran OxyCRG                               | 63 |
| 7.7 Affichage de l'écran àgrands caractères                  | 63 |
| 7.8 Affichage de l'écran des signes vitaux                   | 64 |
| 7.9 Affichage de la fen êre de visualisation des lits        | 64 |

| 7.9.1 Ouverture de la fen être de visualisation des lits       | 64 |
|----------------------------------------------------------------|----|
| 7.9.2 Param ètres de la fen être de visualisation des lits     | 64 |
| 7.10 Modification de la couleur des param àres et des trac és  | 64 |
| 7.11 Configuration utilisateur                                 | 65 |
| 7.12 Configuration par d efaut                                 | 65 |
| 7.13 Configuration N conat*                                    | 65 |
| Chapitre 8 Surveillance ECG                                    | 66 |
| 8.1 G én éralit és                                             | 66 |
| 8.2 Informations de s écurit é concernant l'ECG                | 66 |
| 8.3 Affichage ECG                                              | 68 |
| 8.3.1 Modification de la taille du trac éECG                   | 68 |
| 8.3.2 Modification des r églages de filtre ECG                 | 69 |
| 8.4 S dection de la d érivation de calcul                      | 70 |
| 8.5 Proc édure de surveillance                                 | 70 |
| 8.5.1 Pr éparation                                             | 70 |
| 8.5.2 Connexion des c âbles ECG                                | 70 |
| 8.5.3 S dection du type d' dectrode                            | 71 |
| 8.5.4 Installation des dectrodes                               | 71 |
| 8.6 R églages du menu ECG                                      | 75 |
| 8.6.1 R églage de la source d'alarme                           | 75 |
| 8.6.2 D finition de la source des battements                   | 76 |
| 8.6.3 Changement automatique de d érivation                    | 76 |
| 8.6.4 Affichage de l'ECG                                       | 77 |
| 8.6.5 R églage du statut de stimulation                        | 77 |
| 8.6.6 Etalonnage ECG                                           | 78 |
| 8.6.7 R églage du trac é ECG                                   | 78 |
| 8.7 Surveillance d'un ECG à 12 dérivations                     | 79 |
| 8.7.1 Activation de la surveillance ECG avec 6 ou 10 dectrodes | 79 |
| 8.7.2 Fonction d'analyse                                       | 79 |
| 8.7.3 Dur és des trac és et segments iso dectriques            | 80 |
| 8.8. Surveillance des segments ST                              | 80 |
| 8.8.1 R églage de l'analyse ST                                 | 81 |
| 8.8.2 Affichage ST                                             | 82 |
| 8.8.3 Points de mesure ST                                      | 82 |
| 8.8.4 R églage des points de mesure ST et ISO                  | 82 |
| 8.9 Surveillance de l'arythmie                                 | 83 |
| 8.9.1 Analyse des arythmies                                    | 83 |
| 8.9.2 Menu Analyse ARR                                         | 86 |
| Chapitre 9 Surveillance RESP                                   | 89 |
| 9.1 G én éralit és                                             |    |

| 9.2 Informations de s écurit é concernant le param dre RESP                   |     |
|-------------------------------------------------------------------------------|-----|
| 9.3 Positionnement des dectrodes pour la surveillance RESP                    | 90  |
| 9.4 Chevauchement cardiaque                                                   | 90  |
| 9.5 Expansion thoracique                                                      | 91  |
| 9.6 Respiration abdominale                                                    | 91  |
| 9.7 S dection des d érivations RESP                                           | 91  |
| 9.8 Modification de la fonction Type Fig é                                    | 91  |
| 9.9 Modification de la taille du trac é respiratoire                          | 91  |
| 9.10 Modification de la dur é de l'alarme d'apn é                             | 91  |
| Chapitre 10 Surveillance SpO <sub>2</sub>                                     | 92  |
| 10.1 G én éralit és                                                           | 92  |
| 10.2 Informations de s écurit é concernant le param ètre SpO <sub>2</sub>     | 92  |
| 10.3 Mesure de la SpO <sub>2</sub>                                            | 93  |
| 10.4 Limites de mesure                                                        | 94  |
| 10.5 Evaluation de la validit é d'une mesure SpO2                             | 95  |
| 10.6 D dai de d éclenchement de l'alarme SpO2                                 | 95  |
| 10.7 Indice de perfusion (IP)*                                                | 96  |
| 10.8 Mesure simultan é de la SpO <sub>2</sub> et de la PNI                    | 96  |
| 10.9 R églage de la tonalit é                                                 | 96  |
| 10.10 R églage de la sensibilit é                                             | 96  |
| Chapitre 11 Surveillance FP                                                   | 97  |
| 11.1 G én éralit és                                                           | 97  |
| 11.2 R églage de la source FP                                                 | 97  |
| 11.3 R églage du volume du param ère FP                                       | 97  |
| 11.4 S dection de la source d'alarme active                                   | 97  |
| Chapitre 12 Surveillance PNI                                                  |     |
| 12.1 G én éralit és                                                           |     |
| 12.2 Informations de s écurit érelatives au param ère PNI                     |     |
| 12.3 Limites de mesure                                                        | 99  |
| 12.4 M éhodes de mesure                                                       | 100 |
| 12.5 Proc édures de mesure                                                    | 100 |
| 12.5.1 Messages li és au fonctionnement                                       |     |
| 12.5.2 Correction de la mesure si le membre n'est pas situé au niveau du cœur |     |
| 12.6 Fen âre de revue de la PNI                                               |     |
| 12.7 R énitialisation du param ère PNI                                        |     |
| 12.8 Etalonnage du param ère PNI                                              | 103 |
| 12.9 Test de fuite                                                            |     |
| 12.10 Déclara du mada da conflaca                                             |     |
| 12.10 R eglage du mode de gonnage                                             | 104 |
| 12.10 R eglage du mode de gonnage<br>12.11 Mode de nettoyage                  |     |

| 13.1 G én éralit és                                                                                      |     |
|----------------------------------------------------------------------------------------------------|-----|
| 13.2 Informations de s écurit éconcernant le param ètre TEMP                                             | 105 |
| 13.3 Mise hors tension de T1/T2                                                                          | 105 |
| 13.4 R églage de la surveillance du param ère TEMP                                                       | 105 |
| 13.5 Calcul d'une diff érence de temp érature                                                            | 105 |
| Chapitre 14 Surveillance IBP                                                                             | 106 |
| 14.1 G én éralit és                                                                                      | 106 |
| 14.2 Informations de s écurit é concernant le param ère IBP                                              | 106 |
| 14.3 Proc édures de surveillance                                                                         | 107 |
| 14.3.1 S dection d'une pression de surveillance                                                          | 107 |
| 14.3.2 Mise àz éro du transducteur de pression                                                           |     |
| 14.3.3 D épannage relatif à la mise àz éro de la pression<br>(en prenant comme exemple le param dre Art) |     |
| 14.3.4 Etalonnage PSI                                                                                    | 109 |
| 14.4 Modification de la règle des trac és IBP                                                            | 109 |
| 14.5 Chevauchement de trac & PSI                                                                         | 109 |
| 14.6 Mesure de la PCP                                                                                    | 109 |
| 14.6.1 Proc édures de mesure                                                                             | 109 |
| 14.7 Calcul de la PPC                                                                                    | 111 |
| 14.7.1 Proc édures de calcul                                                                             |     |
| 14.8 Calcul de la variation de pression puls é                                                           |     |
| Chapitre 15 Surveillance CO <sub>2</sub>                                                                 |     |
| 15.1 G én éralit és                                                                                      |     |
| 15.2 Informations de s écurit é concernant le param ère CO <sub>2</sub>                                  |     |
| 15.3 Proc édures de surveillance                                                                         |     |
| 15.3.1 Mise àz éro du capteur                                                                            |     |
| 15.3.2 Module CO <sub>2</sub> de flux secondaire                                                         |     |
| 15.4 R églage des corrections du CO <sub>2</sub>                                                         | 116 |
| 15.5 R églage de la dur é de l'alarme d'apn é                                                            | 117 |
| 15.6 R églage du trac é $CO_2$                                                                           | 117 |
| Chapitre 16 Surveillance DC                                                                              |     |
| 16.1 G én éralit és                                                                                      |     |
| 16.2 Accessoires le param ère DC                                                                         |     |
| 16.3 Accessoires des arythmies                                                                           |     |
| 16.4 Surveillance de la temp érature du sang                                                             |     |
| Chapitre 17 Fonction Geler                                                                               |     |
| 17.1 G én éralit és                                                                                      |     |
| 17.2 Activation/d sactivation du mode Geler                                                              |     |
| 17.2.1 Activation du mode Geler                                                                          |     |
| 17.2.2 Départivation du mode Geler                                                                       |     |
|                                                                                                    |     |

| Chapitre 18 Rappel                                       | 125 |
|----------------------------------------------------------|-----|
| 18.1 Rappel du graphique de tendance                     | 125 |
| 18.2 Rappel du tableau de tendance                       | 126 |
| 18.3 Rappel des mesures PNI                              | 127 |
| 18.4 Rappel des alarmes                                  | 127 |
| 18.5 Rappel d'alarme ARY                                 | 128 |
| 18.6 Revue des analyses à 12 d érivations                | 128 |
| Chapitre 19 Tableau de calcul et de titration            | 129 |
| 19.1 Calcul de m édicament                               | 129 |
| 19.1.1 Proc édures de calcul                             | 129 |
| 19.1.2 Unit éde calcul                                   | 130 |
| 19.1.3 Tableau de titration                              | 130 |
| 19.2 Calcul h émodynamique                               | 131 |
| 19.2.1 Proc édures de calcul                             | 131 |
| 19.2.2 Param ètres d'entr é                              | 131 |
| 19.2.3 Param ètres de sortie                             | 131 |
| 19.3 Calcul d'oxyg énation                               | 132 |
| 19.3.1 Proc édures de calcul                             | 132 |
| 19.3.2 Param ètres d'entr é                              | 132 |
| 19.3.3 Param dres de sortie                              | 133 |
| 19.4 Calcul de la ventilation                            | 133 |
| 19.4.1 Proc édures de calcul                             | 133 |
| 19.4.2 Param àres d'entr é                               | 134 |
| 19.4.3 Param ètres de sortie                             | 134 |
| 19.5 Calcul de la fonction r énale                       | 134 |
| 19.5.1 Proc édures de calcul                             | 134 |
| 19.5.2 Param àres d'entr é                               | 135 |
| 19.5.3 Param dres de sortie                              | 135 |
| Chapitre 20 Enregistrement                               | 136 |
| 20.1 Performances de l'enregistreur                      | 136 |
| 20.2 D émarrage et arr êt de l'enregistrement            | 137 |
| 20.3 Fonctionnement et messages d'état de l'enregistreur | 139 |
| 20.3.1 Papier requis pour l'enregistreur thermique       | 139 |
| 20.3.2 Fonctionnement correct                            | 139 |
| 20.3.3 Absence de papier                                 | 139 |
| 20.3.4 Remplacement du papier                            | 139 |
| 20.3.5 Elimination d'un bourrage papier                  | 140 |
| Chapitre 21 Impression des rapports patient              | 141 |
| 21.1 Param ètres de l'imprimante                         | 141 |
| 21.2 D émarrage et arr êt de l'impression des rapports   | 141 |

| Chapitre 22 Autres fonctions                                                  | 143 |
|-------------------------------------------------------------------------------|-----|
| 22.1 Appel infirmi ère                                                        | 143 |
| 22.2 Sortie analogique et synchronisation du défibrillateur                   | 143 |
| 22.3 Wi-Fi                                                                    | 143 |
| 22.4 Stockage des donn és sur un dispositif de stockage                       | 144 |
| 22.4.1 Donn és stock és sur le dispositif de stockage                         | 144 |
| 22.4.2 Activation et d ésactivation du stockage des donn és                   | 145 |
| 22.4.3 S dection d'un dispositif de stockage                                  | 145 |
| 22.4.4 Rappel des donn és enregistr és sur un dispositif de stockage          | 146 |
| 22.4.5 Suppression des donn és stock és sur un dispositif de stockage         | 146 |
| 22.4.6 Exportation des donn és stock és sur un dispositif de stockage interne | 146 |
| 22.4.7 Formatage du dispositif de stockage interne                            | 146 |
| 22.4.8 Ejection d'un dispositif amovible                                      | 147 |
| 22.5 MEWS*                                                                    | 147 |
| 22.5.1 Interface de notation MEWS                                             | 147 |
| 22.5.2 Crit ères de notation MEWS                                             | 148 |
| 22.5.3 M éthode de notation MEWS                                              | 148 |
| 22.5.4 R ésultat MEWS                                                         | 148 |
| 22.5.5 Tableau de tendance MEWS                                               | 149 |
| Chapitre 23 Utilisation de la batterie                                        |     |
| 23.1 Informations de s écurit é concernant la batterie                        |     |
| 23.2 T émoin d'alimentation par batterie                                      | 151 |
| 23.3 Etat de la batterie sur l'écran principal                                | 151 |
| 23.4 V érification des performances de la batterie                            | 151 |
| 23.5 Recyclage de la batterie                                                 | 152 |
| 23.6 Entretien de la batterie                                                 | 152 |
| Chapitre 24 Entretien et nettoyage                                            | 153 |
| 24.1 Indications g én érales                                                  | 153 |
| 24.2 Nettoyage                                                                | 153 |
| 24.2.1 Nettoyage du moniteur                                                  | 154 |
| 24.2.2 Nettoyage des accessoires r éutilisables                               | 154 |
| 24.3 D ésinfection                                                            | 155 |
| 24.3.1 D sinfection du moniteur                                               | 156 |
| 24.3.2 D ésinfection des accessoires r éutilisables                           |     |
| 24.4 Nettoyage et d ésinfection des autres accessoires                        | 157 |
| Chapitre 25 Maintenance                                                       |     |
| 25.1 Inspection                                                               | 158 |
| 25.2 T âches de maintenance et planification des tests                        |     |
| Chapitre 26 Garantie et assistance                                            |     |
| 26.1 Garantie                                                                 |     |

| 26.2 Coordonn és                                     |     |
|------------------------------------------------------|-----|
| Chapitre 27 Accessoires                              |     |
| 27.1 Accessoires ECG                                 | 161 |
| 27.2 Accessoires SpO <sub>2</sub>                    |     |
| 27.3 Accessoires de PNI                              |     |
| 27.4 Accessoires de contrôle de la temp érature      | 166 |
| 27.5 Accessoires PSI                                 | 166 |
| 27.6 Accessoires CO <sub>2</sub>                     | 167 |
| 27.7 Accessoires Accessoires*                        | 167 |
| 27.8 Autres accessoires                              |     |
| A Caract éristiques du produit                       |     |
| A.1 Classification                                   |     |
| A.2 Caract éristiques physiques                      |     |
| A.2.1 Taille et poids                                |     |
| A.2.2 Configuration de fonctionnement                |     |
| A.2.3 Environnement de fonctionnement                |     |
| A.2.4 Affichage                                      |     |
| A.2.5 Caract éristiques de la batterie               | 171 |
| A.2.6 Enregistreur                                   | 171 |
| A.2.7 Gestion des donn és                            | 171 |
| A.3 Wi-Fi (en option)                                | 172 |
| A.4 ECG                                              |     |
| A.5 RESP                                             |     |
| A.6 PNI                                              | 179 |
| A.7 SpO <sub>2</sub>                                 |     |
| A.8 TEMP                                             |     |
| A.9 FP                                               |     |
| A.10 PSI                                             |     |
| A.11 CO <sub>2</sub>                                 |     |
| A.12 DC.                                             |     |
| A.13 Interfaces                                      |     |
| A.13.1 Sortie analogique (en option)                 |     |
| A.13.2 Synchronisation du défibrillateur (en option) |     |
| A.13.3 Appel Infirmi àre (en option)                 |     |
| A.23.4 Interfaces USB                                |     |
| A.13.5 Interface VGA (en option)                     |     |
| A.13.6 Interface r éseau c abl ée                    |     |
| B Informations concernant la CEM                     |     |
| B.1 Emissions dectromagn diques                      |     |
| B.2 Immunit é dectromagn étique                      |     |

| D Abr éviations                                      |     |
|------------------------------------------------------|-----|
| C.11 Param ètres par d éfaut DC                      |     |
| C.10 Param ètres par d'éfaut CO <sub>2</sub>         |     |
| C.9 Param ètres par d éfaut IBP                      |     |
| C.8 Param ètres par d éfaut TEMP                     |     |
| C.7 Param ètres par d éfaut PNI                      | 199 |
| C.6 Param ètres par d éfaut FP                       | 199 |
| C.5 Param ètres par d éfaut SpO <sub>2</sub>         |     |
| C.4 Param ètres par d éfaut RESP                     |     |
| C.3 Param ètres ECG par d éfaut                      | 195 |
| C.2 Param ètres par d éfaut des alarmes              |     |
| C.1 Param ètres par d éfaut des informations patient | 195 |
| C Param ètres par d étaut                            |     |
| B.4 Distances de s éparation recommand ées           | 194 |
| B.3 Immunit é dectromagn dique                       | 191 |
|                                                      |     |

# Chapitre 1 Utilisation prévue et consignes de sécurité

## 1.1 Utilisation prévue/Indications d'utilisation

Les moniteurs sont destin és à la surveillance, au stockage, à l'enregistrement, à la revue et à la gén ération d'alarmes pour différents paramètres physiologiques chez les patients adultes, pédiatriques et n éonataux. Les moniteurs sont con çus pour être utilis és par des professionnels de la sant éd ûment form és, en environnement hospitalier.

Les paramètres physiologiques surveillés sont les suivants : ECG, respiration (RESP), température (TEMP), saturation en oxygène dans le sang artériel (SpO<sub>2</sub>), fréquence du pouls (FP), pression artérielle non invasive (PNI), pression artérielle invasive (PSI), dioxyde de carbone (CO<sub>2</sub>) et débit cardiaque (DC).

Les moniteurs ne sont pas con çus pour êre utilis és dans un environnement d'IRM.

## 1.2 Consignes de sécurité

En vertu de la réglementation américaine (U.S.A), la vente de ce produit n'est autorisée que sur prescription médicale.

#### **AVERTISSEMENT**

- 1 Afin de vous assurer que le moniteur fonctionne correctement, veuillez lire le manuel d'utilisation et suivre la procédure indiquée avant d'utiliser le moniteur.
- 2 Avant utilisation, l'équipement, le câble patient, les électrodes, etc. doivent être vérifiés. L'équipement doit être remplacé s'il s'avère défectueux ou en cas de signes de vieillissement pouvant compromettre la sécurité ou les performances de l'appareil.
- 3 Les équipements techniques médicaux tels que ces moniteurs/systèmes de surveillance ne doivent être utilisés que par des personnes ayant reçu une formation adéquate sur l'utilisation de tels équipements et étant capables de mettre en pratique leur formation de manière adéquate.
- 4 RISQUE D'EXPLOSION N'utilisez pas cet appareil dans une atmosphère inflammable, c'est-à-dire dans un lieu où des gaz anesthésiques ou autres produits risquent d'être concentrés.
- 5 RISQUE D'ELECTROCUTION Pour éviter tout RISQUE de décharge électrique, cet appareil doit être raccordé uniquement à une ALIMENTATION SECTEUR avec terre de protection.
- 6 Veillez à ne pas entrer en contact avec le patient, la table ou le moniteur lors d'une défibrillation.
- 7 L'utilisation simultanée d'un stimulateur cardiaque ou d'un autre équipement connecté au patient peut entraîner un risque de sécurité.

- 8 Le branchement de tout équipement électrique médical doit être effectué avec le plus grand soin. De nombreuses parties du corps humain et de nombreux circuits d'appareils sont conducteurs d'électricité, comme par exemple le patient, les connecteurs, les électrodes ou les transducteurs. Il est très important que ces parties/pièces conductrices n'entrent pas en contact avec d'autres pièces conductrices mises à la terre lorsque ces dernières sont connectées sur l'entrée patient isolée de l'appareil. Un tel contact raccorderait l'isolation du patient et annulerait ainsi la protection fournie par l'entrée isolée. Plus particulièrement, aucun contact ne doit exister entre l'électrode neutre et la terre.
- 9 Les périphériques connectés au moniteur doivent être équipés d'une liaison équipotentielle.
- 10 En cas de détection d'une fuite ou d'une odeur inhabituelle, assurez-vous de l'absence de feu à proximité.
- 11 Les champs magnétiques et électriques peuvent provoquer des interférences gênant le fonctionnement correct de l'appareil. Par conséquent, il convient de s'assurer que les appareils externes situés à proximité du moniteur sont conformes aux exigences CEM applicables. Les équipements à rayons X et les appareils à IRM représentent une source potentielle d'interférences car ils peuvent émettre des niveaux plus élevés de rayonnements électromagnétiques.
- 12 Acheminez tous les câbles avec précaution afin d'éviter tout risque d'enchevêtrement, d'apnée ou d'interférences électriques. Lorsque l'appareil est monté sur le patient, il convient de prendre les mesures de précaution nécessaires pour empêcher qu'il ne tombe sur le patient.
- 13 Si la mise à la terre de protection (terre de protection) est douteuse, le moniteur doit être alimenté par une alimentation interne uniquement.
- 14 Ne comptez pas uniquement sur le système d'alarme sonore pour la surveillance des patients. Le réglage du volume sonore à un niveau faible ou la désactivation de l'alarme lors de la surveillance du patient peut constituer un risque pour le patient. N'oubliez pas que la méthode la plus fiable pour surveiller le patient est celle combinant une surveillance personnelle rapprochée et une utilisation correcte de l'équipement de surveillance.
- 15 Les équipements accessoires connectés aux interfaces analogique et numérique doivent être certifiés conformes aux normes CEI/EN (ex. CEI/EN 60950 pour les équipements de traitement des données et CEI/EN 60601-1 pour les équipements médicaux). En outre, toutes les configurations doivent être en conformité avec la version en vigueur de la norme CEI/EN 60601-1. En conséquence, toute personne connectant un équipement supplémentaire au connecteur d'entrée ou de sortie du signal afin de configurer un système médical doit s'assurer que ce système est en conformité avec les exigences de la version en vigueur de la norme sur les systèmes CEI/EN 60601-1. En cas de doute, consultez notre service technique ou votre distributeur local.

- 16 Le moniteur est équipé d'une connectivité Wi-Fi permettant de recevoir l'énergie électromagnétique RF. Par conséquent, tout autre équipement en conformité avec les exigences en matière de rayonnement CISPR peut également interférer avec la communication sans fil et risquer de l'interrompre.
- 17 Seuls le câble patient et les autres accessoires fournis par EDAN peuvent être utilisés. Dans le cas contraire, les performances et la protection contre les chocs électriques ne pourront être garanties, au risque de blesser le patient. Avant utilisation, vérifiez que l'emballage des accessoires jetables ou stérilisés n'est pas endommagé. Si c'est le cas, ne les utilisez pas.
- 18 Lors de communications avec d'autres équipements, un test de courant de fuite doit être effectué par un personnel d'ingénierie biomédicale avant toute utilisation sur des patients.
- 19 Si plusieurs éléments de l'équipement médical sont interconnectés, prêtez attention à la somme des courants de fuite, sinon, il existe un risque d'électrocution. Consultez le service technique.
- 20 Lors de la surveillance, le moniteur sera arrêté si l'alimentation électrique est éteinte et qu'aucune batterie n'est disponible pour le mode veille. Les paramètres définis par l'utilisateur peuvent être enregistrés, tandis que les paramètres non définis par l'utilisateur restent inchangés. En d'autres termes, les derniers paramètres utilisés seront récupérés une fois l'alimentation rétablie.
- 21 L'équipement réseau sans fil contient un radiateur RF pouvant interférer avec d'autres équipements médicaux, notamment les dispositifs implantés sur les patients. Veillez à effectuer le test de compatibilité électromagnétique avant l'installation et chaque fois qu'un nouvel équipement médical est ajouté dans la zone de couverture du réseau sans fil.
- 22 L'appareil et les accessoires doivent être éliminés conformément aux réglementations locales après leur durée de vie utile. Ils peuvent également être rapportés au revendeur ou au fabricant afin d'être recyclés ou mis au rebut de manière adéquate. Les batteries constituent des déchets dangereux. Ne les jetez PAS avec les ordures ménagères. Lorsqu'elles sont usagées, déposez les batteries dans un point de collecte prévu pour le recyclage des batteries. Pour plus d'informations sur le recyclage de ce produit ou des batteries, contactez votre municipalité ou le revendeur auprès duquel vous avez acheté ledit produit.
- 23 L'emballage doit être mis au rebut conformément aux réglementations locales ou de l'hôpital en raison des risques de contamination de l'environnement qu'il représente. Placez l'emballage hors de la portée des enfants.
- 24 Après défibrillation, l'écran s'affiche à nouveau dans un délai de 10 secondes si les électrodes appropriées sont utilisées et appliquées conformément aux instructions du fabricant.
- 25 Les décisions cliniques prises sur la base des résultats de l'appareil sont laissées à la discrétion du fournisseur.

- 26 Cet équipement n'est pas prévu pour une utilisation à domicile.
- 27 N'effectuez aucune opération de révision ou de maintenance du moniteur ou de tout accessoire en cours d'utilisation, c'est-à-dire en contact avec le patient.
- 28 Le coupleur ou la prise secteur sert de système d'isolement de l'alimentation électrique secteur. Placez le moniteur dans un endroit où l'opérateur peut facilement déconnecter l'appareil.
- 29 L'assemblage et les modifications du moniteur durant la durée de vie réelle doivent être évalués conformément aux exigences de la norme CEI 60601-1.
- 30 Les moniteurs sont incompatibles avec la RM. Les moniteurs ne sont pas conçus pour être utilisés dans un environnement d'IRM.
- 31 Si vous n'utilisez pas la fonction de stockage des données, toutes les données mesurées (y compris les données de tendances, les revues de données, les événements d'alarme, etc.) sont effacées lorsque le moniteur s'éteint ou lorsque le moniteur est mis hors tension au cours de la surveillance.
- 32 Le système ne doit pas être connecté à des multiprises ou à des cordons d'extension supplémentaires.
- 33 Seuls les éléments identifiés comme faisant partie du système ou comme étant compatibles avec le système peuvent être connectés au système.
- 34 Assurez-vous que la fonction de mise en réseau est utilisée dans un environnement réseau sécurisé.
- 35 Les appareils portables et mobiles de communications à radiofréquence peuvent affecter le bon fonctionnement des équipements électriques à usage médical. Reportez-vous aux distances de séparation recommandées indiquées dans ce manuel d'utilisation.
- 36 Aucun accessoire relié au système ne doit être installé à proximité des patients s'il ne répond pas aux exigences de la norme CEI/EN 60601-1.
- 37 Seules les batteries recommandées peuvent être utilisées pour le moniteur.
- 38 Le matériel électrique médical doit être installé et mis en service conformément aux informations relatives à la CEM fournies dans ce manuel d'utilisation.
- 39 Le branchement de tout accessoire (par exemple, une imprimante externe) ou un autre dispositif (par exemple, un ordinateur) à ce moniteur en fait un système médical. Dans ce cas, des mesures de sécurité supplémentaires doivent être prises lors de l'installation du système, et le système devra fournir les éléments suivants :

a) au sein de l'environnement patient, un niveau de sécurité comparable à celui proposé par un appareil électromédical répondant à la norme CEI/EN 60601-1 ;

b) en dehors de l'environnement patient, le niveau de sécurité approprié pour les équipements électriques non médicaux et répondant à d'autres normes de sécurité CEI ou ISO.

40 L'utilisation d'accessoires autres que ceux spécifiés peut provoquer une augmentation des émissions électromagnétiques ou une diminution de l'immunité électromagnétique de l'équipement de surveillance.

- 41 Le moniteur ne doit pas être utilisé à proximité d'autres dispositifs ni empilé sur d'autres appareils. Si une telle utilisation s'avère nécessaire, vérifiez qu'il peut fonctionner normalement dans la configuration requise avant de commencer la surveillance des patients.
- 42 Ne pas toucher simultanément le patient et les pièces accessibles des équipements électriques à usage médical ou non médical situés dans l'environnement du patient, telles que le connecteur USB, le connecteur VGA ou d'autres connecteurs d'entrée ou de sortie du signal.
- 43 RISQUE D'ELECTROCUTION Ne pas brancher d'équipement électrique non fourni avec le système aux multiprises d'alimentation du système.
- 44 RISQUE D'ELECTROCUTION Ne pas brancher d'équipement électrique fourni avec le système à la prise murale lorsque l'équipement non médical a été conçu pour être alimenté par une multiprise équipée d'un transformateur d'isolation.
- 45 L'appareil a la capacité de fournir une protection contre les brûlures en cas d'utilisation avec un appareil chirurgical HF. L'appareil a la capacité de fournir une protection contre les effets de la décharge d'un défibrillateur. Utilisez uniquement des accessoires approuvés par EDAN.
- 46 Lorsque le moniteur est utilisé avec un appareil chirurgical HF, le transducteur et les câbles doivent être tenus à distance des connexions conductrices reliées à l'appareil HF. Ceci permet de protéger le patient contre les brûlures.
- 47 Pour éviter que le moniteur ne soit endommagé pendant la défibrillation et afin de garantir l'exactitude des mesures, et pour le protéger du bruit et autres interférences, utilisez uniquement les accessoires indiqués par EDAN.
- 48 Aucune modification de cet équipement n'est permise sans l'autorisation du fabricant. Si cet équipement est modifié, une inspection appropriée et des tests adéquats devront être effectués afin d'en assurer un fonctionnement en toute sécurité.
- 49 Le fonctionnement de l'équipement au-delà du signal physiologique spécifié ou de la définition opérationnelle peut entraîner des résultats imprécis.
- 50 Les appareils de communication RF portables (y compris les périphériques tels que les câbles d'antenne et les antennes externes) ne doivent pas être utilisés à moins de 30 cm (12 pouces) des éléments du moniteur, y compris des câbles spécifiés par le fabricant. Dans le cas contraire, une dégradation des performances de cet équipement pourrait survenir.

#### ATTENTION

1 Interférences électromagnétiques - Assurez-vous que l'environnement dans lequel le moniteur patient est installé n'est pas soumis à des interférences électromagnétiques importantes, telles que celles produites par des émetteurs radioélectriques, des téléphones mobiles, des micro-ondes, etc.

#### **ATTENTION**

- 2 Maintenez l'environnement de l'appareil en bon état de propreté. Evitez toute vibration. Tenez l'appareil à l'écart de tout médicament corrosif, de toute zone poussiéreuse, de températures élevées et d'un environnement humide.
- 3 N'immergez pas les transducteurs dans du liquide. Lors de l'utilisation de solutions, utilisez des lingettes stériles afin d'éviter de verser du liquide directement sur le transducteur.
- 4 Ne stérilisez pas le moniteur, l'enregistreur ou tout accessoire à l'autoclave ou à l'aide d'un gaz.
- 5 L'appareil et les accessoires réutilisables peuvent être renvoyés au fabricant pour être recyclés ou pour une mise au rebut adéquate après leur durée de vie utile.
- 6 Les éléments jetables sont conçus pour un usage unique. Toute réutilisation peut entraîner une dégradation des performances ou une contamination.
- 7 Lorsqu'une batterie atteint sa durée de vie, retirez-la immédiatement du moniteur.
- 8 Evitez toute projection de liquide sur l'appareil.
- 9 Pour garantir la sécurité du patient, utilisez exclusivement les pièces et accessoires fabriqués ou recommandés par EDAN.
- 10 Avant de brancher le moniteur sur l'alimentation secteur, vérifiez que la tension et la fréquence d'alimentation correspondent aux exigences indiquées sur l'étiquette de l'appareil ou dans ce manuel d'utilisation.
- 11 Protégez l'appareil contre tout dommage mécanique causé par des chutes, des impacts et des vibrations.
- 12 Ne touchez pas l'écran tactile avec un objet pointu.
- 13 Un environnement ventilé est nécessaire pour l'installation du moniteur. Ne bloquez pas la grille de ventilation située à l'arrière de l'appareil.
- 14 Le dispositif doit être connecté à la terre pour éviter toute interférence du signal.
- 15 Une mauvaise connexion peut être causée par un branchement et un débranchement fréquents du cordon d'alimentation. Vérifiez le cordon d'alimentation régulièrement et remplacez-la si nécessaire.
- 16 Pour éviter toute lésion oculaire, ne regardez pas la lumière supplémentaire directement ou sur une période prolongée.

#### **REMARQUE** :

- 1 Le moniteur ne peut être utilisé que sur un patient à la fois.
- 2 Ce moniteur n'est pas un appareil destiné au traitement des patients.
- 3 Il faut placer l'appareil dans un endroit où l'opérateur peut facilement voir l'écran et accéder aux commandes.
- 4 En cas d'humidité ou si du liquide est renversé sur le moniteur, veuillez contacter le service technique EDAN.

- 5 Les images et interfaces reproduites dans ce manuel sont fournies uniquement à titre de référence.
- 6 Une maintenance préventive régulière doit être effectuée tous les deux ans. Les conditions requises spécifiques à votre pays relèvent de votre responsabilité.
- 7 Il est recommandé de formater la clé USB au format FAT sur un ordinateur avant de l'utiliser.
- 8 En cas de mesure en dehors de la plage, de mesure incorrecte ou d'absence de valeur de mesure, -?- s'affiche.
- 9 Le matériel avec lequel le patient ou toute autre personne peut entrer en contact doit être conforme à la norme EN ISO 10993-1:2013.
- 10 Dans des conditions normales utilisation, l'opérateur doit se tenir en face du moniteur.

## 1.2.1 Protection des informations personnelles

La protection des informations personnelles de sant é est un él ément majeur de la politique de s écurit é. Pour prot éger les informations personnelles et garantir le bon fonctionnement de l'appareil, l'utilisateur doit prendre les précautions n écessaires en conformit é avec les lois et r églementations locales et les politiques de l'établissement. EDAN recommande aux organismes de sant é ou établissements médicaux de mettre en œuvre une stratégie complète et multidimensionnelle pour prot éger les informations et les syst èmes des menaces de s écurit é à la fois internes et externes.

Afin de garantir la sécurité du patient et protéger ses informations personnelles de santé, l'utilisateur doit mettre en œuvre des pratiques ou des mesures de sécurité qui incluent :

- 1. Mesures de protection physique : mesures de s écurit é physique pour s'assurer que le personnel non autoris én'a pas acc ès au moniteur.
- 2. Mesures de protection op érationnelle : mesures de s écurit élors du fonctionnement.
- 3. Mesures de protection administratives : mesures de s écurit éen mati re de gestion.
- 4. Mesures de protection technique : mesures de s écurit érelatives au domaine technique.

#### **ATTENTION**

- 1 L'accès/utilisation du moniteur est limité(e) au personnel autorisé uniquement. Autorisez l'utilisation du moniteur uniquement au personnel exerçant des fonctions spécifiques.
- 2 Vérifiez que tous les composants de l'appareil qui conservent des informations personnelles (autres que le support amovible) sont physiquement sécurisés (c.-à-d. impossibles à supprimer sans outils).
- 3 Assurez-vous que les données sont supprimées une fois que le patient est sorti. (Reportez-vous à la section 22.4.5 *Suppression des données stockées sur un dispositif de stockage*).

#### **ATTENTION**

- 4 Vérifiez que le moniteur est uniquement connecté à l'appareil autorisé ou approuvé par EDAN. Les utilisateurs doivent utiliser tous les moniteurs déployés et pris en charge par EDAN selon les spécifications autorisées par EDAN, y compris le logiciel, la configuration logicielle, la configuration de sécurité, etc. approuvés par EDAN.
- 5 Protégez tous les mots de passe pour éviter toute modification non autorisée.
- 6 Des mesures antivirus telles qu'une analyse antivirus du dispositif USB doivent être effectuées avant d'utiliser une clé USB.
- 7 Lors de la connexion du moniteur à un réseau partagé, les problèmes liés à la sécurité des données de topologie du réseau et de configuration doivent être pris en compte. Etant donné que les informations sensibles du patient peuvent être transmises du moniteur vers le réseau, l'établissement médical est responsable de la sécurité du réseau. Des pare-feu et/ou d'autres dispositifs de sécurité doivent être mis en place entre le système médical et tout système accessible en externe.
- 8 Lorsque le moniteur est renvoyé pour maintenance, pour être mis au rebut ou retiré de l'établissement médical pour d'autres raisons, il est nécessaire de s'assurer que toutes les données patient sont supprimées du moniteur. (Reportez-vous à la section 22.4.5 *Suppression des données stockées sur un dispositif de stockage*).

#### **REMARQUE** :

Les fichiers journaux générés par le moniteur sont utilisés pour le dépannage du système et ne contiennent pas de données médicales protégées.

| 1 | ┦♥┣             | PIECE APPLIQUEE DE TYPE CF DE PROTECTION<br>CONTRE LES EFFETS DE LA DEFIBRILLATION                       |
|---|-----------------|----------------------------------------------------------------------------------------------------|
| 2 | Ŵ               | Attention                                                                                                |
| 3 | NR              | Incompatible avec la RM : tenir àdistance des<br>équipements d'imagerie par r ésonance magn étique (IRM) |
| 4 | $\triangleleft$ | Mise à la terre équipotentielle                                                                          |
| 5 | $\sim$          | Courant alternatif                                                                                       |
| 6 | Ċ∕⊙             | Interrupteur d'alimentation                                                                              |
| 7 | SN              | NUMERO DE SERIE                                                                                          |

### 1.3 Explication des symboles apparaissant sur le moniteur

| 8  | 器               | Port r éseau                                                                                       |
|----|-----------------|----------------------------------------------------------------------------------------------------|
| 9  | <del>هر ا</del> | Connexion USB (Universal Serial Bus - bus s érie universel)                                        |
| 10 | ×/×             | Annulation des alarmes – PAUSE AUDIO/AUDIO<br>DESACTIVE                                            |
| 11 |                 | Mesure PNI                                                                                         |
| 12 |                 | Tendance                                                                                           |
| 13 | X               | Arr êt sur image                                                                                   |
| 14 |                 | Menu                                                                                               |
| 15 | <b>→</b>        | Sortie vid éo                                                                                      |
| 16 | ٠Ŀ              | Synchronisation du défibrillateur/Port de sortie de signal                                         |
| 17 | $\ominus$       | Sortie                                                                                             |
| 18 | M               | Date de fabrication                                                                                |
| 19 |                 | FABRICANT                                                                                          |
| 20 | P/N             | R éf érence                                                                                        |
| 21 | A A             | Symbole g én éral de r écup ération/recyclage                                                      |
| 22 |                 | M éthode de mise au rebut                                                                          |
| 23 | Ĩ               | Instructions d'utilisation                                                                         |
| 24 | <b>E</b>        | Reportez-vous aux instructions du manuel d'utilisation<br>(arri ère-plan : bleu ; symbole : blanc) |
| 25 | <u>^</u>        | Avertissement (arri ère-plan : jaune ; symbole et contour : noir)                                  |

| 26 | $\leq$            | Entr é des gaz                                                                                                    |
|----|-------------------|----------------------------------------------------------------------------------------------------|
| 27 | $\square$         | Sortie des gaz (évacuation)                                                                                                    |
| 28 | IPX1              | Protection contre les infiltrations IPX1 (protection contre<br>les chutes verticales de gouttes d'eau)                                           |
| 29 | Rx Only           | Attention : en vertu de la r églementation f éd érale<br>am éricaine, la vente de ce produit n'est autoris ée que sur<br>prescription m édicale. |
| 30 | ((•)))            | Rayonnement dectromagn dique non ionisant                                                                                                    |
| 31 | Contient l'ID FCC | Federal Communications Commission (autorit éde<br>r églementation des t d écommunications aux Etats-Unis) :<br>Contient l'ID FCC : SMQV1102EDAN  |
| 32 | $\otimes$         | Ne pas r éutiliser                                                                                                    |
| 33 | <u> </u>          | Haut                                                                                                    |
| 34 |                   | Fragile                                                                                                    |
| 35 | Ť                 | Craint l'humidit é                                                                                                    |
| 36 |                   | Nombre maximal de palettes gerb és                                                                                                    |
| 37 | Ŵ                 | Manipuler avec pr écaution                                                                                                    |
| 38 | X                 | Ne pas pi éiner                                                                                                    |
| 39 | <b>C E</b> 0123   | Marquage CE                                                                                                    |
| 40 | EC REP            | REPRESENTANT AUTORISE DANS LA<br>COMMUNAUTE EUROPEENNE                                                                                           |

### **REMARQUE** :

Le manuel d'utilisation est imprimé en noir et blanc.

# **Chapitre 2 Installation**

## **REMARQUE**:

Les réglages du moniteur doivent être configurés par le personnel hospitalier agréé.

## 2.1 Inspection initiale

Avant le déballage, vérifiez l'emballage et assurez-vous de l'absence de signes de mauvais traitement ou de dommages. Si l'emballage d'expédition est endommagé, contactez le transporteur pour obtenir un dédommagement ainsi qu'un nouvel emballage.

Ouvrez l'emballage avec précaution et sortez-en le moniteur et les accessoires. V érifiez que le contenu est complet et que les options et les accessoires appropri és ont ét élivrés.

Pour toute question, veuillez contacter votre fournisseur local.

## 2.2 Montage du moniteur

Placez le moniteur sur une surface plane et de niveau, fixez-le sur un mur ou montez-le sur un chariot. Pour plus d'informations sur le montage du moniteur sur un support mural ou un chariot, reportez-vous aux rubriques *Instructions d'assemblage du support de montage mural*et *Guide d'installation du chariot*.

#### **AVERTISSEMENT**

Le support d'installation murale peut être fixé sur un mur en béton.

## 2.3 Connexion du câble d'alimentation

La proc édure de connexion de l'alimentation secteur est indiqu éci-après :

- 1. Assurez-vous que l'alimentation secteur est en conformité avec les spécifications suivantes : 100 V-240 V~, 50 Hz/60 Hz.
- 2. Connectez le cordon d'alimentation fourni avec le moniteur. Branchez le cordon d'alimentation sur le connecteur du moniteur. Connectez l'autre extrémité du cordon d'alimentation àune prise dectrique reliée àla terre.

#### **REMARQUE** :

- 1 Connectez le câble d'alimentation à la prise prévue spécifiquement pour une utilisation en milieu hospitalier.
- 2 Utilisez uniquement le câble d'alimentation fourni par EDAN.

## 2.4 Vérification du moniteur

Assurez-vous que les accessoires de mesure et les câbles ne sont pas endommagés. Allumez ensuite le moniteur, vérifiez s'il démarre normalement. Vérifiez que tous les témoins d'alarme s'allument et que l'alarme sonore est audible lorsque l'on allume le moniteur.

En cas de signe de dommage, ou si le moniteur affiche des messages d'erreur, ne l'utilisez pas sur un patient. Contactez immédiatement le service client.

#### **REMARQUE** :

- 1 Vérifiez toutes les fonctions du moniteur et assurez-vous que l'état du moniteur est correct.
- 2 Si des batteries rechargeables sont fournies, chargez-les après chaque utilisation de l'appareil afin de garantir une puissance électrique suffisante.
- 3 Après une longue utilisation continue, veuillez redémarrer le moniteur afin de lui garantir des performances constantes et une longue durée de vie.

## 2.5 Vérification de l'enregistreur

Si votre moniteur est équip é d'un enregistreur, ouvrez le volet de l'enregistreur afin de v érifier si le papier est correctement install é dans son compartiment. S'il n'y a pas de papier, reportez-vous au Chapitre *Enregistrement* pour plus de d étails.

## 2.6 Réglage de la date et de l'heure

Pour r égler la date et l'heure :

- 1. S dectionnez Menu > Entretien > Entretien User > Config Heure.
- 2. Ajustez le **Format Date** et le **Format horaire** en fonction des habitudes de l'utilisateur.
- 3. R églez l'ann ée, le mois, le jour, les minutes et les secondes.

#### **REMARQUE** :

- 1 Si le système n'est pas utilisé pendant une période prolongée, l'heure système risque d'être incorrecte. Dans ce cas, réinitialisez l'heure système après la mise sous tension.
- 2 Si l'heure système n'est pas enregistrée et que les valeurs par défaut s'affichent de nouveau après le redémarrage du moniteur, contactez le service technique d'EDAN pour remplacer la pile bouton de la carte mère.
- 3 La valeur par défaut du format horaire est 24 heures. Lorsque **Format horaire** est configuré sur 12 heures, sélectionnez AM ou PM selon la situation réelle.

## 2.7 Remise du moniteur

Si vous remettez le moniteur à des utilisateurs finaux directement après sa configuration, assurez-vous qu'il est en mode surveillance.

Les utilisateurs doivent avoir été formés correctement à l'utilisation du moniteur avant toute surveillance d'un patient. Pour ce faire, ils doivent avoir accès et lire la documentation suivante fournie avec le moniteur :

- Manuel d'utilisation (le présent document) contenant toutes les instructions relatives au fonctionnement de l'appareil.
- Carte de r éf érence rapide pour des rappels rapides en cours d'utilisation.

## 2,8 Déclaration FCC

Ce moniteur a ététest éet s'est av été conforme aux limites régissant les appareils num étiques de classe B, conform ément à la Partie 15 des règles de la FCC. Ces limites sont conçues pour fournir une protection raisonnable contre les interférences nuisibles dans les installations domestiques. Cet équipement génère et peut émettre une énergie de radiofréquence. S'il n'est pas install é et utilis é conform ément aux instructions, il peut provoquer des interférences nuisibles aux communications radio. Cependant, l'absence d'interférences au sein d'une installation en particulier n'est pas garantie. Si cet équipement émet des interférences nuisibles pour la réception radio ou t él évis ée (veuillez éteindre et rallumer l'équipement pour confirmer ce diagnostic), nous vous recommandons d'essayer de résoudre le problème en appliquant l'une des mesures suivantes :

- 1. R éorientez ou d éplacez l'antenne de r éception.
- 2. Augmentez la distance de s éparation entre l'équipement et le r écepteur.
- 3. Connectez l'équipement à une prise reli é à un circuit différent de celui auquel le r écepteur est connect é
- 4. Contactez le fabricant ou un technicien radio/TV sp écialis é pour obtenir de l'aide.

Cet appareil est conforme à la Partie 15 des règles de la FCC.

Son fonctionnement est soumis aux deux conditions suivantes :

- 1. ce dispositif ne doit pas causer d'interf érences nuisibles, et
- 2. ce dispositif doit accepter toute autre interférence reque, y compris les interférences pouvant entra îner un dysfonctionnement.

#### **REMARQUE** :

Le fabricant n'est pas responsable des interférences radio ou TV causées par des modifications non autorisées de l'équipement. L'utilisateur pourrait se voir retirer sa licence d'utilisation pour cet équipement s'il venait à effectuer de telles modifications.

## 2.9 Déclaration de la FCC relative à l'exposition aux rayonnements RF

Cet équipement est conforme aux limites d'exposition aux rayonnements RF d éfinies, par la FCC, pour un environnement non contrôl é Cet équipement doit être install é et utilis é à une distance minimale de 20 centim êtres entre le radiateur et le corps humain.

# **Chapitre 3 Fonctionnement de base**

Ce manuel est destiné aux professionnels de la santé utilisant les moniteurs patient X10 et X12. Sauf indication contraire, les informations contenues dans le présent document sont valables pour tous les produits ci-dessus.

Ce manuel d'utilisation décrit la totalité des options et des fonctions existantes. Il se peut que votre moniteur ne dispose pas de toutes ces options ; elles ne sont pas disponibles dans toutes zones géographiques. Votre moniteur dispose de possibilités de configuration importantes. Ce que vous voyez à l'écran, la façon dont les menus apparaissent, etc. dépend de la façon dont l'appareil a été personnalisé pour votre établissement hospitalier ; votre configuration peut ne pas correspondre exactement àce qui est indiquéici.

Vous pouvez fréquemment utiliser les fonctions suivantes :

- surveillance de l'ECG (reportez-vous à la rubrique *Surveillance ECG* pour plus d'informations)
- surveillance de la SpO<sub>2</sub> (reportez-vous à la rubrique *Surveillance SpO*<sub>2</sub> pour plus d'informations)
- surveillance de la FP (reportez-vous à la rubrique *Surveillance FP* pour plus d'informations)
- surveillance de la PNI (reportez-vous à la rubrique *Surveillance PNI* pour plus d'informations)
- alarme (reportez-vous àla rubrique *Alarmes* pour plus d'informations)

## 3.1 Généralités

3.1.1 Vue de face

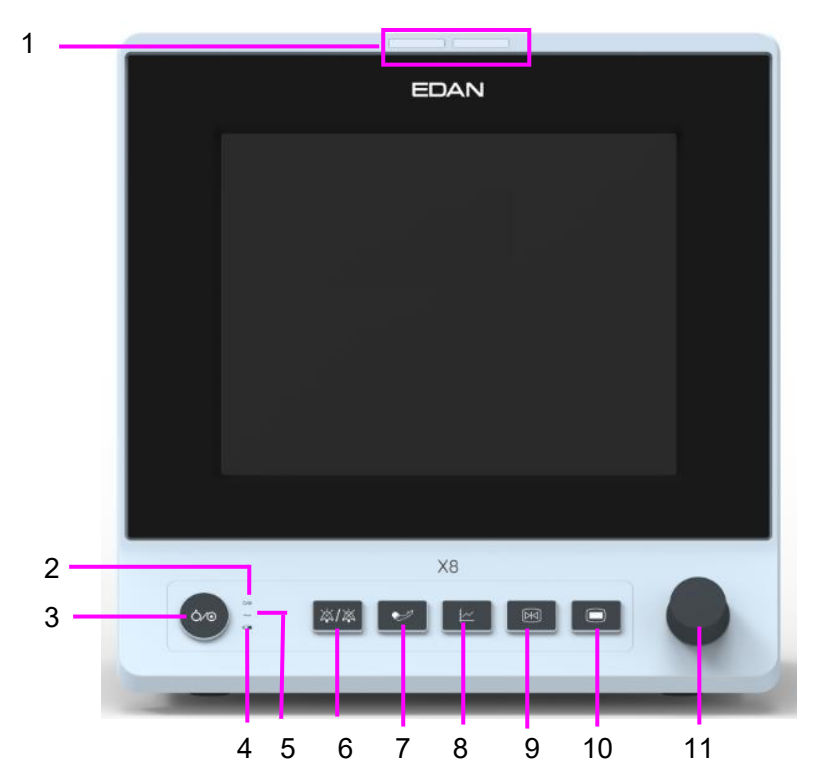

| 1  | T émoin d'alarme — Lorsqu'une alarme se d éclenche, le t émoin d'alarme s'allume ou clignote. La couleur du voyant repr ésente le niveau de l'alarme.                                                                                                    |
|----|----------------------------------------------------------------------------------------------------|
| 2  | T émoin d'alimentation                                                                                                    |
| 3  | Interrupteur d'alimentation dectrique — Lorsque le moniteur est connect é àl'alimentation dectrique, appuyez sur cette touche pour allumer le moniteur. Lorsque le moniteur est allum é, appuyez sur cette touche pour deindre le moniteur.                                                                                                    |
| 4  | T énoin de batterie ; pour plus de d étails, reportez-vous à la section <i>T énoin d'alimentation par batterie</i> .                                                                                                    |
| 5  | T émoin de courant alternatif                                                                                                    |
| 6  | Silence —Cette touche permet de suspendre l'émission de tous les signaux sonores<br>audibles. Une fois cette touche configur é, appuyez dessus pour mettre en pause ou<br>d'ésactiver l'alarme sonore. Pour plus d'informations, rendez-vous àla section <i>Mise en</i><br><i>pause des alarmes sonores</i> et àla section <i>D ésactivation des alarmes sonores</i> .                                                         |
| 7  | Lancer/Arr ter la mesure PNI — Appuyez sur cette touche pour gonfler le brassard et lancer la mesure de la pression art trielle. Pendant la mesure, appuyez sur cette touche pour arr ter la mesure.                                                                                                    |
| 8  | Touche Trend (Tendance) — Appuyez sur cette touche pour entrer dans l'interface du tableau de tendance.                                                                                                    |
| 9  | D émarrer/Arr êter les enregistrements — Appuyez sur cette touche pour d émarrer<br>l'enregistrement en temps r étl. Pendant l'enregistrement, appuyez ànouveau sur cette<br>touche pour arr êter l'enregistrement.                                                                                                    |
| 10 | Menu — Appuyez sur cette touche pour revenir àl'interface principale lorsqu'aucun menu n'est ouvert et appuyez de nouveau pour quitter.                                                                                                    |
| 11 | S decteur — L'utilisateur peut faire tourner le s decteur dans le sens horaire ou anti-horaire.<br>Cette op ération permet de d écaler l'd ément mis en surbrillance vers le haut, vers le bas,<br>vers la gauche ou vers la droite afin de s dectionner l'd ément voulu. Lorsque vous utilisez<br>le s decteur, sa rotation permet de mettre en surbrillance et le fait d'appuyer dessus permet<br>de s dectionner l'd ément. |

## 3.1.2 Vue arrière

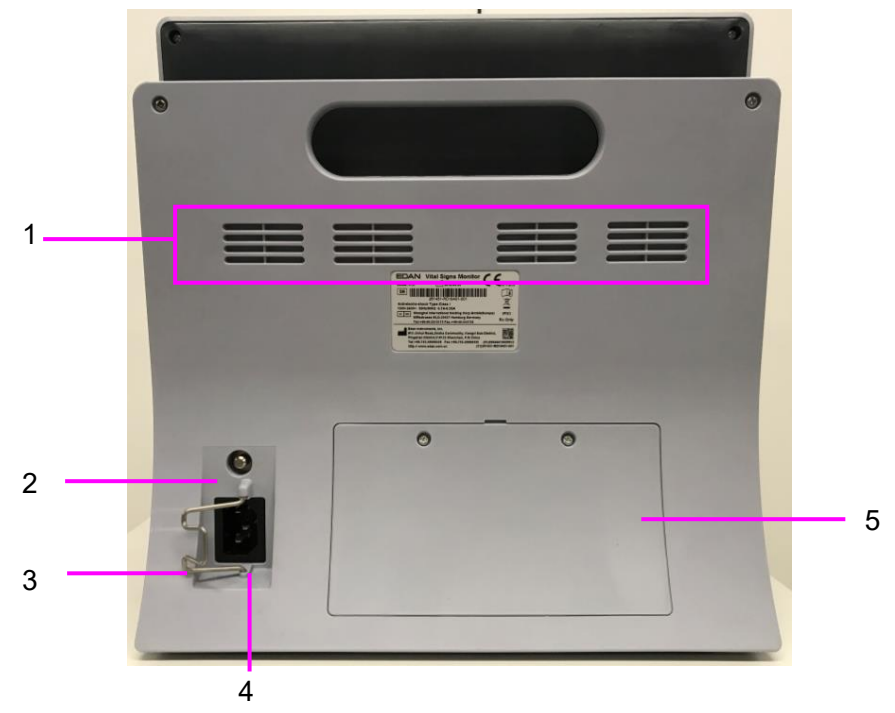

| 1 | Dissipateur de chaleur                                                                                                    |
|---|----------------------------------------------------------------------------------------------------|
| 2 | Borne de mise à la terre équipotentielle. En cas d'utilisation du moniteur ou d'une autre<br>unit é de traitement pour des examens cardiaques internes, assurez-vous que la salle<br>dispose d'un système de mise à la terre équipotentielle auquel le moniteur et l'autre<br>unit é de traitement sont connect és s épar ément. |
| 3 | Loquet de s œurit édu c âble d'alimentation. Permet d'emp œher au c âble d'alimentation de se desserrer ou de tomber. Placez le loquet sur le c âble d'alimentation et appuyez fermement dessus pour vous assurer que le c âble d'alimentation est bien fix é.                                                                   |
| 4 | Interface d'alimentation                                                                                                    |
| 5 | Volet de la batterie                                                                                                    |

## 3.1.3 Vues latérales

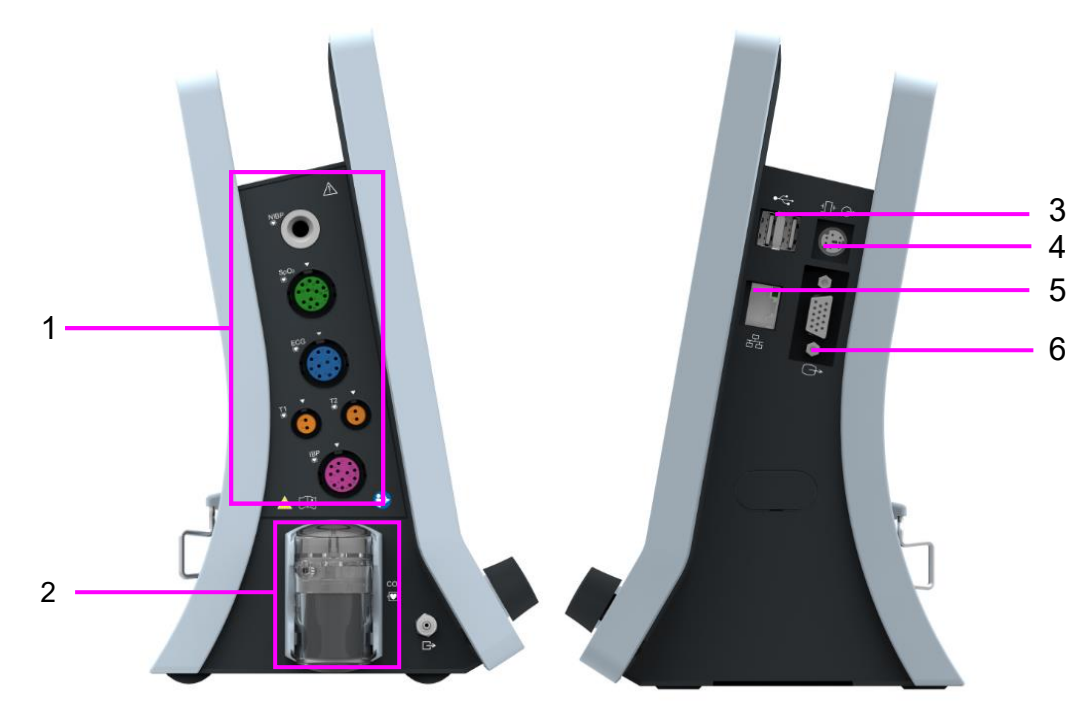

| 1 | Interface capteur                                                                                                    |
|---|----------------------------------------------------------------------------------------------------|
| 2 | Piège àeau pour le CO <sub>2</sub>                                                                                                    |
| 3 | Interface USB                                                                                                    |
| 4 | Port pour signaux d'appel infirmi è e/sortie analogique/synchronisation du d é ibrillateur.<br>Port pour signaux d'appel infirmi è : il permet de connecter le moniteur au syst è me<br>d'appel infirmi è de l'hôpital. Les déclenchements d'alarme s'effectuent via le syst è me<br>d'appel infirmi è e, s'il a été configur é pour cela.<br>Sortie analogique : le moniteur envoie le trac é par le biais du port.<br>Synchronisation du défibrillateur : le moniteur envoie le signal de synchronisation du<br>d'éfibrillateur par le biais du port. |
| 5 | Interface r éseau : permet de connecter le moniteur au syst ème central de surveillance<br>(MFM-CMS) via un c âble r éseau standard, ce qui instaure une communication<br>bidirectionnelle entre ces deux él éments.                                                                                                    |
| 6 | Sortie VGA                                                                                                    |

## 3.2 Fonctionnement et navigation

Tout ce dont vous avez besoin pour faire fonctionner le moniteur figure à l'écran. Les éléments s'affichant à l'écran sont interactifs en quasi-totalit é Figurent notamment à l'écran les donn és de mesure, les trac és, les touches écran, les champs d'information, les champs d'alarmes et les menus. La configurabilit é du moniteur vous permet d'acc éder à un même élément de plusieurs façons. Par exemple, vous pouvez acc éder à un élément par le menu de configuration à l'écran, par une touche sur l'appareil ou par une touche de raccourci. Le Manuel d'utilisation d'érit toujours la façon d'acc éder aux éléments par un menu à l'écran. Vous pouvez cependant utiliser la méthode qui vous convient le mieux.

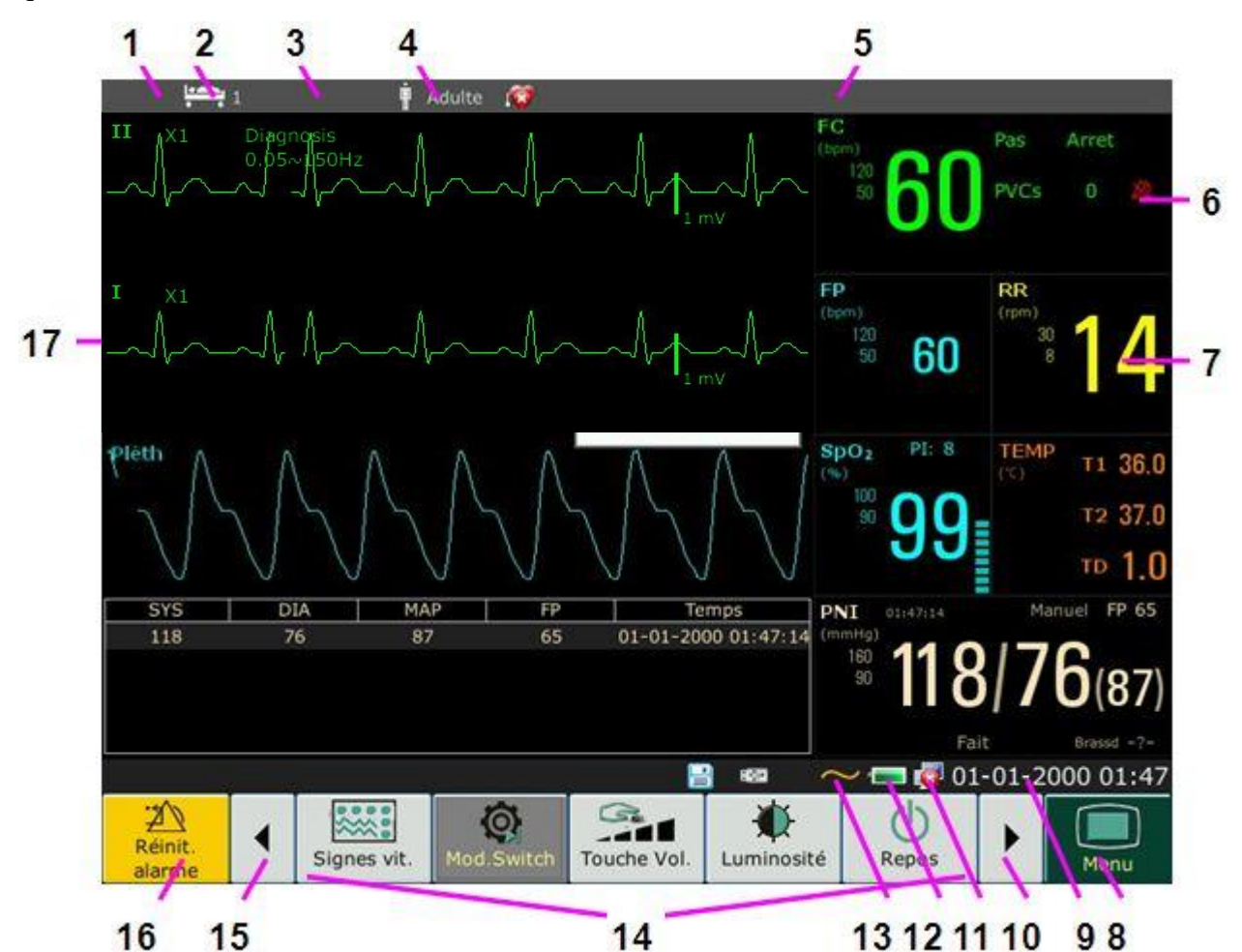

| 1 | Service            |
|---|--------------------|
| 2 | Num éro de lit     |
| 3 | Nom du patient     |
| 4 | Type de patient    |
| 5 | Zone des alarmes   |
| 6 | Alarme d ésactiv é |
| 7 | Valeur de mesure   |
| 8 | Menu               |

| 9  | Date et heure                                                             |
|----|---------------------------------------------------------------------------|
| 10 |                                                                           |
| 10 | Faites d'éfiler vers la droite pour afficher plus de touches de raccourci |
| 11 | Symbole de mise en r éseau                                                |
| 12 | Symbole d' état de la batterie                                            |
| 13 | Symbole d'alimentation secteur                                            |
| 14 | Zone des touches de raccourci                                             |
| 15 | Faites d'éfiler vers la gauche pour afficher plus de touches de raccourci |
| 16 | Touche R énit. alarme                                                     |
| 17 | Trac éde param dre                                                        |

## 3.2.1 Utilisation des touches

Le moniteur dispose de quatre types de touches différents. Si le son des touches est activé, le moniteur énet un son normal lorsque l'op ération est valide.

#### 3.2.1.1 Touches permanentes

Une touche permanente est une touche graphique qui reste à l'écran tout le temps afin de vous fournir un acc ès rapide aux fonctions.

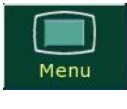

Réinit. alarme Affiche le menu de r églage principal.

R énitialise l'alarme.

### 3.2.1.2 Touches de raccourci

Les touches de raccourci sont des touches graphiques configurables, situ és dans la partie inférieure de l'éran principal. Elles fournissent un acc ès rapide aux fonctions. La s dection des touches de raccourci disponibles sur votre moniteur d'épend de la configuration de votre moniteur et des options que vous avez achet és. Vous pouvez s dectionner les touches de raccourci à afficher sur l'éran principal via **Menu > Biom édical > Config. Biom édicale > S d. Raccourcis**. Vous pouvez ajuster la s équence de touches de raccourci si n écessaire.

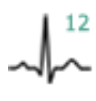

Effectuer une analyse à 12 d érivations

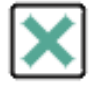

Quitter l'analyse à

12 d érivations

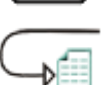

Acc éder à la revue des mesures à 12 d érivations

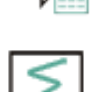

Effectuer un enregistrement à 12 dérivations (dans l'interface 12 dérivations)

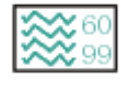

Acc éder àl'éran standard

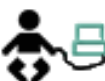

Acc éder àl'écran standard

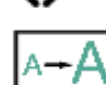

Acc éder àl'écran en grande police

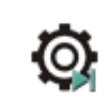

D finir le basculement de module

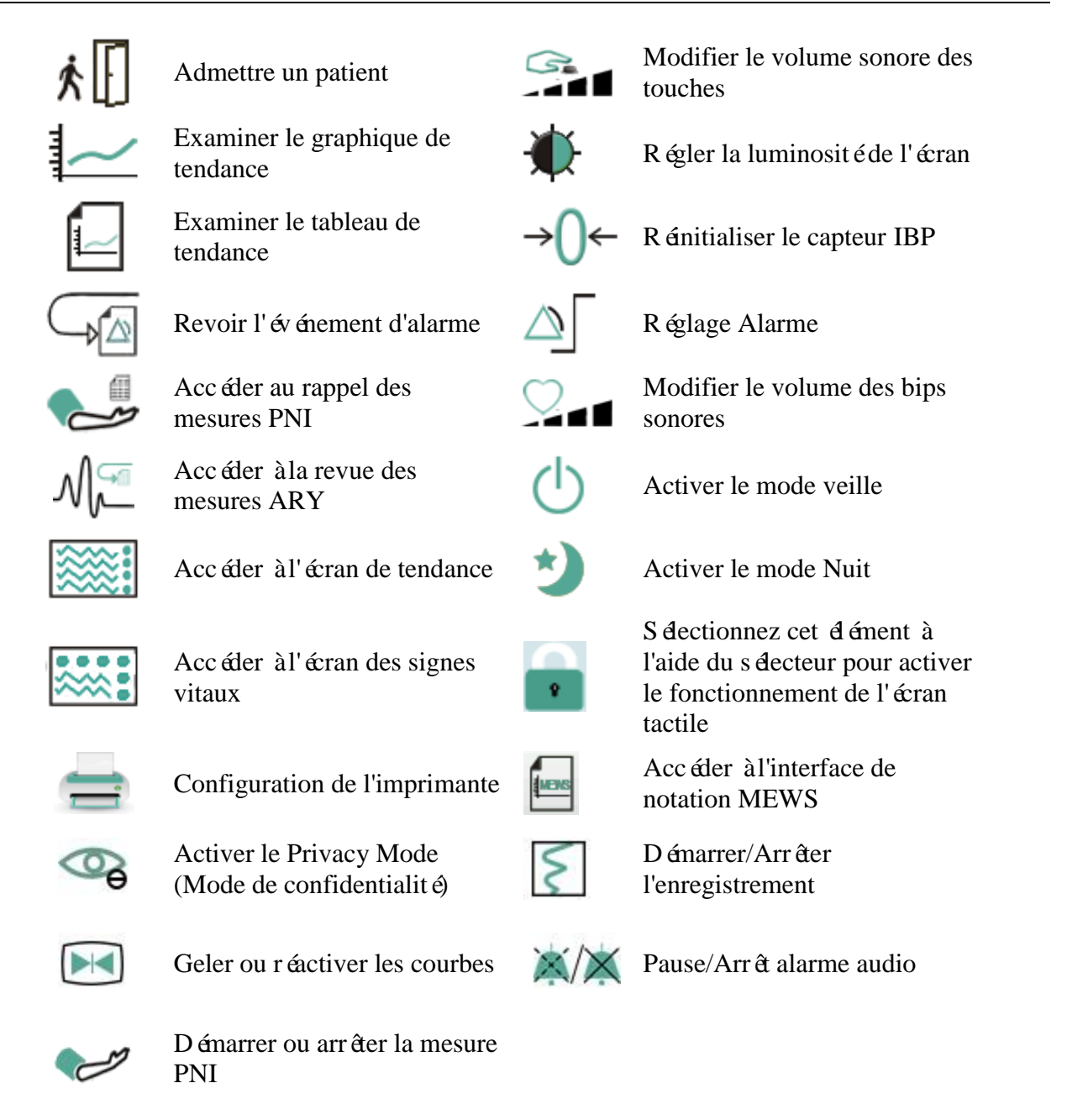

## 3.2.1.3 Touches non programmables

Une touche non programmable est une touche physique sur l'appareil de surveillance, comme la touche *Freeze* («Geler ») sur le panneau avant. Pour plus d'informations, reportez-vous à l'illustration de la section *Unit éprincipale*.

### 3.2.1.4 Touches contextuelles

Les touches contextuelles sont des touches graphiques li és à des tâches, qui apparaissent automatiquement à l'écran lorsque cela est nécessaire. Par exemple, la touche contextuelle de confirmation appara î uniquement lorsque vous devez confirmer un changement.

## 3.3 Mode de fonctionnement

## 3.3.1 Mode Démo

Pour faire passer le mode de fonctionnement en mode Démo, veuillez effectuer la procédure suivante :

S dectionnez Menu > Fonction Commune, puis s dectionnez Mode D émo dans l'interface contextuelle et saisissez le mot de passe 3045.

Pour quitter le **Mode D émo**, s dectionnez **Menu** > **Fonction commune** > **Mode D émo**.

#### AVERTISSEMENT

Le Mode Démo est conçu à des fins de démonstration uniquement. Vous ne devez pas passer en Mode Démo pendant une surveillance. En Mode Démo, toutes les informations stockées sur les tendances sont supprimées de la mémoire du moniteur.

## 3.3.2 Mode veille

Pour activer le mode veille, s dectionnez Menu > Fonction Commune > Repos, ou appuyez sur

la touche de raccourci  $\bigcirc$  directement à l'écran. Le moniteur passe en mode veille après confirmation de l'utilisateur.

En mode veille :

- 1. Le moniteur cesse de surveiller les patients et stocke les donn és de surveillance pr éc édentes.
- 2. Le moniteur ne répondra pas à toutes les alarmes et à tous les messages, à l'exception de l'alarme de Batterie Faible.
- 3. L'état d'alarme sonore en pause s'interrompt. Les états de désactivation des alarmes sonores, de r énitialisation des alarmes et de verrouillage des alarmes ne sont pas influenc és.
- 4. L'enregistrement continu en temps r éel s'arr ête imm édiatement et d'autres t âches d'enregistrement s'arr êtent une fois l'enregistrement en cours termin é
- 5. MFM-CMS ne met pas à jour les données de surveillance et affiche le mode veille du moniteur. Si la connexion au réseau n'est pas active, le moniteur enverra une demande de connexion.

Le moniteur quitte le mode veille dans l'une des situations suivantes :

- 1. L'utilisateur clique n'importe où sur l'écran ou appuie sur n'importe quelle touche (sauf la touche d'alimentation Marche/Arr êt).
- 2. L'alarme de Batterie Faible se d éclenche.

Après âre sorti du mode veille, le moniteur reprend la surveillance, notamment la surveillance des paramètres, du stockage et de l'alarme ; les utilisateurs doivent appuyer sur la touche de raccourci Enreg. pour red émarrer l'enregistrement.

#### **REMARQUE**:

Le moniteur ne peut pas passer en mode veille lors de l'exportation de données.

## 3.3.3 Mode Nuit

Pour passer en mode Nuit, vous pouvez :

• S dectionnez le raccourci 💙 sur l'écran principal, ou

#### • S dectionner Menu > Fonction Commune > Mode nuit.

#### **REMARQUE**:

En mode nuit, le son des touches, des battements cardiaques et du pouls est coupé ; le volume des alarmes et la luminosité de l'écran sont à leur minimum ; les réglages du volume sonore des touches, des bips, du pouls et des alarmes, ainsi que de la luminosité de l'écran sont indisponibles.

## 3.3.4 Privacy Mode (Mode de confidentialité)

Le Privacy Mode (Mode de confidentialité) ne peut âre activéque si le moniteur est connectéet admis par le système MFM-CMS. Pour activer le Privacy Mode (Mode de confidentialité), vous pouvez s dectionner Menu > Entretien > Entretien User > Raccourci > Privacy Mode (Mode

de confidentialité) (il est désactivé par défaut). Appuyez sur la touche de raccourci sur l'écran, le moniteur passe en Privacy Mode (Mode de confidentialité) après confirmation de l'utilisateur.

En Privacy Mode (Mode de confidentialité) :

- 1. L'écran affiche le message suivant : Mode de confidentialit é et Patient sous surveillance sans alarme sonore ou t émoin lumineux d'alarme. Veuillez cliquer sur l'écran ou sur une touche pour quitter ce mode.
- 2. Les donn és de surveillance, les informations sur les alarmes, les donn és stock és et l'éat du moniteur sont transmis au syst ème MFM-CMS.
- 3. L'état d'alarme sonore en pause s'interrompt. Les états de désactivation des alarmes sonores, de r énitialisation des alarmes et de verrouillage des alarmes ne sont pas influenc és.

Le moniteur quitte le Privacy Mode (Mode de confidentialité) dans l'une des situations suivantes :

- 1. L'utilisateur clique n'importe où sur l'écran ou appuie sur n'importe quelle touche (sauf la touche d'alimentation Marche/Arr ê).
- 2. L'alarme de Batterie Faible se d éclenche.
- 3. Le moniteur est d ébranch éde MFM-CMS.

#### **REMARQUE :**

Le moniteur ne peut pas activer le Privacy Mode (Mode de confidentialité) lors de l'exportation de données.

## 3.3.5 Mode NFC

Le mode NFC est con qu pour les utilisateurs qui doivent surveiller en continu l'alarme physiologique de FC. En mode NFC, l'alarme physiologique de FC est automatiquement ou continuellement activ é. L'utilisateur ne peut pas la désactiver. Pour configurer le mode NFC, s dectionnez Menu > Biom édical> Config. Biom édicale > R ég Alarme > Mode NFC et r égl é cette fonction sur Marche ou Arr êt. Le mode NFC est d ésactiv épar d éfaut.

En mode NFC :

- 1. Les alarmes physiologiques de FC sont toujours activées et ne peuvent pas être désactivées par l'utilisateur.
- 2. L'utilisateur ne peut pas d'ésactiver l'alarme sonore de façon permanente.
- 3. L'état de désactivation de l'alarme sonore prend fin et le moniteur passe en mode normal d'état de déclenchement de l'alarme. Le réglage de l'option **Durée Pause Audio** passe automatiquement sur **120 s** ; elle peut être réglée manuellement sur **60 s**, **120 s** ou **180 s**.
- 4. L'état de pause de l'alarme sonore n'est pas affect é lors du passage en mode NFC.
- 5. Le message d'information NFC Mode On (Mode NFC activ é) s'affiche.
- 6. Les donn és de surveillance, les informations sur les alarmes, les donn és stock és et l'éat du moniteur sont transmis au syst ème MFM-CMS.

#### **REMARQUE**:

Le mode NFC et le mode Veille ne peuvent pas coexister. Lorsque le moniteur passe en mode Veille, le mode NFC se met automatiquement en pause. Après avoir quitté le mode Veille, le moniteur repasse automatiquement en mode NFC.

Après avoir quitt éle mode NFC :

- 1. Les alarmes physiologiques de FC sont toujours activées et peuvent être désactivées par l'utilisateur.
- 2. L'option **Dur ée Pause Audio** reste inchang ée et l'utilisateur peut la r égler sur **Permanente**.
- 3. Le message d'information **Mode NFC activ é**dispara î.

## 3.4 Modification des réglages du moniteur

## 3.4.1 Réglage de la luminosité de l'écran

Pour modifier la luminosit é de l'écran :

1. S dectionnez la touche de raccourci

directement àl'écran, ou

 S dectionnez Menu > Fonction Commune > Luminosité et s dectionnez le réglage approprié de luminosité de l'écran. 10 correspond à la luminosité maximale et 1 à la luminosité minimale.

## 3.4.2 Modification de la date et de l'heure

Pour modifier la date et l'heure, veuillez-vous reporter à la section  $R \, \acute{e}glage \, de \, la \, date \, et \, de \, l'heure.$ 

#### **AVERTISSEMENT**

Le fait de modifier la date et l'heure aura une influence sur le stockage des données de tendance.

## 3.5 Réglage du volume sonore

## 3.5.1 Réglage du volume sonore des touches

Le volume sonore des touches correspond au son que vous entendez lorsque vous s dectionnez un champ sur l'écran du moniteur ou lorsque vous tournez le s decteur. Pour r égler le volume sonore des touches :

- 1. S dectionnez la touche de raccourci **and** directement àl'écran, ou
- S dectionnez Menu > Config Syst ème > Touche Vol., puis choisissez le r églage appropri é de volume sonore des touches : cinq barres repr ésentent le volume maximum et une barre le volume minimum. Si aucune barre n'est s dectionn é, le volume sonore des touches est d ésactiv é

## 3.5.2 Réglage du volume sonore des alarmes

Pour modifier le volume sonore des alarmes :

- 1. S dectionnez la touche de raccourci directement àl'écran, ou
- S dectionnez Menu > R églage Alarme, puis s dectionnez le param dre d ésir é pour l'd ément VolumeAlarm : cinq barres représentent le volume maximum et une barre le volume minimum.

## 3.5.3 Réglage du volume des bips sonores

Le volume des bips sonores provient de FC ou de FP, selon le réglage de la source des battements. Pour modifier le volume des bips sonores :

- 1. S dectionnez la touche de raccourci directement àl'écran, ou
- 2. S dectionnez **R églages ECG** > **Volume Bip**, puis choisissez le r églage appropri é de volume des bips sonores : cinq barres repr ésentent le volume maximum et une barre le volume minimum. Si aucune barre n'est s dectionn é, le volume des bips sonores est d ésactiv é La fr équence de battement a une corr dation positive avec la valeur de mesure.
# 3.6 Vérification de la version du moniteur

Pour v érifier la version du moniteur, s dectionnez **Menu** > **Fonction Commune** > **A Propos** afin d'obtenir le num éro de r évision du logiciel du moniteur.

# 3.7 Surveillance en réseau

Votre moniteur peut être connect é au r éseau c âbl é et au r éseau sans fil. Si le moniteur est mis en r éseau, un symbole de r éseau s'affiche àl'éran.

## **REMARQUE**:

- 1 Veuillez noter que certaines fonctions du réseau peuvent être restreintes aux moniteurs en réseau sans fil et ne pas être accessibles pour les moniteurs connectés à un réseau câblé.
- 2 Lors de la sélection du mode IP dynamique, veuillez vérifier l'adresse IP du système MFM-CMS.

# 3.8 Réglage de la langue

Pour modifier la langue, proc édez comme suit :

- 1. S dectionnez Menu > Entretien > Entretien User, puis saisissez le mot de passe ad équat ABC dans l'interface qui s'affiche.
- 2. S dectionnez l'option Langue dans l'interface contextuelle afin d'ouvrir la liste des langues.
- 3. S'électionnez la langue souhait ée dans la liste. Pour valider le changement, veuillez red émarrer le moniteur.

# 3.9 Etalonnage des écrans

Pour étalonner un écran, veuillez effectuer la proc édure suivante :

- S dectionnez Menu > Biom ádical > Config. Biom ádicale, entrez le mot de passe utilisateur ABC, puis s dectionnez Cal. Ecr. Tactile dans le menu Config. Biom ádicale. L'utilisateur peut également acc éder àl'interface d' átalonnage en appuyant sur la touche de raccourci F9 du clavier connect é
- 2. Le symbole s'affiche à l'écran.
- 3. Cliquez au milieu du symbole

## **REMARQUE**:

- 1 Si fichier d'étalonnage est perdu ou endommagé, le moniteur accède automatiquement à l'interface d'étalonnage de l'écran.
- 2 Dans l'interface d'étalonnage de l'écran, l'écran devient gris et aucune donnée de mesure ne peut être affichée.

# 3.10 Désactivation de l'écran tactile

L'utilisateur peut désactiver le fonctionnement de l'écran tactile en appuyant sur la touche

permanente et en la maintenant enfonc é pendant trois secondes. Le message Ecran Verrouillé et le symbole s'affichent au bas de l'écran. Pour activer l'écran tactile, s dectionnez le symbole al'aide du bouton.

## 3.11 Utilisation du lecteur de codes-barres

Pour acc éder au menu de réglage du lecteur de codes-barres, s dectionnez Menu > Entretien > Entretien User. Après avoir saisi le mot de passe ABC requis, s dectionnez Autres Config > Réglage Codebar. L'utilisateur peut ensuite d éfinir le num éro de s érie, son nom, prénom, etc.

L'utilisateur peut également consulter les informations importantes sur le scanner dans **Config. Biom édicale** > **Gestion du scanner**.

Si le scanner est connect é pour la premi ère fois, le moniteur affiche un message de confirmation pour demander à l'utilisateur si le nouveau p ériph érique USB doit êre ajout é en tant que scanner. R épondez **Oui** pour l'ajouter en tant que scanner, r épondez **Non** pour l'ajouter en tant que p ériph érique USB. Veuillez vous reporter au chapitre *Accessoires* pour plus d'informations sur le scanner recommand é

#### **REMARQUE :**

Le code de début et de fin doit être défini avant d'utiliser le lecteur pour mettre à jour les données du patient. Dans le cas contraire, le code-barres ne peut pas être reconnu normalement. Après avoir défini le code de début et de fin, l'utilisateur doit également définir un code Homme et un code Femme pour distinguer le sexe du patient.

# **Chapitre 4 Alarmes**

Les informations concernant les alarmes s'appliquent ici à tous les appareils. Les informations concernant les alarmes spécifiques à une mesure sont abordées dans les sections traitant des mesures individuelles.

## <u>AVERTISSEMENT</u>

Il existe un risque potentiel si différents réglages d'alarme prédéfinis sont utilisés pour les mêmes équipements ou pour des équipements similaires dans une seule zone, par exemple dans une unité de soins intensifs ou dans un bloc opératoire de chirurgie cardiovasculaire.

# 4.1 Catégories d'alarmes

Le moniteur émet deux types d'alarme : physiologique et technique. Le moniteur produit également des invites.

## 4.1.1 Alarmes physiologiques

Si un ou plusieurs param à res physiologiques du patient actuellement surveill é dépassent la limite d'alarme pr éd éfinie, le moniteur d éclenche une alarme. Cette alarme est dite physiologique. Pour obtenir des informations d étaill és sur ces alarmes, reportez-vous à la section *Informations sur les alarmes physiologiques*.

## 4.1.2 Alarmes techniques

Si un ou plusieurs états techniques du système sont anormaux, le moniteur déclenche une alarme. Cette alarme est de type alarme technique. Les alarmes techniques ne peuvent pas être désactivées. Pour obtenir des informations détaillées sur les alarmes, reportez-vous à la section *Informations sur les alarmes techniques*.

# 4.1.3 Messages

Le moniteur peut donner une indication sous forme de caractères sur le processus de surveillance ou sur d'autres fonctions. Ces indications sous forme de caractères sont appelées des messages. Pour obtenir des informations d'étaillées sur les alarmes, reportez-vous àla section *Messages*.

# 4.2 Sélection d'un type de tonalité d'alarme

L'utilisateur peut s dectionner un type de tonalit éd'alarme selon ses besoins.

- 1. S dectionnez Menu > Entretien > Entretien User et saisissez le mot de passe ABC requis.
- 2. Si votre configuration le permet, s dectionnez **Réglage Alarme** et définissez **Tonalité** d'alarme sur Standard ou Mode 1.
  - Standard : tonalit éd'alarme standard, conforme à la norme CEI 60601-1-8.
  - Mode 1 : tonalit é d'alarme personnalis é par l'utilisateur, conforme aux applications cliniques.

## 4.3 Niveaux d'alarmes

En termes de gravité, les niveaux d'alarmes de l'appareil peuvent être classifiées en trois catégories : alarmes de niveau éte étalarmes de niveau moyen et alarmes de niveau bas.

1. Alarmes de niveau dev é

Une alarme de niveau devé avertit intensivement l'opérateur d'une condition d'alarme de haute priorité qui exige une réponse immédiate de l'opérateur. L'absence de réponse à la cause de la condition d'alarme est susceptible d'entra îner le décès ou des blessures irréversibles chez le patient.

2. Alarmes de niveau moyen

Une alarme de niveau moyen avertit l'op érateur d'une condition d'alarme de priorit émoyenne qui n écessite une r éponse rapide de l'op érateur. L'absence de r éponse à la cause de la condition d'alarme est susceptible d'entra îner des blessures r éversibles chez le patient.

3. Alarmes de niveau bas

Une alarme de niveau bas signale à l'op érateur une condition d'alarme de faible priorit é qui exige une r éaction. Le d élai de r éponse à une condition d'alarme de faible priorit é peut être sup érieur à celui d'une condition d'alarme de priorit é moyenne. L'absence de r éponse à la cause de la condition d'alarme est susceptible d'entra îner une g êne ou des blessures mineures r éversibles chez le patient.

Les alarmes de niveau devé/moyen/bas sont indiquées par le système au moyen des différents indicateurs suivants :

| Niveau<br>d'alarme | Message                                                                         |
|--------------------|---------------------------------------------------------------------------------|
|                    | Le mode est de type "DO-DO-DO-DO-DO, DO-DO-DO-DO",                              |
| Haut               | d eclench e toutes les 10 secondes. Le temoin d'alarme clignote en rouge, a une |
| That               | fréquence de 1,4 Hz $\sim$ 2,8 Hz. Le message d'alarme clignote avec un         |
|                    | arri ère-plan rouge et le symbole *** s'affiche dans la zone des alarmes.       |
|                    | Le mode est de type "DO-DO-DO", d'éclench é toutes les 25 secondes. Le          |
| Moven              | témoin d'alarme clignote en jaune, à une fréquence de 0,4 Hz $\sim$ 0,8 Hz. Le  |
| Woyen              | message d'alarme clignote avec un arrière-plan jaune et le symbole **           |
|                    | s'affiche dans la zone des alarmes.                                             |
|                    | Le mode est de type "DO-", d'éclench é toutes les 30 secondes. Lorsqu'une       |
| Bas                | alarme physiologique se déclenche, le témoin d'alarme est jaune fixe. En        |
|                    | revanche, lorsqu'une alarme technique se d'éclenche, le témoin d'alarme est     |
|                    | bleu fixe. Le message d'alarme clignote avec un arrière-plan jaune et le        |
|                    | symbole * s'affiche dans la zone des alarmes.                                   |

Standard :

| Niveau<br>d'alarme | Message                                                                           |
|--------------------|-----------------------------------------------------------------------------------|
|                    | Le mode est de type "Di-Di-Di-Di-Di", d éclench é toutes les 10 secondes.         |
| Hout               | Le témoin d'alarme clignote en rouge, à une fréquence de 1,4 Hz $\sim$ 2,8 Hz. Le |
| Haut               | message d'alarme clignote avec un arrière-plan rouge et le symbole ***            |
|                    | s'affiche dans la zone des alarmes.                                               |
|                    | Le mode est de type "Di-Di-Di", d éclench é toutes les 25 secondes. Le t émoin    |
| Moyen              | d'alarme clignote en jaune, à une fréquence de 0,4 Hz $\sim$ 0,8 Hz. Le message   |
| Woyen              | d'alarme clignote avec un arri ère-plan jaune et le symbole ** s'affiche dans la  |
|                    | zone des alarmes.                                                                 |
|                    | Le mode est de type "Di", déclenché toutes les 30 secondes. Lorsqu'une            |
| Bas                | alarme physiologique se déclenche, le témoin d'alarme est jaune fixe. En          |
|                    | revanche, lorsqu'une alarme technique se d'éclenche, le témoin d'alarme est       |
|                    | bleu fixe. Le message d'alarme clignote avec un arrière-plan jaune et le          |
|                    | symbole * s'affiche dans la zone des alarmes.                                     |

| <b>N</b> /T 1 | 1 |   |
|---------------|---|---|
| NIODE         |   | ٠ |
| Muluc         | 1 | ٠ |

La plage sonore pour des signaux d'alarme sonores audibles standard s' étend de 45 dB à 85 dB ; pour le Mode 1, elle est comprise entre 30 dB et 85 dB.

Lorsque des alarmes de niveaux diff érents se d éclenchent en même temps, la tonalit é et le t émoin d'alarme indiquent le niveau le plus dev é, et les messages d'alarme s'affichent tour àtour.

La zone des paramètres offre deux méthodes de clignotement pour déclencher les alarmes : le flash du fond et le flash du texte. L'utilisateur peut spécifier une méthode sous **Menu** > **Réglage Alarme** > **Effet Visuel** :

- 1. Flash Du Texte : le texte clignote à une fréquence de 1 Hz.
- 2. Flash Du Fond : le fond clignote àune fréquence de 1 Hz.

#### AVERTISSEMENT

- 1 Ne comptez pas uniquement sur le système d'alarme sonore pour la surveillance des patients. Le réglage du volume d'alarme à un niveau faible ou la désactivation de l'alarme lors de la surveillance peut constituer un danger pour la patiente. N'oubliez pas que la méthode la plus fiable pour surveiller le patient est celle combinant une surveillance personnelle rapprochée et une utilisation correcte de l'équipement de surveillance.
- 2 Assurez-vous que le volume est correctement configuré. Lorsque la pression sonore de l'alarme est inférieure ou équivalente à celle du bruit ambiant, l'opérateur peut avoir du mal à distinguer l'alarme sonore.
- 3 Pendant la surveillance, veuillez éviter d'effectuer des opérations non autorisées rapides et fréquentes. Si l'écran du moniteur se fige soudainement et produit un son rapide et désagréable, l'utilisateur doit appuyer sur le bouton marche/arrêt pour éteindre le moniteur.

# 4.4 Contrôle des alarmes

# 4.4.1 Réglage des alarmes de paramètres

Les réglages d'alarme des param àres, notamment de commutateur, d'enregistrement, de niveau et de limite d'alarme sont disponibles dans le menu de réglage d'alarme correspondant de chaque param àre. Pour accéder au menu des réglages d'alarme des param àres, utilisez la touche de

raccourci  $\bigcirc$  ou s dectionnez **Menu** > **R églage Alarme**, puis cliquez sur **Options d'alarme** pour ouvrir le menu affich é ci-dessous pour les r églages d'alarme de chaque param dre. Vous pouvez également acc éder àce menu via le menu de configuration du param dre correspondant. Lorsque le commutateur d'alarme est d ésactiv é, l'ic ône de d ésactivation d'alarme de param dre

s'affiche dans la zone de param ètres correspondante.

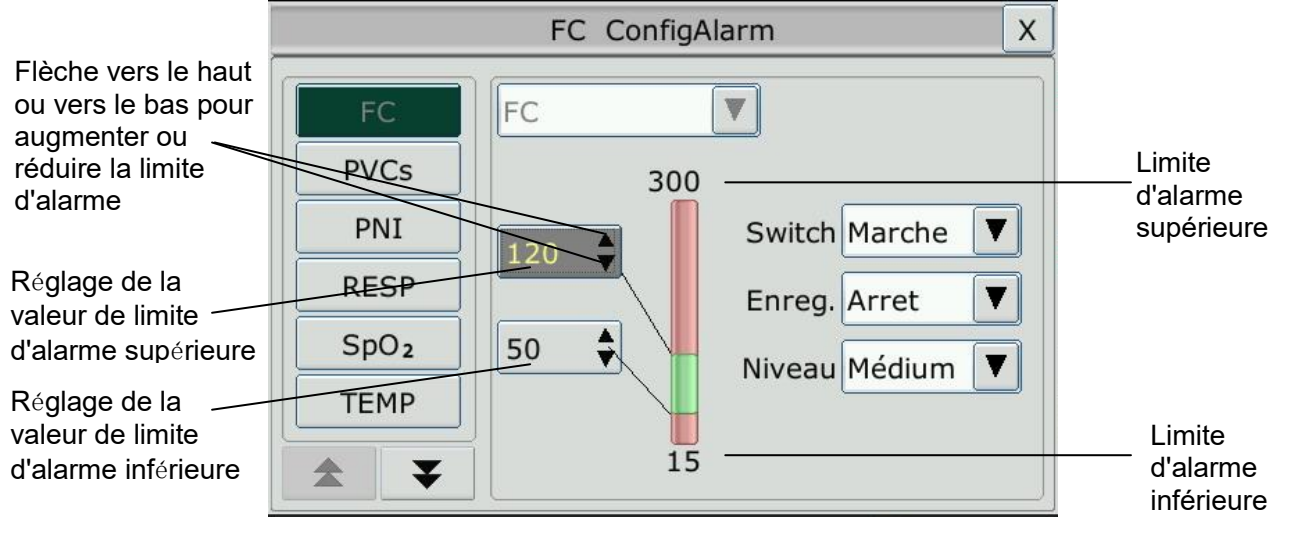

## **AVERTISSEMENT**

- 1 Lorsque l'alarme est en position **Arrêt**, le moniteur n'affiche aucun message d'alarme même si une alarme se déclenche. Afin d'éviter de mettre en danger la vie du patient, l'utilisateur doit utiliser cette fonction avec la plus grande précaution.
- 2 Avant de procéder à la surveillance, assurez-vous que les configurations des limites d'alarme sont adaptées à votre patient.
- 3 Si vous définissez des limites d'alarme sur des valeurs extrêmes, vous risquez de compromettre l'efficacité du système d'alarme. Il est recommandé d'utiliser les paramètres par défaut.
- 4 Dans le processus de configuration des limites d'alarme de FC, au bas de l'écran, la valeur seuil de Tachycardie extrême ou de Bradycardie extrême qui a été définie s'affiche. La limite d'alarme supérieure de FC doit être inférieure ou égale à la valeur seuil de Tachycardie extrême et la limite d'alarme inférieure de FC doit être supérieure ou égale à la valeur seuil de Bradycardie extrême.

## 4.4.2 Mise en pause des alarmes sonores

Vous pouvez mettre temporairement les alarmes en pause en appuyant sur la touche

situ é sur le panneau avant ou en appuyant sur la touche de raccourci AVA sur l'éran.

Vous pouvez régler le temps de pause de l'alarme comme vous le souhaitez. Le temps de pause de l'alarme par d'éfaut est de 120 s.

- 1. S dectionnez Menu > Entretien > Entretien User, puis saisissez le mot de passe ABC requis.
- 2. S dectionnez R églage Alarme et d éfinissez TempsDePause sur 60 s, 120 s ou 180 s.

Lorsque les alarmes sont mises en pause :

- ♦ L'alarme sonore est arr êt ée et aucune alarme ne retentit.
- Les indications visuelles de l'alarme s'affichent toujours.

◆ Le moniteur affiche l'ic ône de mise en pause de l'alarme sonore 👰

• Le moniteur affiche le temps de pause restant, exprim éen secondes, sur fond rouge.

Lorsque le temps de pause de l'alarme expire, l'état de pause de l'alarme sonore prend automatiquement fin et l'alarme retentit. Vous pouvez également quitter l'état de pause de

l'alarme en appuyant sur la touche

#### **REMARQUE** :

Si une nouvelle alarme se produit pendant que l'alarme sonore est en état de pause, la nouvelle alarme ne retentit pas.

## 4.4.3 Désactivation des alarmes sonores

R églez Dur ée Pause Audio sur Permanente, puis appuyez sur la touche ou sur la touche

de raccourci . Le moniteur affiche l'information suivante : **Confirmer l'activation de la fonction de mise en sourdine de l'alarme ?** Appuyez sur **Oui**. Le moniteur passe alors à l'état Alarme sonore d'ésactiv é. Cliquez sur **Non**, le moniteur conserve alors son état actuel.

- L'alarme sonore est arr êt ée et aucune alarme ne retentit.
- Les indications visuelles de l'alarme s'affichent toujours.

Signal de rappel : le symbole Alarme sonore désactivé A et le message Alarme sonore désactivé sur fond rouge apparaissent selon un intervalle de 2 s pendant la période de désactivation de l'alarme sonore.

Lorsque vous appuyez sur la touche  $\bowtie$  ou sur la touche de raccourci  $\bowtie$  une nouvelle fois, vous pouvez r éactiver l'alarme sonore.

#### **REMARQUE** :

Si une nouvelle alarme se produit pendant que l'alarme sonore est en état d'arrêt, la nouvelle alarme ne retentira pas.

## 4.4.4 Réinitialisation des alarmes

S dectionnez la touche de raccourci r énitialis é :

- A l'instar des alarmes actives, les indications visuelles de l'alarme restent affich és.

2

- Toutes les alarmes de verrouillage sont effac és. Si la condition d'alarme n'est plus pr ésente, toutes les indications d'alarme s'interrompent et l'alarme est r énitialis é.
- Cela n'a aucune influence sur la configuration de l'alarme physiologique arr êt ét, la mise en pause de l'alarme sonore et l'état de d'étactivation de l'alarme sonore.

#### **REMARQUE**:

Si une nouvelle alarme se produit pendant que l'alarme sonore est réinitialisée, la nouvelle alarme retentira.

## 4.5 Verrouillage des alarmes

Pour configurer le réglage de verrouillage des alarmes, s dectionnez Menu > Entretien > Entretien User > R églage Alarme, puis s dectionnez Verrou. Alarm, qui peut être d éfini sur Marche ou Arr êt. Lorsqu'il est d éfini sur Arr êt, les indications d'alarme s'arr êtent lorsque la condition d'alarme prend fin. Lorsqu'il est d éfini sur Marche, l'indication d'alarme visuelle est toujours affich ée apr ès la fin de la condition d'alarme ; dans le m ême temps, l'heure de l'alarme s'affiche également pour l'alarme verrouill ée à titre de r éf érence. L'indication dure jusqu'à ce que vous validiez l'alarme.

Vous pouvez utiliser la touche permanente verrouillé.

# 4.6 Désactivation des alarmes de capteur éteint

Pour d'éfinir une alarme de capteur éteint, s dectionnez Menu > Entretien > Entretien User, puis saisissez le mot de passe ABC requis. S dectionnez ensuite **R églage Alarme** et choisissez Alm capteur dans la liste d'éroulante. Lorsque cette option est r égl ée sur Marche, et qu'une alarme de

capteur éteint se déclenche, après avoir appuy é sur la touche in ou la touche permanente

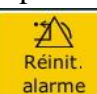

<u>alarme</u>, l'utilisateur peut désactiver le signal d'alarme sonore. Les indications visuelles de l'alarme restent néanmoins affichées. Lorsqu'elle est réglée sur **Arr**êt et qu'une alarme de capteur

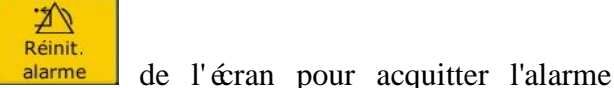

Aéinit.

alarme

teint se d & lenche, apr & avoir appuy é sur la touche منابعة ou la touche permanente

un message annonce l'éat de capteur éteint. Cela signifie qu'il n'y a pas de signal d'alarme sonore ni de t émoin d'alarme, mais un message d'information s'affiche.

Dans Menu > Entretien > Entretien User > Réglage Alarme, les niveaux d'alarme Capteur SpO<sub>2</sub> Débranch é et Dériv Débranch é peuvent être réglés sur Haut, Médium. ou Bas. Ces niveaux d'alarme sont réglés sur Bas par défaut.

## 4.7 Alarmes de déconnexion du réseau

Pour configurer les alarmes de déconnexion du réseau, s dectionnez Menu > Biom édical > Config. Biom édicale > Reg Alarmeet choisissez l'option D écon. alarme qui peut être réglée sur Marche ou Arr êt. L'alarme est désactivée par défaut.

#### **REMARQUE**:

- 1 Lorsque le moniteur est connecté au système de surveillance central, vous devez définir **Décon. alarme** sur **Marche**.
- 2 Si une **alarme de déconnexion** survient au cours d'un état de mise en pause de l'alarme sonore ou de désactivation de l'alarme sonore, le moniteur émet une alarme sonore et indique les informations de **déconnexion du réseau**. Au cours de l'état de déconnexion du réseau, l'activation de la fonction de mise en pause de l'alarme sonore ou de désactivation de l'alarme sonore peut désactiver le signal d'alarme sonore de l'**alarme de déconnexion**.

## 4.8 Test des alarmes

Lorsque vous mettez le moniteur sous tension, il émet une tonalit é «Di » qui signifie que le son en test automatique est normal. Entre temps, vous devez vérifier que les témoins d'alarme sont normaux. Cela indique que les témoins d'alarme visuels et sonores fonctionnent correctement. Pour effectuer des tests plus poussés sur les alarmes de mesures individuelles, effectuez les mesures sur vous-même ou bien utilisez un simulateur. Définissez les limites d'alarme, puis vérifiez que le comportement ad équat est observé.

# **Chapitre 5 Informations sur les alarmes**

# 5.1 Informations sur les alarmes physiologiques

AVERTISSEMENT

Les alarmes physiologiques, notamment Asystolie, Maintenir TV, Apnée FRi, SpO<sub>2</sub>, Pas de Pouls, Désat. SpO2 et Apnée CO<sub>2</sub> ne peuvent pas être désactivées.

| Message                                                                                        | Cause                                                                                                    | Niveau<br>d'alarme                  |
|------------------------------------------------------------------------------------------------|----------------------------------------------------------------------------------------------------|-------------------------------------|
| ECG                                                                                            |                                                                                                    |                                     |
| FC devé                                                                                        | La valeur de la mesure FC est sup érieure à la limite d'alarme sup érieure.                                                                               | S dectionnable<br>par l'utilisateur |
| FC basse                                                                                       | La valeur de la mesure FC est inférieure à la limite d'alarme inférieure.                                                                                 | S dectionnable<br>par l'utilisateur |
| ST-X haute                                                                                     | La valeur de la mesure ST est sup érieure à la limite<br>d'alarme sup érieure. (X correspond à I, II, III, aVR, aVL,<br>aVF, V, V1, V2, V3, V4, V5 ou V6) | S dectionnable<br>par l'utilisateur |
| ST-X basse                                                                                     | La valeur de la mesure ST est inférieure à la limite<br>d'alarme supérieure. (X correspond à I, II, III, aVR, aVL,<br>aVF, V, V1, V2, V3, V4, V5 ou V6)   | S dectionnable<br>par l'utilisateur |
| ESV hautesLa valeur de la mesure des ESV est sup érieure à la limite<br>d'alarme sup érieure.S |                                                                                                    | S dectionnable<br>par l'utilisateur |
| Asystolie                                                                                      | Aucun QRS d étect é pendant 4 secondes cons écutives                                                                                                    | Haut                                |
| FIBV/TV                                                                                        | Une onde de fibrillation de 4 secondes cons écutives se produit, ou 5 battements ventriculaires cons écutifs, avec une FC ventriculaire $\geq 100$ bpm.   | Haut                                |
| D émarrer ESV                                                                                  | $3 \le$ nombre d'ESV consécutives < 5                                                                                                    | S dectionnable<br>par l'utilisateur |
| Coublet                                                                                        | 2 ESV cons écutives                                                                                                    | S dectionnable<br>par l'utilisateur |
| ESV Big émin ées                                                                               | D dection d'un rythme dominant de N, V, N, V<br>(N = battement supraventriculaire, V = battement<br>ventriculaire).                                       | S dectionnable<br>par l'utilisateur |
| ESV<br>Trig émin ées                                                                           | Rythme dominant de N, N, V, N, N, V.                                                                                                    | S dectionnable<br>par l'utilisateur |

| Message                          | Cause                                                                                                    | Niveau<br>d'alarme                  |
|----------------------------------|----------------------------------------------------------------------------------------------------|-------------------------------------|
| R sur T                          | Type de ESV unique correspondant à la condition<br>FC < 100, intervalle R-R inf érieur à 1/3 de l'intervalle<br>moyen, suivi d'une pause de compensation de 1,25X<br>l'intervalle R-R moyen (la prochaine onde R avance sur<br>l'onde T pr éc édente). | S dectionnable<br>par l'utilisateur |
| ESV                              | ESV unique d étect ét dans des battements cardiaques<br>normaux, avec un nombre d'ESV uniques cons écutives<br>$\geq 4$ en 30 s.                                                                                                    | S dectionnable<br>par l'utilisateur |
| Stimul. non<br>captur é          | Aucun complexe QRS d étect é dans un d étai de 300 ms<br>suivant une impulsion de stimulation.                                                                                                    | S dectionnable<br>par l'utilisateur |
| D <b>đ</b> aut de<br>stimulation | Aucune impulsion de stimulation d étect ét pendant une<br>p ériode égale à 1,75 fois l'intervalle R-R suivant un<br>complexe QRS.                                                                                                    | S dectionnable<br>par l'utilisateur |
| Tachycardie                      | Adulte : intervalle R-R pour 5 complexes QRS<br>cons écutifs ≤ 0,5 s.<br>Enfant/nouveau-n é: intervalle R-R pour<br>5 complexes QRS cons écutifs ≤ 0,375 s.                                                                                            | S dectionnable<br>par l'utilisateur |
| Bradycardie                      | <ul> <li>Adulte : intervalle FR pour 5 complexes QRS consécutifs ≥ 1,5 s.</li> <li>Enfant/nouveau-n é: intervalle R-R pour 5 complexes QRS consécutifs ≥ 1 s.</li> </ul>                                                                               | S dectionnable<br>par l'utilisateur |
| PAUSE                            | Si la FC est < 120 bpm, aucun battement n'est d étect é<br>pendant une p ériode égale à 1,75 fois l'intervalle RR<br>moyen ; si la FC est $\geq$ 120 bpm, aucun battement n'est<br>d étect é pendant une seconde.                                      | S dectionnable<br>par l'utilisateur |
| Rythme IRR                       | Rythme cardiaque constamment irr égulier.                                                                                                    | S dectionnable<br>par l'utilisateur |
| Brady. vent.                     | 5 battements ventriculaires cons écutifs et FC<br>ventriculaire < 20 bpm.                                                                                                    | S dectionnable<br>par l'utilisateur |
| rythme vent.                     | 5 battements ventriculaires cons écutifs, et 20 bpm $\leq$ FC ventriculaire < 40 bpm.                                                                                                    | S dectionnable<br>par l'utilisateur |
| Maintenir TV                     | La dur é du rythme de tachycardie ventriculaire est ≥ à<br>la valeur seuil qui a étéd éfinie.                                                                                                    | Haut                                |
| Tachycardie<br>extr êne          | $FC \ge a$ la valeur seuil de tachycardie extrême qui a été d'éfinie.                                                                                                    | Haut                                |

| Message Cause           |                                                                                                    | Niveau                              |
|-------------------------|----------------------------------------------------------------------------------------------------|-------------------------------------|
| message                 |                                                                                                    | d'alarme                            |
| Bradycardie<br>extr ême | $FC \le a$ la valeur seuil de bradycardie extrême qui a été d'éfinie.                                                                                                    | Haut                                |
| Tachy. vent.            | 5 battements ventriculaires cons écutifs et FC ventriculaire $\geq 100$ bpm.                                                                                                    | Haut                                |
| Tachy. à QRS<br>large   | R épond aux conditions de tachycardie et largeur du trac éQRS $\ge 160$ ms.                                                                                                    | S dectionnable par l'utilisateur    |
| TV non<br>maintenue     | $3 \le$ nombre de battements ventriculaires cons écutifs < 5,<br>et FC ventriculaire $\ge 100$ bpm.                                                                                       | S dectionnable<br>par l'utilisateur |
| FA                      | L'intervalle R-R de battements normaux doit être<br>irr égulier, et on peut observer que les ondes f et P<br>évidentes n'existent pas.                                                    | S dectionnable<br>par l'utilisateur |
| Acc. rythme vent.       | 5 battements ventriculaires cons écutifs, et 40 bpm $\leq$ FC ventriculaire < 100 bpm.                                                                                                    | S dectionnable<br>par l'utilisateur |
| Pause                   | Aucun QRS d étect é à la valeur seuil de pause de battement cardiaque qui a ét é d éfinie.                                                                                                | S dectionnable<br>par l'utilisateur |
| Pauses/min<br>Elev ée   | La valeur de mesure de la pause/min est sup érieure à la limite d'alarme sup érieure qui a été définie.                                                                                   | S dectionnable<br>par l'utilisateur |
| ESV hautes              | La valeur de mesure d'ESV est sup érieure à la limite<br>d'alarme sup érieure qui a ét éd éfinie.                                                                                         | S dectionnable<br>par l'utilisateur |
| BEV                     | Les battements ventriculaires en retard d étect és dans des<br>fr équences cardiaques normales se produisent 3 fois ou<br>plus dans un d étai de 30 s.                                    | S dectionnable<br>par l'utilisateur |
| ESV<br>polymorphes      | Diff érentes formes de battement ventriculaire pr ématur é sont d étect és sur 15 battements.                                                                                             | S dectionnable<br>par l'utilisateur |
| ICVP                    | L'unique battement ventriculaire prématur éentre<br>2 battements sinusaux avec un intervalle normal se<br>produit 3 fois ou plus dans un d élai de 30 s.                                  | S dectionnable<br>par l'utilisateur |
| ESA Big émin ées        | Le rythme dominant de N, A, N, A, N, A et le nombre de rythmes d'épassent le nombre de la valeur seuil qui a ét é d'éfinie (N = battement supraventriculaire, A = battement auriculaire). | S dectionnable<br>par l'utilisateur |
| ESA<br>Trig émin ées    | Le rythme dominant de N, N, A, N, N, A, N, N, A et le<br>nombre de rythmes d'épassent le nombre de la valeur<br>seuil qui a ét éd éfinie.                                                 | S dectionnable<br>par l'utilisateur |

| Message                                                                                                    | Cause                                                                                                    | Niveau<br>d'alarme                  |
|----------------------------------------------------------------------------------------------------|----------------------------------------------------------------------------------------------------|-------------------------------------|
| Faible tension<br>(membre)Aucune des amplitudes de signal des d érivations I, II et<br>III ne d épasse le seuil d'alarme qui a ét éd éfini.PS : cette alarme est disponible uniquement pour 5, 6 ou<br>10 électrodes ; elle n'est pas disponible pour<br> |                                                                                                    | S dectionnable<br>par l'utilisateur |
| RESP                                                                                                    | <u> </u>                                                                                                   |                                     |
| APNEE RESP                                                                                                    | La valeur RESP ne peut pas être mesur ét dans le d étai<br>de d étlenchement de l'alarme d'apn ét d étini. | Haut                                |
| FR haute                                                                                                    | La valeur de la mesure FR est sup érieure à la limite<br>d'alarme sup érieure.                             | S dectionnable<br>par l'utilisateur |
| FR basse                                                                                                    | La valeur de la mesure FR est inférieure à la limite<br>d'alarme inférieure.                               | S dectionnable<br>par l'utilisateur |
| SpO <sub>2</sub>                                                                                                    |                                                                                                    |                                     |
| SpO <sub>2</sub> haute                                                                                                    | La valeur de la mesure $SpO_2$ est sup érieure à la limite d'alarme sup érieure.                           | S dectionnable<br>par l'utilisateur |
| SpO <sub>2</sub> basse                                                                                                    | La valeur de la mesure $SpO_2$ est inférieure à la limite d'alarme inférieure.                             | S dectionnable<br>par l'utilisateur |
| Pas de poulsLe signal du site de mesure est trop faible en raison de<br>facteurs environnementaux et d'un apport sanguin<br>insuffisant, le moniteur ne peut donc pas d électer le<br>signal de pouls.                                                    |                                                                                                    | Haut                                |
| D ésat. SpO <sub>2</sub>                                                                                                    | La valeur de la mesure $SpO_2$ est inférieure à la valeur limite D ésat. $Spo_2$ .                         | Haut                                |
| FP haute                                                                                                    | La valeur de la mesure FP est sup érieure à la limite<br>d'alarme sup érieure.                             | S dectionnable<br>par l'utilisateur |
| FP basse                                                                                                    | La valeur de la mesure FP est inférieure à la limite<br>d'alarme inférieure.                               | S dectionnable<br>par l'utilisateur |
| TEMP                                                                                                    |                                                                                                    |                                     |
| T1 haute                                                                                                    | La valeur de mesure du canal T1 est sup érieure à la limite d'alarme sup érieure.                          | S dectionnable<br>par l'utilisateur |
| T1 basse                                                                                                    | La valeur de mesure du canal T1 est inférieure à la limite<br>d'alarme inférieure.                         | S dectionnable<br>par l'utilisateur |
| T2 haute                                                                                                    | La valeur de mesure du canal T2 est sup érieure à la limite d'alarme sup érieure.                          | S dectionnable<br>par l'utilisateur |

| Message       | Cause                                                                                        | Niveau<br>d'alarme                  |
|---------------|----------------------------------------------------------------------------------------------|-------------------------------------|
| T2 basse      | La valeur de mesure du canal T2 est inférieure à la limite d'alarme inférieure.              | S dectionnable<br>par l'utilisateur |
| Delta T haute | La valeur de mesure du canal Delta T est sup érieure à la limite d'alarme sup érieure.       | S dectionnable<br>par l'utilisateur |
| PNI           |                                                                                              | I                                   |
| SYS haute     | La valeur de la mesure SYS est sup érieure à la limite d'alarme sup érieure.                 | S dectionnable par l'utilisateur    |
| SYS basse     | La valeur de la mesure SYS est inférieure à la limite d'alarme inférieure.                   | S dectionnable<br>par l'utilisateur |
| DIA haute     | La valeur de la mesure DIA est sup érieure à la limite d'alarme sup érieure.                 | S dectionnable<br>par l'utilisateur |
| DIA basse     | La valeur de la mesure DIA est inférieure à la limite d'alarme inférieure.                   | S dectionnable<br>par l'utilisateur |
| MAP haute     | La valeur de la mesure MAP est sup érieure à la limite d'alarme sup érieure.                 | S dectionnable<br>par l'utilisateur |
| MAP basse     | La valeur de la mesure MAP est inférieure à la limite d'alarme inférieure.                   | S dectionnable<br>par l'utilisateur |
| FP (PNI) HAUT | La valeur de la mesure FP du module PNI est sup érieure<br>à la limite d'alarme sup érieure. | S dectionnable<br>par l'utilisateur |
| FP (PNI) BAS  | La valeur de la mesure FP du module PNI est inférieure<br>àla limite d'alarme inférieure.    | S dectionnable<br>par l'utilisateur |
| IBP           |                                                                                              |                                     |
| PA SYS haute  | La valeur de la mesure PA SYS est sup érieure à la limite d'alarme sup érieure.              | S dectionnable<br>par l'utilisateur |
| PA SYS basse  | La valeur de la mesure PA SYS est inférieure à la limite d'alarme inférieure.                | S dectionnable<br>par l'utilisateur |
| PA DIA haute  | La valeur de la mesure PA DIA est sup érieure à la limite d'alarme sup érieure.              | S dectionnable<br>par l'utilisateur |
| PA DIA basse  | La valeur de la mesure PA DIA est inférieure à la limite d'alarme inférieure.                | S dectionnable<br>par l'utilisateur |
| Art MAP haute | La valeur de la mesure Art MAP est sup érieure à la limite d'alarme sup érieure.             | S dectionnable<br>par l'utilisateur |
| Art MAP basse | La valeur de la mesure Art MAP est inférieure à la limite d'alarme inférieure.               | S dectionnable<br>par l'utilisateur |

| Message          | Cause                                                                              | Niveau<br>d'alarme                  |
|------------------|------------------------------------------------------------------------------------|-------------------------------------|
| PAP SYS haute    | La valeur de la mesure PAP SYS est sup érieure à la limite d'alarme sup érieure.   | S dectionnable<br>par l'utilisateur |
| PAP SYS basse    | La valeur de la mesure PAP SYS est inférieure à la limite d'alarme inférieure.     | S dectionnable<br>par l'utilisateur |
| PAP DIA haute    | La valeur de la mesure PAP DIA est sup érieure à la limite d'alarme sup érieure.   | S dectionnable<br>par l'utilisateur |
| PAP DIA basse    | La valeur de la mesure PAP DIA est inférieure à la limite d'alarme inférieure.     | S dectionnable<br>par l'utilisateur |
| PA MAP haute     | La valeur de la mesure PA MAP est sup érieure à la limite d'alarme sup érieure.    | S dectionnable<br>par l'utilisateur |
| PA MAP basse     | La valeur de la mesure PA MAP est inférieure à la limite d'alarme inférieure.      | S dectionnable<br>par l'utilisateur |
| PVC MAP<br>haute | La valeur de la mesure PVC MAP est sup érieure à la limite d'alarme sup érieure.   | S dectionnable<br>par l'utilisateur |
| PVC MAP basse    | La valeur de la mesure PVC MAP est inférieure à la limite d'alarme inférieure.     | S dectionnable<br>par l'utilisateur |
| PIC MAP haute    | La valeur de la mesure PIC MAP est sup érieure à la limite d'alarme sup érieure.   | S dectionnable<br>par l'utilisateur |
| PIC MAP basse    | La valeur de la mesure PIC MAP est inférieure à la limite d'alarme inférieure.     | S dectionnable<br>par l'utilisateur |
| LAP MAP<br>haute | La valeur de la mesure LAP MAP est sup érieure à la limite d'alarme sup érieure.   | S dectionnable<br>par l'utilisateur |
| LAP MAP basse    | La valeur de la mesure LAP MAP est inférieure à la limite d'alarme inférieure.     | S dectionnable<br>par l'utilisateur |
| RAP MAP<br>haute | La valeur de la mesure RAP MAP est sup érieure à la limite d'alarme sup érieure.   | S dectionnable<br>par l'utilisateur |
| RAP MAP basse    | La valeur de la mesure RAP MAP est inférieure à la limite d'alarme inférieure.     | S dectionnable<br>par l'utilisateur |
| P1 SYS haute     | La valeur de la mesure P1 SYS est sup érieure à la limite<br>d'alarme sup érieure. | S dectionnable<br>par l'utilisateur |
| P1 SYS basse     | La valeur de la mesure P1 SYS est inférieure à la limite<br>d'alarme inférieure.   | S dectionnable<br>par l'utilisateur |
| P1 DIA haute     | La valeur de la mesure P1 DIA est sup érieure à la limite d'alarme sup érieure.    | S dectionnable<br>par l'utilisateur |

| Message                 | Cause                                                                                                    | Niveau<br>d'alarme                  |
|-------------------------|----------------------------------------------------------------------------------------------------|-------------------------------------|
| P1 DIA basse            | La valeur de la mesure P1 DIA est inférieure à la limite d'alarme inférieure.                                                                           | S dectionnable<br>par l'utilisateur |
| P1 MAP haute            | La valeur de la mesure P1 MAP est sup érieure à la limite d'alarme sup érieure.                                                                         | S dectionnable<br>par l'utilisateur |
| P1 MAP basse            | La valeur de la mesure P1 MAP est inférieure à la limite d'alarme inférieure.                                                                           | S dectionnable<br>par l'utilisateur |
| P2 SYS haute            | La valeur de la mesure P2 SYS est sup érieure à la limite d'alarme sup érieure.                                                                         | S dectionnable<br>par l'utilisateur |
| P2 SYS basse            | La valeur de la mesure P2 SYS est inférieure à la limite d'alarme inférieure.                                                                           | S dectionnable<br>par l'utilisateur |
| P2 DIA haute            | La valeur de la mesure P2 DIA est sup érieure à la limite d'alarme sup érieure.                                                                         | S dectionnable<br>par l'utilisateur |
| P2 DIA basse            | La valeur de la mesure P2 DIA est inférieure à la limite d'alarme inférieure.                                                                           | S dectionnable<br>par l'utilisateur |
| P2 MAP haute            | La valeur de la mesure P2 MAP est sup érieure à la limite d'alarme sup érieure.                                                                         | S dectionnable<br>par l'utilisateur |
| P2 MAP basse            | La valeur de la mesure P2 MAP est inférieure à la limite d'alarme inférieure.                                                                           | S dectionnable<br>par l'utilisateur |
| CO <sub>2</sub>         |                                                                                                    |                                     |
| EtCO <sub>2</sub> haute | La valeur de la mesure $EtCO_2$ est sup érieure à la limite d'alarme sup érieure.                                                                       | S dectionnable<br>par l'utilisateur |
| EtCO <sub>2</sub> basse | La valeur de la mesure $EtCO_2$ est inférieure à la limite d'alarme inférieure.                                                                         | S dectionnable<br>par l'utilisateur |
| FiCO <sub>2</sub> haute | La valeur de la mesure $FiO_2$ est sup érieure aux limites d'alarme.                                                                                    | S dectionnable<br>par l'utilisateur |
| APNEE CO <sub>2</sub>   | Dans le d dai de d éclenchement de l'alarme d'apn éc<br>d éfini, aucune respiration ne peut pas être d étect éc au<br>moyen du module CO <sub>2</sub> . | Haut                                |
| FR CO2 haute            | La valeur de la mesure FR CO2 est sup érieure à la limite d'alarme sup érieure.                                                                         | S dectionnable<br>par l'utilisateur |
| FR CO2 basse            | La valeur de la mesure FR CO2 est inférieure à la limite d'alarme inférieure.                                                                           | S dectionnable<br>par l'utilisateur |
| DC                      |                                                                                                    |                                     |
| TB haute                | La valeur de la mesure TB est sup érieure à la limite<br>d'alarme sup érieure.                                                                          | S dectionnable par l'utilisateur    |

| Message  | Cause                                                                        | Niveau<br>d'alarme                  |
|----------|------------------------------------------------------------------------------|-------------------------------------|
| TB basse | La valeur de la mesure TB est inférieure à la limite<br>d'alarme inférieure. | S dectionnable<br>par l'utilisateur |

# 5.2 Informations sur les alarmes techniques

### **REMARQUE** :

Les informations sur les alarmes ECG répertoriées dans le tableau ci-après décrivent les noms des électrodes utilisés aux Etats-Unis. Pour obtenir les noms d'électrodes correspondants pour l'Europe, veuillez vous reporter à la section *Installation des électrodes*.

| Message                       | Cause                                                                                                    | Niveau<br>d'alarme | Action à entreprendre                                                                                                    |
|-------------------------------|----------------------------------------------------------------------------------------------------|--------------------|----------------------------------------------------------------------------------------------------|
| ECG                           |                                                                                                    |                    |                                                                                                    |
| D ériv ECG D ébranch ée       | <ol> <li>L' dectrode</li> <li>d'entra nement ou</li> <li>plusieurs dectrodes ECG</li> <li>p ériph ériques ne sont plus</li> <li>en contact avec la peau.</li> <li>Les c âbles ECG sont</li> <li>d éconnect és du moniteur.</li> </ol> | Bas                | Assurez-vous que<br>toutes les<br>dectrodes, les<br>d érivations et les<br>c âbles patient sont<br>connect és de fa çon<br>appropri ée. |
| D ériv ECG LL<br>D ébranch ée | L' dectrode ECG LL n'est<br>plus en contact avec la<br>peau ou le c âble ECG LL<br>n'est plus reli éau<br>moniteur.                                                                                                    | Bas                |                                                                                                    |
| D ériv ECG LA<br>D ébranch ée | L' dectrode ECG LA n'est<br>plus en contact avec la<br>peau ou le c âble ECG LA<br>n'est plus reli éau<br>moniteur.                                                                                                    | Bas                |                                                                                                    |
| D ériv ECG RA<br>D ébranch ée | L'dectrode ECG RA n'est<br>plus en contact avec la<br>peau ou le c âble ECG RA<br>n'est plus reli éau<br>moniteur.                                                                                                    | Bas                |                                                                                                    |

| Message                       | Cause                                                                                                    | Niveau<br>d'alarme | Action à entreprendre                                                   |
|-------------------------------|----------------------------------------------------------------------------------------------------|--------------------|-------------------------------------------------------------------------|
| D ériv ECG RL<br>D ébranch ée | <ol> <li>Si l'dectrode est de<br/>type AUTO et que<br/>l'dectrode ECG RL n'est<br/>plus en contact avec la<br/>peau, on passe de<br/>5/6/10 dectrodes à3 ;</li> <li>Lorsque l'dectrode est<br/>de type AUTO et que le<br/>c âble ECG RA n'est plus<br/>reli é au moniteur, on passe<br/>de 5/6/10 dectrodes 3.</li> </ol> | Bas                |                                                                         |
| D ériv ECG V D ébranch ée     | L' dectrode ECG V n'est<br>plus en contact avec la<br>peau ou le c âble ECG V<br>n'est plus reli éau<br>moniteur.                                                                                                    | Bas                |                                                                         |
| D ériv ECG V1<br>D ébranch ée | L' dectrode ECG V1 n'est<br>plus en contact avec la<br>peau ou le c âble ECG V1<br>est d éconnect é                                                                                                    | Bas                |                                                                         |
| D ériv ECG V2<br>D ébranch ée | L' dectrode ECG V2 n'est<br>plus en contact avec la<br>peau ou le c âble ECG V2<br>est d éconnect é                                                                                                    | Bas                |                                                                         |
| D ériv ECG V3<br>D ébranch ée | L' dectrode ECG V3 n'est<br>plus en contact avec la<br>peau ou le c âble ECG V3<br>est d éconnect é.                                                                                                    | Bas                | Assurez-vous<br>que toutes les<br>dectrodes, les<br>d érivations et les |
| D ériv ECG V4<br>D ébranch ée | L' dectrode ECG V4 n'est<br>plus en contact avec la<br>peau ou le c âble ECG V4<br>est d éconnect é                                                                                                    | Bas                | c ábles patient sont<br>connect és de fa çon<br>appropri é.             |
| D ériv ECG V5<br>D ébranch ée | L'électrode ECG V5 n'est<br>plus en contact avec la<br>peau ou le c âble ECG V5<br>est d éconnect é                                                                                                    | Bas                |                                                                         |
| D ériv ECG V6<br>D ébranch ée | L' dectrode ECG V6 n'est<br>plus en contact avec la<br>peau ou le c âble ECG V6<br>est d éconnect é                                                                                                    | Bas                |                                                                         |

| Message              | Cause                                                                           | Niveau<br>d'alarme | Action à entreprendre                                                                                                    |
|----------------------|---------------------------------------------------------------------------------|--------------------|----------------------------------------------------------------------------------------------------|
| Signal ECG Excessif  | Le signal de mesure ECG<br>est en dehors de la plage<br>de mesure.              | Bas                | V érifiez les<br>connexions des                                                                                                    |
| Bruit ECG            | Le signal de mesure ECG<br>est fortement perturb é                              | Bas                | que l'état du patient.                                                                                                    |
| EchecCommunicat.ECG  | Echec du module ECG ou<br>échec de communication                                | Haut               | Arr ĉez la fonction<br>de mesure du<br>module ECG,<br>et avertissez<br>l'ing énieur<br>biom édical ou le<br>personnel du<br>service apr ès-vente<br>du fabricant.  |
| RESP                 |                                                                                 |                    |                                                                                                    |
| EchecCommunicat.RESP | Echec du module RESP<br>ou échec de<br>communication                            | Haut               | Arr âez la fonction<br>de mesure du<br>module RESP,<br>et avertissez<br>l'ing énieur<br>biom édical ou le<br>personnel du<br>service apr ès-vente<br>du fabricant. |
| Bruit RESP           | La valeur FR ne peut pas<br>êre mesur é en raison des<br>mouvements du patient. | Bas                | V érifiez que les<br>d érivations<br>RESP sont bien<br>connect és. Aidez<br>le patient à garder<br>son calme pour une<br>meilleure<br>surveillance.                |

| Message                  | Cause                                                                                                    | Niveau<br>d'alarme | Action à<br>entreprendre                                                                                                    |
|--------------------------|----------------------------------------------------------------------------------------------------|--------------------|----------------------------------------------------------------------------------------------------|
| FR Hors Plage            | La mesure de la valeur FR<br>se trouve en dehors de la<br>plage de mesure.                                                                    | Moyen              | V érifiez s'il existe<br>des interf érences sur<br>le signal. V érifiez<br>également si le<br>patient respire<br>normalement ; une<br>respiration trop<br>rapide ou trop lente<br>peut mettre en<br>danger la vie du<br>patient.                                                                                  |
| Artefact card. RESP      | Aucune courbe de<br>respiration ne peut être<br>d étect ée en raison<br>d'une apn ée ou du<br>ralentissement de la<br>respiration du patient. | Haut               | V érifiez que le<br>patient respire<br>normalement. Au<br>besoin, aidez-le à<br>respirer<br>normalement. Si<br>le patient respire<br>normalement,<br>essayez d'ajuster<br>la position de<br>l' dectrode sur le<br>patient afin de<br>r éduire les<br>interf érences des<br>artefacts d'origine<br>cardiog énique. |
| SpO <sub>2</sub>         |                                                                                                    |                    |                                                                                                    |
| Capteur SpO2 D & ranch é | Il se peut que le capteur<br>SpO <sub>2</sub> soit d connect é du<br>patient ou du moniteur.                                                  | Bas                | Assurez-vous que<br>le capteur est bien<br>connect éau doigt<br>ou àune autre<br>partie du corps<br>du patient.<br>Assurez-vous que<br>le moniteur et les<br>c âbles sont bien<br>connect és.                                                                                                    |

| Message                          | Cause                                                                                                    | Niveau | Action à                                                                                                    |
|----------------------------------|----------------------------------------------------------------------------------------------------|--------|----------------------------------------------------------------------------------------------------|
| EchecCommunicat.SpO <sub>2</sub> | Echec du module SpO <sub>2</sub> ou<br>échec de communication                                                                                                    | Haut   | Arr êtez d'utiliser la<br>fonction de mesure<br>du module SpO <sub>2</sub> , et<br>avertissez<br>l'ing énieur<br>biom édical ou le<br>personnel du<br>service d'assistance<br>du fabricant.                                      |
| Err. capteur SpO <sub>2</sub>    | Dysfonctionnement du<br>capteur SpO <sub>2</sub> ou du c âble<br>prolongateur.                                                                                                    | Bas    | Remplacez le<br>capteur SpO <sub>2</sub> ou le<br>c âble prolongateur.                                                                                                    |
| Pas de capteur SpO <sub>2</sub>  | Le capteur $\text{SpO}_2$ n'est pas<br>correctement connect é ou<br>n'est pas connect é du tout<br>au moniteur, ou la<br>connexion n'est pas bien<br>serr $\text{\acute{e}}$ .                                            | Bas    | Assurez-vous que<br>le moniteur et le<br>capteur sont bien<br>connect és,<br>reconnectez le<br>capteur.                                                                                                    |
| D élection SpO2 Basse            | Le signal de pouls est trop<br>faible ou la perfusion du<br>site de mesure est trop<br>basse. La valeur de $SpO_2$<br>et la valeur de la mesure<br>FP risquent alors d'êre<br>inexactes.                                  | Bas    | Reconnectez le<br>capteur de SpO <sub>2</sub> et<br>changez de site de<br>mesure. Si le<br>probl ème persiste,<br>veuillez avertir<br>l'ing énieur<br>biom édical ou le<br>personnel du<br>service apr ès-vente<br>du fabricant. |
| Bruit SpO2                       | Il y a une interf $é$ rence<br>avec les signaux de<br>mesure de la valeur SpO <sub>2</sub><br>due àdes mouvements du<br>patient, àl'éclairage<br>ambiant, aux<br>interf $é$ rences $é$ ectriques<br>ou àun autre facteur. | Bas    | V érifiez l' état du<br>patient, évitez tout<br>mouvement du<br>patient et<br>assurez-vous que le<br>c âble est bien<br>connect é                                                                                                |

| Message                                                 | Cause                                                                           | Niveau<br>d'alarme | Action à entreprendre                                                                                                    |
|---------------------------------------------------------|---------------------------------------------------------------------------------|--------------------|----------------------------------------------------------------------------------------------------|
| Interf <del>é</del> rences lumi ère<br>SpO <sub>2</sub> | La lumi ère ambiante<br>autour du capteur est trop<br>forte.                    | Bas                | R éduisez les<br>interf érences de la<br>lumi ère ambiante et<br>éviter d'exposer le<br>capteur àune<br>lumi ère forte.                                                                                          |
| PNI                                                     |                                                                                 |                    |                                                                                                    |
| Err type brassard PNI                                   | Le type de brassard utilis é<br>ne correspond pas àla<br>cat égorie du patient. | Bas                | V érifiez la<br>cat égorie du patient<br>et changez le<br>brassard le cas<br>éch éant.                                                                                                    |
| EchecCommunicat.NIBP                                    | Echec du module PNI ou<br>échec de communication                                | Haut               | Arr ĉez l'utilisation<br>de la fonction de<br>mesure du module<br>PNI et avertissez<br>l'ing énieur<br>biom édical ou le<br>personnel du<br>service apr ès-vente<br>du fabricant.                                |
| Fuite PNI                                               | Fuite au niveau de la<br>pompe, de la valve, du<br>brassard ou du tube PNI.     | Bas                | V érifiez que les<br>connexions sont<br>bien effectu ées et<br>assurez-vous du<br>bon positionnement<br>du brassard.                                                                                             |
| Surpression PNI                                         | La pression a d épass é la<br>limite sup érieure de<br>s écurit é sp écifi ée.  | Bas                | Refaites la mesure.<br>Si le problème<br>persiste, arr âez la<br>fonction de mesure<br>du module PNI et<br>avertissez<br>l'ingénieur<br>biomédical ou le<br>personnel du<br>service après-vente<br>du fabricant. |
| Pression init. haute PNI                                | La pression initiale de la mesure est trop dev é.                               | Bas                |                                                                                                    |

| Message                        | Cause                                                                                                    | Niveau<br>d'alarme | Action à entreprendre                                                                                                    |
|--------------------------------|----------------------------------------------------------------------------------------------------|--------------------|----------------------------------------------------------------------------------------------------|
| Pression PNI aux.<br>excessive | La pression a d épass é la<br>seconde limite de s écurit é<br>telle qu'indiqu ée.                                                                                                    | Haut               | Avertissez<br>l'ing énieur<br>biom édical ou le<br>personnel du<br>service apr ès-vente<br>du fabricant.                                                                                                    |
| Temps D épass é PNI            | La dur ée de mesure a<br>d épass él'intervalle de<br>temps sp écifi é                                                                                                    | Bas                | Refaites la mesure<br>ou utilisez une<br>autre m éhode de<br>mesure.                                                                                                    |
| Erreur Autotest PNI            | Erreur du capteur ou autre<br>erreur mat <del>c</del> rielle                                                                                                    | Bas                | Si le problème<br>persiste, cessez<br>d'utiliser la fonction<br>de mesure du<br>module PNI et<br>avertissez<br>l'ing énieur<br>biom édical ou le<br>personnel du<br>service après-vente<br>du fabricant.          |
| Erreur pression système<br>PNI | La pression<br>atmosph <del>c</del> rique ou la<br>pression du syst <del>c</del> me est<br>anormale. La valve est<br>obstru <del>c</del> : <del>c</del> chec du<br>d <del>c</del> gonflage. | Bas                | V érifiez que<br>l'adaptateur pour<br>voies a ériennes<br>n'est pas obstru éet<br>que le capteur de<br>pression fonctionne<br>correctement. Si le<br>probl ème persiste,<br>contactez votre<br>service technique. |
| D <b>é</b> faut Syst ème PNI   | La PNI n'est pas<br>étalonn é.                                                                                                    | Haut               | Contactez votre service technique.                                                                                                    |
| Brassard PNI Desserr é         | Le brassard n'est pas<br>correctement serr éou<br>aucun brassard n'est<br>branch é                                                                                                    | Bas                | Positionnez le<br>brassard de fa çon<br>ad équate.                                                                                                    |
| Signal Faible PNI              | Le brassard n'est pas assez<br>serr éou le pouls du<br>patient est trop faible.                                                                                                    | Bas                | Utilisez d'autres<br>m éthodes pour<br>mesurer la pression                                                                                                    |

| Message                        | Cause                                                                                                    | Niveau<br>d'alarme | Action à entreprendre                                                                                                    |
|--------------------------------|----------------------------------------------------------------------------------------------------|--------------------|----------------------------------------------------------------------------------------------------|
| Echell PNI D épass.            | Toutes les valeurs des<br>mesures SYS, DIA et<br>MOY sont en dehors de la<br>plage d éfinie.                          | Haut               | art <del>é</del> rielle.                                                                                                    |
| SYS(NIBP) d épass ée           | La valeur SYS (PNI) est<br>en dehors de la plage de<br>mesure.                                                        | Haut               |                                                                                                    |
| DIA(NIBP) d épass ée           | La valeur DIA (PNI) est<br>en dehors de la plage de<br>mesure.                                                        | Haut               |                                                                                                    |
| MAP(NIBP) d épass ée           | La valeur MOY (PNI) est<br>en dehors de la plage de<br>mesure.                                                        | Haut               |                                                                                                    |
| Interf <del>é</del> rences PNI | Le bruit du signal est trop<br>important ou le pouls n'est<br>pas r égulier en raison des<br>mouvements du patient.   | Bas                | Assurez-vous que<br>le patient sous<br>surveillance ne<br>bouge pas.                                                             |
| Erreur Test De Fuite PNI       | Echec du d égonflage<br>normal au cours du test de<br>fuite : le test de fuite de<br>PNI ne peut pas être<br>termin é | Bas                | Relancez le test.<br>Si le problème<br>persiste, contactez<br>votre service<br>technique.                                        |
| Pression Basse PNI             | La pression pr & édant le<br>gonflage ne peut peut- êre<br>pas bloquer le vaisseau.                                   | Bas                | V érifiez la présence<br>éventuelle d'une<br>fuite au niveau du<br>brassard ou si le<br>brassard est<br>correctement<br>enroul é |
| Pouls Anormal PNI              | L'arythmie est s érieuse ou<br>le pouls n'est pas r égulier<br>en raison des mouvements<br>du patient.                | Bas                | Assurez-vous que<br>le patient sous<br>surveillance ne<br>bouge pas.                                                             |
| Signal Pouls Faible PNI        | Le pouls et le signal<br>d étect é sont trop faibles.                                                                 | Bas                | V érifiez la présence<br>éventuelle d'une<br>fuite au niveau du<br>brassard ou si le<br>brassard est<br>correctement<br>enroul é |

| Message                                                                                              | Cause                                                                                                    | Niveau<br>d'alarme | Action à entreprendre                                                                                                    |
|----------------------------------------------------------------------------------------------------|----------------------------------------------------------------------------------------------------|--------------------|----------------------------------------------------------------------------------------------------|
| ТЕМР                                                                                                 |                                                                                                    |                    |                                                                                                    |
| Sonde T1 D & ranch ée                                                                                | Il se peut que le c âble de<br>temp érature du canal 1 de<br>la mesure de TEMP soit<br>d éconnect é du moniteur. | Bas                | Assurez-vous que le<br>c âble est<br>correctement<br>connect é                                                                                                   |
| Sonde T2 D &ranch ée                                                                                 | Il se peut que le c âble de<br>temp érature du canal 2 de<br>la mesure de TEMP soit<br>d éconnect é du moniteur. | Bas                | Assurez-vous que le<br>c âble est<br>correctement<br>connect é                                                                                                   |
| T1 trop haute                                                                                        | La valeur de mesure<br>TEMP1 est en dehors de la<br>plage de mesure.                                             | Haut               | V érifiez les<br>connexions du                                                                                                    |
| T2 trop haute                                                                                        | La valeur de mesure<br>TEMP2 est en dehors de la<br>plage de mesure.                                             | Haut               | capteur ainsi que<br>l' tat du patient.                                                                                                    |
| EchecCommunicat.TEMP                                                                                 | Echec du module TEMP<br>ou échec de<br>communication                                                             | Haut               | Arr tez la fonction<br>de mesure du<br>module TEMP, et<br>avertissez<br>l'ing tieur<br>biom tical ou le<br>personnel du<br>service apr to-vente<br>du fabricant. |
| Echec étalonnage T1                                                                                  | Echec de l'étalonnage T1.                                                                                        | Haut               | Veuillez v <del>é</del> rifier<br>que le module                                                                                                    |
| Echec étalonnage T2                                                                                  | Echec de l' <del>á</del> alonnage T2.                                                                            | Haut               | fonctionne<br>correctement.                                                                                                    |
| IBP                                                                                                  |                                                                                                    |                    |                                                                                                    |
| Capteur YY d connect é<br>(YY repr sente le<br>libell éPSI : Art, PA, PVC,<br>OD, OG, PIC, P1 et P2) | Le capteur IBP n'est plus<br>reli éau moniteur.                                                                  | Moyen              | V érifiez les<br>connexions du<br>capteur et<br>reconnectez le<br>capteur.                                                                                       |

| Message                                                                                                    | Cause                                                                                             | Niveau<br>d'alarme | Action à entreprendre                                                                                                    |
|----------------------------------------------------------------------------------------------------|---------------------------------------------------------------------------------------------------|--------------------|----------------------------------------------------------------------------------------------------|
| Cath éter IBP d éconnect é                                                                                     | Le cath <del>d</del> er IBP n'est plus<br>reli é au patient à cause des<br>mouvements du patient. | Haut               | V érifiez le<br>branchement du<br>cath éter et<br>reconnectez ce<br>dernier.                                                                                      |
| Err. Capteur IBP                                                                                               | Dysfonctionnement du<br>capteur IBP ou du câble<br>prolongateur.                                  | Moyen              | Remplacez le<br>capteur IBP ou le<br>c âble prolongateur.                                                                                                    |
| <b>Echec communication YY</b><br>(YY repr sente le libell éde<br>PSI : Art, PA, PVC, OD,<br>OG, PIC, P1 et P2) | Echec du module IBP ou<br>échec de communication                                                  | Haut               | Arr ĉez la fonction<br>de mesure du<br>module IBP, et<br>avertissez<br>l'ing énieur<br>biom édical ou le<br>personnel du<br>service apr ès-vente<br>du fabricant. |
| DC                                                                                                    |                                                                                                   |                    |                                                                                                    |
| DC TI - Arr êt capteur                                                                                         | DC Le capteur TI n'est pas<br>connect é                                                           | Bas                | Ins érez un capteur<br>de temp érature de<br>l'injectat.                                                                                                    |
| DC TB - Arr êt capteur                                                                                         | DC Le capteur TB n'est<br>pas connect é                                                           | Bas                | Ins érez un capteur<br>TB.                                                                                                    |
| DC Echec communication                                                                                         | DC Echec du module ou<br>échec de communication                                                   | Haut               | Arr ĉez la fonction<br>de mesure du<br>module CO ou<br>avertissez<br>l'ing énieur<br>biom édical ou le<br>personnel du<br>service apr ès-vente<br>du fabricant.   |
| DC TEMP hors limites                                                                                           | La valeur TI/TS est en<br>dehors de la plage de<br>mesure.                                        | Haut               | Veuillez v <del>é</del> rifier le<br>capteur TI/TB.                                                                                                    |
| CO <sub>2</sub>                                                                                                | ·                                                                                                 |                    | ·                                                                                                    |
| EchecCommunicat.CO <sub>2</sub>                                                                                | Echec du module ou échec de communication CO <sub>2</sub>                                         | Haut               | V érifiez que le bac<br>àeau a étéfix é                                                                                                    |

| Message                                | Cause                                                                                              | Niveau<br>d'alarme | Action à entreprendre                                                                                                    |
|----------------------------------------|----------------------------------------------------------------------------------------------------|--------------------|----------------------------------------------------------------------------------------------------|
| Mise àz <del>é</del> ro requise CO2    | Echec de l' étalonnage du<br>z éro                                                                 | Bas                | D éconnectez la<br>canule<br>d' échantillonnage<br>ou l'adaptateur pour<br>voies a ériennes,<br>lancez la mise à<br>z éro avant de<br>v érifier l'absence<br>d'air expir é dans la<br>canule<br>d' échantillonnage et<br>dans l'adaptateur. |
| Contr de adaptateur CO <sub>2</sub>    | le pi ège à eau est<br>d éconnect é ou mal<br>connect é.                                           | Bas                | connectez<br>correctement le<br>piège àeau.                                                                                                    |
| Surchauffe Capteur CO <sub>2</sub>     | La temp érature du capteur de $CO_2$ d épasse +40 °C.                                              | Haut               | Arr $\hat{e}$ z la fonction<br>de mesure du<br>module CO <sub>2</sub> et                                                                                                    |
| D <b>đ</b> aut capteur CO <sub>2</sub> | Echec du module CO <sub>2</sub>                                                                    | Haut               | avertissez<br>l'ing énieur<br>biom édical.                                                                                                    |
| FiCO2 d épass ée                       | La concentration FiCO <sub>2</sub><br>d épasse la plage de<br>mesure.                              | Haut               | Veuillez v érifier le<br>moniteur et l'état du<br>patient et ajuster la                                                                                                    |
| EtCO <sub>2</sub> d épass ée           | La concentration etCO <sub>2</sub><br>d épasse la plage de<br>mesure.                              | Haut               | concentration en<br>gaz de mani ère<br>appropri é.                                                                                                    |
| CO <sub>2</sub> - Bouch é              | Le pi ège àeau du flux<br>secondaire est bouch é                                                   | Haut               | Assurez-vous que la<br>sortie de gaz<br>fonctionne<br>correctement.                                                                                                    |
| Autres                                 |                                                                                                    | ·                  |                                                                                                    |
| Batterie faible                        | La batterie est faible. Elle<br>tiendra encore 20 minutes<br>au moins.                             | Moyen              | Remplacez ou                                                                                                    |
| Batterie faible                        | La batterie est presque<br>enti à ement d écharg éc.<br>Elle tiendra encore<br>5 minutes au moins. | Haut               | rechargez la<br>batterie.                                                                                                    |

| Message                                     | Cause                                                                         | Niveau<br>d'alarme | Action à entreprendre                                                                                                    |
|---------------------------------------------|-------------------------------------------------------------------------------|--------------------|----------------------------------------------------------------------------------------------------|
| Erreur de batterie                          | D faillance de la batterie                                                    | Bas                | Remplacez la<br>batterie et<br>red émarrez le<br>moniteur. Si le<br>probl ème persiste,<br>contactez votre<br>service technique. |
| Courant batterie trop<br>dev é              | Le courant de la batterie<br>est trop dev é                                   | Bas                | Arr êtez d'utiliser la                                                                                                    |
| Tension charge batterie<br>trop devé        | La tension de charge de la batterie est trop dev é.                           | Bas                | batterie, contactez<br>votre service<br>technique.                                                                               |
| L'enregistreur manque de papier             | L'enregistreur manque de papier                                               | Bas                | Remettez du papier<br>dans l'enregistreur.                                                                                       |
| Surchauffe de la sonde de<br>l'enregistreur | La sonde de l'enregistreur est en surchauffe.                                 | Bas                | Arr âez<br>l'enregistrement et<br>reprenez-le lorsque<br>la sonde a refroidi.                                                    |
| Imprimante non<br>disponible                | L'imprimante s dectionn é<br>n'est pas disponible.                            | Bas                | V érifiez l' état de la<br>connexion r éseau et<br>regardez si<br>l'imprimante est<br>d éfectueuse.                              |
| Dispositif amovible plein                   | Il reste moins de 10 Mo<br>d'espace disponible sur le<br>dispositif amovible. | Bas                | Supprimez des<br>donn és sur le<br>dispositif amovible<br>ou utilisez-en un<br>autre.                                            |
| Dispositif amovible en<br>lecture seule     | Le dispositif amovible est<br>en lecture seule.                               | Bas                | R éparez le<br>dispositif amovible<br>ou remplacez-le.                                                                           |

| Message            | Cause                                                                                                  | Niveau<br>d'alarme | Action à entreprendre                                                                                                    |
|--------------------|----------------------------------------------------------------------------------------------------|--------------------|----------------------------------------------------------------------------------------------------|
| D éconnex. r éseau | Dans le système d'alarme<br>distribu é, le r éseau du<br>moniteur est d éconnect é                     | Bas                | <ol> <li>V érifiez que le<br/>c âble r éseau est<br/>bien branch é</li> <li>V érifiez si le<br/>CMS est sous<br/>tension.</li> <li>V érifiez que<br/>l'adresse IP du<br/>moniteur de chevet<br/>et du CMS sont sur<br/>le m ême segment<br/>de r éseau.</li> </ol> |
| Echec sonore       | La connexion du circuit<br>sonore est anormale ou le<br>haut-parleur n'est plus<br>reli é au moniteur. | Haut               | Cessez d'utiliser le<br>moniteur et<br>avertissez le<br>personnel du<br>service après-vente<br>du fabricant.                                                                                                    |

# 5.3 Messages

| Message                              | Cause                                                                                                    |  |
|--------------------------------------|----------------------------------------------------------------------------------------------------|--|
| ApprentissageArrECG                  | La construction du mod de QRS n écessaire pour l'analyse<br>ARY est en cours.                                                                                                    |  |
| Impossible d'analyser ST             | L'algorithme d'analyse ST est incapable de g én érer une<br>valeur ST valide. Cela peut s'expliquer par un changement<br>important de la valeur mesur é par l'dectrocardiogramme<br>connect é au niveau du segment ST ou de la stimulation<br>ventriculaire. |  |
| Impossible d'analyser ECG            | L'algorithme de calcul des arythmies est incapable<br>d'analyser les donn és de l'ECG de mani ère fiable.                                                                                                    |  |
| FIBV/TV d ésactiv ée                 | L'alarme FIBV/TV est r égl ée sur <b>Arr êt</b> .                                                                                                    |  |
| Tachycardie extr ême<br>d ésactiv ée | L'alarme Tachycardie extrême est réglée sur Arrêt.                                                                                                    |  |
| Bradycardie extr êne<br>d ésactiv ée | L'alarme Bradycardie extrême est r égl ée sur Arr êt.                                                                                                    |  |
| Tachy. vent. d ésactiv ée            | L'alarme Tachy. vent. est r égl é sur Arr êt.                                                                                                    |  |
| Brady. Vent. d śactiv é              | L'alarme Brady. vent. est r égl é sur <b>Arr ê</b> t.                                                                                                    |  |

| Message                                                     | Cause                                                                                                    |  |  |
|-------------------------------------------------------------|----------------------------------------------------------------------------------------------------|--|--|
| Alarme ARY principale<br>d ésactiv ée                       | L'une des principales alarmes ARY est r égl é sur Arr êt.                                                                                                    |  |  |
| Mauvais contact des dectrodes                               | Le contact entre l'dectrode et le corps du patient est mauvais.                                                                                                    |  |  |
| <b>Recherche Pouls SpO</b> <sub>2</sub>                     | Le module $SpO_2$ est en train d'analyser le signal du patient<br>et recherche le pouls pour calculer la saturation, lorsque le<br>capteur est connect é au patient. |  |  |
| Mesure manuelle                                             | En mode de mesure manuelle                                                                                                    |  |  |
| Mesure Continue                                             | En mode de mesure en continu                                                                                                    |  |  |
| Mesure Automatique                                          | En mode de mesure automatique                                                                                                    |  |  |
| Mesure Annul é                                              | Appuyez sur le bouton «Lancer/arr ĉer la mesure PNI » ou sur la touche de raccourci 🚧 pour arr ĉter la mesure.                                                       |  |  |
| Etalonnage En Cours                                         | Pendant le calibrage                                                                                                    |  |  |
| Etalonnage Annul é                                          | L' étalonnage est termin é                                                                                                    |  |  |
| Test Fuite En Cours                                         | Le test de fuite est en cours.                                                                                                    |  |  |
| Test Fuite Annul é                                          | Fin du test pneumatique                                                                                                    |  |  |
| Test Auto Module                                            | Le module est en cours d'autotest.                                                                                                    |  |  |
| Mesure STAT                                                 | Bloquez le vaisseau pour poncturer sous ce mode.                                                                                                    |  |  |
| Mode manom <del>à</del> re                                  | Etalonnez sous ce mode.                                                                                                    |  |  |
| Veuillez passer en mode<br>Entretien.                       | Vous devez étalonner sous ce mode.                                                                                                    |  |  |
| Veuillez passer en mode<br>Normal                           | Vous devez mesurer en mode normal.                                                                                                    |  |  |
| Test Fuite OK                                               | Il n'y a pas de fuites.                                                                                                    |  |  |
| R ânitialisation                                            | Le module PNI est en cours de r énitialisation.                                                                                                    |  |  |
| Veuillez D émarrer                                          | Le module PNI est inactif.                                                                                                    |  |  |
| Fait                                                        | La mesure de la PNI est termin é.                                                                                                    |  |  |
| Assurez-vous que le brassard<br>est d cconnect édu moniteur | En mode de nettoyage, l'utilisateur appuie sur le bouton <b>Commencer nett.</b>                                                                                      |  |  |
| Nett. r éussi                                               | Nettoyage termin é avec succ ès.                                                                                                    |  |  |
| Echec nettoyage                                             | Anomalies au niveau de la pression d'air en mode nettoyage.                                                                                                    |  |  |
| Nettoyage                                                   | Le nettoyage du moniteur est en cours.                                                                                                    |  |  |
| Positionner la sonde à<br>l'emplacement de mesure           | La sonde n'est pas positionn é sur le site de mesure.                                                                                                    |  |  |

| Message                                                                 | Cause                                                                                                    |  |  |  |
|-------------------------------------------------------------------------|----------------------------------------------------------------------------------------------------|--|--|--|
| Arr êt (veille) CO2                                                     | Passez du mode de mesure au mode veille, en vous assurant<br>que le module est àl'état Economie d'énergie. |  |  |  |
| Capteur CO <sub>2</sub> en Chauffe                                      | Le module $CO_2$ est àl' éat de pr échauffage.                                                             |  |  |  |
| CO <sub>2</sub> Zero Start (Démarrage<br>mise à z éro CO <sub>2</sub> ) | L'étalonnage du z éro d'émarre pour le module $CO_2$ .                                                     |  |  |  |
| CO <sub>2</sub> Zero OK (Z éro CO <sub>2</sub> OK)                      | Le module $CO_2$ effectue l' dalonnage du z éro.                                                           |  |  |  |
| Ok pour z éro, appuyer z éro                                            | Vous acc édez au menu de mise àz éro de l'IBP, tandis que la mise àz éro n'est pas encore effectu ée.      |  |  |  |
| Zero ok                                                                 | L'IBP se met àz éro.                                                                                       |  |  |  |
| D faut Z éro Pouls Pression                                             | Au cours de la mise àz éro, la variation de pression est excessive.                                        |  |  |  |
| Pression hors plage<br>normale,Echec.                                   | Au cours de la mise àz éro, la valeur de pression est en dehors de la plage de mise àz éro.                |  |  |  |
| D éfaut capteur, échec!                                                 | Vous effectuez la mise àz éro lorsque le capteur est hors tension.                                         |  |  |  |
| Heure Invalide, Echec Z éro                                             | L'heure n'est pas d'éfinie avant la mise àz éro.                                                           |  |  |  |
| D faut D émo                                                            | Vous effectuez la mise àz éro en mode D émo.                                                               |  |  |  |
| Z éro En Cours                                                          | La mise àz éro est en cours.                                                                               |  |  |  |
| Appuyez 'Calibrer'                                                      | Vous acc édez au menu Calibration, tandis que l'étalonnage<br>n'est pas encore effectu é                   |  |  |  |
| Calibration OK                                                          | L' dalonnage est effectu é                                                                                 |  |  |  |
| Echec calibration poul pression                                         | Au cours de l'étalonnage, la variation de pression est excessive.                                          |  |  |  |
| D faut échelle de pression                                              | Au cours de l'étalonnage, la valeur de pression est en dehors<br>de la plage d'étalonnage.                 |  |  |  |
| Zero Invalide, D <b>f</b> aut<br>Calibration                            | La mise àz éro n'est pas ex écut ée avant l'étalonnage.                                                    |  |  |  |
| D éfaut Capteur.                                                        | Vous effectuez l' talonnage lorsque le capteur est hors tension.                                           |  |  |  |
| Heure non valide, échec<br>d' étalonnage.                               | L'heure n'est pas définie avant l'étalonnage.                                                              |  |  |  |
| D đaut D émo                                                            | Vous effectuez l'áalonnage en mode Dáno.                                                                   |  |  |  |
| Etalonnage en cours                                                     | L' étalonnage est en cours.                                                                                |  |  |  |
| DC Param ère DC Manquant                                                | Un param ètre n'est pas configur épour la mesure du C.O. (DC).                                             |  |  |  |

| Message                                | Cause                                                                                                    |
|----------------------------------------|----------------------------------------------------------------------------------------------------|
| Pr échauf termin é                     | Le moniteur affiche ce message une fois le capteur sorti de<br>son support et lorsque le pr échauffage est termin é                                                               |
| Fin de mesure                          | Une fois la mesure de la valeur pr évue termin é, le r ésultat<br>et un message s'affichent dans l'interface.                                                                     |
| Temps mesure expir é                   | Aucun r ésultat de mesure alors que le module est à l'état<br>Pr évision depuis 30 s.                                                                                             |
| Imprimante occup ée                    | Le moniteur est en train d'effectuer une t âche d'impression.                                                                                                    |
| Enr. non param <del>á</del> r é        | Si le moniteur n'est pas configur éavec la fonction<br>d'enregistrement, il affiche le message «Enr. non param ér é »<br>une fois que l'utilisateur a appuy ésur le bouton Enreg. |
| Aucune imprimante par<br>d faut        | Aucune imprimante par d'étaut n'a étédéfinie.                                                                                                    |
| Echec notation. Saisie<br>incompl ete. | Dans l'interface MEWS, les param ètres ne sont pas compl àtement saisis.                                                                                                    |
| Aucun module WIFI d étec.              | Aucun module Wi-Fi n'est d étect é.                                                                                                    |
| Simul. PNI                             | La fonction Simul. PNI est activ é.                                                                                                    |
| Mode NFC activ é                       | Le mode NFC est activ é                                                                                                    |

# 5.4 Plage réglable des limites d'alarme

Les limites d'alarme ECG sont r épertori és de la façon suivante : unit é(bpm)

|    | Type de patient | Plage r églable |
|----|-----------------|-----------------|
| FC | ADU             | 15~300          |
|    | PED/NEO         | 15~350          |

Les limites d'alarme ST sont r épertori ées de la façon suivante : unit é(mV)

|    | Plage r églable |
|----|-----------------|
| ST | -2,0~2,0        |

Les limites d'alarme RESP sont r épertori ées de la façon suivante : unit é(rpm)

| Type de patient | Plage r églable |
|-----------------|-----------------|
| ADU             | 6~120           |
| PED/NEO         | 6~150           |

Les limites d'alarme SpO<sub>2</sub> sont r épertori és de la fa çon suivante : unit é(%)

|                  | Plage r églable |
|------------------|-----------------|
| SpO <sub>2</sub> | 20~100          |

Les limites de d'ésaturation de la SpO<sub>2</sub> sont r épertori és de la façon suivante (% unit é) :

|                                 | Plage r églable |
|---------------------------------|-----------------|
| Limite d ésat. SpO <sub>2</sub> | 20~99           |

#### **REMARQUE** :

L'utilisateur peut définir la plage via **Config. Biomédicale** > **Reg Alarme** > **Limite désat. SpO**<sub>2</sub>. La limite de désaturation de la SpO<sub>2</sub> doit être inférieure ou égale à la limite d'alarme inférieure de SpO<sub>2</sub>.

Les limites d'alarme FP sont r épertori ées de la façon suivante : unit é(bpm)

|                        | Plage r églable |
|------------------------|-----------------|
| FP (SpO <sub>2</sub> ) | 30~300          |
| FP (PNI)               | 40~240          |
| FP (PSI)               | 30~300          |

| Les limites | d'alarme PN | I sont r <del>é</del> | pertori és | de la | façon | suivante : | unit é (mmHg, | kPa, | 1 mmHg | = |
|-------------|-------------|-----------------------|------------|-------|-------|------------|---------------|------|--------|---|
| 0,133 kPa)  |             |                       |            |       |       |            |               |      |        |   |

| Type de patient |     | Plage r églable |
|-----------------|-----|-----------------|
|                 | SYS | 25~290          |
| ADU             | DIA | 10~250          |
|                 | МОҮ | 15~260          |
|                 | SYS | 25~240          |
| PED             | DIA | 10~200          |
|                 | MOY | 15~215          |
|                 | SYS | 25~140          |
| NEO             | DIA | 10~115          |
|                 | MOY | 15~125          |

Les limites d'alarme TEMP sont r épertori és de la façon suivante :

|         | Plage r églable                                         |
|---------|---------------------------------------------------------|
| T1      | 0° C (32° F) ~ 50° C (122° F)                           |
| T2      | 0° C (32° F) ~ 50° C (122° F)                           |
| Delta T | Limite sup érieure : 0,1 °C (32,18 °F) ~ 50 °C (122 °F) |

|                  | Plage r églable |
|------------------|-----------------|
| ART              | 0~300           |
| OD, OG, PVC, PIC | -10~40          |
| PA               | -6~120          |
| P1, P2           | -50~300         |

Les limites d'alarme IBP sont r épertori ées de la façon suivante : unit é(mmHg)

Les limites d'alarme CO<sub>2</sub> sont r épertori és de la façon suivante :

|                   | Plage r églable                       |
|-------------------|---------------------------------------|
| EtCO <sub>2</sub> | 0 mmHg ~ 150 mmHg                     |
| FiCO <sub>2</sub> | Limite sup érieure : 0 mmHg ~ 50 mmHg |
| FR CO2            | 2 rpm à150 rpm                        |

DC limites d'alarme C.O. (DC) sont r épertori és de la façon suivante :

|    | Plage r églable                  |
|----|----------------------------------|
| ТВ | 23 °C (73,4 F) ~ 43 °C (109,4 F) |

# **Chapitre 6 Gestion des patients**

# 6.1 Inscription d'un patient

Le moniteur affiche les donn és physiologiques et les mémorise dans les tendances dès lors qu'un patient est connect é Ceci vous permet de surveiller un patient qui n'a pas encore été admis. Il est cependant important d'effectuer l'inscription des patients de manière adéquate afin que vous puissiez identifier votre patient sur les enregistrements, les rapports, ainsi que sur les dispositifs en réseau.

Lors de l'inscription, vous devez saisir les donn és dont le moniteur a besoin pour un fonctionnement précis et s'ur. Par exemple, la configuration de la cat égorie du patient d'étermine l'algorithme que le moniteur va utiliser pour traiter certaines mesures et effectuer certains calculs, d'étermine les limites de s écurit é qui s'appliquent à certaines mesures, et d'étermine les plages des limites d'alarmes.

Pour admettre (inscrire) un patient, veuillez proc éder de la mani ère suivante :

- 1. S dectionnez la touche Admission àl'écran ou
- 2. S dectionnez Menu > Infor Patient > Nouveau Patient. Un message s'affiche, qui vous demande de confirmer la mise àjour des donn ées du patient.
- 3. Cliquez sur **Non** pour annuler cette op ération ; cliquez sur **Oui** pour afficher la fen être **Info Patient**.
- 4. Saisissez les informations relatives au patient :
  - **ID** : saisissez le num éro du dossier m édical du patient.
  - Nom : saisissez le nom du patient (nom de famille).
  - **Pr énom** : saisissez le pr énom du patient.
  - N°lit : s dectionnez un n°de lit de 1 à254.
  - **M édecin** : saisissez le nom du m édecin traitant du patient.
  - Sexe : Homme, Femme et N/A.
  - **Type** : choisissez le type de patient, **ADU**, **PED** ou **NEO**.
  - **Grp. Sang** : **N**/**A**, **A**, **B**, **AB** et **O**.
  - Stim. Card.: choisissez Marche ou Arr **ĉ**t (vous devez s **d**ectionner Marche si le patient est porteur d'un stimulateur cardiaque).
  - **Date Naissance** : saisissez la date de naissance du patient.
  - **Date d'admission** : saisissez la date d'inscription du patient.
  - **Taille** : saisissez la taille du patient.
  - **Poids** : saisissez le poids du patient.

#### **REMARQUE**:

La création d'un nouveau patient et sa mise à jour effaceront les données historiques du moniteur associées à ce patient.

## 6.1.1 Catégorie du nouveau patient et statut de stimulation

La configuration de la cat égorie du patient d'étermine l'algorithme que le moniteur va utiliser pour traiter certaines mesures et effectuer certains calculs, les limites de s écurit é qui s'appliquent à certaines mesures, et les plages des limites d'alarmes.

Le statut de stimulation d termine si le moniteur doit afficher les impulsions du stimulateur ou non. Lorsque **Pas** est r égl é sur **Arr ê**t, les impulsions de stimulation sont filtr és et ne s'affichent donc pas sur le trac éECG.

#### **AVERTISSEMENT**

- 1 Si vous changez la catégorie du patient, vous risquez de modifier les limites d'alarme d'arythmie et de PNI. Vérifiez toujours les limites d'alarme afin de vous assurer qu'elles sont adaptées au patient concerné.
- 2 Dans le cas des patients porteurs d'un stimulateur cardiaque, vous devez définir Pas sur **Marche**. Si cette fonction est réglée à tort sur **Arret**, le moniteur peut prendre une impulsion de stimulation pour un complexe QRS et ne pas déclencher d'alarme pendant une asystolie.

# 6.2 Admission rapide

Si vous n'avez ni le temps ni les informations n écessaires pour admettre compl dement un patient, vous pouvez utiliser la fonction Admission Rapide pour admettre rapidement un patient et saisir le reste des informations patient par la suite. Pour admettre rapidement un patient, veuillez proc éder de la mani de suivante :

- 1. S dectionnez la touche de raccourci kli directement àl'écran, ou
- 2. S dectionnez Menu > Info. Patient > Admission rapide. Un message s'affiche afin de demander àl'utilisateur de confirmer la mise àjour des donn és du patient.
- 3. Cliquez sur **Non** pour annuler cette op ération ; cliquez sur **Oui** pour continuer et afficher la fen être **Admission Rapide**.
- 4. Configurez les champs **Type** et **Pas** selon le réglage correct, puis cliquez sur **Oui** pour terminer l'admission rapide du patient. Si vous voulez abandonner l'op ération, cliquez sur **Non**.

# 6.3 Admission par code-barres

Le lecteur de codes-barres est capable de reconna îre les informations sur le patient directement et rapidement, ce qui peut s'av érer plus pratique et réduire les erreurs pour les utilisateurs. L'utilisateur peut utiliser le lecteur pour scanner le code-barres ou entrer le code-barres àl'aide du clavier. Les informations patient seront ainsi stock és dans le moniteur.

#### **REMARQUE :**

Le code de début et de fin doit être défini avant d'utiliser le lecteur pour mettre à jour les données du patient. Dans le cas contraire, le code-barres ne peut pas être reconnu normalement.
### 6.4 Modification des informations patient

Pour modifier les informations patient après l'inscription du patient, s dectionnez **Menu** > **Infor Patient** > **Info. Patient**, et effectuez les modifications requises sur l'interface contextuelle.

### 6.5 Centrale de surveillance

Le moniteur peut être connect é àune centrale de surveillance. Via le r éseau :

- 1. Le moniteur envoie les informations patient, les données de surveillance ou de mesure en temps réel à la centrale de surveillance.
- 2. Les informations de surveillance en temps r éel s'affichent sur la centrale de surveillance de la même façon que sur le moniteur, et la centrale de surveillance peut effectuer un contrôle bilat éral. Par exemple : modification des informations patient, admission d'un patient, sortie d'un patient, etc.

Pour de plus amples informations, reportez-vous au *Manuel d'utilisation de la centrale de surveillance MFM-CMS*.

Le moniteur prend en charge le protocole HL 7.

#### **REMARQUE** :

- 1 Lorsque vous connectez le moniteur à la centrale de surveillance, utilisez un système câblé plutôt qu'un réseau sans fil, en raison du risque d'interférence ESU/réseau sans fil (risquant d'entraîner une panne réseau).
- 2 Assurez-vous que la connexion réseau entre le moniteur et le MFM-CMS est en bon état quand la fonction de synchronisation temporelle sur le moniteur est active. (Le paramètre par défaut est Arrêt. Chemin de configuration : Menu > Biomédical > Config. Biomédicale > Réglage Date/heure > Tps Synch.). Si le paramètre est activé, le moniteur acceptera la synchronisation depuis le MFM-CMS.
- 3 La fonction de synchronisation horaire peut ne pas être disponible sur toutes les versions logicielles du système MFM-CMS. Consultez notre service technique ou votre distributeur local pour plus d'informations.
- 4 Lorsque le moniteur est connecté au MFM-CMS (V2.64 ou supérieure) et à la passerelle (V1.1 ou supérieure), l'utilisateur doit activer la fonction Cryptage transmission via Config. Biomédicale > Autres Config. > Cryptage transmission pour la valider. Lorsque le moniteur est connecté au MFM-CMS (V2.64 ou inférieure) et à la passerelle (V1.1 ou inférieure), la fonction Cryptage transmission du moniteur doit être désactivée. Pour assurer la sécurité, mettez le MFM-CMS et la passerelle à niveau avec la dernière version.
- 5 Lors du déploiement du réseau du moniteur et du système MFM-CMS, il est recommandé d'isoler le réseau et le système intranet de l'hôpital à l'aide d'un réseau VLAN de façon à garantir la sécurité du réseau.

# **Chapitre 7 Interface utilisateur**

# 7.1 Réglage du style de l'interface

L'utilisateur peut configurer l'interface en fonction des besoins. Les options de réglages sont les suivantes :

- Balayage du trac é.
- Param àres devant âre surveill és.

Le changement de certains réglages peut présenter des risques. En conséquence, seules les personnes autorisées peuvent effectuer ces modifications. Après avoir modifié les réglages, veuillez en avertir l'opérateur.

# 7.2 Sélection des paramètres d'affichage

L'utilisateur peut s dectionner les param dres d'affichage en fonction des exigences en mati de surveillance et de mesure. Pour s dectionner le param dre, veuillez proc éder comme suit :

- 1. S dectionnez la touche de raccourci O directement àl'écran, ou
- 2. S dectionnez Menu > Config. Syst ème > S dect. Param.
- 3. S dectionnez les param àres voulus dans l'interface contextuelle.
- 4. Quittez le menu. Les param dres sont automatiquement ajust és àl'écran.

# 7.3 Modification de la position des tracés

Vous pouvez échanger les positions du paramètre A et du paramètre B de la façon suivante :

- 1. S dectionnez le trac é A et ouvrez le menu R églages du trac é A.
- 2. S dectionnez **Modif** dans le menu contextuel et s dectionnez le nom d'éiquette souhait é pour le trac é B dans la liste d éroulante.

# 7.4 Modification de la disposition de l'interface

S dectionnez **Menu** > **Voir La Config** pour ouvrir le menu **Voir La Config**, dans lequel vous pouvez :

- s dectionner un écran de fonction selon les exigences cliniques en configurant **S dectionAffich** ;
- s dectionner le nombre maximal de trac & affich & sur l'écran en configurant NombrTrac é Num.
- d écider d'afficher ou non la barre de contrôle àl'écran en r églant **BarContrôl** sur **Marche** ou sur **Arr ê**t.

# 7.5 Affichage de l'écran de tendances

Pour afficher l'écran de tendance, l'utilisateur peut appuyer sur la touche de raccourci directement à l'écran ou s dectionner Menu > Voir La Config. > S dectionAffich > Ecran Tend.

# 7.6 Affichage de l'écran OxyCRG

Pour afficher l'écran OxyCRG, l'utilisateur peut appuyer sur la touche de raccourci  $\bigcirc$ directement à l'écran ou s dectionner **Menu** > **Voir La Config > S dectionAffich > OxyCRG**. Cette interface est toujours utilis ée en unit é de soins intensifs n éonataux, car les param dres SpO<sub>2</sub>, FC et Resp en n éonatalogie sont diff érents de ceux utilis és chez l'adulte. OxyCRG se trouve dans la moiti é inf érieure de la zone des trac és ; il se compose des tendances FC, SpO<sub>2</sub> et FR ou du trac érespiratoire condens é

S dectionnez le trac éOxyCRG pour ouvrir le menu **R églage OxyCRG**. Vous pouvez y d éinir les d éments suivants :

- 1. Intervalle : permet de d'éfinir l'intervalle sur 1 min, 2 min et 4 min.
- 2. **Param ètre** : permet de s dectionner **RESP** ou **RR**.

### 7.7 Affichage de l'écran à grands caractères

Pour ouvrir l'écran àgrands caractères, veuillez procéder comme suit :

1. S dectionnez la touche de raccourci

directement àl'écran, ou

2. S dectionnez Menu > Voir la Config. > S dectionAffich > Police Large pour ouvrir cette interface.

Vous pouvez afficher n'importe quel paramère disponible en s dectionnant le paramère dans la liste d'évolante de chaque section.

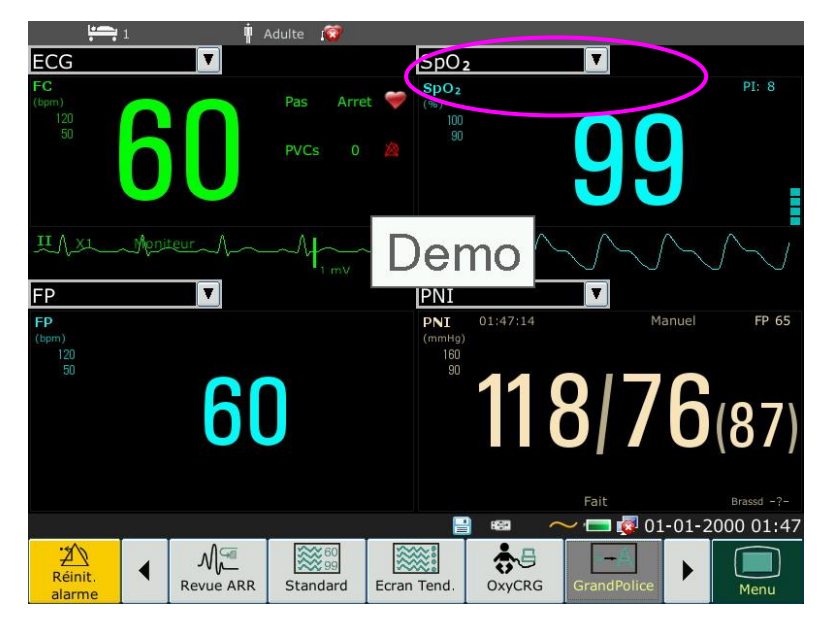

### 7.8 Affichage de l'écran des signes vitaux

Pour afficher l'écran des signes vitaux, l'utilisateur peut appuyer sur la touche de raccourci

directement à l'écran ou s dectionner Menu > Voir La Config. > S dectionAffich > Signes vit.

### 7.9 Affichage de la fenêtre de visualisation des lits

La fen être **Vue Du Lit** vous permet d'afficher un trac é, les valeurs num ériques de tous les param ètres et les informations sur les alarmes d'un autre lit sur le même r éseau. Le moniteur permet d'afficher un maximum de huit lits.

#### **REMARQUE** :

- 1 Les adresses IP des moniteurs configurés avec la fonction Vue Du Lit doivent partager le même segment de réseau. Les adresses IP des moniteurs sur le même réseau LAN doivent être uniques les unes par rapport aux autres ; vous ne pouvez pas utiliser la fonction Vue Du Lit sur les moniteurs pour lesquels il existe un conflit d'adresses IP.
- 2 Pour utiliser la fonction Voir Lit sans problème, vous devez redémarrer le moniteur après avoir changé son adresse IP.
- 3 Pour utiliser la fonction Vue Du Lit de manière optimale, assurez-vous que la connexion réseau est bonne.
- 4 Dans la fenêtre **Vue Du Lit**, vous ne pouvez pas voir les alarmes de dépassement de limite des paramètres physiologiques concernant d'autres lits. En outre, les alarmes d'arythmie et les alarmes vitales ne sont indiquées que par des icônes d'alarme.

### 7.9.1 Ouverture de la fenêtre de visualisation des lits

Avant d'ouvrir la fen être **Vue Du Lit**, assurez-vous que la fonction Vue Du Lit est configur ét sur votre moniteur. Pour ouvrir la fen être **Vue Du Lit**, s dectionnez **Menu** > **Voir La Config** et choisissez **Vue Du Lit** dans la liste **S dectionAffich**.

### 7.9.2 Paramètres de la fenêtre de visualisation des lits

Cliquez dans la fen être **Vue Du Lit** pour ouvrir le menu **Param ViewBed** dans lequel vous pouvez :

- indiquer le lit à afficher en s dectionnant le num éro de lit dans la liste  $N^{\circ}$ lit  $N^{\circ}$ ;
- s dectionner le trac é à afficher dans la fen être dans la liste **Type de trac é**;
- utiliser les boutons et **b** pour afficher plus de valeurs num ériques relatives aux param ètres dans la fen être.

### 7.10 Modification de la couleur des paramètres et des tracés

L'utilisateur peut d'éfinir la couleur d'affichage des paramètres et des trac és à sa convenance. Pour

modifier la couleur d'affichage, s dectionnez Menu > Entretien > Entretien User, puis saisissez le mot de passe ABC requis. S dectionnez ensuite ChoixCouleur pour modifier la couleur des param dres et des trac és.

# 7.11 Configuration utilisateur

S dectionnez Menu > Biom édical > Config. Biom édicale, saisissez le mot de passe ABC requis. Les utilisateurs peuvent enregistrer la configuration actuelle du moniteur, supprimer la configuration enregistr ée par l'utilisateur et la renommer. Trois d'éments de configuration utilisateur peuvent être enregistr és sur le moniteur. Les utilisateurs peuvent s dectionner l'd'ément

souhait é La configuration accompagn é d'un point ● correspond à la configuration actuelle.

# 7.12 Configuration par défaut

Pour d'éfinir la configuration par d'éfaut, s'électionnez **Menu > D'éfaut**. Dans le menu **D'éfaut**, les utilisateurs peuvent choisir une configuration d'usine (adulte, enfant ou n'éonatale) en fonction de la cat égorie de patient. Les utilisateurs peuvent également choisir une configuration utilisateur enregistr é dans le moniteur si elle est disponible. Pour plus d'informations sur la configuration utilisateur, reportez-vous à la section *Configuration utilisateur*.

Pour vérifier la configuration actuellement utilisée, s dectionnez **Menu** > **D**éfaut. La configuration portant un point ( $\bullet$ ) est la configuration actuelle. Si aucune configuration ne présente un point, cela signifie que la configuration actuellement utilisée ne se trouve pas parmi les configurations répertoriées àce niveau.

# 7.13 Configuration Néonat\*

\* Uniquement applicable pour X10

La configuration N éonat est con que exclusivement pour les nouveaux-n és. Lorsque ce r églage est d'fini sur **Marche**, le type de patient par d'faut est r égl é sur N éonat et ne peut pas être modifi é

La configuration N éonat ne peut pas être d éfinie par l'utilisateur. Contactez le personnel agr éé par le fabricant si n écessaire.

# **Chapitre 8 Surveillance ECG**

# 8.1 Généralités

L'électrocardiogramme (ECG) mesure l'activité électrique du cœur et l'affiche à l'écran du moniteur sous la forme d'un trac é et d'une valeur num érique. Ce chapitre aborde également la surveillance ST et la surveillance des arythmies.

### 8.2 Informations de sécurité concernant l'ECG

#### AVERTISSEMENT

- 1 N'utilisez que les électrodes ECG fournies par le fabricant lorsque le moniteur est utilisé pour la surveillance ECG.
- 2 Lors de la connexion des câbles et des électrodes, assurez-vous qu'aucun élément conducteur n'est en contact avec la terre. Vérifiez que toutes les électrodes ECG, y compris les électrodes neutres, sont bien fixées sur le patient mais qu'elles ne sont en contact avec aucun élément conducteur ni avec la terre.
- 3 Positionnez l'électrode avec précaution et assurez-vous d'un bon contact. Vérifiez chaque jour qu'aucune une irritation cutanée causée par les électrodes ECG n'est présente. Le cas échéant, remplacez les électrodes toutes les 24 heures ou changez leur positionnement.
- 4 Conservez les électrodes à température ambiante. Ouvrez l'emballage des électrodes juste avant leur utilisation. Ne mélangez jamais les catégories ou les marques d'électrodes. Cela peut entraîner des problèmes en raison de la différence d'impédance. Lors de l'application des électrodes, évitez les os près de la peau, les couches manifestes de graisse et les principaux muscles. Le mouvement des muscles peut entraîner des interférences électriques. L'application des électrodes sur les principaux muscles, par exemple sur les muscles du thorax, peut entraîner des erreurs de l'alarme d'arythmie dues à des mouvements musculaires excessifs.
- 5 Vérifiez si la connexion de la dérivation est correcte avant de lancer la surveillance. Si vous débranchez le câble ECG de la prise, l'écran affiche le message d'erreur « Elec. débranchée » et l'alarme sonore se déclenche.
- 6 Si le signal ECG dépasse la plage de mesure, le moniteur affiche le message "Signal ECG Excessif".
- 7 Afin d'éviter tout risque de brûlure, veuillez tenir les électrodes à distance du bistouri radiofréquence pendant que vous utilisez un appareil électrochirurgical.
- 8 Les câbles ECG peuvent être endommagés lorsqu'ils sont reliés à un patient pendant la défibrillation ou lors de l'utilisation d'un autre équipement haute fréquence. Vérifiez la fonctionnalité des câbles avant de les utiliser à nouveau. Il est recommandé d'utiliser une dérivation ECG neutralisant la défibrillation afin d'éviter toute brûlure.
- 9 Lors de l'utilisation d'un équipement d'électrochirurgie, ne positionnez pas l'électrode à proximité de la prise de terre de l'appareil d'électrochirurgie, au risque de causer des interférences importantes sur le signal ECG.
- 10 Les électrodes doivent être composées des mêmes matériaux métalliques.

#### AVERTISSEMENT

- 11 Les câbles ECG peuvent être endommagés lorsqu'ils sont reliés à un patient pendant la défibrillation ou lors de l'utilisation d'un autre équipement haute fréquence. Vérifiez la fonctionnalité des câbles avant de les utiliser à nouveau. Il est recommandé d'utiliser une dérivation ECG neutralisant la défibrillation afin d'éviter toute brûlure.
- 12 Avant de transférer des signaux à l'aide de la synchronisation du défibrillateur ou de l'ECG, vérifiez si la sortie fonctionne normalement.
- 13 Conformément aux exigences de la norme AAMI, la crête de la décharge du défibrillateur synchronisé doit avoir lieu dans un délai de 60 ms à compter de la crête de l'onde R. L'impulsion de synchronisation de sortie sur les moniteurs patient est retardée de 35 ms au maximum à partir de la crête de l'onde R. L'ingénieur biomédical doit vérifier que la combinaison ECG/Défibrillateur ne dépasse pas le délai maximum autorisé de 60 ms.
- 14 Les accessoires ECG ne conviennent pas aux APPLICATIONS CARDIAQUES DIRECTES. (Reportez-vous à la norme CEI 60601-1 pour plus d'informations sur la définition d'APPLICATION CARDIAQUE DIRECTE).
- 15 Les transitoires d'isolement de la ligne du moniteur peuvent ressembler à des tracés cardiaques réels et ainsi empêcher le déclenchement des alarmes de fréquence cardiaque. En cas de déconnexion ou de chute de l'électrode ou de la dérivation, le moniteur peut être facilement affecté par la réponse transitoire de certains types de moniteurs d'isolation. Le signal transitoire du moniteur généré par une mauvaise isolation de la ligne peut être très similaire à la courbe réelle de fréquence cardiaque. Pour éviter cela, l'utilisateur doit vérifier que les dérivations ne sont pas endommagées et s'assurer du bon contact avec la peau avant et pendant l'utilisation. Utilisez toujours des électrodes neuves et employez les techniques de préparation de la peau appropriées.
- 16 Le moniteur ne peut être utilisé que sur une patiente à la fois. La surveillance simultanée de plusieurs patients peut entraîner des risques pour le patient.
- 17 Défaillance du stimulateur cardiaque : en cas de bloc cardiaque complet ou d'incapacité du stimulateur cardiaque à stimuler ou capturer, le moniteur risque de mal interpréter l'onde P élevée (supérieure à 1/5 de la hauteur moyenne de l'onde R) et l'asystolie risque de ne pas être détectée.
- 18 Le moniteur peut être utilisé en présence d'un dispositif d'électrochirurgie. Lorsque le moniteur est utilisé avec un appareil d'électrochirurgie HF, l'utilisateur (médecin ou infirmière) doit faire preuve de prudence en matière de sécurité du patient.

#### **REMARQUE** :

- 1 Les interférences émises par un appareil non mis à la terre et situé à proximité de la patiente et les interférences émises par une unité électrochirurgicale peuvent entraîner l'inexactitude du tracé.
- 2 La norme CEI/EN60601-1-2 (protection contre le rayonnement de 3 V/m) spécifie qu'une densité de champ électrique supérieure à 3 V/m pourra entraîner des erreurs de mesure à diverses fréquences. En conséquence, il est suggéré de ne pas utiliser d'équipement pouvant générer un rayonnement électrique à proximité des appareils de surveillance ECG/RESP.

- 3 L'utilisation simultanée d'un stimulateur cardiaque ou d'un autre équipement connecté au patient peut entraîner un risque de sécurité.
- 4 Si les signaux du stimulateur cardiaque sont en dehors de la plage indiquée, il se peut que la fréquence cardiaque soit calculée de façon incorrecte.
- 5 Dans les réglages par défaut du moniteur, les tracés ECG sont les deux premiers tracés en partant du haut de la zone des tracés.
- 6 Pour les mesures au niveau ou à proximité du cœur, nous recommandons de connecter le moniteur au système d'équipotentialité.
- 7 Pour la protection de l'environnement, les électrodes utilisées doivent être recyclées ou mises au rebut de façon appropriée.

### 8.3 Affichage ECG

La figure ci-dessous est donn é àtitre indicatif uniquement.

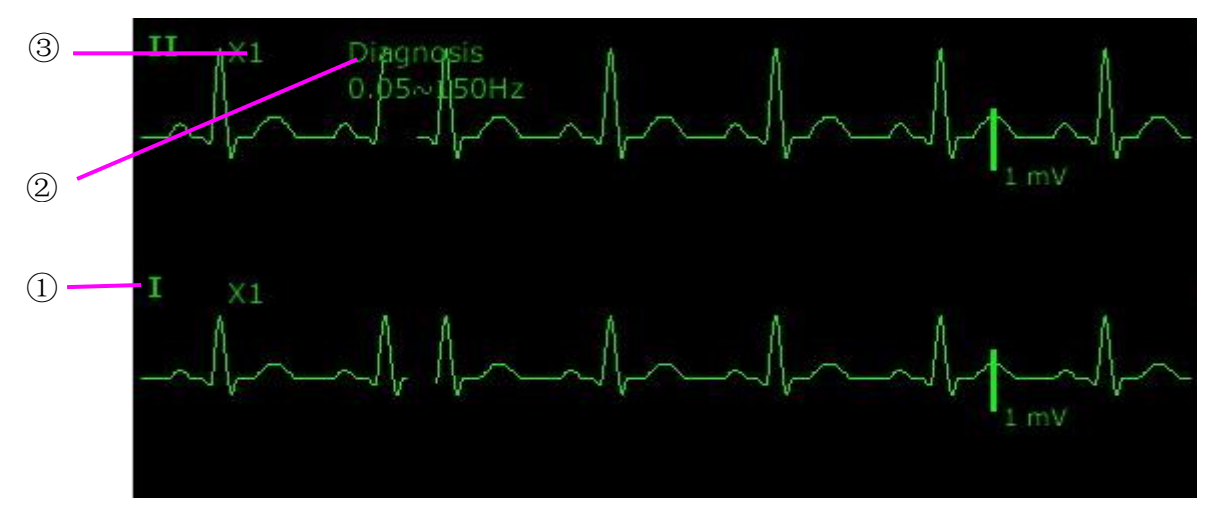

Le symbole «(1) » indique le nom de la dérivation du trac é affich é: d'autres dérivations peuvent âtre s dectionn ées, comme I, II, III, aVR, aVF, aVL, V (pour 5 dectrodes). Si vous souhaitez modifier la dérivation, reportez-vous à la section *S dection de la dérivation de calcul*.

Le symbole « (2) » indique le réglage du filtre. Il existe cinq options : **Moniteur**, **Chirurgie**, **Diagnostic**, **Am dior é chirurgie 1** et **Personnalis é**. Si vous souhaitez le modifier, reportez-vous à la section *Modification des r églages du filtre ECG*.

Le symbole «③ » indique le gain du trac é Il existe plusieurs options comme X0.125, X0.25, X0.5, X1, X2, X4 et Auto. Si vous souhaitez le modifier, veuillez vous reporter à la section *Modification de la taille du trac éECG*.

### 8.3.1 Modification de la taille du tracé ECG

Si l'un des tracés ECG est trop petit ou irrégulier, vous pouvez changer sa taille à l'écran. S dectionnez d'abord **Réglage Courbe ECG** > **Ampl. ECG**, puis s dectionnez le facteur appropriédans la bo fe de dialogue contextuelle afin d'ajuster le tracéECG.

**X0.125** : pour que la taille d'un trac édu signal ECG de 1 mV soit de 1,25 mm ;

**X0.25** : pour que la taille d'un trac édu signal ECG de 1 mV soit de 2,5 mm ;

**X0.5** : pour que la taille d'un trac édu signal ECG de 1 mV soit de 5 mm ;

X1 : pour que la taille d'un trac édu signal ECG de 1 mV soit de 10 mm ;

 $\mathbf{X2}$ : pour que la taille d'un trac édu signal ECG de 1 mV soit de 20 mm ;

X4 : pour que la taille d'un trac édu signal ECG de 1 mV soit de 40 mm ;

AUTO : laisse le moniteur choisir le facteur d'ajustement optimal pour tous les trac és ECG.

#### REMARQUE :

L'effet du gain du tracé ECG dépend de la taille de la zone de tracés. Quel que soit le gain du tracé sélectionné, le tracé ECG doit être affiché dans la zone des tracés ; la partie qui dépasse est tronquée.

### 8.3.2 Modification des réglages de filtre ECG

Le r églage de filtre ECG d éfinit comment les trac és ECG sont liss és. Une abr éviation indiquant le type de filtre s'affiche en dessous de l'étiquette de la dérivation sur l'affichage du moniteur. Les r églages du filtre n'affectent pas la mesure ST.

Pour modifier le réglage du filtre, dans le menu **Réglages ECG**, s dectionnez **Filtre**, puis le réglage appropri é

– **Moniteur** : utilisez ce mode dans des conditions normales de mesure.

- Chirurgie : ce filtre r duit les interf érences sur le signal. Il doit être utilis é si le signal est distordu par des interf érences haute fr équence ou basse fr équence. Les interf érences haute fr équence provoquent g én éralement des pics de grande amplitude qui donnent au signal ECG une apparence irr éguli ère, tandis que les interf érences basse fr équence conduisent à une ligne de r ét érence changeante ou hach é. Dans une salle d'op ération, ce filtre r éduit les artefacts et les interf érences provoqu és par les unit és dectrochirurgicales. Dans des conditions normales, le filtre Chirurgie risque de d étormer consid érablement les complexes QRS et, par cons équent, d'interf érer avec l'évaluation clinique de l'ECG affich é sur le moniteur.

- **Diagnostic** : utilis é lorsqu'un signal non d'éform é est requis et que ses propres caract éristiques peuvent être conserv és. Le trac é filtr é par la bande passante de 0,05 Hz à 150 Hz est affich é de telle sorte que des changements tels que le bruit de l'onde R ou l'élévation ou la d'épression discr ète des segments ST soient visibles.

- Am dior é: doit âre utilis é si le signal est distordu par des interférences haute fréquence ou basse fréquence importantes. Si les signaux continuent de subir des interférences évidentes lorsque vous s dectionnez le mode de filtre Chirurgie, il est recommand é de choisir le mode Am dior é Avec ce mode, les informations rythmiques concernant l'onde QRS sont mises en avant, mais les informations relatives à sa forme ne peuvent pas âre consid ér ées comme des crit àres de diagnostic. Dans des conditions de mesure normales, la s dection de ce mode risque d'inhiber les groupes d'ondes QRS et de perturber l'analyse ECG.

- **Chirurgie 1** : ce filtre permet de répondre aux exigences de filtrage de l'analyse ST ; il est utilis élorsque l'analyse ST est activ é ou lorsque les résultats de l'analyse ST sont concern és.

- Personnalis é: l'utilisateur peut param étrer les filtres passe-haut et passe-bas selon ses besoins. La fréquence de coupure du filtre passe-haut peut être param étrée sur : 0,01 Hz, 0,05 Hz, 0,15 Hz, 0,25 Hz, 0,32 Hz, 0,5 Hz et 0,67 Hz. La fréquence de coupure du filtre passe-bas peut être param étrée sur : 25 Hz, 35 Hz, 45 Hz, 100 Hz et 150 Hz. Une fois les filtres passe-haut et passe-bas param étrés, la largeur de bande correspondant à l'amplitude passe-haut - passe-bas peut être d'éfinie.

# 8.4 Sélection de la dérivation de calcul

Pour définir la dérivation de calcul, s dectionnez **R églages ECG** > **Cal D éri** ou, sur l'interface d'affichage **normal**, cliquez sur la zone de trac é de la dérivation de calcul et s dectionnez **Cal D érivation** dans l'interface contextuelle pour effectuer le r églage appropri é Pour 3 dectrodes, vous pouvez s dectionner II, I et III. Pour 5 dectrodes, vous pouvez s dectionner II, I, III, aVR, aVL, aVF et V. Pour 6 dectrodes, vous pouvez s dectionner II, I, III, aVR et dérivations correspondant àVa et Vb. Pour 10 dectrodes, vous pouvez s dectionner II, I, III, aVR, aVL, aVF, V1, V2, V3, V4, V5 et V6. Un complexe QRS normal doit présenter les caract éristiques suivantes :

- Le QRS normal doit être complètement au-dessus ou en dessous de la ligne de référence et ne doit pas être biphas é Dans le cas des patients porteurs d'un stimulateur, les complexes QRS doivent avoir une hauteur d'au moins deux fois la hauteur des impulsions de stimulation.
- Le QRS doit être haut et étroit.
- Les ondes P et T doivent être inférieures à0,2 mV.

#### **REMARQUE**:

Vérifiez que vous avez sélectionné la meilleure dérivation présentant la meilleure amplitude de courbe et la valeur maximale de rapport signal sur bruit. Il est important de choisir la meilleure dérivation pour le test des battements cardiaques, la classification des battements cardiaques et la détection de la fibrillation ventriculaire.

### 8.5 Procédure de surveillance

### 8.5.1 Préparation

La peau conduit mal l'dectricit é Par cons équent, la préparation de la peau du patient est importante pour faciliter un bon contact entre les dectrodes et la peau.

- S dectionnez des sites oùla peau est intacte, sans d ét érioration de quelque sorte que ce soit.
- Rasez les poils présents sur les sites, le cas échéant.
- Lavez soigneusement les sites au savon et à l'eau. (N'utilisez jamais de l'éther ou de l'alcool pur : ceux-ci augmentent l'impédance de la peau.)
- Frottez vivement la peau afin d'augmenter la circulation capillaire dans les tissus et retirez les squames et le gras.

### 8.5.2 Connexion des câbles ECG

- 1. Fixez des clips ou des pressions sur les dectrodes avant de les mettre en place.
- 2. Positionnez les dectrodes sur le patient. Avant de fixer les dectrodes, appliquez du gel conducteur sur les dectrodes si celles-ci n'en sont pas pourvues.
- 3. Connectez la d'érivation de l'électrode au c âble du patient.

#### ATTENTION

Pour éviter que le moniteur ne soit endommagé pendant la défibrillation et afin de garantir l'exactitude des données ECG, et pour le protéger du bruit et autres interférences, utilisez uniquement les électrodes ECG et les câbles indiqués par EDAN.

### 8.5.3 Sélection du type d'électrode

Pour modifier le type d'dectrode, veuillez procéder comme suit :

- 1. S dectionnez la zone des param dres ECG, ouvrez le menu R églages ECG.
- 2. D'éfinissez Type d'électrode sur 3 électrodes, 5 électrodes, 6 électrodes, 10 électrodes ou AUTO en fonction des électrodes utilisées.

### 8.5.4 Installation des électrodes

#### **REMARQUE** :

Le tableau suivant fournit les correspondances entre les noms des électrodes utilisés en Europe et aux Etats-Unis, respectivement. (Les noms des électrodes sont représentés par les caractères R, L, F, N, C, C1-C6 en Europe, ce qui correspond aux noms RA, LA, LL, RL, V, V1-V6 aux Etats-Unis.)

| AHA (norme am éricaine)    |               | CEI (norme europ énne)     |              |
|----------------------------|---------------|----------------------------|--------------|
| Etiquette des<br>dectrodes | Couleur       | Etiquette des<br>dectrodes | Couleur      |
| RA                         | Blanc         | R                          | Rouge        |
| LA                         | Noir          | L                          | Jaune        |
| LL                         | Rouge         | F                          | Verte        |
| RL                         | Verte         | Ν                          | Noir         |
| V                          | Marron        | С                          | Blanc        |
| V1                         | Marron/Rouge  | C1                         | Blanc/Rouge  |
| V2                         | Marron/Jaune  | C2                         | Blanc/Jaune  |
| V3                         | Marron/Vert   | C3                         | Blanc/Vert   |
| V4                         | Marron/Bleu   | C4                         | Blanc/Marron |
| V5                         | Marron/Orange | C5                         | Blanc/Noir   |
| V6                         | Marron/Violet | C6                         | Blanc/Violet |

#### 8.5.4.1 Positionnement des électrodes dans une configuration à 3 électrodes

Selon la norme am éricaine, par exemple, reportez-vous à la figure suivante :

- Positionnement de RA juste sous la clavicule et pr ès de l'épaule droite.
- Positionnement de LA juste sous la clavicule et pr ès de l'épaule gauche.
- Positionnement de LL sur l'hypogastre gauche.

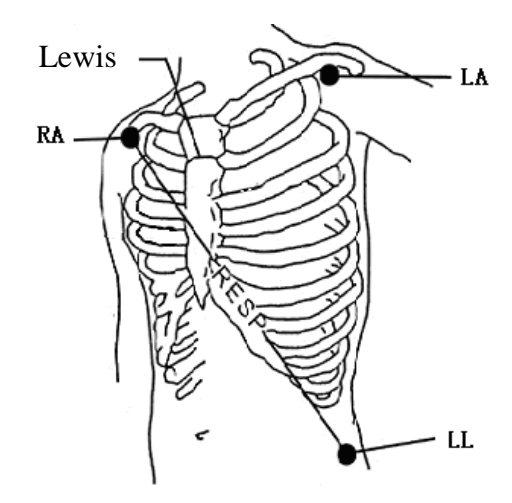

Positionnement des électrodes dans une configuration à 3 électrodes

#### 8.5.4.2 Positionnement des électrodes dans une configuration à 5 électrodes

Selon la norme am éricaine, par exemple, reportez-vous à la figure suivante :

- Positionnement de RA juste sous la clavicule et pr ès de l'épaule droite.
- Positionnement de LA juste sous la clavicule et pr ès de l'épaule gauche.
- Positionnement de RL : sur l'hypogastre droit.
- Positionnement de LL sur l'hypogastre gauche.
- Positionnement de V : sur la poitrine, la position d'épend de la d'érivation s dectionn ée.

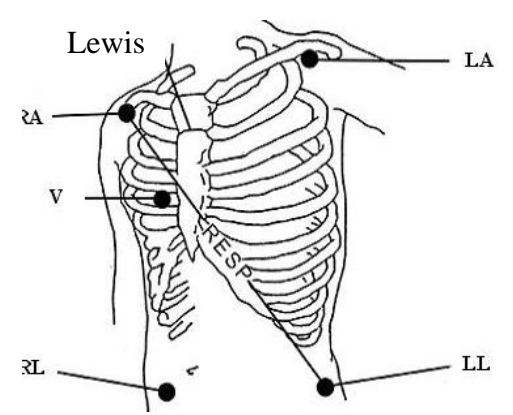

Positionnement des électrodes dans une configuration à 5 électrodes

#### **REMARQUE** :

Pour garantir la sécurité du patient, toutes les électrodes doivent être fixées au patient.

Pour une configuration avec 5 dectrodes, fixez l'dectrode V selon l'une des positions indiquées ci-après :

- V1 4e espace intercostal, sur le bord sternal droit.
- V2 4e espace intercostal, sur le bord sternal gauche.
- V3 A mi-distance des dectrodesV2 et V4.
- V4 5 ème espace intercostal, sur la ligne claviculaire gauche.

- V5 Sur la ligne axillaire ant érieure gauche, sur la même ligne horizontale que l'électrode V4.
- V6 sur la ligne axillaire m édiane gauche, sur la même ligne horizontale que l'électrode V4.
- V3R-V6R Du c αt édroit de la poitrine, dans des positions correspondant àcelles de gauche.
- VE Sur le sternum.
- V7 5 ème espace intercostal, sur la ligne axillaire post érieure gauche du dos.
- V7R 5 ème espace intercostal, sur la ligne axillaire post érieure droite du dos.

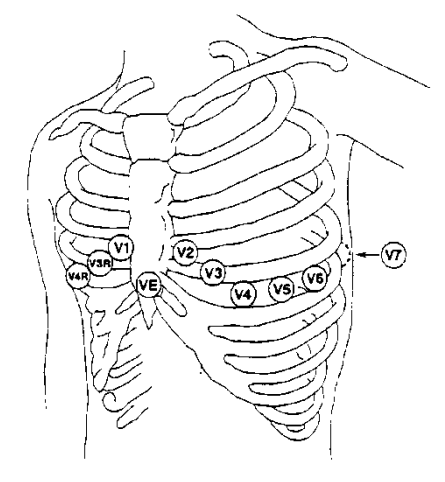

Positionnement des électrodes V dans une configuration à 5 électrodes

#### 8.5.4.3 Positionnement des électrodes dans une configuration à 6 électrodes

Pour le placement de 6 dectrodes, veuillez utiliser la position de 5 dectrodes sur le sch éma pour supprimer les deux d'érivations thoraciques. Les deux d'érivations thoraciques Va et Vb peuvent être plac ées sur deux des positions allant de V1 à V6, comme le montrent les d'érivations thoraciques ci-dessous. Pour s'assurer que le libell éest correct, les positions Va et Vb doivent être d'éfinies au m ême moment dans les **R églages ECG**.

- V1 4e espace intercostal, sur le bord sternal droit.
- V2 4e espace intercostal, sur le bord sternal gauche.
- V3 A mi-distance des dectrodesV2 et V4.
- V4 5 ème espace intercostal, sur la ligne claviculaire gauche.
- V5 Sur la ligne axillaire ant érieure gauche, sur la même ligne horizontale que l'électrode V4.
- V6 sur la ligne axillaire m édiane gauche, sur la même ligne horizontale que l'dectrode V4.
- V3R-V6R Du c ît édroit de la poitrine, dans des positions correspondant àcelles de gauche.
- VE Sur le sternum.

- V7 5 ème espace intercostal, sur la ligne axillaire post érieure gauche du dos.
- V7R 5 ème espace intercostal, sur la ligne axillaire post érieure droite du dos.

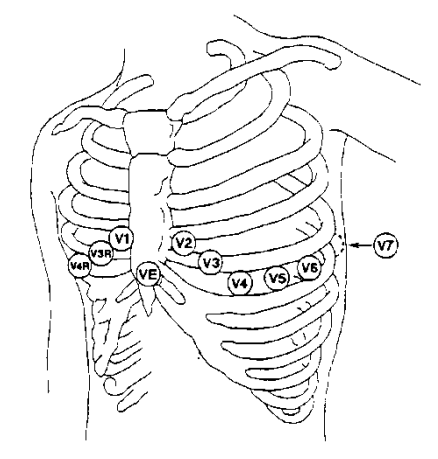

Positionnement des électrodes V dans une configuration à 6 électrodes

#### 8.5.4.4 Positionnement des électrodes dans une configuration à 10 électrodes

Selon la norme am éricaine, par exemple, les 10 dectrodes doivent être positionn és comme suit :

Les dectrodes pour membres doivent être positionnées de la même façon que dans la configuration à 3 dectrodes.

- Positionnement de RL : sur l'hypogastre droit.
- V1 : 4 ème espace intercostal, sur le bord sternal droit.
- V2: 4 ème espace intercostal, sur le bord sternal gauche.
- V3 : A mi-distance des dectrodes V2 et V4.
- V4 : 5 ème espace intercostal, sur la ligne claviculaire gauche.
- V5 : Sur la ligne axillaire ant érieure gauche, sur la m ême ligne horizontale que l'dectrode V4.
- V6 : sur la ligne axillaire m édiane gauche, sur la m ême ligne horizontale que l'dectrode V4.

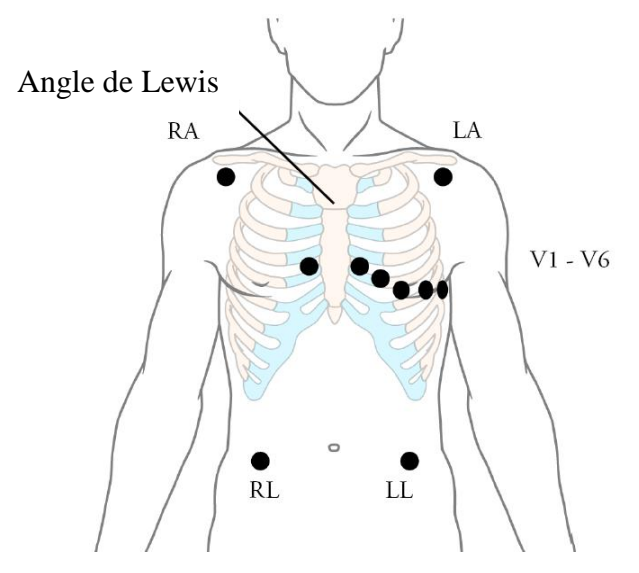

Positionnement des électrodes dans une configuration à 10 électrodes

# 8.5.4.5 Positionnement des électrodes ECG recommandé pour les patients lors d'une intervention chirurgicale

#### **AVERTISSEMENT**

Lors de l'utilisation d'un appareil électrochirurgical, les dérivations du patient doivent être placées dans une position équidistante de l'appareil (bistouri électrique) et de la prise de terre de l'appareil électrochirurgical, afin d'éviter tout risque de brûlure infligée au patient. Le fil de l'appareil d'électrochirurgie et le câble du capteur ECG ne doivent pas être enchevêtrés.

Les dérivations de surveillance ECG servent principalement à surveiller les signes vitaux du patient. Lors de l'utilisation du moniteur patient avec un autre équipement dectrochirurgical, il est conseillé d'utiliser une dérivation ECG neutralisant la défibrillation.

Le positionnement des d'érivations ECG d'épendra du type d'intervention chirurgicale pratiqu é. Par exemple, dans le cas d'une thoracotomie, les dectrodes peuvent être plac éts lat éralement, sur la poitrine ou sur le dos. Dans la salle d'op ération, des artefacts peuvent affecter le trac éECG en raison de l'utilisation d'appareils d'dectrochirurgie. Pour en r éduire les effets, vous pouvez placer les dectrodes sur les épaules droite et gauche, sur les flancs droit et gauche au niveau de l'abdomen, et la d'érivation thoracique sur le flanc gauche à mi-poitrine. Eviter de placer les dectrodes sur les bras, faute de quoi le trac éd'ECG sera trop petit.

#### **AVERTISSEMENT**

Les câbles ECG peuvent être endommagés lorsqu'ils sont reliés à un patient pendant la défibrillation ou lors de l'utilisation d'un autre équipement haute fréquence. Vérifiez la fonctionnalité des câbles avant de les utiliser à nouveau. Il est recommandé d'utiliser une dérivation ECG neutralisant la défibrillation afin d'éviter toute brûlure.

#### **REMARQUE :**

- 1 Si un tracé ECG est imprécis, alors que les électrodes sont fermement fixées, essayez de modifier les dérivations affichées sur l'écran.
- 2 Les interférences émises par un appareil non mis à la terre et situé à proximité de la patiente et les interférences émises par une unité électrochirurgicale peuvent entraîner l'inexactitude du tracé.

# 8.6 Réglages du menu ECG

### 8.6.1 Réglage de la source d'alarme

Pour modifier la source d'alarme, veuillez s dectionner **R églages ECG** > **Source d'alarme**. Une bo fe de dialogue contextuelle s'affiche alors :

FC : le moniteur consid ère la FC comme la source d'alarme FC/FP ;

FP : le moniteur consid ère la FP comme la source d'alarme FC/FP ;

**Auto** : si la source d'alarme est r égl é sur **Auto**, le moniteur utilise la fr équence cardiaque de la mesure ECG en tant que source d'alarme lorsque la mesure ECG est activ é et qu'au moins une d érivation ECG peut être mesur é sans condition d'alarme technique. Le moniteur passe automatiquement en mode FP comme source d'alarme si :

-une dérivation ECG valide ne peut plus être mesur ée et

-une source FP est activ & et disponible.

Le moniteur utilise alors la fréquence du pouls de la mesure actuellement active comme impulsion système. Lorsque le paramètre FP est la source d'alarme, toutes les alarmes d'arythmie et les alarmes ECG FC sont désactivées. Si une dérivation redevient disponible, le moniteur utilise automatiquement la FC comme source d'alarme.

### 8.6.2 Définition de la source des battements

Pour modifier la source des battements, s dectionnez **R églages ECG** > **Source batt.** ou **R églage Pouls** > **Source batt**. S dectionnez les options suivantes :

**FC** : FC est la source de battements FC/FP ;

**FP** : FP est la source de battements FC/FP ;

**Auto** : si la source des battements est réglée sur **Auto**, le moniteur utilise la fréquence cardiaque comme source de battements lorsque la mesure ECG est activée et qu'au moins une dérivation ECG peut être mesurée. Le moniteur passe automatiquement en mode FP comme source de battements si :

- Une dérivation ECG valide ne peut plus être mesur ét et
- une source FP est activ & et disponible.

Si une dérivation ECG redevient disponible, le moniteur utilise automatiquement la FC comme source de battements et le moniteur émet une tonalit é «Di » avec un cœur clignotant ♥ dans la zone des param ètres FC lorsqu'un battement cardiaque est d étect é. Lorsqu'un pouls est d étect é, le moniteur émet une tonalit é "Da".

### 8.6.3 Changement automatique de dérivation

Lorsque **Type d' dectrode** est réglé sur **5 dectrodes**, **6 dectrodes** ou **10 dectrodes** et que la fonction **D d'aut dectr.** est sur la position **On**, si le trac éECG s dectionn éne peut pas âre mesur é en raison de la déconnexion des fils d'dectrodes ou pour d'autres raisons, le système bascule automatiquement vers une autre voie de dérivation disponible via laquelle un trac é peut âre mesur é Par ailleurs, le nom de la dérivation au-dessus du trac é ECG affich é devient automatiquement le nom actuel.

Pour modifier la configuration de la déconnexion de la dérivation, s dectionnez **R églages ECG** > **DeconElec**, puis s dectionnez le r églage désir é

### 8.6.4 Affichage de l'ECG

Il varie en fonction du param dre **Type d' dectrode**. Lorsque le param dre **Type d' dectrode** est réglé sur **3 dectrodes**, l'**Affichage** peut dre réglé sur **Normal** et le moniteur peut afficher un trac éECG sur l'écran principal.

Lorsque le paramètre **Type d'éectrode** est réglé sur **5 éectrodes** ou sur **6 éectrodes**, l'**Affichage** peut être réglé sur **Normal**, **Plein Ecr.** et **Demi-Ecr.** S électionnez **Normal** pour afficher deux trac és ECG sur l'écran principal ; s électionnez **PleinEcrn** pour afficher sept trac és ECG occupant la zone des sept trac és sur l'écran principal ; s électionnez **Demi-écran** pour afficher sept trac és ECG à l'écran, occupant la zone des quatre trac és.

Lorsque le param dre **Type d' dectrode** est réglé sur **10 dectrodes**, l'**Affichage** peut dre réglé sur **Normal** et **12 D ér**. S dectionnez **Normal** pour afficher deux trac és ECG sur l'écran principal ; s dectionnez **12 D ér**. pour afficher 13 trac és ECG.

Lorsque le param dre **Type d' dectrode** est r égl é sur **AUTO**, le moniteur peut automatiquement identifier le type d'dectrodes qui correspond à l'état actuel de la connexion des dectrodes et fournir autant de donn éts de d'érivation que possible lorsque les conditions n écessaires à l'enregistrement du signal de d'érivation sont satisfaites.

#### **REMARQUE** :

- 1 Si la configuration **3 électrodes** est sélectionnée dans le menu **Réglages ECG**, seule l'option **Normal** peut être sélectionnée pour l'**Affichage** dans le sous-menu.
- 2 Dans l'interface d'affichage de la configuration **10 électrodes**, le filtre peut uniquement être réglé sur **Diagnostic**.
- 3 Si la configuration **6 électrodes** est sélectionnée dans le menu **Réglages ECG**, Va et Vb peuvent être configurées respectivement sur l'une des dérivations V1~V6. Toutefois, elles ne peuvent pas être configurées sur la même dérivation. Par défaut, Va est paramétrée sur la dérivation V2 et Vb est paramétrée sur la dérivation V5.
- 4 Si la configuration **AUTO** est sélectionnée dans le menu **Réglages ECG**, lorsque le nombre d'électrodes connectées au patient passe de 10 à 3, 5 ou 6, l'utilisateur peut cliquer sur le bouton **Update Electrode** (« mise à jour des électrodes ») pour que l'alarme « électrode débranchée » du moniteur corresponde aux électrodes véritablement connectées.
- 5 Si la configuration **AUTO** est sélectionnée dans le menu **Réglages ECG**, configurer Va et Vb est impossible lorsque le moniteur détecte automatiquement un système à 10 électrodes. Va est associée à V1 et Vb est associée à V2.

### 8.6.5 Réglage du statut de stimulation

Il est important de définir correctement le mode de stimulation lors du démarrage de la surveillance ECG. Pour modifier le mode de stimulation, dans le menu Réglages ECG, s dectionnez **Pas** pour basculer entre **Marche** et **Arr êt**. Lorsque le paramètre **Pas** est réglé sur **Marche** :

- La fonction de réjection de l'impulsion de stimulation est activée. Ceci signifie que les impulsions du stimulateur cardiaque ne sont pas comptées comme des complexes QRS supplémentaires.

- Le symbole de stimulation <sup>1</sup> s'affiche sur l'écran principal. A ce moment, l'artefact s'affiche sur l'écran au lieu de la crête réelle du stimulateur cardiaque. Toutes les crêtes des stimulateurs cardiaques sont identiques, afin de ne pas fournir d'explication ayant valeur de diagnostic sur la taille et la forme de la crête du stimulateur.

#### **REMARQUE** :

Lorsqu'un patient porteur d'un stimulateur cardiaque est sous surveillance, réglez **Stimul.** sur **Marche**. Lorsqu'un patient non porteur d'un stimulateur cardiaque est sous surveillance, réglez **Stimul.** sur **Arrêt**.

#### AVERTISSEMENT

- 1 Pour les patients porteurs d'un stimulateur cardiaque, la stimulation doit être activée. Dans le cas contraire, l'impulsion de stimulation risque d'être comptée comme un complexe QRS régulier, ce qui pourrait empêcher la détection d'un événement d'asystole. Lors de la modification des réglages et de l'admission des patients, vérifiez que le mode de stimulation est toujours correct.
- 2 Electrodes de stimulation externe : lors de l'utilisation de stimulateurs cardiaques avec des électrodes de stimulation externe sur le patient, la qualité de l'arythmie est considérablement dégradée en raison du niveau élevé d'énergie dans l'impulsion du stimulateur cardiaque. Cela peut empêcher les algorithmes d'arythmie de détecter le stimulateur en l'absence de capture ou d'asystolie.

Certaines impulsions de stimulateur cardiaque peuvent être difficiles à refuser. Si tel est le cas, les impulsions de stimulation sont compt és comme des complexes QRS et peuvent g én érer des mesures de la FC erron és et une incapacit é à d étecter un arr êt cardiaque ou certaines arythmies. Veillez à v érifier que le symbole de stimulation sur l'écran a correctement d étect é l'impulsion de stimulation. Maintenez les patients porteurs d'un stimulateur cardiaque sous étroite surveillance.

### 8.6.6 Etalonnage ECG

Cet d'ément est utilis é pour étalonner le trac é ECG. Lorsque vous s dectionnez à nouveau cet d'ément dans le menu R églages ECG, l'étalonnage du trac é ECG s'ach ève.

#### **REMARQUE**:

La surveillance des patients ne peut pas être effectuée pendant l'étalonnage ECG.

### 8.6.7 Réglage du tracé ECG

Pour modifier la vitesse, s dectionnez **R églage Courbe ECG** > **Balay.**, puis s dectionnez un r églage appropri é dans la liste d éroulante. Plus la valeur est dev ée, plus le trac é est large.

S dectionnez **R églage Courbe ECG** > **Cascade** : pour activer ou d ésactiver la cascade ECG. Le terme Cascade signifie que les trac és ECG affich és sur l'écran occupent tous la zone des deux trac és. Cette fonction est valable uniquement lorsque l'**Affichage** est r égl é sur **Normal**.

### 8.7 Surveillance d'un ECG à 12 dérivations

En mode d'affichage 12 d érivations, 12 trac és ECG et un trac éde d érivation de rythme s'affichent dans la zone de l'écran r éserv ée aux trac és. La d érivation de rythme est utilis ée pour le calcul ECG avant de passer au mode d'affichage 12 d érivations. Lorsque ce mode est activ é le mode de filtre est d éfini sur **Diagno.** et ce r églage ne peut pas êre modifi é

#### **REMARQUE** :

- 1 Les résultats de l'analyse à 12 dérivations sont fournis à titre informatif uniquement et la pertinence médicale doit être déterminée par le médecin.
- 2 Si le signal ECG est trop faible, les résultats de l'analyse à 12 dérivations peuvent être affectés.
- 3 En ce qui concerne les instructions relatives aux normes pour les mesures ECG et l'analyse du moniteur, veuillez vous reporter au document *Smart ECG Measurement and Interpretation Programs User Manual\_EDAN2* (« Manuel d'utilisation Mesures ECG intelligentes et Programmes d'interprétation\_EDAN2 »).
- Pour l'analyse à 12 dérivations, la sélection du gain comporte les options suivantes : 1,25 mm/mV (×0.125), 2,5 mm/mV (×0,25), 5 mm/mV (×0,5), 10 mm/mV (×1) et AUTO.

### 8.7.1 Activation de la surveillance ECG avec 6 ou 10 électrodes

S dectionnez Menu > Biom ádical > Config. Biom ádicale > Autres Config. > Activer 6/10 dectrodes afin d'obtenir le num éro de s érie à transmettre à EDAN pour recevoir le mot de passe correspondant. Saisissez le mot de passe dans l'interface ci-dessus et red émarrez le moniteur. La fonction de surveillance 6/10 dectrodes est activ é.

#### **REMARQUE**:

Si la surveillance 6/10 électrodes ne peut pas être activée, les utilisateurs peuvent saisir une nouvelle fois le mot de passe, puis tenter de nouveau d'activer cette fonction.

### 8.7.2 Fonction d'analyse

Si votre moniteur est configur é avec la fonction de surveillance ECG à 12 dérivations, il peut effectuer la fonction d'analyse automatique. Pour effectuer une analyse à 12 dérivations :

- 1. Dans le menu **Réglages ECG**, réglez le paramètre **Type d'éectrode** sur **10 éectrodes** et réglez l'**Affichage** sur **12 D ériv**.
- 2. S dectionnez la touche de raccourci  $4^{12}$  directement àl'éran.
- 3. Les résultats de l'analyse sont fournis dans la fenêtre **Revue Diagnostic** au bout de 10 secondes environ.

La fonction de mesure fournit une mesure automatique des paramètres courants, tels que la fréquence cardiaque, l'intervalle FP, la durée QRS, l'intervalle QT/QTC, l'axe P/QRS/T, l'amplitude RV5/SV1 et l'amplitude RV5+SV1. La fonction d'interprétation fournit une analyse automatique de centaines de cas anormaux, tels que l'arythmie, le bloc auriculo-ventriculaire (AV), le bloc intraventriculaire de conduction, l'infarctus du myocarde, l'hypertrophie ventriculaire et l'agrandissement auriculaire, l'anomalie ST-T et la déviation des axes électriques.

### 8.7.3 Durées des tracés et segments isoélectriques

Entre le d'ébut et le d'écalage globaux des complexes QRS, les parties du signal d'une dur  $\notin$  de plus de 6 ms et d'une amplitude ne d'épassant pas 20  $\mu$ V doivent être définies comme des segments iso dectriques.

Parce que la dur  $\notin$  du trac  $\notin Q$ , R ou S des 12 dérivations est respectivement détect  $\notin$  par l'algorithme ECG, les parties iso dectriques (trac  $\notin$  I) apr  $\aleph$  le début QRS global ou avant le décalage QRS global (trac  $\notin$ K) sont exclues de la dur  $\notin$  de la mesure du trac  $\notin$ adjacent respectif.

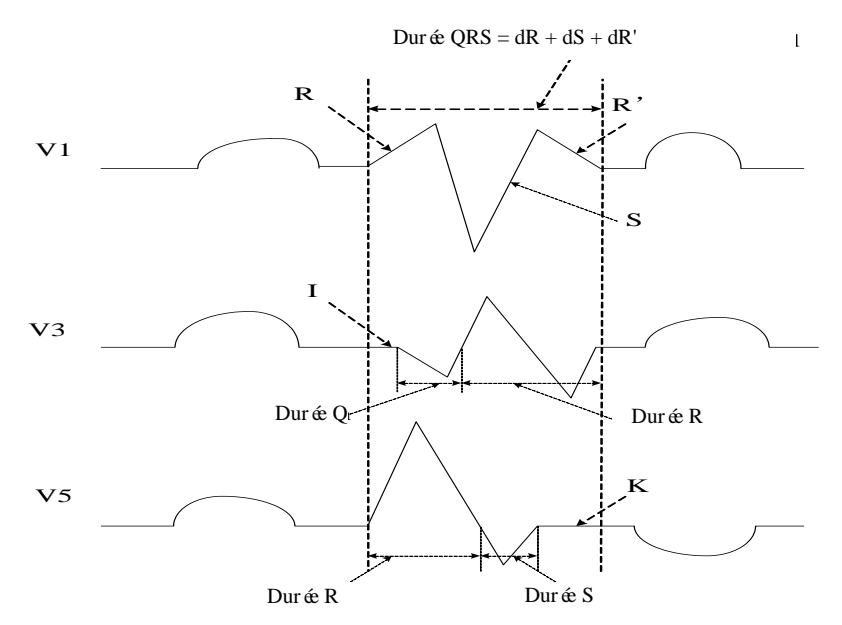

### 8.8. Surveillance des segments ST

Le moniteur effectue l'analyse des segments ST sur les battements normaux et stimul és au niveau auriculaire, et calcule les élévations et les dépressions des segments ST. Ces informations peuvent être affich és sur le moniteur sous la forme de valeurs num ériques ST et de mod des ST.

La fonction de surveillance des segments ST est désactiv ée par défaut. Vous pouvez la régler sur **Marche** lorsque cela est n écessaire. Lorsque la fonction d'analyse ST est utilis ée, les résultats de cette analyse s'affichent sur la droite de l'écran principal.

#### **REMARQUE**:

1 L'analyse des segments ST est destinée à être utilisée sur les patients adultes et enfants ; elle n'a pas été cliniquement validée en vue d'une utilisation sur des patients néonataux.

- 2 Dans l'analyse ST, la valeur ST et le modèle ST obtenus ne sont pas affectés par le mode de filtre sélectionné. L'algorithme ST utilise lui-même un filtre linéaire spécifique pour s'assurer que le signal n'est pas déformé et garantir la cohérence et la précision de la valeur de mesure et que le modèle ST puisse être obtenu dans différents modes de filtre. Si le médecin souhaite observer le tracé afin d'évaluer les résultats du segment ST, il est recommandé d'utiliser le modèle ST, car il n'est pas affecté par le mode de filtre. Si le tracé en temps réel affiché sur l'interface est utilisé pour évaluer les résultats du segment ST, il est recommandé de sélectionner le mode Diagnostic.
- 3 La fiabilité de la surveillance des segments ST peut être influencée dans les situations suivantes :
  - Vous ne parvenez pas à obtenir un faible niveau de bruit pour une dérivation.
  - En cas d'arythmie du type fibrillation/flutter auriculaire, l'ECG de référence peut être irrégulier.
  - Le patient présente continuellement une stimulation ventriculaire.
  - Le modèle dominant ne peut pas être obtenu pendant une longue période.
  - Le patient présente un bloc de branche gauche.

Lorsque l'une des situations ci-dessus se produit, la surveillance des segments ST doit être désactivée.

- 4 Concernant l'algorithme de l'analyse ST, la précision des données des segments ST a été testée. La signification des changements au niveau des segments ST doit être déterminée par un médecin.
- 5 Si vous utilisez l'analyse ST, vous devez régler le point de mesure ST au démarrage du moniteur. Si la fréquence cardiaque du patient ou le tracé ECG change de façon significative, la durée de l'intervalle QT en sera affectée. Le point ST doit donc être positionné. Si les points équipotentiels ou ST ne sont pas définis correctement, les fragments ST d'artefacts peuvent être enfoncés ou surélevés. Assurez-vous toujours que le point de mesure ST est adapté à votre patient.
- 6 Les valeurs ST peuvent être affectées par des facteurs tels que certains médicaments ou troubles du métabolisme et les perturbations induites.
- 7 Le segment ST est calculé en tenant compte d'un délai fixe à partir de la position de l'onde R. Les modifications de la fréquence cardiaque ou de la largeur du QRS peuvent affecter le segment ST.
- 8 Si l'algorithme déclenche l'apprentissage (que ce soit manuellement ou automatiquement), le calcul du segment ST est réinitialisé.

### 8.8.1 Réglage de l'analyse ST

Pour modifier l'analyse ST, s dectionnez R églages ECG > Analyse ST, puis s dectionnez Marche ou Arret dans la liste d éroulante.

### 8.8.2 Affichage ST

Il se peut que l'écran de votre moniteur n'apparaisse pas exactement comme dans les illustrations car il peut être configur éde diff érentes mani ères.

| ST |     | 0.08 | aVR | -0.09 | 0.04 |
|----|-----|------|-----|-------|------|
|    | II  | 0.10 | aVL | 0.03  |      |
|    | III | 0.02 | aVF | 0.06  |      |

### 8.8.3 Points de mesure ST

La valeur de ST pour chaque complexe de battement correspond à la différence verticale entre le point ISO et le point ST, comme le montre le schéma ci-après. Le point iso dectrique (ISO) fournit la ligne de base, et le point ST est situ éau centre du segment ST. Le point J est le point où le complexe QRS change de pente ; étant donn é qu'il est à une distance fixe du point ST, il peut vous être utile pour positionner correctement le point ST.

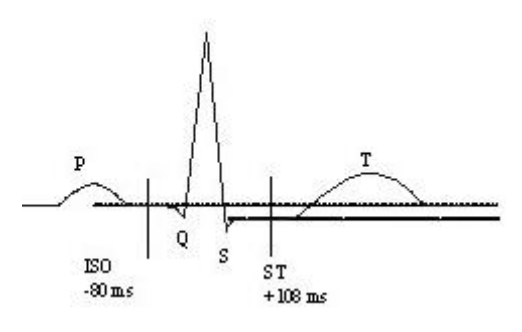

#### POINT DEF

Les points de mesure ST et ISO doivent être ajust és au d'ébut de la surveillance, et si la fréquence cardiaque du patient ou la morphologie de l'ECG change radicalement. Assurez-vous toujours que les points de mesure ST sont appropri és pour le patient concern é L'analyse des segments ST ne prend pas en compte les anomalies du complexe QRS.

#### **REMARQUE**:

En Mode Démo, le bouton **Régl. Marqueurs** n'est pas disponible.

### 8.8.4 Réglage des points de mesure ST et ISO

Selon la configuration de votre moniteur, vous pouvez également positionner le point ST.

Ces deux points peuvent être réglés en tournant le s decteur. Lors du réglage du point de mesure ST, le système affiche la fen être "Point de mesure ST". Le système affiche le mod de du complexe QRS dans la fen être. La barre de surbrillance peut être réglée dans la fen être. Vous pouvez s dectionner ISO ou ST. Pour cela, tournez le s decteur vers la gauche ou vers la droite pour d'éplacer la ligne du curseur. Lorsque le curseur se trouve à la position requise, vous pouvez s dectionner le point de r ét érence ou le point de mesure.

# 8.9 Surveillance de l'arythmie

### 8.9.1 Analyse des arythmies

L'algorithme de calcul des arythmies sert à surveiller l'ECG des patients adultes dans les applications cliniques et permet de d'étecter les changements de fréquence cardiaque et de rythme ventriculaire. Il permet également d'enregistrer des événements arythmiques et de générer des informations sur les alarmes. L'analyse de l'arythmie n'est pas valid é cliniquement pour une utilisation sur des nouveau-n és et des enfants. L'algorithme de calcul des arythmies permet de surveiller des patients porteurs ou non d'un stimulateur cardiaque. Le personnel qualifi é peut utiliser l'analyse d'arythmie pour évaluer l'état du patient (fréquence cardiaque, fréquence des ESV, rythme et automatisme ectopique), et d'écider du traitement ad équat. En plus de la d'écction des changements dans l'ECG, l'algorithme d'arythmie permet également de surveiller le patient et de fournir des alarmes appropri és concernant les arythmies.

| Alarmes ARY   | Etat rencontr é                                                                                                    |
|---------------|----------------------------------------------------------------------------------------------------|
| Asystolie     | Aucun QRS d étect é pendant 4 secondes cons écutives.                                                                                                    |
| FIBV/TV       | Une onde de fibrillation de 4 secondes cons œutives se produit, ou<br>5 battements ventriculaires cons œutifs, avec une FC ventriculaire<br>≥ 100 bpm.                                                                                              |
| D émarrer ESV | $3 \le$ nombre d'ESV consécutives $< 5$                                                                                                    |
| Coublet       | 2 ESV cons écutives                                                                                                    |
| ESV           | D fection d'un rythme dominant de N, V, N, V (N = battement                                                                                                    |
| Big émin ées  | supraventriculaire, V = battement ventriculaire).                                                                                                    |
| ESV           | Rythme dominant de N. N. V. N. N. V.                                                                                                    |
| Trig émin ées | Kyunne dominant de IN, IN, V, IN, IN, V                                                                                                    |
| R sur T       | Type de ESV unique correspondant à la condition FC < 100, intervalle<br>R-R inf érieur à 1/3 de l'intervalle moyen, suivi d'une pause de<br>compensation de 1,25X l'intervalle R-R moyen (la prochaine onde R<br>avance sur l'onde T pr éc édente). |
| ESV           | ESV unique d $\text{dect}$ $\text{dect}$ $\text{des}$ battements cardiaques normaux, avec un nombre d'ESV uniques consécutives $\geq 4$ en 30 s.                                                                                                    |
| Tachycardie   | Adulte : intervalle FR pour 5 complexes QRS consécutifs $\leq 0.5$ s.<br>Enfant/nouveau-n é: intervalle R-R pour 5 complexes QRS cons œutifs<br>$\leq 0.375$ s.                                                                                     |
| Bradycardie   | Adulte : intervalle FR pour 5 complexes QRS consécutifs $\geq 1,5$ s.<br>Enfant/nouveau-n é: intervalle R-R pour 5 complexes QRS cons écutifs<br>$\geq 1$ s.                                                                                        |
| PAUSE         | Si la FC est < 120 bpm, aucun battement n'est d tect épendant une<br>p triode égale à 1,75 fois l'intervalle R-R moyen ; si la FC est ≥ 120 bpm,<br>aucun battement n'est d tect épendant une seconde.                                              |
| Rythme IRR    | Rythme cardiaque constamment irr égulier.                                                                                                    |

Les ESV et les Pauses/min s'affichent dans l'interface principale.

| Alarmes ARY             | Etat rencontr é                                                                                                    |  |  |
|-------------------------|----------------------------------------------------------------------------------------------------|--|--|
| Stimul. non             | Aucun complexe QRS d dect é dans un d dai de 300 ms suivant une                                                                                 |  |  |
| captur ée               | impulsion de stimulation.                                                                                                    |  |  |
| D <b>é</b> aut de       | Aucune impulsion de stimulation d étect ét pendant une p ériode égale à                                                                         |  |  |
| stimulation             | 1,75 fois l'intervalle R-R suivant un complexe QRS.                                                                                             |  |  |
| Brady. vent.            | 5 battements ventriculaires cons écutifs et FC ventriculaire < 20 bpm.                                                                          |  |  |
| rythme vent.            | 5 battements ventriculaires cons écutifs, et 20 bpm $\leq$ FC ventriculaire $< 40$ bpm.                                                         |  |  |
| ESV hautes              | La valeur de mesure d'ESV est sup érieure à la limite d'alarme sup érieure qui a étédéfinie.                                                    |  |  |
| Maintenir TV            | La durée du rythme de tachycardie ventriculaire est $\geq$ à la valeur seuil qui a ét éd éfinie.                                                |  |  |
| Tachycardie<br>extr ême | $FC \ge a$ la valeur seuil de tachycardie extrême qui a été définie.                                                                            |  |  |
| Bradycardie             | $FC \le a$ la valeur seuil de bradycardie extrême qui a été définie                                                                             |  |  |
| extr ême                |                                                                                                    |  |  |
| Tachy. vent.            | 5 battements ventriculaires cons écutifs et FC ventriculaire $\geq 100$ bpm.                                                                    |  |  |
| Tachy. à QRS            | R $\phi$ ond aux conditions de tachycardie et largeur du trac $\phi$ QRS $\geq$ 160 ms.                                                         |  |  |
| large                   |                                                                                                    |  |  |
| TV non                  | $3 \le$ nombre de battements ventriculaires consecutifs < 5, et FC                                                                              |  |  |
| maintenue               | ventriculaire $\geq 100$ bpm.                                                                                                    |  |  |
|                         | L'alarme de fibrillation auriculaire doit répondre aux deux conditions                                                                          |  |  |
| FA                      | indiquées ci-dessous pendant 1 minute :                                                                                                    |  |  |
|                         | L'intervalle R-R de battements normaux doit dre irregulier, et on peut                                                                          |  |  |
| A ag wythma             | observer que les ondes r et P evidentes n'existent pas.                                                                                         |  |  |
| Acc. rytille            | 5 battements ventricularies consecutifs, et 40 bpin $\ge$ FC ventricularie                                                                      |  |  |
| vent.                   | < 100 bpill.                                                                                                    |  |  |
| Pause                   | a étédéfinie.                                                                                                    |  |  |
| Pauses/min              | La valeur de mesure de la pause/min est sup érieure à la limite d'alarme                                                                        |  |  |
| Elev ée                 | sup érieure qui a ét éd éfinie.                                                                                                    |  |  |
| BEV                     | Les battements ventriculaires en retard d étect és dans des fréquences cardiagues normales se produisent 3 fois ou plus dans un d étai de 30 s. |  |  |
| ESV                     | Diff érentes formes de battement ventriculaire prématur é sont d étect éts                                                                      |  |  |
| polymorphes             | sur 15 battements.                                                                                                    |  |  |
| ICVP                    | L'unique battement ventriculaire prématur éentre 2 battements sinusaux                                                                          |  |  |
|                         | avec un intervalle normal se produit 3 fois ou plus dans un d dai de 30 s.                                                                      |  |  |
| ESA                     | Le rythme dominant de N, A, N, A, N, A et le nombre de rythmes                                                                                  |  |  |
| LJA<br>Dig ómin ósa     | d épassent le nombre de la valeur seuil qui a $\notin$ éd éfinie (N = battement                                                                 |  |  |
| Big emin æs             | supraventriculaire, A = battement auriculaire).                                                                                                 |  |  |
| ESA                     | Le rythme dominant de N, N, A, N, N, A, N, N, A et le nombre de                                                                                 |  |  |
| Trig émin ées           | rythmes d'épassent le nombre de la valeur seuil qui a ét éd éfinie.                                                                             |  |  |

| Alarmes ARY                | Etat rencontr é                                                                                                    |
|----------------------------|----------------------------------------------------------------------------------------------------|
| Faible tension<br>(membre) | Les amplitudes du signal des dérivations I, II et III ne doivent pas<br>dépasser la valeur seuil d'alarme qui a étédéfinie. PS : cette alarme est<br>disponible uniquement pour 5, 6 ou 10 électrodes ; elle n'est pas<br>disponible pour 3 électrodes. |

S dection d'une d érivation ECG pour l'arythmie :

Il est important de s dectionner la dérivation appropri é pour la surveillance des arythmies.

Pour les patients non stimul és, les recommandations sont les suivantes :

- Le QRS doit être haut et étroit (amplitude recommand ét > 0,5 mV)

- L'onde R doit être au-dessus ou en dessous de la ligne de r ét étence (mais non biphas ée)

- L'onde T doit être inférieure  $\lambda 1/3$  de la hauteur de l'onde R

- L'onde P doit être inférieure à 1/5 de la hauteur de l'onde R.

Pour les patients stimulés, le signal du stimulateur, en plus des recommandations ci-dessus, doit être :

- moins large que le complexe QRS normal.

- Les complexes QRS doivent avoir une hauteur d'au moins deux fois la hauteur de l'impulsion de stimulation.

- suffisamment large pour être d étect é, sans signal de repolarisation

Conform ément à la norme ISO 60601-2-27, le niveau de d étection minimum des complexes QRS est r égl é sur 0,15 mV, afin d'éviter de confondre les ondes P ou le bruit de la ligne de r éf érence avec des complexes QRS. Le r églage de la taille des trac és ECG affich és (r églage du gain) n'influencera pas les signaux ECG qui sont utilis és dans l'analyse des arythmies. Si le signal ECG est trop faible, une alarme erron ét d'asystolie peut se d éclencher.

Battements aberrants :

Étant donn é qu'il ne reconna ît pas les ondes P, il est difficile pour le système de surveillance de faire la distinction entre les battements aberrants et un battement ventriculaire. Si le battement aberrant ressemble à une tachycardie ventriculaire, il peut être identifié comme étant un battement ventriculaire. Veillez às dectionner une d'érivation où les battements aberrants ont une onde R la plus étroite possible, afin de minimiser les erreurs d'identification. L'aspect du battement ventriculaire devrait être différent de celui du «battement cardiaque normal ». Les médecins doivent être plus attentifs àces patients.

Bloc de branche intermittent : le bloc de branche ou tout autre phénomène d'obstruction constitue un défi pour l'algorithme de calcul des arythmies. Si la morphologie de l'onde QRS change de façon significative pendant le bloc de branche par rapport au complexe QRS normal de l'apprentissage, le battement bloqué peut être identifié à tort comme étant une tachycardie ventriculaire, entra înant le déclenchement d'une alarme erronée de la cavité Veillez à s dectionner une dérivation où les battements de bloc de branche ont une onde R la plus étroite possible, afin de minimiser les erreurs d'identification. L'aspect du battement ventriculaire devrait être différent de celui du « battement cardiaque normal ». Les médecins doivent être plus attentifs àces patients.

#### **REMARQUE** :

- 1 La fréquence cardiaque peut être affectée par les arythmies cardiaques. Lors de la surveillance des patients présentant une arythmie, ne vous fiez pas totalement aux alarmes de fréquence cardiaque. Maintenez toujours ces patients sous étroite surveillance.
- 2 Dans la mesure où la sensibilité et la spécificité de l'algorithme de détection des arythmies sont inférieures à 100 %, il peut arriver que de fausses arythmies soient détectées et que de véritables arythmies ne le soient pas. Ceci est particulièrement vrai lorsque le bruit du signal est trop important.
- 3 La FC ventriculaire mentionnée ci-dessus fait référence à la situation suivante : lorsque le nombre d'ESV consécutives est ≥ 3, l'algorithme calcule une FC ventriculaire avec une moyenne de 2 à 8 intervalles R-R. Les méthodes sont différentes de la méthode de calcul de la moyenne FC du moniteur. Par conséquent, les valeurs de la FC ventriculaire calculées à l'aide de l'algorithme peuvent être différentes des valeurs de FC calculées à l'aide de la méthode de calcul de la moyenne FC. La FC ventriculaire est utilisée pour évaluer les arythmies et n'est pas exactement égale à la FC qui s'affiche sur l'interface.
- 4 Les résultats de l'analyse ARY et les valeurs de FC obtenus lors de l'analyse ARY et du calcul de la FC ne sont pas affectés par le mode de filtre sélectionné. L'algorithme possède un traitement du flux de données indépendant qui permet de mieux garantir l'homogénéité et la précision des résultats dans les différents modes de filtre.
- 5 L'alarme de fibrillation auriculaire doit répondre aux deux conditions indiquées ci-dessous pendant 1 minute :
  - L'intervalle R-R des battements normaux doit être irrégulier.
  - On peut observer que les ondes f et P évidentes n'existent pas.
- 6 L'analyse de fibrillation auriculaire est uniquement applicable aux patients adultes et ne doit pas être effectuée pour l'ESV ou des fluctuations de stimulation.
- 7 Le flutter auriculaire ne peut pas être détecté par l'algorithme de fibrillation auriculaire, car la plupart des intervalles R-R sont réguliers.
- 8 Dans les situations suivantes, une erreur de détection de l'alarme de fibrillation auriculaire peut se produire :
  - Arythmie sinusale
  - Bloc auriculo-ventriculaire
  - Battements ventriculaires prématurés fréquents
  - Interférences myoélectriques
  - Artefacts de mouvement des électrodes

#### 8.9.2 Menu Analyse ARR

#### 8.9.2.1 Activation et désactivation de l'analyse des arythmies

Pour activer ou désactiver l'analyse des arythmies (ARR), dans le menu **Réglages ECG**, s dectionnez **Analyse ARR** pour basculer entre **Marche** et **Arret** dans l'interface contextuelle.

### 8.9.2.2 Réglage de l'alarme d'arythmie

S dectionnez R églages ECG > Analyse ARY > R églage Alarme ARY pour modifier les param  $\hat{a}$ res suivants de l'alarme d'arythmie :

- Activez ou d'éactivez chaque alarme d'arythmie s'épar ément et d'éfinissez le niveau d'alarme.
- S dectionnez **Ttes alrm act./Ttes alrm d śact.** pour activer ou d śactiver toutes les alarmes d'arythmie.
- D'éfinissez le seuil de certaines alarmes d'arythmie. Lorsqu'une arythmie d'épasse son seuil, une alarme se d'éclenche.
- S dectionnez **D** daut pour r dablir les param dres d'usine par d daut de l'alarme d'arythmie.

Confirmez les modifications pour activer les param ètres.

FIBV/TV, Tachycardie extr ême, Bradycardie extr ême, Tachy. Vent. et Brady. vent. sont des boutons d'alarmes ARY qui sont préréglés pour être activés. L'utilisateur ne peut activer/désactiver ces boutons d'alarme ARY que si l'option Droit acc ès interr. bouton ARY est activé. Pour activer le droit d'acc ès,

- 1. s dectionnez Menu > Biom édical > Config. Biom édicale, puis saisissez le mot de passe ABC requis.
- 2. S'électionnez **Reg Alarme** et r'églez l'option **Droit acc'és interr. bouton ARY** sur **Marche.** Si l'une des principales alarmes ARY est d'ésactivée, la partie inférieure de la zone d'informations affiche **Alarme ARY principale d'ésactivée**. Cliquer sur le message permet d'afficher les d'étails.

Les alarmes Asystolie et Maintenir TV sont prééglées et ne peuvent pas être désactivées.

#### AVERTISSEMENT

Lorsque l'alarme ARY est réglée sur **Arrêt**, le moniteur n'affiche aucun message d'alarme, même si une alarme se déclenche. Afin d'éviter de mettre en danger la vie du patient, l'utilisateur doit utiliser cette fonction avec la plus grande précaution.

#### **REMARQUE** :

Les alarmes **Stimul. non capturée** et **Défaut de stimulation** sont uniquement disponibles lorsque **Stim.** est réglé sur **Marche**.

| Alarme ARY                          | Plage                                                           |
|-------------------------------------|-----------------------------------------------------------------|
| ESV hautes                          | 1/min à99/min                                                   |
| Pause                               | 2 s, 2,5 s, 3 s                                                 |
| Tachycardie extrême                 | Adulte : 120 bpm à 300 bpm ; Enfant/N éonat : 120 bpm à 350 bpm |
| ESA Big émin és<br>ESA Trig émin és | 3/min à50/min                                                   |

8.9.2.3 Plage réglable du seuil de l'alarme ARY

| Alarme ARY                 | Plage           |
|----------------------------|-----------------|
| Pauses/min Elev ée         | 1/min à20/min   |
| Maintenir TV               | 15 s à45 s      |
| Bradycardie extrême        | 15 bpm à 60 bpm |
| Faible tension<br>(membre) | 0,3 mV à0,8 mV  |

#### 8.9.2.4 Apprentissage ARY

S dectionnez l'dément Apprentissage ARY pour démarrer une procédure d'apprentissage. Le message Apprentissage ARY s'affiche àl'écran.

La fonction Apprentissage ARY d'émarre automatiquement dans les conditions suivantes :

- Modification de la cat égorie de patient ou du type d'électrodes ;
- Connexion ou basculement de d'érivations de calcul
- Modification de l'état du stimulateur cardiaque ;
- Sortie du mode D émo ou du mode Veille ;
- Admission d'un patient ;
- Changement de mode d'étalonnage en mode de mesure normal ;

#### **REMARQUE** :

- 1 Au cours de la phase d'apprentissage de l'algorithme, il est possible que la détection des arythmies ne soit pas disponible. Vous devez donc surveiller attentivement l'état du patient lors de la phase d'apprentissage et pendant les quelques minutes qui suivent pour permettre à l'algorithme d'atteindre une performance de détection optimale.
- 2 Veillez à lancer la fonction Apprentissage ARY uniquement pendant les périodes où le rythme cardiaque est majoritairement normal et lorsque le signal ECG est relativement dépourvu de bruit. Si l'apprentissage ARY a lieu au cours de l'arythmie, les battements ectopiques risquent d'être considérés à tort comme étant des complexes QRS normaux. Dans ce cas, les événements ultérieurs d'arythmie risquent de ne pas être détectés.
- 3 Si l'apprentissage ARY a lieu au cours du rythme ventriculaire, les battements ventriculaires risquent d'être considérés à tort comme étant des complexes QRS normaux. Dans ce cas, les événements de tachycardie ventriculaire et de fibrillation ventriculaire risquent de ne pas être détectés.

Par conséquent, vous devez :

- 1) Veiller à ce que la fonction Apprentissage ARY ne se lance pas automatiquement.
- 2) Répondre à tout signalement d'électrode débranchée.
- 3) Toujours vérifier si l'alarme d'arythmie a lieu d'être.

# **Chapitre 9 Surveillance RESP**

# 9.1 Généralités

Le moniteur mesure la respiration à partir de l'imp édance thoracique entre deux dectrodes ECG. Le changement d'imp édance entre deux dectrodes (en raison du mouvement thoracique), permet d'afficher un trac érespiratoire à l'écran.

### 9.2 Informations de sécurité concernant le paramètre RESP

#### AVERTISSEMENT

- 1 Si vous ne réglez pas correctement le **Seuil Haut** et le **Seuil Bas** pour la respiration en mode de détection manuelle, le moniteur ne pourra peut-être pas détecter une apnée. Si vous réglez le **Seuil Haut** et le **Seuil Bas** sur une valeur trop faible, il est plus probable que le moniteur détecte une activité cardiaque et l'interprète à tort comme une activité respiratoire dans le cas d'une apnée.
- 2 Les mesures de la respiration ne peuvent pas détecter tous les événements soudains liés à la sous-exposition ni faire la distinction entre les événements asphyxiques centraux, obstructifs et mixtes. Il déclenche uniquement une alarme dans un laps de temps prédéterminé si la dernière respiration est détectée et la respiration suivante ne l'est pas. Il ne peut donc pas être utilisé à des fins de diagnostic.
- 3 En cas d'utilisation dans des conditions conformes à la norme CEM EN 60601-1-2 (Immunité rayonnement 3 V/m), les intensités de champ supérieures à 3 V/m peuvent entraîner un relevé de mesures erronées à diverses fréquences. Il est par conséquent recommandé d'éviter l'utilisation d'un matériel à rayonnement électrique à proximité de l'unité de mesure de respiration.
- 4 Lors de la surveillance respiratoire par impédance, des artefacts d'origine cardiogénique peuvent rendre difficile la détection des respirations ou peuvent être comptés comme des respirations. Dans certains cas, la fréquence respiratoire peut également correspondre à la fréquence cardiaque, de sorte qu'il est difficile de déterminer si le signal est respiratoire ou cardiaque. Ne comptez pas sur la surveillance RESP comme unique méthode de détection d'un arrêt respiratoire. Respectez les directives hospitalières et les meilleures pratiques cliniques relatives à la détection des apnées, notamment la surveillance de paramètres supplémentaires indicateurs de l'état d'oxygénation du patient, comme l'EtCO<sub>2</sub> et la SpO<sub>2</sub>.
- 5 Pour le diagnostic de l'apnée, en particulier chez les prématurés et les nourrissons, l'innocuité et l'efficacité des mesures de la respiration n'ont pas été validées.
- 6 Pour surveiller la respiration, seuls les accessoires qui ne neutralisent pas l'UEC peuvent être utilisés. Car l'impédance interne des accessoires neutralisant l'UEC devant être utilisés pour le fonctionnement de l'appareil d'électrochirurgie est trop grande.

#### **AVERTISSEMENT**

- 7 Certains stimulateurs implantables peuvent ajuster leur fréquence de déclenchement en fonction de la valeur de la « ventilation minute ». Les mesures respiratoires par impédance peuvent amener ces stimulateurs cardiaques à réagir de manière incorrecte. Pour éviter ce phénomène, arrêtez la mesure de la respiration.
- 8 En mode de détection manuelle, après modification du gain du tracé respiratoire, n'oubliez pas de vérifier le réglage du seuil haut et du seuil bas.
- 9 La mesure de la respiration ne peut pas être réalisée quand une UEC est utilisée.
- 10 Lorsque l'électrode ECG est placée sur un membre du patient, l'impédance respiratoire peut ne pas être fiable.

#### **REMARQUE** :

La surveillance du paramètre RESP n'est pas recommandée pour une utilisation chez des patients très actifs, car elle peut déclencher de fausses alarmes.

### 9.3 Positionnement des électrodes pour la surveillance RESP

Il est important d'utiliser les techniques correctes de préparation de la peau du patient pour la mesure RESP : vous trouverez les informations correspondantes dans le chapitre consacré à l'ECG.

Le signal RESP est toujours mesur é entre deux des dectrodes ECG. Vous pouvez s dectionner deux d érivations ECG standards : d érivation I (RA et LA) et dérivation II (RA et LL).

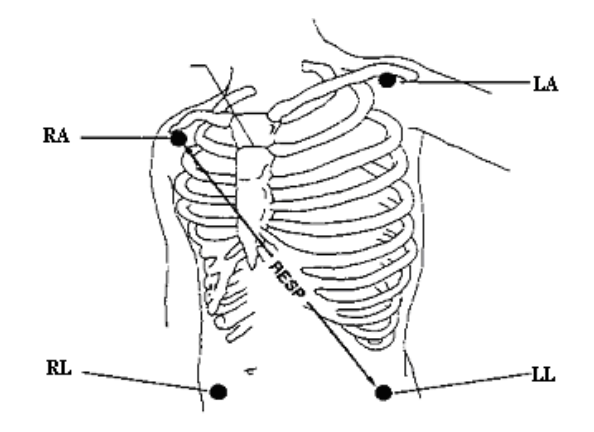

Positionnement des électrodes dans une configuration à 5 électrodes

### 9.4 Chevauchement cardiaque

L'activit é cardiaque qui affecte le trac é RESP s'appelle le chevauchement cardiaque. Ce ph énom ène se produit lorsque l'imp édance d'entr ée des dectrodes RESP change en raison du flux sanguin rythmique. La correction du positionnement des dectrodes peut contribuer à r éduire le chevauchement cardiaque : évitez la zone du foie et les ventricules du cœur dans la ligne comprise entre les dectrodes respiratoires. Cette pr écaution est particuli èrement importante chez les nouveau-n és.

### 9.5 Expansion thoracique

Certains patients, en particulier les nouveau-n és, étendent leur poitrine lat éralement. Dans ces cas, il convient de placer les deux dectrodes de respiration dans les zones thoracique mi-axillaire droite et lat érale gauche, au point maximal du mouvement respiratoire du patient, afin d'optimiser le trac érespiratoire.

### 9.6 Respiration abdominale

Certains patients dont les mouvements thoraciques sont restreints ont une respiration principalement abdominale. Dans ces situations, il vous faudra peut- âre placer l'dectrode de la jambe gauche sur la partie gauche de l'abdomen au point d'expansion abdominale maximum afin d'optimiser le trac érespiratoire.

#### **REMARQUE** :

Placez les électrodes rouge et verte diagonalement afin d'optimiser le tracé respiratoire. Evitez la zone du foie et les ventricules du cœur dans la ligne comprise entre les électrodes RESP afin d'éviter un chevauchement cardiaque ou des artéfacts dus aux pulsations du flux sanguin. Cette précaution est particulièrement importante chez les nouveau-nés.

# 9.7 Sélection des dérivations RESP

Pour modifier les dérivations RESP, accédez au menu **Réglage RESP**, s dectionnez **Dér. RESP** et choisissez la dérivation appropri éc dans la liste déroulante.

# 9.8 Modification de la fonction Type Figé

Pour modifier le mode de calcul, dans le menu **R églage RESP**, r églez la fonction **Type Fig é** sur **Manuel** ou **AUTO**. Lorsque cette fonction est r égl ée en mode **AUTO**, les él éments **Attente haut** et **Attente bas** ne sont pas disponibles, et le moniteur peut calculer la fr équence respiratoire de fa çon automatique. Lorsqu'elle est r égl ée en mode **Manuel**, vous pouvez r égler les lignes en trait discontinu de la zone RESP àl'aide des él éments **Attente haut** et **Attente bas**.

### 9.9 Modification de la taille du tracé respiratoire

S dectionnez la zone de trac éRESP afin d'ouvrir le menu **R églage Courbe Resp** :

- S dectionnez AMP et choisissez une valeur appropriée. Plus la valeur est devée, plus l'amplitude du tracéest importante.
- S dectionnez **Balay.** : s dectionnez un r églage appropri é dans la liste d éroulante.

### 9.10 Modification de la durée de l'alarme d'apnée

L'alarme d'apn & est une alarme rouge à priorit é dev & qui permet de d decter les apn &s. Le d dai de d & lenchement de l'alarme d'apn & correspond à la dur & entre le moment o à moniteur ne d decte plus aucune activit é respiratoire et le d & lenchement de l'alarme d'apn &. Les utilisateurs doivent la d finir avec pr & aution.

- 1. Dans le menu **R églage RESP**, s dectionnez **Alarme Apn ée**.
- 2. S dectionnez le r églage appropri é dans la liste d éroulante.

# Chapitre 10 Surveillance SpO<sub>2</sub>

# 10.1 Généralités

La SpO<sub>2</sub> est utilis ée pour mesurer la saturation en oxygène dans le sang, qui correspond au pourcentage de l'oxyh émoglobine dans le sang art ériel. Le param ètre SpO<sub>2</sub> peut également fournir une fr équence de pouls (FP) et un trac éde pl éthysmogramme (Pl éth).

### 10.2 Informations de sécurité concernant le paramètre SpO2

#### AVERTISSEMENT

- 1 N'utilisez pas un capteur de SpO<sub>2</sub> si son emballage est endommagé, et renvoyez-le au revendeur.
- 2 Si le capteur SpO<sub>2</sub> ne fonctionne pas correctement, veuillez le reconnecter ou le remplacer par un nouveau capteur.
- 3 Mise en place correcte et appropriée du capteur : si le capteur est trop lâche, cela peut compromettre l'alignement optique et même entraîner la chute du capteur. Si le capteur est trop serré (si le site d'application est trop grand ou devient trop grand suite à un œdème), une pression excessive, une ischémie tissulaire locale, une hypoxie et un manque de nutrition peuvent survenir sur le site d'application. Une surveillance prolongée et continue peut augmenter le risque d'irritations ou de lacérations cutanées. Pour éviter ces dommages, les utilisateurs doivent vérifier régulièrement la peau autour du site d'application conformément à l'état du patient et au capteur de pression, vérifier la présence de dommages liés au stress dans les tissus environnants et changer régulièrement de site d'application. Pour les patients dont le liquide est facile à transférer et/ou pour les patients avec un œdème systémique ou localisé, les utilisateurs doivent vérifier la presu et changer de site d'application plus fréquemment.
- 4 Avec le moniteur, n'utilisez que des capteurs et des prolongateurs de câble autorisés par EDAN. Les autres capteurs ou prolongateurs de câble risquent d'entraîner un fonctionnement incorrect du moniteur et/ou des blessures mineures.
- 5 Des niveaux élevés d'oxygène peuvent prédisposer un nouveau-né prématuré à une fibroplasie rétrolentale. Si cela doit être pris en compte, ne réglez PAS la limite d'alarme haute à 100 %, car cela revient à désactiver l'alarme de limite haute.
- 6 En cas d'arythmie grave, la fréquence du pouls mesurée par SpO<sub>2</sub> peut différer de la fréquence cardiaque de l'ECG, mais cela ne signifie pas que la valeur FP (SpO<sub>2</sub>) est inexacte.

#### **REMARQUE** :

1 Evitez de positionner le capteur sur des membres portant un cathéter artériel, ou un dispositif d'injection intraveineuse. Lors de la mesure de la SpO<sub>2</sub> sur le membre portant un brassard PNI, veuillez activer la fonction **Simul. PNI**.

- 2 Lorsqu'une tendance à la désoxygénation du patient est indiquée, analysez les échantillons de sang à l'aide d'un CO-oxymètre de laboratoire afin de bien comprendre l'état du patient.
- 3 Le tracé SpO<sub>2</sub> n'est pas directement proportionnel au volume du pouls.
- 4 L'appareil est étalonné pour afficher la saturation fonctionnelle en oxygène.
- 5 Il n'est pas possible d'utiliser un testeur fonctionnel ou un simulateur pour évaluer la précision de la SpO<sub>2</sub>. Cependant, il peut être utilisé pour démontrer qu'un moniteur en particulier reproduit une courbe d'étalonnage qui a démontré de manière indépendante qu'elle répondait à une précision particulière.
- 6 Si la température ambiante augmente, l'opérateur doit prêter attention au site de perfusion faible, augmenter la fréquence de contrôle de la peau et changer de site de mesure afin d'éviter les brûlures. Si la température cutanée initiale est inférieure à 35 °C, la température de tous les capteurs répertoriés sur la peau ne peut pas dépasser 41 °C lors de son fonctionnement.

# 10.3 Mesure de la SpO<sub>2</sub>

- 1. S dectionnez le réglage de la catégorie de patient adéquat (adulte, enfant ou néonat), car ce réglage est utilis é pour l'optimisation du calcul de la SpO<sub>2</sub> et des valeurs numériques du pouls.
- 2. Au cours de la mesure, assurez-vous que le site d'application :
  - pr ésente un flux pulsatile, id éalement avec une bonne perfusion circulatoire ;
  - n'a pas chang éd'épaisseur, ce qui entra nerait un mauvais positionnement du capteur.

#### Procédure de mesure

- 1. Allumez le moniteur.
- 2. Fixez le capteur sur le site appropri édu doigt du patient.
- 3. Branchez le connecteur de la rallonge de c âble du capteur sur la prise SpO<sub>2</sub>.

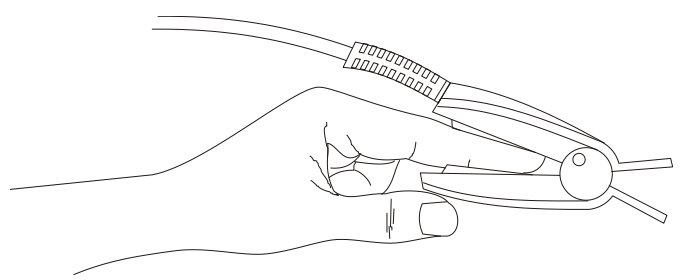

#### Montage du capteur

#### AVERTISSEMENT

Inspectez le site d'application toutes les deux ou trois heures afin de vous assurer que la qualité de la peau et l'alignement optique sont corrects. Si la qualité de la peau a changé, positionnez le capteur sur un autre site. Changez de site d'application au moins toutes les quatre heures. Avec les nouveau-nés, changez le site de mesure toutes les 20 minutes.

#### **REMARQUE** :

- 1 Les colorants injectés, tels que le bleu de méthylène, ou les dyshémoglobines intravasculaires, telles que la méthémoglobine et la carboxyhémoglobine, peuvent donner lieu à des mesures inexactes.
- 2 Inspectez le capteur pour vous assurer que l'émetteur de lumière et le récepteur sont alignés l'un avec l'autre et qu'il n'y a aucun espace entre le capteur et le doigt. Toute l'énergie lumineuse émise par l'émetteur de lumière doit traverser les tissus du patient. Le câble du capteur doit se trouver sur le dos de la main.
- 3 Nettoyez le site d'application et retirez toutes les substances éventuellement présentes, comme du vernis à ongles. Assurez-vous régulièrement que le capteur est toujours correctement positionné sur la patiente.

### 10.4 Limites de mesure

Certaines pathologies du patient peuvent affecter les mesures ou provoquer une perte du signal de pouls.

Des mesures impr écises peuvent notamment être g én ér ées par :

- l'application incorrecte du capteur ;
- des sources de lumi àre ambiante dev és, telles que les lampes chirurgicales (en particulier celles au x énon), les lampes à bilirubine, les lampes fluorescentes, les lampes chauffantes à infrarouge et la lumi àre directe du soleil ;
- le fait de ne pas recouvrir le capteur avec un matériau opaque à des niveaux devés de lumière ambiante ;
- des hémoglobines dysfonctionnelles ;
- une mauvaise perfusion p ériph érique ;
- des mouvements excessifs ou violents du patient ;
- des pulsations veineuses ;
- des colorants intravasculaires, tels que le vert d'indocyanine ou le bleu de méhylène ;
- des agents colorants appliqués en externe (vernis àongles, teintures, crèmes aux pigments) ;
- la d éfibrillation ;
- le positionnement du capteur sur une extrémité portant un brassard de tensiom étrie, un cath éter art ériel ou une ligne intravasculaire ;
- des interf érences électromagn étiques ;

La perte du signal de pouls peut se produire pour les raisons suivantes :

- un capteur trop serr é;
- un brassard de tensiom érie gonfl ésur la même extr émit éque le brassard muni du capteur ;
- une occlusion art érielle à proximit édu capteur ;
- une mauvaise perfusion p ériph érique ;

#### **REMARQUE** :

- 1 Pour éviter les interférences de la lumière ambiante, assurez-vous que le capteur est correctement appliqué et recouvrez le site du capteur avec un matériau opaque.
- 2 Les capteurs de SpO<sub>2</sub> utilisés à proximité peuvent interférer les uns avec les autres (par exemple, plusieurs mesures de SpO<sub>2</sub> chez le même patient). Veillez à recouvrir le capteur d'un tissu opaque afin de réduire les interférences croisées.
- 3 Déplacez le capteur vers un site moins actif et maintenez le patient immobile, dans la mesure du possible.

# 10.5 Evaluation de la validité d'une mesure SpO<sub>2</sub>

Vous pouvez v érifier la qualit édu trac éPLETH et la stabilit édes valeurs  $SpO_2$  pour d éterminer si le capteur fonctionne correctement et si les mesures  $SpO_2$  sont correctes. Utilisez toujours ces deux indications simultan ément pour évaluer la validit éd'une mesure  $SpO_2$ .

En g én éral, la qualit é du trac é PLETH de SpO<sub>2</sub> refl ète la qualit é des signaux lumineux obtenus par le capteur. Un trac é de qualit é m édiocre indique une diminution de la qualit é du signal. D'autre part, la stabilit é des valeurs SpO<sub>2</sub> refl ète également la qualit é du signal. Contrairement aux mesures SpO<sub>2</sub> variables caus éts par des facteurs physiologiques, les mesures SpO<sub>2</sub> instables r ésultent de signaux reçus par le capteur avec des interf érences. Les probl èmes mentionn és ci-dessus peuvent être provoqu és par un mouvement de la patiente, un mauvais positionnement du capteur ou une d éfaillance du capteur. Pour obtenir des valeurs SpO<sub>2</sub> correctes, essayez de limiter les mouvements de la patiente, v érifiez le positionnement du capteur, utilisez un autre site de mesure ou remplacez le capteur.

#### **REMARQUE**:

- 1 La précision de la SpO<sub>2</sub> a été validée dans le cadre d'études menées sur l'homme basées sur l'analyse d'un échantillon de sang artériel de référence réalisée à l'aide d'un CO-oxymètre. Les mesures de la SpO<sub>2</sub> sont réparties de manière statistique et seuls deux tiers environ des mesures seront comprises dans la gamme de précision indiquée, par rapport aux mesures effectuées avec le CO-oxymètre. La population volontaire ayant pris part aux études était composée d'hommes et de femmes en bonne santé âgés entre 19 et 37 ans, avec diverses pigmentations cutanées. Notez que la population étudiée était composée d'adultes sains ou malades pour l'utilisation prévue auprès de la population visée.
- 2 La précision de la fréquence du pouls est obtenue par la comparaison avec la fréquence du pouls artériel généré par un simulateur d'oxygène artériel (ainsi qu'un simulateur de pouls électronique).
- 3 Pendant la surveillance, si la mesure du moniteur diffère considérablement de l'état physiologique du patient, cela indique que le signal est peut-être perturbé, résultant en une mesure erronée. Dans ce cas, l'artefact peut masquer une mesure similaire, empêchant le moniteur d'envoyer une alarme. Afin de garantir la fiabilité de la surveillance, il convient de vérifier régulièrement si l'usure du capteur est appropriée et si la qualité du signal est bonne.

### 10.6 Délai de déclenchement de l'alarme SpO<sub>2</sub>

Il existe un d'élai entre la survenue d'un événement physiologique au niveau du site de mesure et

le déclenchement de l'alarme correspondante sur le moniteur. Ce délai est bas é sur deux composantes :

- 1. Le temps entre la survenue de l'événement physiologique et le moment où cet événement est représent é par les valeurs numériques affichées. Ce délai dépend du temps de traitement de l'algorithme et du réglage de la sensibilité Plus la sensibilité configurée est faible, plus le temps nécessaire pour que les valeurs numériques reflètent l'événement physiologique est long.
- 2. Le temps entre le dépassement de la limite d'alarme et l'indication de l'alarme sur le moniteur. Ce délai combine le délai de déclenchement d'alarme configur é et le délai général du système.

# 10.7 Indice de perfusion (IP)\*

L'IP est une valeur num érique qui indique le niveau de perfusion. Elle reflète le niveau de perfusion au site de surveillance.

Comme la mesure de  $SpO_2$  est bas  $\notin$  sur la pulsation engendr  $\notin$  par le flux sanguin dans le vaisseau, l'IP est li  $\notin$  à l'intensit  $\acute{e}$  du pouls. Vous pouvez  $\acute{e}$ galement utiliser l'IP comme indicateur de la qualit  $\acute{e}$  du signal lors d'une mesure de  $SpO_2$ .

La valeur IP est comprise entre 0 et 10. Plus la valeur est grande, meilleures sont la perfusion et la qualit édu signal. Le niveau de perfusion et la qualit édu signal sont àleur maximum lorsque la valeur atteint 10. Lorsque l'IP est inférieure à2, cela indique une perfusion faible et une mauvaise qualit édu signal au niveau du site de surveillance ; vous devez repositionner le capteur ou trouver un meilleur site.

La valeur de l'IP s'affichera dans la zone des param ètres SpO<sub>2</sub>.

### 10.8 Mesure simultanée de la SpO<sub>2</sub> et de la PNI

Lorsqu'il mesure simultan ément la SpO<sub>2</sub> et la PNI sur le même membre, l'utilisateur peut régler **Simul. PNI** sur **Marche** dans le menu **Réglage SpO<sub>2</sub>** afin de verrouiller l'état de l'alarme SpO<sub>2</sub> jusqu'à la fin de la mesure de la PNI. Si **Simul. PNI** est réglé sur **Arr** $\hat{e}$ , la faible perfusion induite par la mesure de la PNI peut conduire à des mesures erronées de la SpO<sub>2</sub> et, par conséquent, d'éclencher de fausses alarmes physiologiques.

### 10.9 Réglage de la tonalité

Si la modulation de la tonalit é est activ é, le param dre FP énet une tonalit é plus basse lorsque la  $SpO_2$  baisse. Dans le menu **R églage SpO\_2**, s dectionnez la tonalit é de basculement entre **Marche** et **Arret**.

### 10.10 Réglage de la sensibilité

Les différents réglages de sensibilité correspondent à des fréquences d'actualisation différentes. **Haut** indique que la fréquence d'actualisation de la SpO<sub>2</sub> est la plus devée. Pour modifier la sensibilité procédez comme suit :

- 1 S dectionnez le menu **R églage SpO**<sub>2</sub>.
- 2 S dectionnez Sensibilit é dans l'interface et s dectionnez la sensibilit é souhait é dans la liste d éroulante.
# Chapitre 11 Surveillance FP

### 11.1 Généralités

La valeur num érique du pouls correspond au nombre de pulsations art érielles dues à l'activit é mécanique du cœur en battements par minute (bpm). Vous pouvez obtenir le pouls à partir de n'importe quel signal de SpO<sub>2</sub> mesur éou de n'importe quelle pression art érielle mesur ée.

# 11.2 Réglage de la source FP

Le moniteur fournit des options de source FP. Vous pouvez s'électionner les étiquettes de  $SpO_2$  ou de pression art érielle comme source FP dans la liste **Source FP** du menu **R églage Pouls**.

### 11.3 Réglage du volume du paramètre FP

S dectionnez **R églage Pouls** >**Volume FP**, puis choisissez le r églage appropri é pour le volume FP : cinq barres repr ésentent le volume maximum et une barre le volume minimum. Si aucune barre n'est s dectionn ée, le volume FP est d ésactiv é La fr équence de battement du pouls a une corr dation positive avec la valeur de mesure.

### 11.4 Sélection de la source d'alarme active

Dans de nombreux cas, les valeurs num ériques de la FC et de la FP sont identiques. Afin d'éviter des alarmes simultan ées de la FC et de la FP, le moniteur utilise la FC ou la FP en tant que source d'alarme active. Pour modifier la source d'alarme, s dectionnez **R églage Pouls** > **Source Alarme**. Une bo îe de dialogue contextuelle s'affiche alors :

- **HR** : si vous souhaitez que le param *è*tre HR soit la source d'alarme des mesures HR/Pouls.
- **FP**: si vous s dectionnez le param dre FP en tant que source d'alarme active, le moniteur vous demande de confirmer votre choix. Veuillez noter que si vous s dectionnez FP en tant que source d'alarme, les alarmes ECG FC seront d ésactiv és.
- AUTO : si la source d'alarme est r égl ée sur Auto, le moniteur utilise la fr équence cardiaque de la mesure ECG comme source d'alarme lorsque la mesure ECG est activ ée, et qu'au moins une d érivation ECG peut être mesur ée sans condition d'alarme technique. Le moniteur passe automatiquement en mode FP comme source d'alarme si :
  - Une d érivation ECG valide ne peut plus être mesur ét et
  - une source FP est activ é et disponible.

Le moniteur utilise alors la fréquence du pouls de la mesure actuellement active comme impulsion système. Lorsque le paramètre FP est la source d'alarme, toutes les alarmes d'arythmie et les alarmes ECG FC sont désactivées. Si une dérivation redevient disponible, le moniteur utilise automatiquement la FC comme source d'alarme.

#### **REMARQUE** :

Les alarmes de pouls ne sont générées que si la source d'alarme active est réglée sur **FP**, qu'une source de pouls est réglée en tant que pouls système et que les alarmes de pouls sont activées.

# **Chapitre 12 Surveillance PNI**

# 12.1 Généralités

Le moniteur utilise la méhode oscillom érique pour mesurer la PNI. Elle peut être utilis é chez l'adulte, en pédiatrie et en néonatalogie. Il est également con çu pour être utilis é chez les femmes enceintes, y compris dans les cas de pré-éclampsie.

Les appareils de mesure oscillom érique permettent de mesurer l'amplitude des changements de pression dans le brassard occlusif quand le brassard se d'égonfle à partir d'une pression sup érieure à la pression systolique. L'amplitude augmente soudainement lorsque le pouls arrive à passer à travers l'occlusion de l'art ère. Quand la pression du brassard baisse encore, l'amplitude des pulsations augmente, atteint un maximum (qui correspond approximativement à la pression moyenne), puis diminue.

Les mesures de pression art érielle obtenues avec cet appareil sont conformes à la norme am éricaine relative aux sphygmomanom àres dectroniques ou automatiques (ISO 81060-2:2013) en termes d'erreur moyenne et d'écart-type. Dans la méthode de recherche clinique utilisant un sphygmomanom àre de r éférence, le cinqui àme son de Korotkoff a été utilis é pour d éterminer la pression diastolique chez l'adulte, et le quatri àme son de Korotkoff a été utilis é pour d éterminer la pression diastolique chez l'enfant.

### 12.2 Informations de sécurité relatives au paramètre PNI

#### AVERTISSEMENT

- 1 Ne mesurez pas la PNI des patients atteints de drépanocytose ou d'une maladie provoquant ou susceptible de provoquer des lésions cutanées.
- 2 Ne mesurez pas la PNI sur le bras qui est situé du même côté qu'une mastectomie.
- 3 En raison des risques d'hématomes au niveau du membre portant le brassard chez les patients présentant des troubles sévères de la coagulation, évaluez l'état clinique du patient avant de décider de le soumettre à des mesures fréquentes de la pression artérielle.
- 4 Ne placez pas le brassard sur un membre porteur d'un dispositif d'injection ou d'un cathéter intraveineux, au risque d'endommager les tissus se trouvant à proximité du cathéter si l'injection est ralentie ou bloquée pendant le gonflage du brassard.
- 5 N'attachez pas le brassard à un membre utilisé pour des perfusions intraveineuses car le gonflage du brassard peut bloquer la perfusion et potentiellement blesser le patient.
- 6 Ne placez pas le brassard sur un membre présentant un accès ou une thérapie intravasculaire ou un shunt artérioveineux (AV). Cela pourrait provoquer des blessures chez le patient.
- 7 Assurez-vous que la bonne catégorie de patient est sélectionnée avant d'effectuer des mesures. N'appliquez pas aux patients néonataux les limites adultes plus élevées de gonflage, surpression et durée de mesure. Si vous n'utilisez pas le mode néonatal chez un nouveau-né, cela peut bloquer le flux sanguin et potentiellement blesser le patient.
- 8 Assurez-vous que la canalisation d'air entre le brassard de tensiométrie et le moniteur n'est ni bloquée ni enchevêtrée.

#### AVERTISSEMENT

- 9 La mesure de la pression artérielle peut entraîner un dysfonctionnement temporaire des autres dispositifs de surveillance médicale placés sur le même membre.
- 10 Les mesures de la PNI peuvent être affectées par le site de mesure, la position du patient, une activité physique ou l'état physiologique du patient.
- 11 Une pression continue du brassard en raison d'une tubulure de connexion entortillée peut bloquer le flux sanguin et provoquer des blessures chez le patient.
- 12 La vérification de l'étalonnage s'applique uniquement aux adultes et ne peut pas être utilisée dans un intervalle de mesure automatique. La mesure en continu ne peut pas non plus être utilisée dans l'intervalle de mesure automatique.

#### REMARQUE :

- 1 Il est suggéré à l'utilisateur de ne pas entamer de mesure de PNI lorsque le témoin de batterie faible s'affiche, car le moniteur risquerait de s'éteindre automatiquement.
- 2 Si vous renversez un liquide sur l'appareil ou ses accessoires, en particulier s'il y a un risque que le liquide atteigne l'intérieur de la tubulure ou du dispositif de mesure, contactez votre personnel de maintenance.
- 3 Une utilisation continue du mode de mesure automatique au cours de brefs intervalles peut gêner le patient. La mesure en continu ou la mesure automatique en mode néonatal ou pédiatrique peut entraîner des lésions tissulaires ou une ischémie chez le patient.
- 4 La mesure de la PNI peut être affectée par les extrêmes de température, d'humidité et d'altitude.
- 5 La valeur de mesure de la PNI doit être expliquée par des professionnels qualifiés.
- 6 La fréquence du pouls basée sur la mesure de la PNI peut être différente de la fréquence cardiaque basée sur le tracé ECG. La PNI mesure le pouls périphérique, et la fréquence cardiaque est mesurée par le signal électrique du cœur. Une différence apparaît lorsque les signaux électriques du cœur ne parviennent pas à stimuler l'irrigation des vaisseaux sanguins périphériques ou lorsque la perfusion périphérique du patient est mauvaise.

### 12.3 Limites de mesure

Les mesures ne sont pas r éalisables si les extrêmes de la fr équence du pouls sont inf érieurs à 40 bpm ou sup érieurs à 240 bpm, ou si le patient est placé sous cœur-poumon artificiel.

Il se peut que la mesure soit inexacte ou impossible dans les situations suivantes :

- La pulsation r éguli ère de la pression art érielle est difficilement d étectable.
- Le patient pr ésente une arythmie cardiaque.
- Le patient est animé de mouvements excessifs et continus tels que des tremblements ou des convulsions.
- Le patient pr ésente des changements rapides de pression art érielle.

- Le flux cardiaque périphérique du patient est réduit en raison d'un état de choc ou d'une hypothermie s évères.
- Le patient est ob èse, les oscillations provenant de l'art àre sont att énu és par une épaisse couche de tissu graisseux entourant le membre.
- Le patient présente un membre œdémateux.

### 12.4 Méthodes de mesure

La PNI peut être mesur é selon trois modes :

- **Manuel** : mesure àla demande.
- Auto : mesures r ép ét éts en continu (intervalle r églable entre 1 et 480 minutes). Apr ès avoir lanc é manuellement la premi ère mesure, le moniteur mesure automatiquement la PNI à des intervalles pr ét éfinis.
- **Continu** : mesures cons écutives pendant cinq minutes, puis passage en mode manuel.

#### AVERTISSEMENT

La mesure de la pression artérielle non invasive en mode Auto peut être associée à un purpura, une ischémie ou une neuropathie au niveau du membre porteur du brassard. Lorsqu'une patiente est mise sous surveillance, examinez fréquemment l'extrémité du membre afin de vérifier que sa couleur, sa température et sa sensibilité sont normales. Si une anomalie est observée, arrêtez les mesures de la pression artérielle.

### 12.5 Procédures de mesure

Pour obtenir des mesures précises, les étapes de fonctionnement suivantes doivent être respectées :

- 1. V érifiez que la position de la patiente est normale, qu'elle est notamment
- Position confortable assise ou allong é, les jambes d écrois és ;
- Pieds àplat sur le sol ;
- Dos et bras maintenus ;
- Milieu du brassard au niveau de l'oreillette droite du cœur ;
- Pendant la mesure, se relaxer autant que possible, ne pas parler et ne pas appliquer de pression externe sur le brassard.
- 2. Branchez le tuyau d'air et allumez le moniteur.

Appliquez le brassard de tensiom étrie sur le bras ou la jambe du patient, et observez les instructions ci-apr ès.

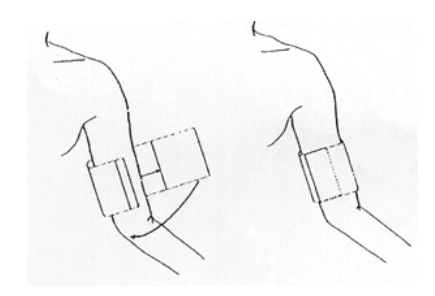

Utilisation du brassard

- Assurez-vous que le brassard est compl àtement d'égonfl é

Utilisez une taille de brassard appropri é au patient (pour plus d'informations sur le choix de la taille du brassard, veuillez vous reporter à la section *Accessoires PNI*), et assurez-vous que le symbole " $\Phi$ " se trouve au-dessus de l'artère. Assurez-vous que le brassard ne serre pas excessivement le membre. Un serrage excessif peut provoquer une décoloration ou une éventuelle isch émie des membres.

- 3. V érifiez que le type de patient appropri é a bien ét é s dectionn é. Acc édez au menu **Infor Patient** sous **Menu**. Tournez le s decteur pour s dectionner le **Type** de patient requis dans le menu **Info. Patient**.
- 4. S dectionnez un mode de mesure dans le menu **R églage PNI**. Pour plus de d étails, reportez-vous à la section *Messages li és au fonctionnement*.
- 5. Appuyez sur le bouton 🐦 sur le panneau avant ou sur la touche de raccourci 🐦 sur l'écran pour commencer une mesure.
- 6. Attendez jusqu'àla prise de la premi ère mesure.

#### **REMARQUE** :

- 1 La largeur du brassard doit représenter environ 40 % de la circonférence du membre ou les 2/3 de la longueur de la partie supérieure du bras. La partie gonflable du brassard doit avoir une longueur suffisante pour entourer 80 à 100 % du membre. Un brassard de taille inadéquate peut produire des résultats erronés. En cas de problème de taille de brassard, utilisez un brassard de taille adéquate afin d'éviter les erreurs.
- 2 Si une mesure de PNI est douteuse, répétez la mesure. Si vous êtes toujours incertain du résultat, utilisez une autre méthode pour mesurer la pression artérielle.
- 3 Vérifiez que le brassard est correctement connecté. Les fuites d'air peuvent entraîner une erreur de mesure.
- 4 Sélectionnez la taille appropriée de brassard. Un brassard d'une taille inappropriée peut entraîner des mesures incorrectes.
- 5 Evitez de projeter du liquide dans le brassard. Si cela se produit, faites sécher entièrement le brassard.

### 12.5.1 Messages liés au fonctionnement

#### 1. Mesure manuelle

Acc édez au menu R églage PNI et configurez l'option Mode Mesure sur Manuel. Appuyez sur le

bouton 🕪 du panneau avant ou sur la touche de raccourci 🐦 sur l'écran pour lancer une mesure manuelle.

#### 2. Mesure automatique

Acc édez au menu **R églage PNI** et configurez l'él ément **Mode Mesure** sur **Auto**. Appuyez sur le

bouton 🚧 du panneau avant ou sur la touche de raccourci 🚧 sur l'écran pour lancer la mesure automatique selon l'intervalle de temps s dectionn é Appuyez sur le bouton 🎺 ou sur

la touche de raccourci 🚧 pour quitter àl'avance.

Pendant la période d'inactivit é du processus de mesure, appuyez sur le bouton 🚧 du panneau

avant ou sur la touche de raccourci 🚧 sur l'écran à n'importe quel moment pour lancer une mesure manuelle. Appuyez ensuite sur le bouton 🎺 du panneau avant ou sur la touche de

raccourci ver sur l'écran afin d'arrêter la mesure manuelle. Le système continue alors à ex écuter un programme de mesure automatique selon l'intervalle de temps sélectionn é

3. Mesure en continu

Acc édez au menu **R églage PNI** et s dectionnez l'option **Continu** pour lancer une mesure en continu. La mesure en continu durera 5 minutes.

4. Arr êt de la mesure en continu

Au cours de la mesure en continu, appuyez à tout moment sur le bouton 🛩 sur le panneau avant ou sur la touche de raccourci 🛩 sur l'écran pour arrêter la mesure en continu.

# 12.5.2 Correction de la mesure si le membre n'est pas situé au niveau du cœur

Pour corriger la mesure à la valeur affich é dans le cas o ù le membre n'est pas situ é au niveau du cœur :

| Ajoutez 0,75 mmHg (0,10 kPa) pour chaque centim àre de diff érence de niveau en plus, ou | D éduisez 0,75 mmHg (0,10 kPa) pour chaque centim àre de diff érence de niveau en moins, ou |
|------------------------------------------------------------------------------------------|---------------------------------------------------------------------------------------------|
| Ajoutez 1,9 mmHg (0,25 kPa) pour chaque pouce de différence de niveau en plus            | D éduisez 1,9 mmHg (0,25 kPa) pour chaque pouce de diff érence de niveau en moins           |

### 12.6 Fenêtre de revue de la PNI

Pour régler l'affichage des mesures PNI, s dectionnez **R églage PNI** > **Revue** :

- Lorsque la valeur est d'éfinie sur **Marche**, une fen être des mesures PNI s'affiche dans la zone des trac és de l'interface principale ; la taille de cette fen être d'épend du nombre de trac és qu'elle contient.
- Lorsque la valeur est d'éfinie sur **Arr êt**, la fen être est indisponible àl'écran.

### 12.7 Réinitialisation du paramètre PNI

Lorsque la pression ne fonctionne pas correctement et que le système ne parvient pas à fournir un message correspondant au problème rencontré, s dectionnez Mise A Zéro dans le menu **Entretien User > Entretien PNI** pour activer la procédure d'autotest et restaurer le fonctionnement normal du système.

# 12.8 Etalonnage du paramètre PNI

L'utilisateur ne peut pas étalonner la PNI. Les capteurs de pression du brassard doivent être vérifiés et étalonnés, si nécessaire, au moins tous les deux ans par un professionnel de maintenance qualifié Pour de plus amples informations, reportez-vous au manuel d'entretien.

### 12.9 Test de fuite

Le test de fuite permet de d éccter l'éanch ét é àl'air de la pompe, de la valve et de la trach ée PNI. Si l'éanch ét é est compromise, le syst ème affiche Fuite Air PNI. Le test de fuite PNI doit être effectu éau moins une fois tous les deux ans ou si vous pensez que la mesure est erron ée.

#### AVERTISSEMENT

Ce test de fuite, outre le fait qu'il soit spécifié dans la norme ISO 81060-1, permet de déterminer simplement si des fuites d'air existent dans le circuit PNI. Si à la fin du test le système affiche un message indiquant que le circuit PNI présente des fuites, contactez le fabricant pour que l'appareil soit réparé.

#### Procédure de test de fuite

- 1. Raccordez fermement le brassard àla prise de l'orifice pour l'air PNI.
- 2. Enroulez le brassard autour d'un cylindre de taille appropriée, n'enroulez pas le brassard autour des membres.
- 3. Assurez-vous que le type de patient a ét ér égl ésur Adulte.
- 4. Acc édez à Entretien User > Entretien PNI.
- 5. S'dectionnez **Test De Fuite**. Le message **Test Fuite En Cours** s'affiche, indiquant que le système a d'émarr éle test de fuite.

Le syst àme remplit automatiquement le circuit d'air jusqu'à environ 180 mmHg. Au bout de 20 à 40 secondes, en cas de détection d'une fuite, le syst àme ouvre automatiquement la vanne de dégonflage pour mettre fin au test de fuite et indique **Fuite PNI**. En l'absence de fuite lorsque le circuit d'air est gonflé jusqu'à 180 mmHg, le syst àme effectue un dégonflage jusqu'à environ 40 mmHg et passe ensuite à la seconde phase du test de fuite. Au bout de 20 à 40 secondes, le syst àme ouvre automatiquement la vanne de dégonflage et indique le résultat du test.

6. Si le message d'alarme **Fuite PNI** s'affiche, il indique que le circuit d'air peut pr senter des fuites d'air. Dans ce cas, l'utilisateur doit v érifier qu'aucune connexion n'est desserr é. Apr à avoir v érifi é que les connexions sont bien serr és, vous devez refaire le test de fuite. Si le message d'échec s'affiche encore, contactez le fabricant pour faire r éparer l'appareil.

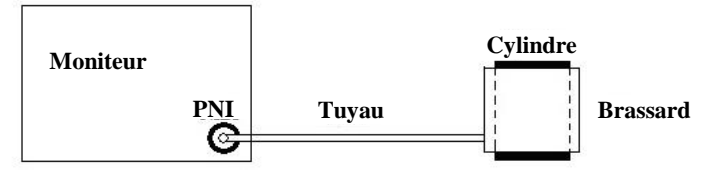

Schéma du test de fuite du circuit d'air pour la fonction PNI

### 12.10 Réglage du mode de gonflage

Pour changer le mode de gonflage :

- 1. S dectionnez **R églage PNI** > **Mode Gonflage**.
- 2. Choisissez Manuel ou Auto dans la liste déroulante.
  - Si vous choisissez **Manuel**, la valeur prédéfinie par les utilisateurs sera adoptée comme valeur de gonflage pour les mesures de pression artérielle.
  - Si vous choisissez **Auto**, la valeur par d'éaut sera adopt éc comme valeur de gonflage pour les mesures de pression art érielle.

### 12.11 Mode de nettoyage

Pour démarrer le mode nettoyage, veuillez s dectionner **Config. Biom édicale** > **Maintenance PNI** > **Mode de nettoyage**. Appuyez sur le bouton **Commencer nett.** Le moniteur affiche alors le message suivant : **«Assurez-vous que le brassard est déconnecté du moniteur** ». Après confirmation de l'utilisateur, le mode de nettoyage démarre. Le mode de nettoyage dure trois minutes. Dans ce mode, le moniteur affiche **Nettoyage...** La dur é restante du nettoyage et la valeur du brassard sont également affich és. A la fin du compte à rebours, le moniteur quitte automatiquement le mode de nettoyage. Pour quitter le mode de nettoyage avant la fin, appuyez sur le bouton **Arr êt**.

Lorsque la pression de l'air est anormale, le moniteur interrompt automatiquement le mode de nettoyage et affiche le message suivant : **Echec nettoyage**.

#### **REMARQUE** :

Le Mode de nettoyage n'est disponible que lorsque le type de patient sélectionné est Adulte.

# Chapitre 13 Surveillance TEMP

# 13.1 Généralités

La temp érature du corps est mesur é au moyen d'une sonde à thermistance (un semi-conducteur dont la résistance change en fonction de la temp érature) qui est appliqu é sur la peau ou introduite dans le rectum.

Deux sondes TEMP peuvent être utilis és simultan ément afin de mesurer deux valeurs de TEMP, pour obtenir la différence de température. La configuration standard est la sonde cutan ét pour adulte.

### 13.2 Informations de sécurité concernant le paramètre TEMP

#### AVERTISSEMENT

- 1 Vérifiez la fonction de détection de défaillances des câbles de sonde avant de commencer la phase de surveillance. Débranchez le câble de la sonde de température du canal 1 de sa prise. L'écran affiche alors le message d'erreur Sonde T1 débranchée et une alarme sonore se déclenche. Effectuez la même procédure pour l'autre canal.
- 2 Prenez la sonde TEMP et le câble avec précaution. Lorsque ces éléments ne sont pas utilisés, vous devez enrouler la sonde et le câble sans serrer. Une forte traction sur le fil se trouvant à l'intérieur du câble risquerait d'entraîner des dommages mécaniques au niveau de la sonde et du câble.
- 3 Les sondes de température ne requièrent pas de protection ; n'oubliez pas de désinfecter la sonde après chaque utilisation sur un patient.

#### **REMARQUE** :

La température corporelle du site de référence est la même que la température du site de mesure.

### 13.3 Mise hors tension de T1/T2

Dans **Menu** > **Config. Syst ème** > **S dect. Param.**, les sondes T1 et T2 peuvent être activ és/d ésactiv és s épar ément et ne seront pas affect és l'une par l'autre.

### 13.4 Réglage de la surveillance du paramètre TEMP

Dans le cas d'une sonde r áttilisable, vous pouvez brancher la sonde directement au moniteur. Appliquez fermement les sondes TEMP au patient. Allumez le moniteur.

La temp érature corporelle met 5 minutes pour se stabiliser.

### 13.5 Calcul d'une différence de température

Le moniteur peut calculer et afficher la différence entre deux valeurs de température en soustrayant la deuxième valeur à la première. La différence est libell é Delta T.

# **Chapitre 14 Surveillance IBP**

### 14.1 Généralités

Le param dre IBP est mesur é àl'aide d'un cath der ins d édirectement dans le syst de circulatoire. Un transducteur de pression connect é au cath der convertit la force m écanique exerc é par le sang en un signal dectrique. L'affichage fournit le graphique de la pression en fonction du temps ou de la valeur num érique correspondante sur un écran du moniteur.

Le moniteur mesure la pression art érielle directe d'un vaisseau sanguin s dectionn é sur deux canaux et affiche les trac és et la pression mesur ée (SYS, DIA et MOY).

### 14.2 Informations de sécurité concernant le paramètre IBP

#### AVERTISSEMENT

- 1 L'opérateur doit éviter tout contact avec les parties conductrices de l'accessoire lorsque celui-ci est connecté ou appliqué.
- 2 Les transducteurs ou les dômes IBP jetables ne doivent pas être réutilisés.
- 3 Si un liquide de quelque sorte que ce soit, autre que la solution à perfuser dans la ligne de pression ou le transducteur, est projeté sur l'appareil ou ses accessoires, ou entre dans le transducteur ou le moniteur, contactez immédiatement le centre de maintenance de l'établissement hospitalier.
- 4 La plus longue durée de cathétérisme artériel de PSI est de 7 jours.
- 5 Toutes les procédures invasives présentent des risques pour le patient. Utilisez une technique aseptique et suivez les instructions du fabricant du cathéter.
- 6 Un choc mécanique au niveau du transducteur de pression artérielle invasive peut provoquer des variations importantes de l'étalonnage et de la mise à zéro, puis fausser les mesures.

#### **REMARQUE** :

- 1 Utilisez exclusivement un transducteur de pression répertorié dans les Accessoires IBP.
- 2 Si vous mesurez la pression intracrânienne (PIC) d'un patient en position assise, réglez le transducteur au même niveau que le haut de l'oreille du patient. Une mise à niveau incorrecte peut entraîner des valeurs incorrectes.
- 3 Confirmez que vous avez défini la limite d'alarme correcte pour les libellés ; la limite d'alarme que vous définissez est mémorisée pour son libellé uniquement. La modification du libellé peut entraîner la modification de la limite d'alarme.
- 4 N'effectuez pas un étalonnage de la PSI au cours de la surveillance d'un patient.
- 5 En cas d'utilisation de la ventilation haute fréquence, vérifiez que le cathéter du ventilateur n'est pas connecté, ou indirectement connecté, au cathéter artériel à zéro de pression. Cela peut conduire à des variations de pression moins importantes, et ainsi interférer avec le processus de mise à zéro.

### 14.3 Procédures de surveillance

Etapes préparatoires pour la mesure de l'IBP :

- 1. Branchez le c âble de pression dans la prise correspondante et allumez le moniteur.
- 2. Pr éparez la solution de rin çage.
- 3. Rincez le système, évacuez tout l'air de la tubulure et vérifiez que le transducteur et les robinets sont exempts de bulles d'air.
- 4. Connectez le cath éter du patient à la tubulure sous pression, en v érifiant l'absence de toute bulle d'air dans le cath éter et dans la tubulure.
- 5. Positionnez le transducteur de façon à ce qu'il soit au même niveau que le cœur du patient, approximativement sur la ligne axillaire moyenne.
- 6. Pour la s dection du nom de l'étiquette, reportez-vous à la section S dection d'une pression de surveillance.
- 7. Pour mettre le transducteur àz éro, reportez-vous à la section Mise àz éro du transducteur de pression.

#### AVERTISSEMENT

Si des bulles d'air sont présentes dans le système de tubulures, vous devez à nouveau rincer le système avec la solution. Les bulles risquent de fausser les mesures de la pression.

#### 14.3.1 Sélection d'une pression de surveillance

Indiquez au moniteur quelle pression vous voulez en s dectionnant le libell é de pression correspondant. Le libell é constitue un identifiant unique pour chaque type de pression. Lorsque vous choisissez un libell é, le moniteur utilise les réglages en mémoire pour ce libell é, par exemple la couleur, l'échelle du trac é et les réglages d'alarme. Le libell é d étermine également quel algorithme sera utilis é pour traiter le signal de pression. En cons équence, un libell é incorrect peut entra îner des valeurs de pression incorrectes. Pour s dectionner le libell é, reportez-vous au tableau suivant :

| Libell é | Description                                        |
|----------|----------------------------------------------------|
| ART      | Pression art érielle                               |
| PA       | Pression de l'art ère pulmonaire                   |
| PVC      | Pression veineuse centrale                         |
| PIC      | Pression intracr ânienne                           |
| PAG      | Pression auriculaire gauche                        |
| PAD      | Pression auriculaire droite                        |
| P1-P2    | Libell és de pression alternatifs non sp écifiques |

#### **REMARQUE :**

L'option de pression est uniquement valide lorsque le libellé est P1/P2 ; elle est désactivée avec d'autres libellés.

#### 14.3.2 Mise à zéro du transducteur de pression

Afin d'éviter les résultats de pression imprécis, le moniteur patient requiert une remise à z éro. R énitialisez le transducteur conform ément aux règles appliquées par l'éablissement en la matière (une fois par jour au moins). Vous devez effectuer une mise à z éro :

- Lorsque vous utilisez un nouveau transducteur ou une nouvelle tubulure ;
- Chaque fois que vous reconnectez le c âble du transducteur au moniteur ;
- si vous suspectez que les lectures de pression du moniteur ne sont pas correctes ;

lorsque vous utilisez un module de pression, les informations sur la mise à z éro sont enregistr és dans le module.

La proc édure de mise àz éro est indiqu éci-apr ès :

- 1. Fermez le robinet d'acc ès au patient.
- 2. Mettez le transducteur à la pression atmosphérique, afin de compenser la pression statique et la pression atmosphérique exercées sur le transducteur.
- 3. Dans le menu de r églage de la pression, s dectionnez Z éro.
- 4. Lorsque vous voyez le message **Zero Ok**, fermez le robinet de la pression atmosphérique et ouvrez le robinet d'accès au patient.

# 14.3.3 Dépannage relatif à la mise à zéro de la pression (en prenant comme exemple le paramètre Art)

| Message               | Action corrective                                              |
|-----------------------|----------------------------------------------------------------|
| ECHEC MISEAZERO PA    | Assurez-vous que le transducteur n'est pas fix éau patient.    |
| CAPTEUR PA DEBRANCHE, | Assurez-vous que le transducteur n'est pas d éconnect é, puis  |
| ECHEC                 | effectuez la mise àz éro.                                      |
| MODE DEMO, ECHEC      | Assurez-vous que le moniteur n'est pas en mode D émo.          |
|                       | Contactez le technicien de maintenance si n & essaire.         |
| PRESSION HORS PLAGE   | Assurez-vous que le bouchon est ouvert sur l'atmosphère.       |
| NORMALE, ECHEC        | Si le problème persiste, veuillez contacter le technicien de   |
|                       | maintenance.                                                   |
| DEFAUT ZERO POULS     | Assurez-vous que le transducteur est mis àl'air et qu'il n'est |
| PRESSION              | pas connect é àun patient, puis r éssayez.                     |

Le message d'éat indique la cause probable d'un échec de l'éalonnage.

### 14.3.4 Etalonnage PSI

L'utilisateur ne peut pas étalonner l'IBP. L'étalonnage doit être effectu épar un professionnel de la maintenance qualifi é à la fréquence impos ét par les règles en vigueur dans votre établissement hospitalier.

# 14.4 Modification de la règle des tracés IBP

Des règles sup érieure, centrale et inf érieure sont disponibles pour chaque canal de trac é IBP. Les utilisateurs peuvent régler manuellement la règle sup érieure, centrale ou inf érieure :

- 1. Cliquez dans la zone de trac é IBP pour ouvrir le menu **R églage courbe** de l'IBP.
- 2. S dectionnez une règle appropri é parmi les choix suivants : Haut, Valeur et Bas.

### 14.5 Chevauchement de tracés PSI

Le moniteur peut afficher des chevauchements de trac & PSI. Pour r égler le chevauchement de trac & PSI :

- 1. S dectionnez Menu > Biom édical > Config. Biom édicale > Autres Config. et d éfinissez Courbe PSI sur Marche ou Arr êt.
- 2. Cliquez sur la zone de trac és PSI pour afficher le menu **R églage courbe** pour la PSI.
- 3. S dectionnez **Ajouter courbes PSI**, puis s dectionnez les trac & PSI à superposer à partir de la liste d <del>coulante. Il est possible d'afficher quatre trac & superpos & maximum.</del>
- 4. Après la fermeture de l'interface, l'écran principal affiche les chevauchements de trac és PSI. L'étiquette clignotante est la principale étiquette de la zone de trac és.

Cliquez sur la zone de chevauchement de trac & PSI sur l'écran principal, puis s dectionnez **Config. Echelle**. L'utilisateur peut s dectionner une échelle appropri ée pour le chevauchement des trac & àpartir des options **Ech. Haute** et **Ech. Basse**.

### 14.6 Mesure de la PCP

La PCP (pression capillaire pulmonaire), utilis é pour évaluer la fonction cardiaque, est obtenue apr à introduction, dans l'art à pulmonaire, d'un cath der flottant dont l'extr énit é est munie d'un ballonnet. Lorsque le cath der se trouve dans l'une des petites art à pulmonaires, le ballonnet gonfl é obstrue l'art à permettant ainsi au moniteur d'enregistrer les variations des pressions intrathoraciques se produisant pendant le cycle respiratoire. L'utilisateur peut afficher le r ésultat de la mesure de la PCP via le syst à CMS connect é

### 14.6.1 Procédures de mesure

Les valeurs de la pression capillaire pulmonaire (PCP) sont affect és par l'état des fluides, la contractilit é myocardique, l'int égrit é de la circulation pulmonaire et de la valve. La pression intrathoracique étant à peu près constante en fin de cycle respiratoire, les mesures de la PCP les plus précises sont obtenues pendant cette période. Vous pouvez utiliser le trac é respiratoire comme r éférence lorsque vous évaluez le trac é de la PCP afin de vous assurer de la correspondance parfaite entre les mesures et le cycle respiratoire.

Pour commencer la mesure :

- Sur l'interface standard, s dectionnez la fen âre du param àre PAP afin d'acc éder à son menu de configuration. Ensuite, s dectionnez R églage > Activ. PAWP pour ouvrir la fen âre de mesure PCP.
- 2. Pr éparez et v érifiez les accessoires en vous conformant aux proc édures en vigueur dans votre établissement.
- 3. Ins érez le cath éter flottant dans l'art ère pulmonaire. Gonflez ensuite le ballonnet en surveillant les changements du trac éPAP àl'écran.
- 4. Après avoir obtenu un trac é PCP stable, appuyez sur Geler pour geler le trac é En mode Geler, vous pouvez r égler l'échelle PCP sur une position appropri é en s dectionnant Mesure et en d épla çant les curseurs vers le haut et vers le bas en fonction de l'expérience clinique. S dectionnez Confirmez pour enregistrer les valeursPCP, PVC et FC. Pour revoir le trac é gel é appuyez sur Parcourir et tournez le s decteur dans le sens des aiguilles d'une montre ou dans le sens inverse des aiguilles d'une montre, comme vous le souhaitez. Si vous avez besoin de revoir les valeurs PCP, PVC et FC enregistr és, s dectionnez Exam. PAWP.
- 5. Dégonflez le ballonnet lorsque le moniteur affiche le message "Veuillez dégonfler le ballon !".
- 6. Si vous devez d'émarrer une nouvelle mesure, s dectionnez **Remesurer**.
- 7. Cliquez sur **Sortie** ou s dectionnez **R églage** > **Sortie PAWP** pour quitter.

#### AVERTISSEMENT

- 1 Un gonflement prolongé peut entraîner une hémorragie pulmonaire, un infarctus ou les deux. Gonflez le ballonnet pendant le temps minimum nécessaire afin d'obtenir une mesure précise.
- 2 Si la PCP (moyenne) est supérieure à la PAP (systolique), dégonflez le ballonnet et rapportez l'incident en respectant les procédures en vigueur dans votre établissement, car l'artère pulmonaire peut être accidentellement rompue et la valeur PCP dérivée ne reflétera pas l'état hémodynamique du patient, mais reflétera simplement la pression du cathéter ou du ballonnet.
- 3 Le récepteur de pression du cathéter enregistre la variation de pression qui se produit uniquement à l'avant de l'obstruction.
- 4 En raison du court délai de mesure, n'utilisez pas le CO<sub>2</sub> de flux secondaire comme référence directe pour déterminer le point de fin de l'apnée dans la courbe de pression.
- 5 Si le ballonnet n'est pas gonflé, mais que le cathéter flottant de l'artère pulmonaire est placé en position coudée, le tracé de la pression artérielle pulmonaire est en forme de coude. Suivez les étapes standard pour prendre les mesures appropriées pour corriger cette situation.
- 6 La mesure de la PAPO n'est pas applicable aux patients pédiatriques et néonataux.

### 14.7 Calcul de la PPC

La PPC est calculée par soustraction des valeurs MAP et PIC, soit PPC=MAP-PIC.

### 14.7.1 Procédures de calcul

Pour commencer le calcul de la PPC :

- Cliquez dans la zone du paramètre PIC pour accéder à l'interface des Options de PIC, s dectionnez R églage pour accéder aux options R églage PIC > Source CPP. La source CPP par d éfaut est l'artère actuellement ouverte, mais vous pouvez s dectionner Art, P1 ou P2. S'il existe plus d'une pression artérielle en même temps, le niveau de priorit édoit être : Art > P1 > P2.
- 2. Prenez P1 comme exemple : si P1 est s dectionn éen tant que Source CPP, lorsque les valeurs MAP et PIC sont toutes deux mesur és, la zone PIC affiche CPP (PPC) et sa valeur comme dans l'image ci-dessous. L'unit é est la même que pour la PPC. Une valeur CPP non valide entra îne l'affichage suivant : "-?-". La PPC est ferm é si vous quittez le param ère PIC.

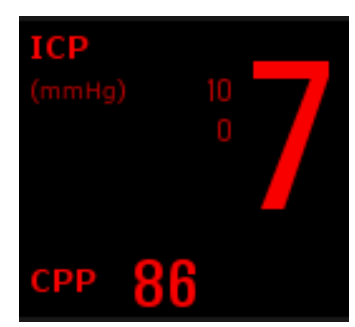

### 14.8 Calcul de la variation de pression pulsée

La variation de pression puls é (PPV) est calcul é à partir de valeurs sp écifiques de la pression art érielle, qui refl dent la variation entre la pression maximale du pouls et la valeur minimale de la pression puls é en 30 secondes. La pression du pouls est affect é par le volume d'éjection systolique du ventricule gauche, la r ésistance art érielle et la compliance art érielle.

#### **AVERTISSEMENT**

- 1 La valeur clinique des informations sur la variation de pression pulsée dérivée doit être déterminée par un médecin. D'après des ouvrages scientifiques récents, la variation de pression pulsée se limite aux patients sous sédation qui reçoivent une ventilation mécanique contrôlée et ne présentent pas d'arythmie. Il appartient à un médecin de déterminer si les résultats du calcul sont cliniquement significatifs, applicables et fiables dans d'autres situations.
- 2 Dans les conditions suivantes, la valeur du calcul de la variation de pression pulsée peut être inexacte :
  - La fréquence respiratoire est inférieure à 8 rpm.
  - Le volume courant pendant la ventilation est inférieur à 8 ml/kg.
  - Les patients présentent un trouble fonctionnel aigu du ventricule droit (maladie cardio-pulmonaire).
- 3 La mesure de la variation de pression pulsée a été validée uniquement pour les patients adultes.

La PPV est calcul é au moyen de l'équation suivante :

PPV = (PPmax - PPmin)/(PPmax + PPmin)/2) \* 100 %

Pour s dectionner une pression art érielle comme source de PPV :

- 1. Cliquez sur la zone du param ètre PPV pour acc éder au menu **R églage PPV**.
- 2. S dectionnez Art, P1, P2 ou Auto comme source de PPV.

Ces options peuvent âre s dectionn és comme source de PPV uniquement lorsque P1 et P2 représentent la pression art érielle. Si l'option est d'éfinie sur **Auto** et s'il existe plusieurs pressions art érielles simultan és, le niveau de priorit édoit âre : Art > P1 > P2.

# Chapitre 15 Surveillance CO<sub>2</sub>

# 15.1 Généralités

Le moniteur dispose des méhodes SideStream (Flux secondaire) et MainStream (Flux principal) pour surveiller le CO<sub>2</sub>. Le module EDAN etCO<sub>2</sub> est utilis é pour la mesure du flux secondaire.

Le principe de la mesure du  $CO_2$  repose principalement sur le fait qu'une mol  $\pounds$ ule de  $CO_2$  peut absorber 4,3 µm de rayonnement infrarouge. L'intensité de l'absorption est proportionnelle à la concentration en  $CO_2$  dans l' $\pounds$ hantillon du patient. La concentration en  $CO_2$  est calcul  $\pounds$  à partir de la d  $\pounds$ ection de l'intensit  $\pounds$ d'absorption de  $CO_2$  dans l' $\pounds$ hantillon du patient.

La mesure SideStream (Flux secondaire) prend un échantillon de gaz respiratoire à partir d'un d'ébit d'échantillonnage constant dans la respiration du patient et l'analyse à l'aide d'un capteur de  $CO_2$  à distance. Vous pouvez mesurer le  $CO_2$  SideStream (Flux secondaire) à l'aide de la mesure du  $CO_2$  int égr ée au moniteur. La fr équence respiratoire est calcul ée n mesurant l'intervalle entre les respirations d'écct ées.

### 15.2 Informations de sécurité concernant le paramètre CO<sub>2</sub>

#### **AVERTISSEMENT**

- 1 N'utilisez pas l'appareil dans un environnement contenant des gaz anesthésiques inflammables.
- 2 L'appareil doit être utilisé par un personnel médical formé et qualifié, autorisé par EDAN.
- 3 Le protoxyde d'azote, une concentration en oxygène élevée, l'hélium, le xénon, les hydrocarbures halogénés, ainsi que la pression barométrique peuvent influencer la mesure du CO<sub>2</sub>.
- 4 Le moniteur risque d'être endommagé si la tubulure d'air/l'entrée d'air/la sortie d'air provenant du module CO<sub>2</sub> est bouchée par de l'eau ou autre.
- 5 L'exactitude de la mesure du CO<sub>2</sub> pourra être affectée par les éléments suivants : obstruction du circuit d'air, fuite de la connexion du circuit d'air ou variation rapide de la température ambiante.
- 6 Prenez les précautions qui s'imposent en matière de décharges électrostatiques (DES) et d'interférences électromagnétiques (IEM) pouvant provenir d'un autre appareil ou l'affecter.
- 7 Lors de l'utilisation de la ventilation mécanique, la compensation des gaz doit être bien définie. Un réglage inapproprié peut entraîner un résultat de mesure incorrect.
- 8 Positionnez les câbles ou la tubulure du capteur de façon à éviter tout risque d'enchevêtrement ou d'étranglement du patient.
- 9 Le module EtCO<sub>2</sub> EDAN est équipé de la compensation automatique de pression atmosphérique et aucun réglage manuel n'est nécessaire.

#### **AVERTISSEMENT**

- 10 Une fuite dans le système respiratoire ou le système d'échantillonnage peut entraîner l'affichage d'une valeur d'EtCO<sub>2</sub> très basse. Maintenez toujours tous les composants fermement connectés et vérifiez l'absence de fuites conformément aux procédures cliniques standard.
- 11 Ne mesurez pas le CO<sub>2</sub> pendant l'administration de médicaments par nébulisation.
- 12 Le module CO<sub>2</sub> arrête temporairement les mesures pendant la mise à zéro.
- 13 La mesure de l'EtCO<sub>2</sub> n'est pas toujours étroitement liée à la valeur de paCO<sub>2</sub>, notamment chez les nouveau-nés et les patients présentant une maladie pulmonaire, une embolie pulmonaire ou un trouble de la ventilation.

#### **REMARQUE** :

- 1 Après le déclenchement de l'alarme de batterie faible, veuillez ne pas démarrer la mesure du CO<sub>2</sub>, car le moniteur risquerait de s'éteindre.
- 2 Pour la mise au rebut des déchets hospitaliers, tels que les liquides accumulés, les gaz d'étalonnage, les gaz échantillonnés, sauf indication contraire, respectez les réglementations locales relatives à l'élimination des déchets hospitaliers.
- 3 Si la mesure ou le capteur ne fonctionne pas, arrêtez la mesure avant que le personnel de maintenance qualifié ne résolve le problème.

#### 15.3 Procédures de surveillance

#### 15.3.1 Mise à zéro du capteur

Le module  $EtCO_2 EDAN$  est lui-même dot é d'une fonction de mise à z éro automatique. Lorsque la mesure est anormale ou lorsque les r ésultats de la mesure sont douteux uniquement, l'utilisateur peut proc éder manuellement à une mise à z éro comme suit :

- 1. Patientez jusqu'à ce que le message de préchauffage du moniteur disparaisse ; maintenez le moniteur  $doign é de toute source de CO_2$ .
- 2. Dans le menu **R églage CO<sub>2</sub>**, d éfinissez **Mode Fonct.** sur **Mesure**.
- 3. S dectionnez Calibration Z éro dans le menu R églage CO<sub>2</sub>.
- 4. Une fois la calibration du z éro termin ée, le message de mise à z éro dispara î et la surveillance du CO<sub>2</sub> peut d ébuter.

#### 15.3.2 Module CO<sub>2</sub> de flux secondaire

#### 15.3.2.1 Procédure de mesure

 Fixez le piège à eau sur son support sur le côt é gauche du moniteur. V érifiez qu'il est bien fix é

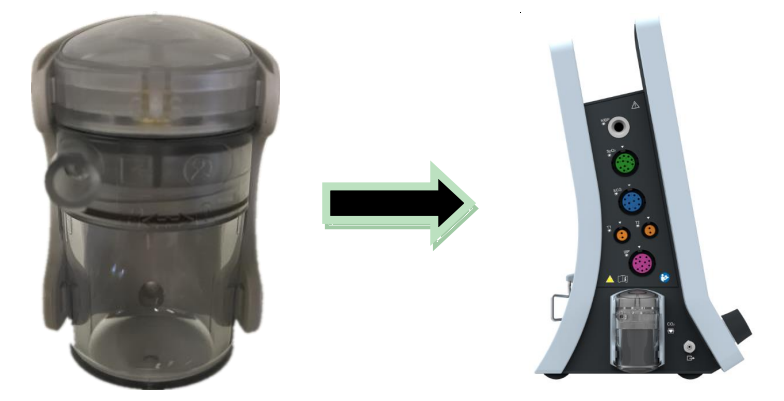

- 2. Connectez la canule d'échantillonnage ou la ligne d'échantillonnage sur le piège àeau.
- 3. R églez Mode Fct sur Mesure.
- 4. Pour les patients intubés, vous devez utiliser un adaptateur du circuit d'air. Pour les patients non intubés, placez la canule nasale ou le masque d'échantillonnage sur le patient.

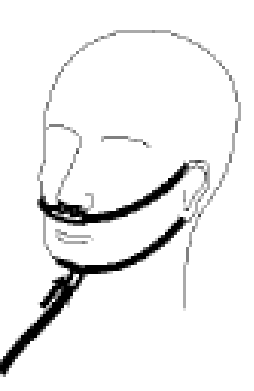

Positionnement de la canule nasale

#### **ATTENTION**

- 1 Le piège à eau recueille les gouttes d'eau formées par condensation dans la ligne d'échantillonnage et les empêche ainsi de pénétrer dans le module. Si le piège à eau est presque rempli, vous devez le remplacer pour éviter de bloquer le circuit d'air.
- Avec une température de gaz de 37 °C, une température ambiante de 23 °C et une humidité relative de l'échantillon de 100 %, le piège à eau sera rempli au bout de 90 heures environ avec un débit de 100 ml/min, au bout de 130 heures environ avec un débit de 70 ml/min, et au bout de 180 heures environ avec un débit de 50 ml/min. Dans la pratique clinique, le piège à eau peut être utilisé pour une période plus longue avant d'être rempli. Il est recommandé de remplacer le piège à eau une fois par mois.
- 3 Lorsque vous remplacez le piège à eau ou si vous pensez que les valeurs de mesure sont incorrectes, vérifiez que les joints toriques du support du piège à eau sont normaux et correctement installés. Si les joints toriques sont endommagés, mal fixés ou manquants, contactez le personnel du service après-vente EDAN.
- 4 Pour éviter tout fonctionnement anormal du module, assurez-vous que le bouton de détection du piège à eau n'est pas actionné par inadvertance.

#### **ATTENTION**

- 5 Remplacez le piège à eau et jetez-le en cas de blocage. Ne le réutilisez pas, sinon le résultat ne sera pas précis et l'appareil lui-même risque d'être endommagé.
- 6 Le débit d'échantillonnage du gaz de 50 ml/min est applicable uniquement aux patients dont la fréquence respiratoire est comprise entre 0 rpm et 40 rpm.

#### **REMARQUE** :

- 1 Déconnectez le piège à eau de son support ou réglez **Mode Fct** sur **Repos** lorsque le module n'est pas utilisé.
- 2 Pour éviter toute infection croisée, ne connectez pas la tubulure de sortie au circuit du respirateur. Si le gaz échantillonné est réinjecté dans le circuit respiratoire, utilisez toujours le filtre à bactéries du kit de retour du gaz d'échantillonnage.

#### 15.3.2.2 Elimination des gaz d'échappement du système

#### AVERTISSEMENT

Ne connectez pas la tubulure de sortie au circuit du ventilateur, connectez la sortie à un système d'évacuation. Une infection croisée peut se produire si le gaz d'échantillonnage est réinjecté dans le circuit respiratoire. Lorsque vous utilisez la mesure du CO<sub>2</sub> du flux secondaire sur un patient recevant ou ayant récemment reçu des gaz anesthésiques, évitez d'exposer le personnel médical aux gaz anesthésiques.

Utilisez une tubulure de sortie pour diriger le gaz pr dev é vers le système d'évacuation. Fixez-le au capteur du flux secondaire au niveau du connecteur de sortie.

### 15.4 Réglage des corrections du CO<sub>2</sub>

La temp érature, la vapeur d'eau pr ésente dans la respiration du patient, la pression barom étrique et les proportions d'O<sub>2</sub>, de N<sub>2</sub>O et d'h élium dans le m étange influencent l'absorption du CO<sub>2</sub>. Si les valeurs semblent anormalement hautes ou basses, v érifiez que le moniteur utilise les corrections appropri és.

Les d'éments suivants sont disponibles dans le menu Autres Config.  $CO_2$  : Comp N<sub>2</sub>O, Compens O<sub>2</sub>, Agent Anesth, Comp. Vapeur et Taux Pompe. La concentration en gaz compens é doit être fix ée en fonction de la concentration actuelle en gaz fournie pour le patient. Comme pour l'O<sub>2</sub> et le N<sub>2</sub>O, multipliez la concentration en gaz fournie par son volume afin d'obtenir la concentration compens ée. Par exemple, la concentration d'O<sub>2</sub> fournie est de 100 % et son volume est de 60 %. La compensation d'O<sub>2</sub> est donc de 100 % \* 60 % = 60 %. La concentration en GA est d'étermin ée par un appareil d'anesth ésie. Une fois les r églages effectu és, l'interface affiche une bo fe de dialogue : Etes-vous sûr de vouloir modifier les param ètres ? Les param ètres d'étaill és s'affichent sous l'avertissement. Cliquez sur Oui pour confirmer, et cliquez sur Non pour annuler les param ètres.

#### **REMARQUE** :

Vérifiez que la valeur de compensation est définie correctement, autrement la précision de la mesure peut être affectée.

### 15.5 Réglage de la durée de l'alarme d'apnée

Cela d'étermine la limite de dur é à l'issue de laquelle le moniteur énet une alarme si le patient cesse de respirer.

- 1. S dectionnez **R églage**  $CO_2 > Alarme Apn ée$ ;
- 2. Choisissez la dur é avant d éclenchement de l'alarme d'apn é dans la liste d éroulante.

#### **AVERTISSEMENT**

L'innocuité et l'efficacité de la méthode de mesure relatives à la détection des apnées, en particulier pour les apnées des prématurés et des nourrissons, n'ont pas été établies.

### 15.6 Réglage du tracé CO<sub>2</sub>

Ouvrez le menu **R églage de la courbe CO<sub>2</sub>** en cliquant dans la zone du trac édu  $CO_2$  :

- Choisissez Mode et s dectionnez Courbe ou Rempli dans la liste qui s'affiche.
- Choisissez **Repos** et s dectionnez une valeur appropri é dans la liste qui s'affiche. Plus la valeur est dev é, plus le trac é est large.

# Chapitre 16 Surveillance DC.

# 16.1 Généralités

La mesure du débit cardiaque (DC) permet de mesurer de façon invasive le débit cardiaque et d'autres paramètres hémodynamiques par thermodilution. La thermodilution consiste à injecter une solution froide dans la circulation sanguine et à mesurer la variation de température provoquée par la solution froide dans la thermistance du cathéter flottant de l'artère pulmonaire. La valeur de DC est alors calcul é en utilisant la courbe de dilution de la température.

Etant donn éque le param dre DC est une valeur variable, une s érie de mesures doit dre effectu ée pour obtenir une valeur de DC moyenne et fiable. Utilisez toujours la moyenne de plusieurs mesures pour la prise de d écisions th érapeutiques. Le moniteur peut sauvegarder 6 r ésultats de mesure au maximum.

### 16.2 Accessoires le paramètre DC

#### AVERTISSEMENT

- 1 Assurez-vous que l'accessoire appliqué est en conformité avec les exigences de sécurité relatives aux dispositifs médicaux.
- 2 Lorsque l'accessoire est connecté ou appliqué, vous devez éviter de le mettre en contact avec les pièces métalliques conductrices.
- 3 Toutes les procédures invasives comportent des risques pour le patient. Utilisez une technique aseptique et suivez les instructions du fabricant du cathéter.
- 4 Le module CO Les résultats de la mesure DC peuvent être incorrects pendant une procédure d'électrochirurgie.
- 5 DC Le cathéter flottant DC doit être retiré ou réinséré après 3 jours.

#### **REMARQUE** :

- 1 Assurez-vous de régler correctement le commutateur d'injection. Le calcul du débit cardiaque dépend de l'état du commutateur d'injection à la fin de la mesure. Par conséquent, une fois le commutateur d'injection sélectionné, ne le changez pas tant que la mesure n'est pas terminée.
- 2 Démarrez la mesure de DC lorsque la température du sang est stable, sinon la mesure risque d'échouer.
- 3 Lors du remplacement de la thermistance du cathéter, entrez le coefficient de calcul du cathéter dans l'élément **Constante** conformément aux instructions.

### 16.3 Accessoires des arythmies

Préparation de la mesure :

- 1. Branchez le c âble d'interface DC dans la prise DC et allumez le moniteur.
- 2. Fixez le connecteur de la sonde pour injectat et le connecteur de la thermistance du cath der aux emplacements appropri és du c âble d'interface du d dbit cardiaque,

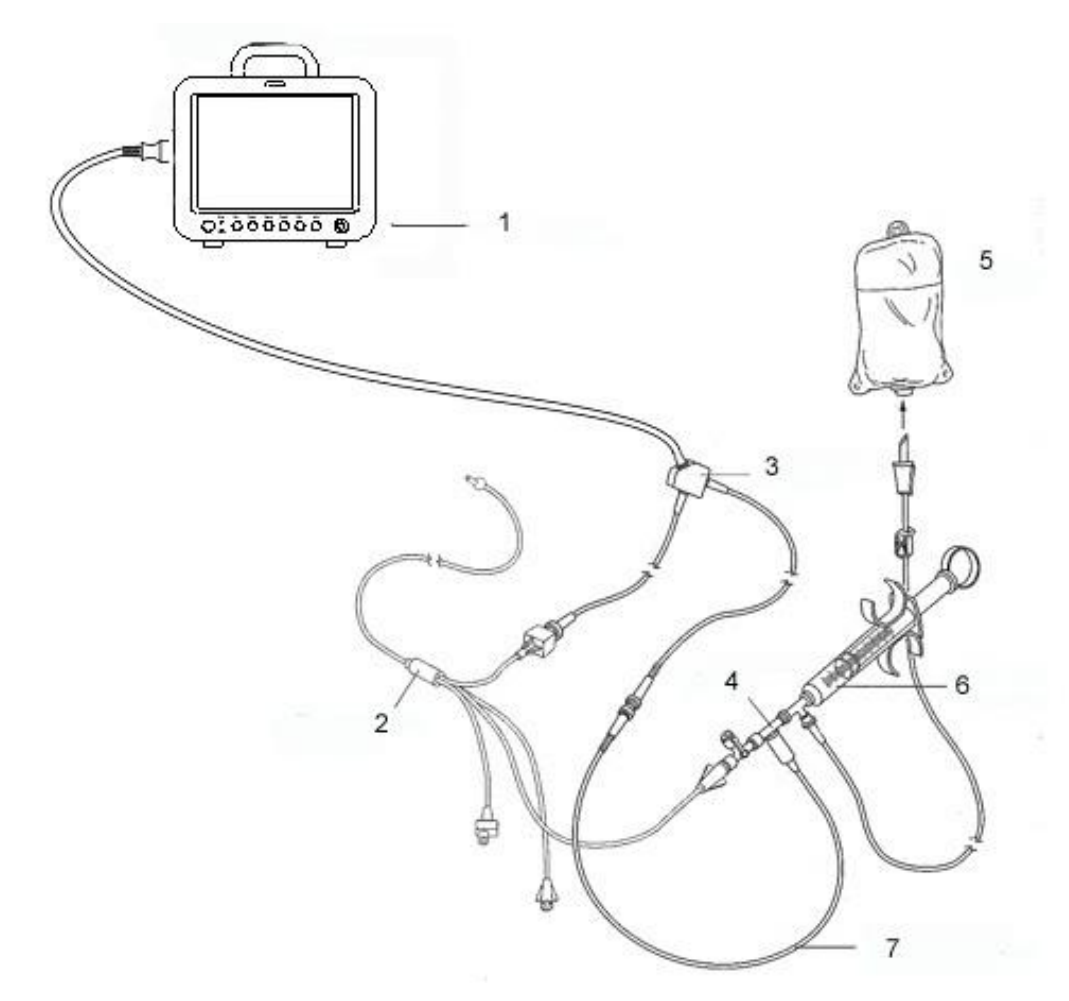

1 : Moniteur ; 2 : Cath éter de thermodilution ; 3 : C åble de d ébit cardiaque ; 4 : Bo îier du capteur d'injectat ;
5 : Injectat ; 6 : Système d'injection ; 7 : Sonde en ligne de temp érature de l'injectat.

#### DC DC

3. Ouvrez la fen être d'informations sur le patient pour confirmer sa taille et son poids.

4 Dans le menu R églage DC, configurez :

- DC Constante DC : la constante de calcul est associée au cathéter et au volume de l'injectat. Lorsque vous changez le cathéter, réglez Constante dans le menu Réglage DC en fonction de la description du produit fournie par le fabricant. Après confirmation de l'utilisateur, la configuration s'applique.
- Source TEMP INJ. : s dectionnez Auto ou Manuel dans la liste. Lorsque cet d ément est r égl é sur Manuel, le syst ème affiche directement la temp érature de l'injectat dans TEMP INJ. TEMP INJECTAT. Assurez-vous que la valeur affichée par INJ. TEMP est correcte, sinon la mesure DC risque d'être affectée. Lorsqu'il est r égl é sur Auto, le syst ème obtient la temp érature de l'injectat àl'aide de l'échantillonnage.

#### Effectuer la mesure de DC Principe

1. Choisissez l'option Mesure DC dans le menu Option DC.

|                             |                            |        | Mesure DC                                               | X                                                              |                           |
|-----------------------------|----------------------------|--------|---------------------------------------------------------|----------------------------------------------------------------|---------------------------|
|                             | 2.00 <b>≱</b> ∘c           |        |                                                         | CO: -?-                                                        | 2                         |
|                             | 1.60-                      |        |                                                         | CI: -?-                                                        | 3                         |
|                             | 1.20-                      |        |                                                         | BSA: -?-                                                       | 4                         |
|                             | 0.80-                      |        |                                                         | TB: 36.8 ℃                                                     | 5                         |
|                             |                            |        |                                                         | TI: 0.0 ℃ ———                                                  | 6                         |
|                             | 1                          |        |                                                         | Temps Mesure                                                   | 7                         |
|                             | 0.00                       |        |                                                         | 00:00:00                                                       |                           |
|                             | Mangue paramèt             | re pou | ur la mesure DC                                         | 2 <b>—</b> 3                                                   |                           |
|                             | 8Axe X 60                  | ) s    | Axe `                                                   | Y <del>2.0 ℃ ▼</del>                                           | - 11                      |
|                             | 10 Départ Ar               | rêt    | Abandon                                                 | Revue Enreg.                                                   | 9                         |
| 1                           | Courbe de mesure           | 10     | Axe X : change                                          | la valeur de l'axe des                                         | X (temps).                |
| 2                           | D doit cardiaque           |        | Deux modes so                                           | nt disponibles : de 0 s                                        | à 30 s et de              |
| 3                           | Indice cardiaque           |        | 0 s à 60 s. Si vo<br>à 30 s. le systèn                  | ous d'émarrez la mesure<br>ne passera automatiqu               | e en mode 0 s<br>ement au |
| 4                           | Surface corporelle         | _      | mode 0 s à60 s                                          | si la mesure ne peut p                                         | oas être                  |
| 5 Temp érature du sang      |                            | -      | termin é au bou<br>changement, au<br>être fait sur l'ax | ut de 30 secondes. Apr<br>leun ajustement ult érie<br>e des X. | tès ce<br>eur ne peut     |
| 6                           | Temp érature de l'injectat | 11     | Axe Y : change                                          | e la valeur de l'axe des                                       | Y                         |
| 7 Heure du d de la mesure   |                            | 1      | $(\text{temp \acute{e}rature})$ .                       | Frois modes sont dispo                                         | onibles : 0 °C            |
| 8 Zone de messages d'invite |                            |        | $  a0,5 ^{\circ}C, 0 ^{\circ}C a$                       | a1 °C, 0 °C a2,0 °C. I<br>ction des diff <i>é</i> rences c     | k egiez<br>le             |
| 9 Touches de fonction       |                            |        | temp érature. Plu<br>est grande.                        | us l'éhelle est petite,                                        | plus la courbe            |

Les touches de fonction de la fen êre Mesure DC sont d'écrites dans le tableau suivant :

**D épart** : lancer une mesure

Arr  $\hat{\mathbf{t}}$  : si la temp érature du sang ne peut pas revenir àsa valeur initiale de mani ère prolong ée, la mesure ne peut pas s'arr êter de façon automatique. Utilisez ce bouton pour arr êter la mesure et afficher le calcul du DC et de l'IC.

Abandon : annule le traitement de la mesure ou le r sultat apr ès la mesure.

**Enreg.** : permet d'imprimer la courbe.

**Revue** : permet d'acc éder à la fen être **Revue**.

2. La mesure doit être prise lorsque le message «**Pr êt pour nouvelle mesure** »s'affiche àl'écran. Appuyez sur le bouton **D émarrer**, puis d'émarrez l'injection. La courbe de thermodilution, la temp érature actuelle du sang et la temp érature de l'injectat s'affichent au cours de la mesure. Le trac é de la courbe s'arr ête automatiquement lorsque la mesure est termin ét, puis les param ètres C.O. (DC) et IC (2 et 3 sur la figure ci-dessus) sont calcul és et affich és à l'écran. Le moniteur affiche alors le C.O. (DC) dans la zone des param ètres, ainsi que l'heure de d'ébut de la mesure (7 sur la figure ci-dessus).

Pour garantir la précision de la mesure, il est suggéré de faire deux mesures consécutives à un intervalle raisonnable l'une de l'autre. La longueur de l'intervalle peut être d'éfinie dans le menu Réglage DC (unité de temps : seconde). Le compteur correspondant à l'intervalle de temps s'affiche à l'écran. La mesure suivante ne peut pas être ex écut ée avant que l'intervalle de temps soit écoul éet que le message **Pr êt pour nouvelle mesure** s'affiche. La plage réglable de l'option **Intervalle** est comprise entre 5 et 300 secondes.

R ép étez cette proc édure jusqu'àce que vous ayez obtenu toutes les mesures souhait és.

Un maximum de 6 mesures peut âre sauvegard é Si vous effectuez des mesures suppl émentaires, la mesure la plus ancienne est automatiquement effac é lorsqu'une septième courbe est sauvegard é. Dans la fen âre de revue DC, s dectionnez les courbes dont vous avez besoin parmi les 6 courbes de mesure. Le moniteur calcule et affiche alors, automatiquement et respectivement, les valeurs DC et IC moyennes comme suit :

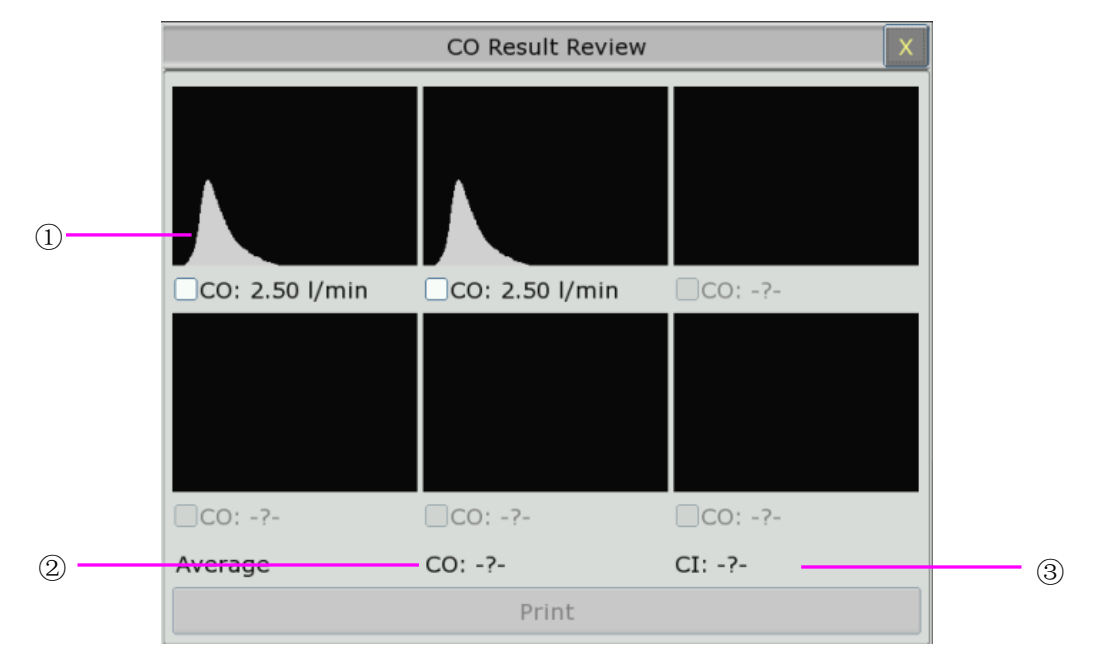

Fenêtre de modification du DC

• Contenu affich é dans la fen être :

| 1 | Six courbes correspondant aux six mesures et aux valeurs du C.O. (DC) |
|---|-----------------------------------------------------------------------|
| 2 | Valeur moyenne du DC                                                  |
| 3 | Valeur moyenne de l'IC                                                |

#### **AVERTISSEMENT**

- 1 Assurez-vous que la constante de calcul de la mesure est appropriée au cathéter utilisé.
- 2 Avant de démarrer une mesure CO, vérifiez l'exactitude des informations sur le patient. Le calcul CO dépend de la taille et du poids du patient, et du coefficient de calcul du cathéter ; par conséquent, si vous saisissez des valeurs incorrectes, cela entraînera des erreurs de calcul.

#### **REMARQUE** :

- 1 L'alarme de température sanguine ne fonctionne pas pendant la mesure du C.O. (DC). Elle est rétablie automatiquement lorsque la mesure est terminée.
- 2 Il est fortement recommandé à l'utilisateur d'appuyer sur le dispositif d'injection dans un délai de quatre secondes après avoir appuyé sur le bouton **Démarrer**.
- 3 Il est fortement recommandé d'attendre au moins 1 minute (ou plus selon l'état clinique du patient) avant de refaire une mesure.

### 16.4 Surveillance de la température du sang

La surveillance de la temp érature du sang est effectu ée lorsque le C.O. (DC) n'est pas mesur é La temp érature du sang est mesur ée par le d étecteur à thermistance situ é dans la pointe distale du cath éter flottant situ é dans l'art ère pulmonaire.

La fonction d'alarme de temp érature du sang ne fonctionne pas pendant la mesure du C.O. (DC). Lorsque la mesure est termin é, cette fonction est automatiquement r établie.

La temp érature actuelle du sang s'affiche dans la zone des param ères du C.O. (DC).

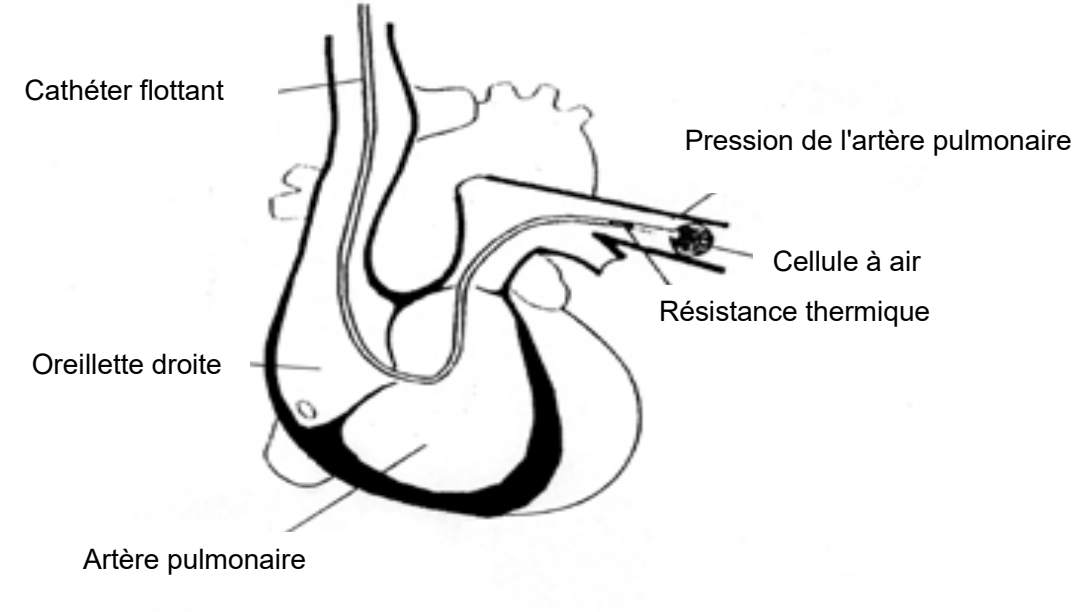

Site du cathéter de thermodilution

# **Chapitre 17 Fonction Geler**

# 17.1 Généralités

Lors de la surveillance d'un patient, l'utilisateur peut figer les tracés afin de les examiner. En général, l'utilisateur peut consulter un tracéfigéde 120 secondes maximum. La fonction Geler de ce moniteur poss de les caractéristiques suivantes :

- Le mode Geler peut être activ é dans tous les écrans d'utilisation.
- Une fois en mode Geler, le système ferme tous les menus d'utilisation. De plus, le système fige tous les tracés dans la zone Tracé de l'écran de base, ainsi que les traces ECG pleine dérivation et les tracés supplémentaires dans l'interface ECG pleine dérivation (le cas éch éant). Néanmoins, la zone de paramètre est actualisée normalement.
- Les trac és fig és peuvent être consult és et enregistr és.

### 17.2 Activation/désactivation du mode Geler

### 17.2.1 Activation du mode Geler

Lorsque le mode Geler est d'ésactiv é appuyez sur le bouton  $\bowtie$  du panneau de commande du moniteur ou s'électionnez la touche de raccourci  $\bowtie$  pour quitter le menu actuel. Appuyez à nouveau sur le bouton  $\bowtie$  ou s'électionnez ànouveau la touche de raccourci  $\bowtie$  pour activer le mode Geler et afficher le menu contextuel **Geler**. En mode Geler, tous les trac és sont fig és et ne sont plus actualis és.

### 17.2.2 Désactivation du mode Geler

En mode Geler, l'ex écution des op érations ci-dessous indique au système de désactiver le mode Geler :

- Quittez le menu **Geler**.
- A nouveau, appuyez sur le bouton 🖾 sur le panneau de commande ou s dectionnez la touche de raccourci 🖂 :
- Ex écutez une op ération qui peut d éclencher le r églage de l'écran ou l'affichage d'un nouveau menu.

Après avoir quitt é le mode Geler, le système d'ésactive le mode Geler, efface les trac és affich és à l'écran et reprend l'affichage des trac és en temps réel. En mode Actualisation de l'écran, le système efface les trac és de gauche àdroite dans la zone Trac é

Appuyez sur le bouton 🖾 dans le panneau de commande ou s dectionnez la touche de raccourci 💽. Le menu Geler s'affiche dans la partie inférieure de l'écran. Au même moment, le système fige les tracés.

#### **REMARQUE** :

Si vous appuyez sur le bouton 🕅 ou si vous sélectionnez la touche de raccourci de manière répétée pendant une courte période, des tracés discontinus peuvent s'afficher à l'écran.

### 17.3 Rappel du tracé gelé

En dépla çant le trac é gel é, vous pouvez rappeler un trac é de 120 secondes avant qu'il soit fig é Pour un trac é de moins de 120 secondes, la partie restante prend la forme d'une ligne droite. S dectionnez **Temps** dans le menu **Geler**, puis utilisez les touches fl éch ées haut/bas pour d'éplacer les courbes gel ées afin de rappeler les autres parties des courbes gel ées non affich ées sur l'écran actuel.

# **Chapitre 18 Rappel**

Le moniteur fournit des donn és de tendance correspondant à 120 heures de surveillance de tous les param ètres et permet d'enregistrer 1 200 mesures PNI, 200 év énements d'alarme, 200 év énements d'arythmie et 50 jeux de r ésultats d'analyse à 12 d érivations. Ce chapitre contient des instructions d étaill és pour rappeler toutes les donn és.

### 18.1 Rappel du graphique de tendance

Pour contrôler le graphique de tendance, appuyez sur la touche **Tend. Graph.**  $\checkmark$  sur l'écran ou s dectionnez **Menu** > **Revue** > **Tend. Graph.** 

Dans le graphique de tendance, l'axe Y représente la valeur de mesure et l'axe X le temps. A l'exception de la PNI, les autres tendances sont affich és sous forme de courbes continues.

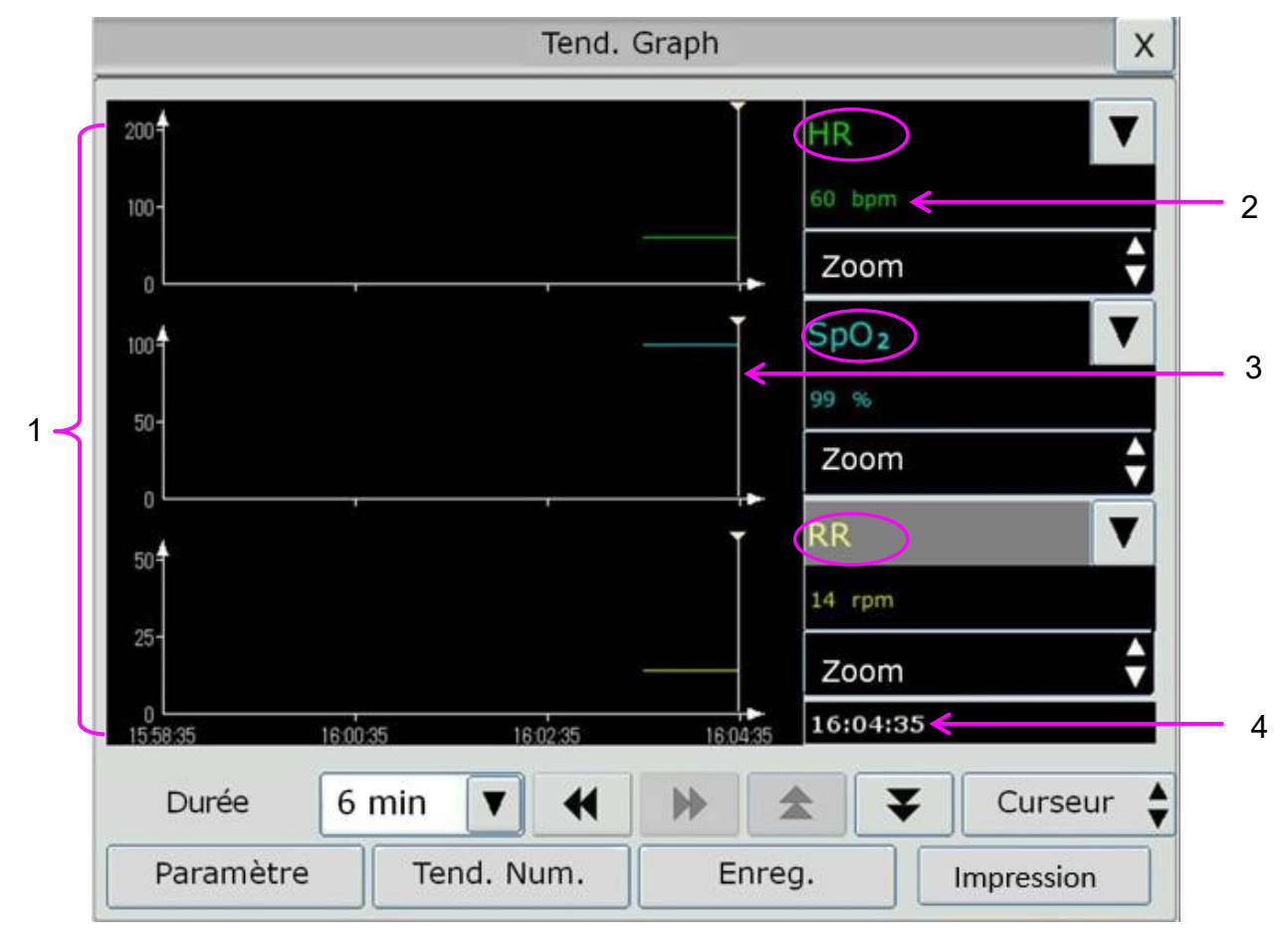

- 1 Zone de courbes de tendance
- 2 Données de tendance : affiche les valeurs de mesure à l'heure indiquée par le curseur.
- 3 Curseur
- 4 Dur é d'apparition du curseur

Dans la fen être de revue du graphique de tendance :

- S dectionnez **Param dres** et choisissez les param dres que vous souhaitez afficher dans le graphique de tendance.
- Pour afficher la tendance d'un param àre diff érent, vous pouvez :
  - ◆ s dectionner ▼ à côté du nom du paramètre et choisir le paramètre d ésir é dans la liste contextuelle (comme indiqu é dans le cercle rouge ci-dessus).
  - Appuyer sur les symboles ▲ et ▼ pour modifier les param ètres dans le lot.
- S dectionnez la fonction Zoom pour régler l'échelle de tendance. Une fois l'échelle de tendance régl ée sur l'interface de revue du graphique de tendance, l'échelle de tendance du param ètre correspondant dans l'Ecran Tend. de l'interface principale est également modifi ée.
- S dectionnez Dur ée pour modifier la dur ée d'affichage des donn ées de tendance sur l'écran actuel. Les options 6 min, 12 min, 30 min, 1 h, 2 h, 4 h, 6 h, 12 h, 24 h, 36 h, et 48 h sont disponibles.
- S dectionnez 🔻 àc ât é du Curseur pour d éplacer le curseur vers la gauche ou la droite.
- S dectionnez de tendance.
- S dectionnez **Tableau Tend.** pour basculer vers l'interface du tableau de tendance.
- S dectionnez Enreg. pour imprimer les tendances actuellement affich és à l'aide de l'enregistreur.
- S dectionnez **Impression** pour imprimer le rapport du graphique de tendance à l'aide de l'imprimante.

### 18.2 Rappel du tableau de tendance

Pour revoir le tableau de tendance, appuyez sur la touche de raccourci **Tableau Tend.** l'écran ou s dectionnez **Menu** > **Revue** > **Tableau Tend.** 

Dans la fen êre de revue du tableau de tendance :

- S dectionnez **Param dre** et choisissez les param dres que vous souhaitez afficher dans le tableau de tendance.
- S dectionnez Intervalle pour modifier l'intervalle des donn és de tendance. Les options 1 s, 5 s, 30 s, 1 min, 3 min, 5 min, 10 min, 15 min, 30 min, 60 min et PNI sont disponibles. S dectionnez PNI pour afficher les donn és de tendance en fonction de la dur é de la mesure de la PNI.
- S dectionnez , ▶, ▲ et ▼ pour faire d diler manuellement l'écran afin de parcourir le tableau de tendance.
- S dectionnez **Tend. Graph.** pour basculer vers l'interface du graphique de tendance.

- S dectionnez Enreg. pour imprimer les tendances actuellement affich és à l'aide de l'enregistreur.
- S dectionnez Enregistrer tout pour imprimer toutes les tendances àl'aide de l'enregistreur.
- S dectionnez **Impression** pour imprimer le rapport du tableau de tendance à l'aide de l'imprimante.

# 18.3 Rappel des mesures PNI

Pour revoir les donn és de mesure PNI, cliquez sur le bouton **Revue PNI**  $\checkmark$  à l'éran ou s dectionnez **Menu** > **Revue** > **Revue PNI**.

Dans la fen être de revue de mesures PNI :

- S dectionnez Unit épour modifier l'unit é de pression.
- S dectionnez ▲ et ▼ pour parcourir plus de donn és de mesure PNI.
- S dectionnez Enreg. pour imprimer les donn és de mesure PNI àl'aide de l'enregistreur.
- S dectionnez **Impression** pour imprimer le rapport de revue PNI àl'aide de l'imprimante.

### 18.4 Rappel des alarmes

Pour revoir l'événement d'alarme, cliquez sur le bouton **Rev Alarme** à l'écran ou s dectionnez **Menu** > **Revue** > **Rev Alarme**.

Dans la fen être de revue des alarmes :

- S dectionnez **Type d'év énement** pour s dectionner le param dre d ésir é dans la liste d éroulante. L'utilisateur peut revoir l'év énement d'alarme des param dres sp écifiques.
- S dectionnez **Indice Tps** pour d dinir l'heure de fin de la revue des alarmes.
  - Heure courante : les événements d'alarme qui se produisent avant l'heure actuelle s'affichent dans l'interface de rappel des événements d'alarme.
  - Choix Utilisateur : l'utilisateur peut d'éfinir l'heure de rappel en d'éfinissant la zone d'heure affich ée dans l'interface. Les év énements d'alarme qui se produisent avant l'option Choix User s'affichent dans l'interface de rappel des év énements d'alarme.
- S dectionnez 🕿 et ¥ pour parcourir plus d' év énements d'alarme.
- S dectionnez **Enreg.** pour imprimer les év énements d'alarme à l'aide de l'enregistreur.
- S dectionnez **Impression** pour imprimer le rapport de l'événement d'alarme à l'aide de l'imprimante.

#### **REMARQUE**:

Le moniteur peut stocker 200 événements d'alarme au maximum. Dès que le stockage d'événements d'alarme est plein, l'événement d'alarme le plus ancien est remplacé par le plus récent.

### 18.5 Rappel d'alarme ARY

Pour revoir l'événement d'alarme ARY, appuyez sur le bouton **Revue**  $ARY^{h}$  à l'écran ou s dectionnez **R églages ECG** > **Analyse ARY** > **Revue ARY** ou **Menu** > **Revue** > **Revue ARY**.

Dans la fen âre de revue ARY, les derniers événements d'arythmie s'affichent. S dectionnez 🕿

et **v** pour parcourir plus d'événements d'alarme d'arythmie. Vous pouvez s dectionner un événement d'alarme et acc éder à l'interface de rappel des alarmes afin d'obtenir davantage d'informations. Dans l'interface de rappel des alarmes, vous pouvez :

- Déplacer le trac é vers la droite ou vers la gauche afin d'examiner la totalit é du trac é sur 8 secondes.
- S dectionner **Enreg.** et enregistrer le trac éd'arythmie àl'aide de l'enregistreur.
- En fonction des besoins cliniques r éels, s dectionnez un autre nom dans la liste d éroulante Renom. pour l'év énement d'arythmie. Confirmez les modifications pour activer les param ètres.
- S dectionner Effac é pour supprimer un év énement d'arythmie sp écifique.
- S dectionnez Liste Alarme ou Quitter pour revenir àl'interface de rappel d'arythmie.

#### **REMARQUE**:

- 1 Si le nombre d'événements d'arythmie est supérieur à 200, le moniteur ne conserve que les événements récents.
- 2 Le nom de l'événement d'arythmie figure dans la zone d'état des alarmes.
- 3 Le changement de nom est disponible uniquement pour l'événement d'alarme ARY du patient actuel, et non pour l'historique patient.

### 18.6 Revue des analyses à 12 dérivations

Pour revoir les résultats de l'analyse à 12 dérivations, veuillez appuyer sur le bouton Revue

#### Analyse *it for an ou s dectionner Menu > Revue > Revue Analyse.*

Dans la fen être de rappel des analyses à 12 d érivations :

- L'utilisateur peut basculer entre les r sultats et les trac s. S dectionnez **Trac** é pour revoir les trac s d'analyse et **R sultat** pour revoir les r sultats d'analyse.
- S dectionnez Effacer pour supprimer les r sultats d'analyse affich sur l'éran actuel.
- S dectionnez 🕿 et ¥ pour parcourir plus de r ésultats d'analyse ou de trac és.
- S dectionnez Enreg. pour imprimer les r ésultats de l'analyse à l'aide de l'enregistreur.
- S dectionnez Imprimer pour imprimer le rapport d'analyse àl'aide de l'imprimante.

# Chapitre 19 Tableau de calcul et de titration

Le moniteur fournit une fonction de calcul et d'enregistrement, et un tableau de titration. Les calculs sont des donn és patient qui ne sont pas mesur és directement, mais sont calcul és par le moniteur.

Le moniteur peut effectuer le calcul de médicament, le calcul hémodynamique, le calcul d'oxygénation, le calcul de ventilation et le calcul de la fonction rénale, et prend également en charge la fonction d'enregistrement.

#### **REMARQUE**:

- 1 Cette fonction de calcul de médicament fonctionne comme une calculatrice. Le poids du patient du menu Drug Calculation (Calcul de médicament) est indépendant du poids du menu Infor Patient. Par conséquent, si le poids du menu Calcul de médicament change, il ne change pas dans le menu Infor Patient.
- 2 Les résultats du calcul sont fournis à titre informatif uniquement et la pertinence du calcul doit être déterminée par le médecin.

#### AVERTISSEMENT

L'exactitude des paramètres de saisie et l'adéquation des résultats calculés doivent être soigneusement vérifiées. EDAN n'est pas responsable en cas de conséquences résultant d'erreurs de saisie ou d'utilisation.

### 19.1 Calcul de médicament

#### 19.1.1 Procédures de calcul

- 1. Pour afficher la fen ître de calcul de médicament, s dectionnez Menu > Fonction Commune > Calcul > Dosage Drogues.
- S dectionnez la zone déroulante à droite de l'option Drogue et s dectionnez le nom du médicament dans une liste de 15 médicaments, comme suit. Le nom du médicament de Drogue A, Drogue B, Drogue C, Drogue D et Drogue E peut être d éfini par l'utilisateur.
  - Drogue A, Drogue B, Drogue C, Drogue D et Drogue E
  - Aminophylline
  - Dobutamine
  - Dopamine
  - Adr énaline
  - H éparine
  - Isuprel
  - Lidoca ne
  - Nipride
  - Nitroglyc érine
  - Pitocin

- 3. Le système génère des valeurs qui ne peuvent pas être traitées comme les résultats du calcul. L'utilisateur doit entrer la valeur de paramètre appropriée en fonction des indications du médecin.
- 4. Saisissez manuellement le poids du patient ou obtenez directement la valeur à partir du moniteur en s dectionnant **Obt. info**.
- 5. Entrez la valeur de param ètre correcte.
- 6. V érifiez que le r ésultat du calcul est correct.

Les formules suivantes sont appliqu és au calcul du dosage :

| Concentration              | = Quantit é/Volume                                     |
|----------------------------|--------------------------------------------------------|
| D & t de perfusion         | = DOSE/Concentration                                   |
| Dur é                      | = Quantit é/ Dose                                      |
| Dose                       | $= D $ $\det \times Concentration$                     |
| D cbit du goutte- à goutte | = D doit de perfusion / $60 \times Taille$ des gouttes |

### 19.1.2 Unité de calcul

L'unit é fixe, ou la série d'unit és, doit être calcul ée pour chaque médicament. Dans une série d'unit és, la valeur binaire de l'unit évarie selon la valeur de param ètre entr ée.

Les unit és de calcul des m édicaments sont r épertori és ci-dessous :

| M édicament                                                                                            | Unit é         |
|----------------------------------------------------------------------------------------------------|----------------|
| MEDICAMENT A, MEDICAMENT B, MEDICAMENT C,<br>Aminophylline, Dobutamine, Dopamine, Adrénaline, Isuprel, | g, mg, mcg     |
| MEDICAMENT D, Pitocin, H éparine                                                                       | Ku, mu, Unit é |
| MEDICAMENT E                                                                                           | mEq            |

Lorsque l'utilisateur d'éfinit un médicament, l'opérateur doit s'électionner Médicament A, Médicament B, Médicament C, Médicament D et Médicament E en fonction de la série d'unités.

#### **REMARQUE** :

- 1 Le calcul de médicament s'affiche comme valeur non valide avant que l'utilisateur modifie le nom du médicament et le poids du patient, et puisse entrer une valeur.
- 2 Les valeurs Débit gte et Tail. gte ne sont pas valides en mode Néonatal.

#### 19.1.3 Tableau de titration

Une fois le calcul de médicament effectué, l'utilisateur peut ouvrir la fenêtre **Titration** de l'interface **Dosage Drogues**.

Dans le tableau de titration, vous pouvez modifier les éléments suivants :

• Base

- Incr ément
- Type de dose

Les donn ées du tableau de titration varient en fonction des modifications ci-dessus. L'utilisateur peut effectuer les op érations suivantes :

- S dectionner 📢 et 🕨 pour observer davantage de donn és.
- Enregistrer les donn és affich és dans la fen êre active en s dectionnant **Enreg**.

### 19.2 Calcul hémodynamique

### 19.2.1 Procédures de calcul

- 1. Pour afficher l'interface de calcul hémodynamique, sélectionnez Menu > Fonction Commune > Calcul > Hémodynamique.
- 2. Entrez manuellement les valeurs requises dans cette interface. Vous pouvez également obtenir directement les valeurs FC, DC, PA MAP, PVC et PCP si elles sont disponibles sur le moniteur en s dectionnant **Obt. info**.
- 3. S dectionnez Calcul pour obtenir la valeur du param dre.

| Options | Description                              |
|---------|------------------------------------------|
| PCP     | Pression capillaire pulmonaire           |
| PVC     | Pression veineuse centrale               |
| DC      | D & bit cardiaque                        |
| FC      | Fr équence cardiaque                     |
| VTD     | Volume t él édiastolique                 |
| AP MAP  | Pression art érielle moyenne             |
| PA MAP  | Pression moyenne de l'art ère pulmonaire |
| Taille  | /                                        |
| Poids   | /                                        |

### 19.2.2 Paramètres d'entrée

### 19.2.3 Paramètres de sortie

| Options | Description                            |
|---------|----------------------------------------|
| IC      | Indice cardiaque                       |
| SC      | Surface corporelle                     |
| VS      | Volume d'éjection systolique           |
| IVES    | Indice de volume d'éjection systolique |

| Options | Description                                       |
|---------|---------------------------------------------------|
| RVS     | R ésistance vasculaire syst émique                |
| IRVS    | Indice de r ésistance vasculaire syst émique      |
| RVP     | R ésistance vasculaire pulmonaire                 |
| IRVP    | Indice de r ésistance vasculaire pulmonaire       |
| TCG     | Travail cardiaque gauche                          |
| ITDG    | Indice de travail cardiaque gauche                |
| TCD     | Travail cardiaque droit                           |
| ITCD    | Indice de travail cardiaque droit                 |
| TSVG    | Travail systolique du ventricule gauche           |
| ITSVG   | Indice de travail systolique du ventricule gauche |
| TSVD    | Travail systolique du ventricule droit            |
| ITSVD   | Indice de travail systolique du ventricule droit  |
| FE      | Fraction d'élection                               |

### 19.3 Calcul d'oxygénation

### 19.3.1 Procédures de calcul

- 1. S dectionnez Menu > Fonction Commune > Calcul > Oxyg énation.
- 2. Entrez manuellement les valeurs requises dans cette interface. Vous pouvez également obtenir directement les valeurs de taille et de poids du patient, de DC et  $FiO_2$  si elles sont disponibles sur le moniteur en s dectionnant **Obtenir Info.**
- 3. S dectionnez Calcul pour obtenir la valeur du param dre.

### 19.3.2 Paramètres d'entrée

| Options           | Description                                               |
|-------------------|-----------------------------------------------------------|
| DC                | D & t cardiaque                                           |
| FiO <sub>2</sub>  | Fraction d'oxygène inspiréen pourcentage                  |
| PaO <sub>2</sub>  | Pression partielle d'oxyg ène dans les art ères           |
| PaCO <sub>2</sub> | Pression partielle de dioxyde de carbone dans les artères |
| SaO <sub>2</sub>  | Saturation art érielle en oxygène                         |
| PvO <sub>2</sub>  | Pression partielle d'oxygène dans le sang veineux         |
| SvO <sub>2</sub>  | Saturation en oxygène du sang veineux                     |
| Hb                | H énoglobine                                              |
| CaO <sub>2</sub>  | Teneur en oxygène du sang art ériel                       |
| Options          | Description                       |
|------------------|-----------------------------------|
| CvO <sub>2</sub> | Teneur en oxygène du sang veineux |
| VO <sub>2</sub>  | Consommation d'oxyg ène           |
| RQ               | Quotient respiratoire             |
| ATMP             | Pression atmosph érique           |
| Taille           |                                   |
| Poids            | /                                 |

### 19.3.3 Paramètres de sortie

| Options                             | Description                                                |
|-------------------------------------|------------------------------------------------------------|
| SC                                  | Surface corporelle                                         |
| VO <sub>2</sub> calc                | Consommation d'oxyg ène calcul é                           |
| C(a-v)O <sub>2</sub>                | Diff érence de teneur en oxyg ène du sang art ériel        |
| O <sub>2</sub> ER                   | Rapport d'extraction d'oxygène                             |
| DO <sub>2</sub>                     | Transport d'oxygène                                        |
| PAO <sub>2</sub>                    | Pression partielle d'oxygène dans les alvéoles             |
| AaDO <sub>2</sub>                   | Diff érence de pression alv éolaire-art érielle en oxygène |
| CcO <sub>2</sub>                    | Teneur en oxygène des capillaires                          |
| Qs/Qt                               | M dange veineux                                            |
| DC calc                             | D & bit cardiaque calcul é                                 |
| PaO <sub>2</sub> /FiO <sub>2</sub>  | PaO <sub>2</sub> /FiO <sub>2</sub>                         |
| PaO <sub>2</sub> /PAO <sub>2</sub>  | PaO <sub>2</sub> /PAO <sub>2</sub>                         |
| AaDO <sub>2</sub> /PaO <sub>2</sub> | AaDO <sub>2</sub> /PaO <sub>2</sub>                        |
| DO <sub>2</sub> I                   | Indice d'apport d'oxygène                                  |
| VO <sub>2</sub> I                   | Indice de consommation d'oxygène                           |
| CaO <sub>2</sub> calc               | Calcul de la teneur en oxygène dans le sang artériel       |
| CvO <sub>2</sub> calc               | Calcul de la teneur en oxygène dans le sang veineux        |

### 19.4 Calcul de la ventilation

### 19.4.1 Procédures de calcul

- 1. S dectionnez Menu > Fonction Commune > Calcul > Ventilation.
- 2. Entrez manuellement les valeurs requises dans cette interface. Vous pouvez également obtenir directement les valeurs de  $FiO_2$ , FR, PIP et PEEP si elles sont disponibles sur le moniteur en s dectionnant **Obt. info**.
- 3. S dectionnez Calcul pour obtenir la valeur du param dre.

### 19.4.2 Paramètres d'entrée

| Options           | Description                                               |
|-------------------|-----------------------------------------------------------|
| FiO <sub>2</sub>  | Fraction d'oxygène inspiréen pourcentage                  |
| FR                | Fr équence respiratoire                                   |
| PeCO <sub>2</sub> | Pression partielle du $CO_2$ expir ém dang é              |
| PaCO <sub>2</sub> | Pression partielle de dioxyde de carbone dans les artères |
| PaO <sub>2</sub>  | Pression partielle d'oxyg ène dans les art ères           |
| VT                | Volume courant                                            |
| RQ                | Quotient respiratoire                                     |
| ATMP              | Pression atmosph érique                                   |
| PIP               | Pression inspiratoire maximale                            |
| PEEP              | Pression expiratoire positive                             |

### 19.4.3 Paramètres de sortie

| Options                             | Description                                                |
|-------------------------------------|------------------------------------------------------------|
| PAO <sub>2</sub>                    | Pression partielle d'oxyg ène dans les alv éoles           |
| AaDO <sub>2</sub>                   | Diff érence de pression alv éolaire-art érielle en oxygène |
| PaO <sub>2</sub> /FiO <sub>2</sub>  | PaO <sub>2</sub> /FiO <sub>2</sub>                         |
| PaO <sub>2</sub> /PAO <sub>2</sub>  | PaO <sub>2</sub> /PAO <sub>2</sub>                         |
| AaDO <sub>2</sub> /PaO <sub>2</sub> | AaDO <sub>2</sub> /PaO <sub>2</sub>                        |
| MV                                  | Volume minute                                              |
| VD                                  | Volume de l'espace mort physiologique                      |
| VD/VT                               | Espace mort physiologique en pourcentage du volume courant |
| VA                                  | Volume alv éolaire                                         |
| Cdyn                                | Compliance dynamique                                       |

### 19.5 Calcul de la fonction rénale

### 19.5.1 Procédures de calcul

- 1. S dectionnez Menu > Fonction Commune > Calcul > Fonction r énale.
- 2. Entrez manuellement les valeurs requises dans cette interface.
- 3. S dectionnez **Calcul** pour obtenir la valeur du param ètre.

| Options | Description                                   |
|---------|-----------------------------------------------|
| URK     | Potassium dans l'urine                        |
| URNa    | Sodium dans l'urine                           |
| Urine   | Urine                                         |
| Posm    | Osmolalit é plasmatique                       |
| Uosm    | Osmolalitéurinaire                            |
| SerNa   | Sodium s érique                               |
| SCr     | Cr átinine s érique                           |
| UCr     | Cr átininurie                                 |
| BUN     | Azote ur éque du sang                         |
| UUN     | Azote ur éque de l'urine                      |
| Taille  | /                                             |
| Poids   | /                                             |
| Туре    | Type de patient : Adulte, Enfant, Nouveau-n é |
| Sexe    | Homme, Femme, N/A                             |

### 19.5.2 Paramètres d'entrée

### 19.5.3 Paramètres de sortie

| Options           | Description                                       |
|-------------------|---------------------------------------------------|
| URNaEx            | Excr étion de sodium dans l'urine                 |
| URKEx             | Excr étion de potassium dans l'urine              |
| Na/K              | Rapport sodium/potassium                          |
| CNa               | Clairance du sodium                               |
| CCr               | Taux de clairance de la cr éatinine               |
| CUUN              | Taux de clairance de l'azote ur éque dans l'urine |
| FENa              | Excr étion fractionnelle du sodium                |
| FEUr              | Excr étion fractionnelle de l'ur ée               |
| Cosm              | Clairance osmolaire                               |
| CH <sub>2</sub> O | Clairance de l'eau libre                          |
| U/P osm           | Taux d'osmolalit é de l'urine au plasma           |
| BUN/SCr           | Taux de créatinine de l'azote ur éque du sang     |
| U/SCr             | Taux de cr éatinine s érique dans l'urine         |

# **Chapitre 20 Enregistrement**

Un enregistreur matriciel thermique est utilis é pour le moniteur. Il prend en charge un grand nombre de types d'enregistrement et g én ère des informations patient, des donn éss de mesure, des trac és de rappel des donn éss, etc.

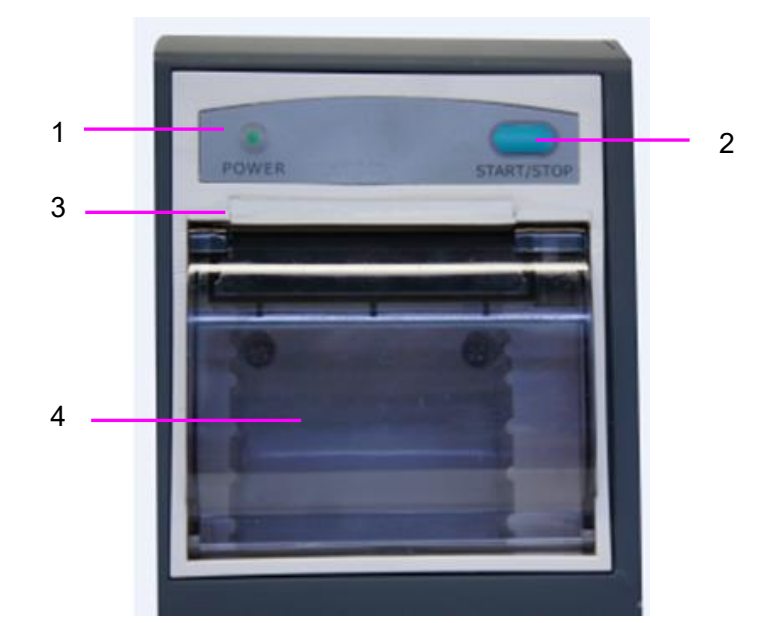

| 1 | T énoin d'enregistrement                                                                                                    |
|---|----------------------------------------------------------------------------------------------------|
| 2 | Touche d'alimentation en papier : appuyez sur cette touche pour<br>d émarrer ou arr êter l'alimentation en papier d'enregistrement sans<br>rien écrire sur le papier |
| 3 | Sortie de papier                                                                                                    |
| 4 | Volet de l'enregistreur                                                                                                    |

### 20.1 Performances de l'enregistreur

- L'enregistrement du trac éest imprim é àune vitesse de 12,5 mm/s, 25 mm/s ou 50 mm/s.
- Papier pour impression de 48 mm de large.
- Il peut enregistrer jusqu'àtrois trac és.
- L'heure et le trac éd'enregistrement en temps r &l peuvent être s dectionn & par l'utilisateur.
- L'intervalle d'enregistrement automatique est d'éfini par l'utilisateur et le tracéest conforme à l'enregistrement en temps r éel.

#### **REMARQUE** :

Il est déconseillé à l'utilisateur d'utiliser l'enregistreur lorsque la batterie est déchargée, faute de quoi le moniteur risquerait de s'éteindre automatiquement.

### 20.2 Démarrage et arrêt de l'enregistrement

Le moniteur fournit différents types d'enregistrement. Vous pouvez dénarrer l'enregistrement en suivant la procédure ci-dessous :

| Type d'enregistrement                                                                        | Description/Proc édure                                                                                                    |
|----------------------------------------------------------------------------------------------|----------------------------------------------------------------------------------------------------|
| Enregistrement continu en<br>temps r él                                                      | S dectionnez au moins une courbe d'enregistrement dans<br>Config Impriman (jusqu'àtrois courbes peuvent âre<br>s dectionn és), puis s dectionnez l'option Continuel dans<br>Dur é Rnreg R-T. Appuyez sur la touche de raccourci<br>sur l'écran pour lancer l'enregistrement. Appuyez ànouveau<br>dessus pour arr âter l'enregistrement.                                                                                                    |
| Enregistrement en temps r él<br>de 8 secondes/Enregistrement<br>en temps r él de 20 secondes | S dectionnez au moins une courbe d'enregistrement dans le<br>menu <b>R églage Enr.</b> (jusqu'àtrois courbes peuvent être<br>s dectionn és), s dectionnez <b>8 s</b> ou <b>20 s</b> dans <b>Dur é Enr.</b><br><b>R-T</b> , d éfinissez la valeur <b>Intervalle Enr.</b> selon vos besoins<br>et appuyez sur la touche de raccourci sur l'écran pour<br>lancer l'enregistrement. Appuyez ànouveau dessus pour<br>arr êter l'enregistrement. Sinon, le moniteur arr ête<br>automatiquement l'enregistrement lorsque la dur ée<br>d'enregistrement R-T est termin ée. Le temps d'ex écution de<br>chaque onde sera de 8 secondes ou 20 secondes. L'intervalle<br>d'enregistrement peut être d éfini comme suit : <b>Arr êt</b> ,<br><b>10 min, 20 min, 30 min, 40 min, 50 min, 1 h, 2 h, 3 h, 4 h</b> .<br>Le temps d'enregistrement par d éfaut est de 8 s. |
| Enregistrement du graphique de tendance                                                      | S dectionnez Menu > Revue > Tend Graph, puis cliquez<br>sur Enreg. pour lancer l'enregistrement.                                                                                                    |
| Enregistrement du tableau de tendance                                                        | S dectionnez Menu > Revue > Tend Table, puis cliquez<br>sur Enreg. pour lancer l'enregistrement.                                                                                                    |
| Enregistrement de rappel des mesures PNI                                                     | S dectionnez Menu > Revue > Rappel PNI, cliquez sur<br>Enreg. pour d émarrer l'enregistrement.                                                                                                    |
| Enregistrement d'un rappel<br>d'arythmie                                                     | S dectionnez Menu > Revue > Revue ARR, choisissez une<br>alarme d'arythmie et cliquez sur Enreg. pour lancer<br>l'enregistrement.                                                                                                    |
| Enregistrement d'un rappel des alarmes                                                       | S dectionnez Menu > Revue > Rappel Alar., choisissez<br>une alarme et cliquez sur Enreg. pour commencer<br>l'enregistrement.                                                                                                    |

| Type d'enregistrement                                          | Description/Proc édure                                                                                                    |
|----------------------------------------------------------------|----------------------------------------------------------------------------------------------------|
| Enregistrement de la titration<br>du calcul de médicament      | S dectionnez Menu > Fonction Commune > Calcul ><br>Dosage Drogues > Titre(Chapitre), puis cliquez sur<br>Enreg. pour commencer l'enregistrement. |
| Enregistrement des r sultats du calcul de l'h émodynamique     | S dectionnez Menu > Fonction Commune > Calcul ><br>Calcul dyn. h émo, puis cliquez sur Enreg. pour<br>commencer l'enregistrement.                |
| Enregistrement des r sultats du calcul d'oxyg énation          | S dectionnez Menu > Fonction Commune > Calcul ><br>Oxyg énation, puis cliquez sur Enreg. pour commencer<br>l'enregistrement.                     |
| Enregistrement des r sultats du calcul de la ventilation       | S dectionnez Menu > Fonction Commune > Calcul ><br>Ventilation, puis cliquez sur Enreg. pour commencer<br>l'enregistrement.                      |
| Enregistrement des r ésultats du calcul de la fonction r énale | S dectionnez Menu > Fonction Commune > Calcul ><br>Fonction r énale, puis cliquez sur Enreg. pour commencer<br>l'enregistrement.                 |
| Enregistrement des analyses à 12 d érivations                  | S dectionnez <b>R églages ECG &gt; Rappel 12-L</b> , puis cliquez<br>sur <b>Enreg.</b> pour commencer l'enregistrement.                          |
| DC C.O. (DC)                                                   | S dectionnez <b>Option DC &gt; Mesure DC</b> , puis cliquez sur <b>Enreg.</b> pour lancer l'enregistrement.                                      |
| Enregistrement d'un trac é fig é                               | Dans la fen être <b>Geler</b> , cliquez sur <b>Enreg.</b> pour commencer l'enregistrement.                                                       |

Pour arrêter manuellement l'enregistrement, cliquez à nouveau sur **Enreg.** dans les fenêtres connexes.

L'enregistreur cesse d'enregistrer dans les situations suivantes :

- La t âche d'enregistrement est termin ée.
- Il n'y a pas de papier dans l'enregistreur.
- Un dysfonctionnement interrompt le fonctionnement correct de l'enregistreur.

#### **REMARQUE :**

Vous pouvez également utiliser la touche de raccourci Sur l'écran pour démarrer ou arrêter manuellement l'enregistrement.

### 20.3 Fonctionnement et messages d'état de l'enregistreur

### 20.3.1 Papier requis pour l'enregistreur thermique

Seul le papier d'impression thermosensible standard peut être utilis é Autrement, l'enregistreur risquerait de ne pas fonctionner, la qualit é d'impression pourrait être médiocre et la tête d'impression thermosensible pourrait être endommag ée.

### 20.3.2 Fonctionnement correct

- Lors du fonctionnement de l'enregistreur, le papier d'impression sort de mani réguli re. Ne tirez pas sur le papier pour le faire sortir de force sous peine d'endommager l'enregistreur.
- N'utilisez pas l'enregistreur sans papier d'impression.

### 20.3.3 Absence de papier

Lorsque l'alarme **ENREG - PLUS DE PAPIER** s'affiche, l'enregistreur ne peut pas d'émarrer. Ins érez correctement le papier d'impression.

### 20.3.4 Remplacement du papier

1. Sortez la partie sup érieure de l'arc du bo fier de l'enregistreur pour lib érer le bo fier, comme indiqu ésur la figure ci-dessous.

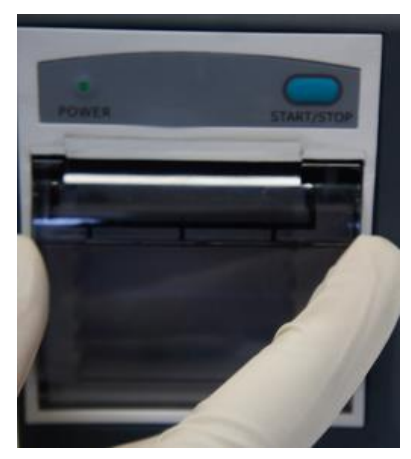

2. Ins érez un nouveau rouleau de papier dans la cassette de papier, c ôt éimpression vers le haut.

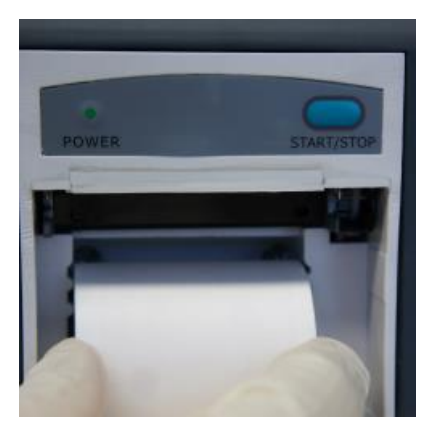

3. Assurez-vous que le papier est bien positionn éet que les marges sont libres.

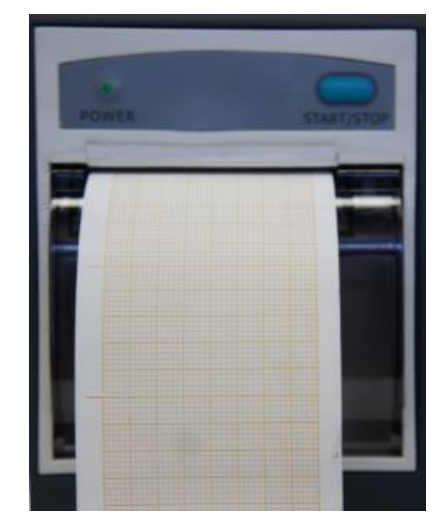

4. Sortez environ 2 cm de papier et fermez le bo îier de l'enregistreur.

#### **REMARQUE** :

Insérez le papier avec précaution. Evitez d'endommager la tête d'impression thermosensible. En dehors de l'insertion du papier et du dépannage, ne laissez pas le capot de l'enregistreur ouvert.

### 20.3.5 Elimination d'un bourrage papier

Lorsque l'enregistreur émet des bruits inhabituels ou fonctionne incorrectement, vous devez ouvrir le bo îtier de l'enregistreur pour vous assurer qu'il n'y a pas de blocage papier. Retirez le blocage papier de la mani ère suivante :

- Coupez le papier d'impression au bord d'alimentation.
- Ouvrez le bo fier de l'enregistreur.
- R éns érez le papier.

#### **REMARQUE** :

- 1 Si le moniteur n'est pas configuré avec la fonction d'enregistrement, il affiche le message **Enr. non paramétré** lorsque l'utilisateur appuie sur le bouton
- 2 Ne touchez pas la tête d'impression thermosensible lors d'un enregistrement continu.

# Chapitre 21 Impression des rapports patient

Les rapports patient peuvent être imprim és sur une imprimante laser de s'érie HP connect ée au moniteur.

### REMARQUE :

Utilisez l'imprimante HP Laser Jet P2055dn dont la compatibilité avec le moniteur a été testée.

### 21.1 Paramètres de l'imprimante

Vous pouvez configurer les paramètres de l'imprimante sur le moniteur avant d'imprimer les

rapports patient. Cliquez sur la touche de raccourci *s* ou s dectionnez **Menu** > **Config Syst àne** > **Config. impr.** Vous pouvez alors :

- attribuer une imprimante en r éseau local en la s dectionnant dans la liste **Imprimante** ;
- rechercher toutes les imprimantes disponibles en r éseau avec le moniteur en cliquant sur **Rechercher imprimante** ;
- activer ou désactiver l'impression recto verso en réglant Impr.RectoVerso sur Marche ou Arr êt.

Les rapports seront imprim és sur du papier A4, d'un seul c ôt é, par d éfaut.

#### **REMARQUE** :

- 1 Vous avez besoin de rechercher toutes les imprimantes disponibles sur le réseau local la première fois que vous utilisez une imprimante en réseau.
- 2 Assurez-vous que l'adresse IP de l'imprimante et l'IP du moniteur partagent le même segment de réseau.
- 3 Ne cliquez pas sur **Rechercher imprimante** pendant l'impression des rapports patient au risque que l'imprimante arrête la tâche d'impression en cours.
- 4 Lorsqu'une imprimante reçoit simultanément des tâches d'impression provenant de plusieurs moniteurs en réseau, un conflit de tâches d'impression peut survenir. Vérifiez le statut d'utilisation des moniteurs et des imprimantes sur le même réseau avant de l'utiliser afin d'éviter les conflits de tâches d'impression.
- 5 Assurez-vous qu'il ne manque pas de papier avant l'impression des rapports patient, sinon l'alarme **Imprimante non disponible** se déclenche.

### 21.2 Démarrage et arrêt de l'impression des rapports

Vous pouvez imprimer dix types de rapports patient en suivant la proc édure ci-dessous :

| Type de rapport    | Proc édure                                                                             |
|--------------------|----------------------------------------------------------------------------------------|
| Rapport Tend Graph | Dans la fen êre <b>Tend Graph</b> , cliquez sur <b>Impr.</b> pour lancer l'impression. |

| Type de rapport                                           | Proc édure                                                                                                    |
|-----------------------------------------------------------|----------------------------------------------------------------------------------------------------|
| Rapport Tend Table                                        | Dans la fen être <b>Tend Table</b> , cliquez sur <b>Impr.</b> pour lancer l'impression.                            |
| Rapport Trac é de l'alarme                                | Dans la fen être <b>Rappel Alar.</b> , cliquez sur <b>Impr.</b> pour lancer l'impression.                          |
| Rapport Rappel PNI                                        | Dans la fen être <b>Rappel PNI</b> , cliquez sur <b>Impr.</b> pour lancer l'impression.                            |
| Rapport Rappel d'arythmie                                 | Dans la fen être <b>Revue ARR</b> , cliquez sur <b>Impr.</b> pour lancer l'impression.                             |
| Rapport d'analyse à<br>12 dérivations                     | Dans la fen être <b>Rappel Diagnostic</b> , cliquez sur <b>Impr.</b> pour lancer l'impression.                     |
| Rapport du trac éd'analyse<br>12 d <del>é</del> rivations | Dans la fen être <b>Rappel Courbe Diagnostic 12 D ériv</b> ,<br>cliquez sur <b>Impr.</b> pour lancer l'impression. |
| Rapport Titration du calcul de<br>m édicament             | Dans la fen être <b>Titre(Chapitre)</b> , cliquez sur <b>Impr.</b> pour lancer l'impression.                       |
| Rapport du calcul<br>d'oxyg énation                       | Dans la fen être <b>Oxyg énation</b> , appuyez sur <b>Impression</b> pour lancer l'impression.                     |
| Rapport du calcul de la ventilation                       | Dans la fen être <b>Ventilation</b> , appuyez sur <b>Impression</b> pour lancer l'impression.                      |
| Rapport du calcul de la fonction r énale                  | Dans la fen être <b>Fonction r énale</b> , appuyez sur <b>Impression</b> pour lancer l'impression.                 |
| DC C.O. (DC)                                              | Dans la fen être <b>Mesure DC</b> , cliquez sur le bouton <b>Impr.</b><br>pour lancer l'impression.                |
| Rapport H émodynamique                                    | Dans la fen être <b>Calcul dyn. h émo</b> , cliquez sur <b>Impr.</b> pour lancer l'impression.                     |

Pour arrêter la tâche d'impression en cours, cliquez sur Arrêt impression dans les fenêtres mentionnées ci-dessus.

#### **REMARQUE** :

Vous ne pouvez lancer qu'une tâche d'impression à la fois. Avant de commencer une nouvelle tâche d'impression, vous devez arrêter la tâche d'impression en cours ou attendre qu'elle soit terminée.

# **Chapitre 22 Autres fonctions**

### 22.1 Appel infirmière

Le moniteur comporte un port d'appel infirmi àre connect é au syst àme d'appel infirmi àre par le biais du c âble correspondant. Vous devez activer la fonction en proc édant comme suit :

- 1. S dectionnez Menu > Entretien > Entretien User et saisissez le mot de passe ABC :
- 2. S dectionnez Autres Config > Sortie Auxilia.;
- 3. Choisissez Marche dans la liste Appel Infirmi ère.

### 22.2 Sortie analogique et synchronisation du défibrillateur

Le moniteur envoie des signaux de sortie analogique aux équipements accessoires. Par ailleurs, si un d'éfibrillateur est connect é au moniteur, une impulsion de synchronisation du d'éfibrillateur peut se produire. Vous devez activer la fonction en proc édant comme suit :

- 1. S dectionnez Menu > Entretien > Entretien User et saisissez le mot de passe ABC :
- 2. S dectionnez Autres Config > Sortie Auxilia.;
- 3. Choisissez Sortie Analog ou D dibrillation dans la liste Sortie Auxilia.

### 22.3 Wi-Fi

Les modules Wi-Fi disponibles en option peuvent être configur & dans les moniteurs. Vous devez également configurer les param ètres du moniteur en suivant les étapes ci-dessous avant de connecter le moniteur àun r éseau sans fil :

- 1. S dectionnez Menu > Entretien > Entretien User et saisissez le mot de passe ABC.
- 2. Dans le menu Entretien User, s dectionnez Entretien R éseau.
- 3. Dans le menu Entretien R éseau, s dectionnez Wi-Fi dans la liste Type r éseau. Cliquez ensuite sur Config pour ouvrir la fen êre Config. Wi-Fi. Les r éseaux disponibles sont indiqu és dans cette fen êre.
- 4. Choisissez un réseau dans la fen êre. Si un mot de passe est nécessaire, vous serez invité à saisir le mot de passe de ce réseau.

Si le moniteur est correctement connect é au r éseau s dectionn é, le message **Connect** é s'affiche, et l'adresse IP locale du moniteur est indiqu é dans la fen âre **Config. Wi-Fi**. En outre, un symbole indiquant l'état du r éseau s'affiche en bas de l'écran principal. La signification des symboles d'état du r éseau est expliqu é ci-dessous :

| ((to | Intensit édu signal Wi-Fi : niveau 4 |
|------|--------------------------------------|
| (10  | Intensit édu signal Wi-Fi : niveau 3 |
| (•   | Intensit édu signal Wi-Fi : niveau 2 |
| •    | Intensit édu signal Wi-Fi : niveau 1 |

#### **REMARQUE**:

- 1 N'oubliez pas que certaines fonctions réseau des moniteurs peuvent être limitées sur les réseaux sans fil par rapport aux réseaux câblés.
- 2 L'obstacle peut interférer avec la transmission des données et même entraîner une perte de données.
- 3 Si le moniteur ne parvient pas à se connecter à un réseau sans fil ou si aucun réseau sans fil disponible ne figure dans la fenêtre Config. Wi-Fi, modifiez la valeur de Type réseau en la passant de Wi-Fi à Connex câblée puis de nouveau à Wi-Fi. Réessayez ensuite de vous connecter à un réseau sans fil. Si vous ne parvenez toujours pas à vous connecter au réseau sans fil, essayez de redémarrer le moniteur et connectez-vous de nouveau.
- 4 Utilisez le dispositif sans fil recommandé par EDAN pour éviter toute situation exceptionnelle, telle que des déconnexions fréquentes du réseau sur le moniteur.
- 5 Le pilote sans fil est compatible avec les canaux 1-11 uniquement.
- 6 Lorsque l'intensité du signal est de niveau 2 ou inférieur, le signal peut être instable et la qualité de la transmission du signal peut être dégradée.
- 7 Lorsque le moniteur est connecté au système MFM-CMS via le réseau sans fil, l'utilisateur doit configurer le routeur sur un mode de chiffrement/authentification sécurisé (option recommandée : WPA2-PSK, avec un mot de passe ne figurant pas dans le dictionnaire et de haute complexité).

### 22.4 Stockage des données sur un dispositif de stockage

#### 22.4.1 Données stockées sur le dispositif de stockage

Reportez-vous à la section A.2.7 *Gestion des donn ées* pour plus d'informations sur les donn ées patient uniques.

Lorsque les données patient uniques atteignent le maximum, vous pouvez choisir l'option Continuer stockage ou l'option Interrompi memor (Arrêter le stockage) en s dectionnant Menu > Fonct. Communes > Stock Data > Après stock. données pat.

Si vous choisissez de maintenir le stockage (**Continuer stockage**), dès que les données patient uniques sont pleines, les données les plus anciennes sont remplacées par les dernières.

Si vous choisissez d'arrêter le stockage (**Arrêter stockage**), le moniteur cesse de stocker des donn és et les donn és les plus récentes ne peuvent pas être stock és lorsque les donn és patient uniques atteignent le maximum. Par exemple, si toutes les donn és patient (comme le graphique de tendance, le tableau de tendance, les mesures PNI, les év énements d'arythmie et d'alarme, ainsi que l'analyse à 12 d érivations), sauf les trac és, atteignent le maximum, le moniteur cesse de les stocker. Seuls les trac és sont encore stock és jusqu'àce qu'ils soient remplis.

#### **REMARQUE**:

- 1 La durée de stockage varie en fonction du volume de données des paramètres du patient. Lorsque le temps de stockage des données patient uniques atteint 240 heures, le moniteur crée automatiquement un nouveau dossier pour permettre le stockage continu des données.
- 2 Lorsque l'espace de stockage est insuffisant, le moniteur cesse d'enregistrer les données, même si l'utilisateur sélectionne **Continuer stockage** ou **Arrêter stockage**.

#### 22.4.2 Activation et désactivation du stockage des données

Pour activer ou désactiver la fonction de stockage des données, s dectionnez Menu > Entretien > Entretien User > Autres Config, puis r églez Stock Data sur Marche ou Arr êt.

Le moniteur cesse d'enregistrer les donn és sur le dispositif de stockage dans les cas suivants :

- Aucun dispositif de stockage n'est s dectionn é
- Il n'y a pas assez d'espace sur le dispositif de stockage pour enregistrer des donn és.
- Le dispositif amovible est en lecture seule.
- La fonction de stockage des donn és est d ésactiv é.
- Le moniteur est éteint.
- Le bloc d'alimentation est *é*teint.

### 22.4.3 Sélection d'un dispositif de stockage

Pour configurer le dispositif de stockage, s dectionnez Menu > Fonct. Communes > Stock Data > Support de stockage, puis choisissez le support de stockage souhait é dans la liste contextuelle. Les options Dispositif stock. Interne et Dispositif amovible peuvent être s dectionn éts.

Lorsque vous choisissez **Dispo. stock. interne** comme support de stockage, s'il est configur é le nom du dispositif de stockage deviendra automatiquement **Dispo. stock. interne**. Vous pouvez connecter plusieurs dispositifs amovibles au moniteur en même temps, mais un seul sera op érationnel. Vous pouvez s dectionner le dispositif amovible op érationnel parmi les dispositifs connect és en s dectionnant **Menu** > **Fonction Commune** > **Stock Data** > **Dispositif stockage** et en choisissant le nom du dispositif dans la liste. Par d'éfaut, le premier dispositif amovible connect éest le dispositif op érationnel.

Une fois que vous avez configuré le dispositif de stockage approprié, cliquez sur Sortie. Si le

dispositif de stockage commence le stockage des donn és, le moniteur indiquera le symbole 📄. Si le dispositif de stockage ne dispose pas d'un espace suffisant ou est en lecture seule/endommag é, le symbole 🗊 s'affiche.

#### **ATTENTION**

- 1 Tous les dispositifs amovibles ne sont pas compatibles avec le moniteur. Utilisez les dispositifs amovibles recommandés par EDAN.
- 2 N'activez pas la lecture seule du dispositif amovible lorsque celui-ci est inséré dans le moniteur.

### 22.4.4 Rappel des données enregistrées sur un dispositif de stockage

Pour revoir les donn és stock és sur le dispositif de stockage, s dectionnez **Menu** > **Revue** > **Patient patient** (Historique patient). Vous pouvez choisir de rappeler le dispositif de stockage comme vous le souhaitez dans la liste contextuelle. Choisissez un patient dans la liste pour rappeler les donn és telles que les informations patient, le graphique de tendance, le tableau des tendances, les mesures PNI, les événements d'arythmie, les événements d'alarme, l'analyse à 12 d érivations et la courbe.

#### 22.4.5 Suppression des données stockées sur un dispositif de stockage

Pour supprimer les donn és d'un patient, choisissez le patient dans la liste apr ès avoir s dectionn é Menu > Revue > Historique patient, puis cliquez sur Supp. donn és dans le menu Revue. Vous devez ensuite confirmer la suppression des donn és.

Pour supprimer les donn és de tous les patients, s dectionnez Menu > Revue > Historique patient, et appuyez sur Effacer ttes donn és dans le menu Consult. histor. Patient. Vous devez ensuite confirmer.

# 22.4.6 Exportation des données stockées sur un dispositif de stockage interne

Pour supprimer les donn és d'un patient sur un dispositif de stockage interne, choisissez le patient dans la liste apr ès avoir s dectionn é **Menu** > **Revue** > **Historique patient**, puis cliquez sur **Exp. donn és actu.** dans le menu **Revue**.

Pour exporter les donn és de tous les patients, s dectionnez Menu > Revue > Historique patient, et appuyez sur Exporter les donn és dans le menu Consult. histor. Patient.

#### 22.4.7 Formatage du dispositif de stockage interne

Pour formater le dispositif de stockage interne, s dectionnez Menu > Biom édical > Config. Biom édicale > Autres Config. > Formater support stock. interne ? Vous devez ensuite confirmer.

#### **REMARQUE** :

1 Dès que le dispositif de stockage interne est formaté, toutes les données seront effacées.

- 2 Vous n'avez pas besoin de redémarrer le moniteur après le formatage. Le dispositif de stockage interne peut être identifié et chargé automatiquement.
- 3 Si le formatage a échoué, essayez de nouveau. Redémarrez le moniteur et réessayez le formatage, ou contactez le service technique du fabricant si le formatage échoue à plusieurs reprises.

### 22.4.8 Ejection d'un dispositif amovible

Avant de débrancher un dispositif amovible du moniteur, vous devez sélectionner **Menu** > **Dispositif amovible**, puis cliquer sur **Ejecter** pour désinstaller le dispositif amovible. Dans ce menu, vous pouvez également vérifier la capacit érestante sur le dispositif de stockage.

#### **ATTENTION**

Ne retirez pas le dispositif amovible sans l'avoir éjecté lors de l'enregistrement des données au risque de l'endommager.

### 22.5 MEWS\*

\*Non disponible aux Etats-Unis.

Vous pouvez utiliser le Modified Early Warning System (MEWS, système d'avertissement précoce modifié) pour obtenir un score d'avertissement précoce bas é sur la valeur de mesure ou la valeur d'entrée de chaque paramètre vital. En fonction du score calculé, une liste d'actions comportant les recommandations appropriées s'affiche.

La fonction MEWS est définie par défaut sur **Arr**êt. Pour la sélection de fonctions, veuillez contacter le service de maintenance du fabricant.

#### **REMARQUE** :

Les résultats de la notation MEWS sont fournis à titre informatif uniquement et la pertinence de la notation doit être déterminée par le médecin.

### 22.5.1 Interface de notation MEWS

1. Cliquez sur l'ic ône de raccourci

Comme indiquéci-dessous, il existe trois méthodes permettant d'accéder à l'interface du système de notation MEWS :

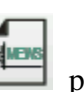

pour acc éder àl'interface MEWS.

- 2. Dans Menu > Fonction Commune, cliquez sur MEWS pour acc éder àl'interface MEWS.
- 3. Cliquez dans la zone des paramètres MEWS de l'interface principale pour acc éder à l'interface MEWS.

### 22.5.2 Critères de notation MEWS

Dans l'interface MEWS, s dectionnez **Crit àres** pour v érifier les crit àres de notation comme indiqu éci-dessous :

|            |           |              | Vale          | eur       |              |            |           |
|------------|-----------|--------------|---------------|-----------|--------------|------------|-----------|
|            | 3         | 2            | 1             | 0         | 1            | 2          | 3         |
| FC (bpm)   |           | ≤40          | 41~50         | 51~100    | 101~110      | 111~129    | ≥130      |
| SYS (mmHg) | $\leq$ 70 | $71 \sim 80$ | $81 \sim 100$ | 101~199   |              | $\geq$ 200 |           |
| RESP (rpm) |           | < 9          |               | 9~14      | $15 \sim 20$ | 21~29      | $\geq$ 30 |
| TEMP (°C)  |           | < 35,0       |               | 35,0~38,4 |              | ≥ 38,5     |           |
| Conscience |           |              |               | А         | V            | Р          | U         |
| Age        |           |              |               | < 50      | $50{\sim}70$ |            | > 70      |

Voici les r sultats affich s selon le degréde conscience :

| Conscience             | R ésultat affich é |
|------------------------|--------------------|
| Sobre                  | А                  |
| R éaction à la voix    | V                  |
| R éaction à la douleur | Р                  |
| Sans r éaction         | U                  |

### 22.5.3 Méthode de notation MEWS

MEWS inclut deux méhodes : le calculateur MEWS et la notation MEWS auto.

1. Calculateur MEWS. Si vous choisissez Calculateur MEWS, il est nécessaire de saisir manuellement les valeurs FC/FP, TEMP, RR, SYS, Age et Conscience, puis cliquez sur Lancer la notation. Le moniteur procède alors au calcul et en affiche le résultat.

#### **REMARQUE**:

Si l'une des informations ci-dessus n'est pas complète, le moniteur affiche un message d'information : **Echec notation. Saisie incomplète.** 

2. Notation MEWS auto. Si vous choisissez Notation MEWS auto, vous devez saisir manuellement les valeurs Age et Conscience. Après avoir cliqué sur Lancer la notation, le moniteur affiche le résultat MEWS qui sera actualis é selon le même intervalle que les mesures de la PNI. Si vous appuyez sur Arr êter la notation, vous pourrez quitter le score MEWS.

### 22.5.4 Résultat MEWS

Les résultats MEWS incluent le score MEWS, le temps et le niveau de gravit é. Voici les valeurs d'érminant le niveau de gravit é:

| MEWS             | Niveau de gravit é | Couleur | Symbole |
|------------------|--------------------|---------|---------|
| MEWS < 5         | Non urgent         | Verte   | 3       |
| MEWS = 5         | Observation        | Jaune   | 5       |
| $5 < MEWS \le 9$ | Avertissement      | Orange  | 7       |
| MEWS > 9         | Critique           | Rouge   | 10      |

### 22.5.5 Tableau de tendance MEWS

Le tableau de tendance présente le score MEWS du patient contrôlépendant une période donn ée ; il indique la date et l'heure d'acquisition du score, les paramètres et la valeur du score, ainsi que le score MEWS. Pour vérifier le tableau de tendance, cliquez sur le bouton **Tend Table** dans l'interface **MEWS**.

#### **REMARQUE** :

Le tableau de tendance est effacé après admission de nouveaux patients.

# Chapitre 23 Utilisation de la batterie

Ce moniteur peut être aliment é par batterie, ce qui garantit son fonctionnement ininterrompu (mêne en cas d'interruption de l'alimentation secteur). La batterie se recharge à chaque fois que le moniteur est connect é à l'alimentation secteur. Pendant la surveillance, si l'alimentation CA est interrompue, le moniteur reste aliment é par la batterie interne. Si le moniteur est aliment é par batterie, il s' éteint automatiquement avant que la batterie ne soit totalement épuis é.

### 23.1 Informations de sécurité concernant la batterie

#### AVERTISSEMENT

- 1 Avant d'utiliser la batterie au lithium-ion rechargeable (la "batterie" dans le présent manuel), lisez attentivement le manuel d'utilisation et les consignes de sécurité.
- 2 La durée de vie de la batterie dépend de la fréquence et de la durée d'utilisation. La durée de vie de la batterie est d'environ trois ans, sous réserve qu'elle soit correctement entretenue et entreposée. Cette durée de vie peut être raccourcie en cas d'utilisation inappropriée.
- 3 Des vérifications périodiques de la performance de la batterie sont nécessaires. Remplacez la batterie si nécessaire.
- 4 Ne branchez pas les bornes positive (+) et négative (-) sur des objets métalliques et ne placez pas la batterie au contact d'un objet métallique, au risque de causer un court-circuit.
- 5 Ne débranchez pas la batterie en cours de surveillance.
- 6 Ne chauffez pas la batterie et ne la jetez pas au feu.
- 7 N'utilisez pas la batterie et ne la laissez pas à proximité d'un feu ou dans un endroit où la température est supérieure à 60 °C.
- 8 N'immergez pas, ne jetez pas et ne mouillez pas la batterie dans/avec de l'eau douce ou de l'eau de mer.
- 9 Ne détruisez pas la batterie : vous ne devez pas percer la batterie avec un objet pointu, comme une aiguille, la frapper avec un marteau, marcher dessus, la jeter pour causer un choc important, la démonter ou la modifier.
- 10 Seules les batteries recommandées peuvent être utilisées pour ce moniteur. Ne soudez pas directement le câble et la borne de la batterie.
- 11 Si du liquide qui s'échappe de la batterie pénètre dans vos yeux, ne vous frottez pas les yeux. Lavez-les avec de l'eau propre et consultez immédiatement un médecin. Si du liquide qui s'échappe de la batterie éclabousse votre peau ou vos vêtements, lavez-les immédiatement avec de l'eau fraîche.
- 12 Eloignez immédiatement la batterie du feu en cas de fuite ou si une odeur inhabituelle est perçue.
- 13 Cessez d'utiliser la batterie si une chaleur, une odeur, une décoloration, une déformation ou une condition anormale est détectée lors de l'utilisation, de la charge ou du stockage. Conservez la batterie loin du moniteur.
- 14 N'utilisez pas une batterie très abîmée ou déformée.

#### AVERTISSEMENT

- 15 Si le moniteur est alimenté par batterie, ne remplacez pas la batterie pendant la surveillance de patients. En effet, cela mettrait le moniteur hors tension, ce qui risquerait de compromettre la santé du patient.
- 16 N'insérez pas la batterie dans le moniteur avec les signes (+) et (-) dans le mauvais sens.
- 17 Utilisez une batterie présentant des performances identiques : cela peut étendre sa durée de vie.

### 23.2 Témoin d'alimentation par batterie

Le témoin Batterie du panneau avant du moniteur s'allume en vert lorsque la batterie du moniteur est charg ée et en jaune lorsqu'elle est en cours de charge. Le témoin est éteint lorsque le moniteur n'est pas sous tension, n'est pas pleinement charg éet lorsqu'il est branch ésur secteur.

### 23.3 Etat de la batterie sur l'écran principal

Les symboles d'éat de la batterie indiquent l'éat de chaque batterie d'éect ée et l'alimentation par batterie combin ée restante,

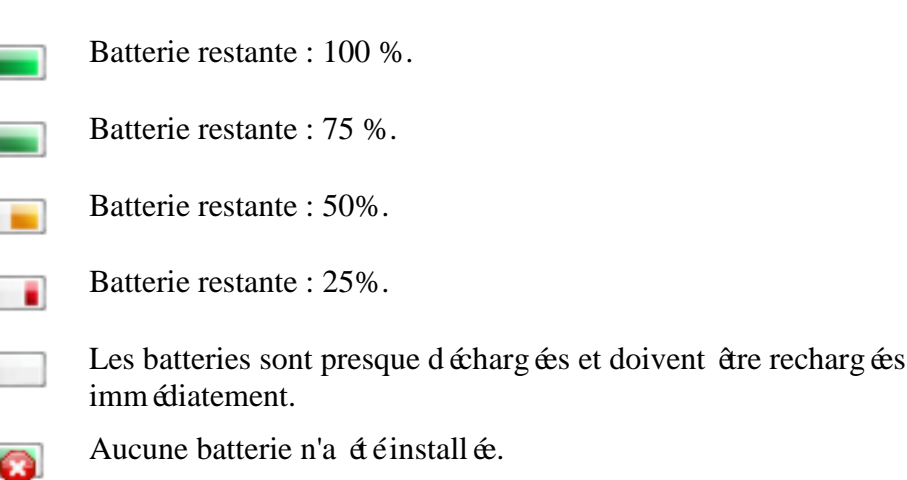

### 23.4 Vérification des performances de la batterie

Il est possible que les performances des batteries rechargeables se d'égradent avec le temps. La maintenance des batteries selon les indications du présent manuel permet de ralentir ce processus.

- 1. D éconnectez le patient du moniteur et arr êtez totalement la surveillance et la mesure.
- 2. Mettez le moniteur sous tension et chargez la batterie pendant plus de 6 heures en continu.
- 3. Déconnectez le moniteur de l'alimentation secteur et laissez-le en marche jusqu'à ce que la batterie soit totalement d'écharg éc et que le moniteur s'éteigne.
- 4. La dur ée de fonctionnement de la batterie refl de les performances de celle-ci.

Si la dur é de fonctionnement est inférieure, de mani de flagrante, à la dur é spécifié, remplacez la batterie ou contactez l'équipe de maintenance.

### 23.5 Recyclage de la batterie

Lorsque la batterie ne conserve pas de charge, elle doit être remplacé. Retirez la batterie usagé du moniteur et procédez àson recyclage dans les règles.

#### AVERTISSEMENT

Ne démontez pas les batteries, ne les jetez pas au feu, ne court-circuitez pas les batteries. Cela risquerait de provoquer une surchauffe, une explosion ou une fuite, entraînant des blessures.

### 23.6 Entretien de la batterie

Pour maintenir la dur é de vie d'une batterie, il convient de la conditionner r éguli èrement.

Retirez les batteries du moniteur si elles ne sont pas utilis és pendant une période prolong é. En outre, rechargez les batteries au moins tous les six mois lorsqu'elles sont stock és.

D échargez compl ètement la batterie une fois par mois.

# **Chapitre 24 Entretien et nettoyage**

Utilisez uniquement les substances approuvées par EDAN et effectuez ces opérations conformément aux méthodes présentées dans ce chapitre. La garantie ne couvre pas les dommages provoqués par l'utilisation de substances ou de méthodes non approuvées.

EDAN Instruments a validé les instructions de nettoyage et de désinfection incluses dans ce manuel d'utilisation. Il est de la responsabilité du professionnel de santé de s'assurer que les instructions sont suivies afin de garantir un nettoyage et une désinfection corrects.

### 24.1 Indications générales

Maintenez le moniteur, les câbles et les accessoires exempts de poussières et de saletés. Pour empêcher que le dispositif soit endommag é, suivez la procédure ci-dessous :

- N'utilisez que les substances de nettoyage et les d'éinfectants recommand és indiqu és dans ce manuel. D'autres substances peuvent endommager l'équipement (et ne sont pas couverts par la garantie), r éduire la dur és de service du produit ou entra îner des risques pour la s écurit é
- Diluez toujours les produits conform ément aux instructions du fabricant.
- Sauf indication contraire, n'immergez pas les pi èces de l'équipement ou les accessoires dans du liquide.
- Ne versez pas de liquide dans le système.
- Veillez àce qu'aucun liquide ne p én àtre dans le bo îier.
- N'utilisez jamais de mat ériau abrasif (comme de la laine d'acier ou du polisseur d'argenterie).
- Inspectez le moniteur et les accessoires r éutilisables apr & les avoir nettoy & et d & finfect &.

#### ATTENTION

Si vous renversez du liquide sur l'équipement, la batterie ou les accessoires, ou s'ils sont immergés par accident dans du liquide, contactez l'équipe de maintenance ou le technicien de maintenance EDAN.

### 24.2 Nettoyage

Si l'appareil ou les accessoires ont étéen contact avec le patient, un nettoyage et une désinfection sont n écessaires après chaque utilisation. S'il n'y a eu aucun contact avec le patient et qu'il n'y a pas de contamination visible, alors un nettoyage et une désinfection quotidiens suffisent.

Les agents de nettoyage valid és pour le nettoyage du moniteur et des accessoires r éutilisables sont les suivants :

- Détergent neutre presque doux
- Ethanol (75 %)
- Isopropanol (70 %)

Les agents de nettoyage doivent être appliqués et essuyés à l'aide d'un chiffon (ou d'une serviette en papier) propre, doux et non abrasif.

### 24.2.1 Nettoyage du moniteur

#### AVERTISSEMENT

Avant de procéder au nettoyage du moniteur, assurez-vous que le moniteur est hors tension et déconnecté de l'alimentation secteur.

Pour nettoyer la surface du moniteur, proc édez comme suit :

- 1. Mettez le moniteur hors tension et d & branchez-le de l'alimentation secteur.
- 2. Essuyez soigneusement toute la surface ext érieure de l'équipement, y compris l'écran, àl'aide d'un chiffon doux, humidifi é avec la solution de nettoyage, jusqu'à ce que tous les contaminants visibles aient disparu.
- 3. Essuyez ensuite la solution de nettoyage avec un chiffon (ou une serviette) propre, humidifi é avec de l'eau du robinet pour diminer tout r ésidu laiss épar l'agent de nettoyage.
- 4. S échez le moniteur dans un endroit a ér éet frais.

### 24.2.2 Nettoyage des accessoires réutilisables

#### 24.2.2.1 Nettoyage du jeu de câbles ECG

- 1. Nettoyez le jeu de c âbles à l'aide d'un chiffon doux, humidifi é avec la solution de nettoyage, jusqu'àce que tous les contaminants visibles aient disparu.
- 2. Essuyez ensuite la solution de nettoyage avec un chiffon (ou une serviette) propre et humidifi é(e) avec de l'eau du robinet pour éliminer tout r ésidu laiss é par l'agent de nettoyage.
- 3. Essuyez avec un chiffon sec pour retirer l'humidit ér ésiduelle.
- 4. Laissez le jeu de c âbles s écher àl'air.

#### 24.2.2.2 Nettoyage du brassard de tensiométrie

#### Nettoyage du brassard :

- 1. Enlevez la poche à air avant le nettoyage.
- 2. Lavez le brassard à la main avec la solution de nettoyage ; nettoyez la poche à air avec un chiffon doux, humidifi é avec la solution de nettoyage jusqu'à ce qu'il ne reste plus aucun contaminant visible.
- 3. Rincez le brassard. Apr ès le nettoyage, essuyez la solution de nettoyage avec un chiffon (ou une serviette) propre, humidifi é avec de l'eau du robinet pour diminer tout r ésidu laiss é par l'agent de nettoyage.
- 4. Essuyez avec un chiffon sec pour retirer l'humidit ér ésiduelle.
- 5. S échez soigneusement le brassard àl'air apr ès le nettoyage.

#### Remplacement de la poche à air :

Après le nettoyage, replacez la poche à air dans le brassard en suivant les étapes ci-dessous :

- 1. Roulez la poche dans le sens de la longueur et ins érez-la dans l'ouverture situ é à l'une des extr énit és du brassard.
- 2. Acheminez le tube situ é àl'int érieur du brassard et faites-le sortir par le petit orifice situ é au sommet du brassard.
- 3. Ajustez la poche jusqu'àce qu'elle soit bien positionn ée.

### 24.2.2.3 Nettoyage du capteur de SpO<sub>2</sub>

- 1. Nettoyez les surfaces du capteur et du câble à l'aide d'un chiffon doux, humidifi é avec la solution de nettoyage, jusqu'àce que tous les contaminants visibles aient disparu.
- 2. Nettoyez la zone du capteur en contact avec le patient à l'aide d'un coton-tige imbibé de solution de nettoyage jusqu'àce qu'il ne reste plus aucun contaminant visible.
- 3. Essuyez ensuite la solution de nettoyage avec un chiffon (ou une serviette) propre, humidifi é avec de l'eau du robinet pour diminer tout r ésidu laiss épar l'agent de nettoyage.
- 4. Essuyez avec un chiffon sec pour retirer l'humidit ér ésiduelle.
- 5. Laissez le capteur s écher àl'air.

### 24.2.2.4 Nettoyage des câbles IBP/DC IBP/DC

- 1. Nettoyez les câbles à l'aide d'un chiffon doux, humidifié avec la solution de nettoyage, jusqu'àce que tous les contaminants visibles aient disparu.
- 2. Essuyez ensuite la solution de nettoyage avec un chiffon (ou une serviette) propre, humidifi é avec de l'eau du robinet pour diminer tout r ésidu laiss é par l'agent de nettoyage.
- 3. Essuyez avec un chiffon sec pour retirer l'humidit ér ésiduelle.
- 4. Laissez les c âbles s écher àl'air.

#### 24.2.2.5 Nettoyage de la sonde de température

- 1. Nettoyez la zone en contact avec le patient à l'aide d'un chiffon doux et humidifi é avec la solution de nettoyage, jusqu'àce que tous les contaminants visibles aient disparu.
- 2. Essuyez ensuite la solution de nettoyage avec un chiffon (ou une serviette) propre, humidifi é avec de l'eau du robinet pour diminer tout r ésidu laiss é par l'agent de nettoyage.
- 3. Essuyez avec un chiffon sec pour retirer l'humidit ér ésiduelle.
- 4. Laissez la sonde s écher à l'air.

### 24.3 Désinfection

Pour les dispositifs ou les accessoires qui ont étéen contact avec la surface des muqueuses, une désinfection approfondie doit être réalisé ; pour tous les autres accessoires, une désinfection de faible niveau suffit. Nettoyez le moniteur et les accessoires réutilisables avant qu'ils soient désinfectés. Les désinfectants validés pour le nettoyage du moniteur et des accessoires réutilisables sont les suivants :

- Ethanol à 75 %
- Isopropanol (70 %)
- Cidex OPA (uniquement pour la désinfection de haut niveau de la sonde de température intracavitaire)

Si l'éthanol ou l'isopropanol est utilis é à la fois pour le nettoyage et la désinfection, alors il est nécessaire d'utiliser un nouveau chiffon pour l'étape de désinfection.

#### AVERTISSEMENT

Le moniteur et les accessoires réutilisables doivent être désinfectés pour empêcher toute infection croisée entre les patients.

### 24.3.1 Désinfection du moniteur

#### **AVERTISSEMENT**

Avant de procéder à la désinfection du moniteur, assurez-vous que le moniteur est hors tension et déconnecté de l'alimentation secteur.

Pour d'ésinfecter le moniteur, proc édez comme suit :

- 1. Mettez le moniteur hors tension et d & branchez-le de l'alimentation secteur.
- 2. Nettoyez l'éran àl'aide d'un chiffon doux, propre et humidifi éavec la solution d'éinfectante.
- 3. Nettoyez la surface ext érieure de l'équipement en utilisant un chiffon doux et humidifi é avec la solution d ésinfectante.
- 4. Essuyez ensuite la solution de d'ésinfection avec un chiffon sec, si n écessaire.
- 5. Laissez s écher le moniteur pendant au moins 30 minutes dans un endroit a ér éet frais.

#### 24.3.2 Désinfection des accessoires réutilisables

#### 24.3.2.1 Désinfection du jeu de câbles ECG

- 1. Nettoyez le jeu de c âbles à l'aide d'un chiffon doux humidifi é avec la solution d ésinfectante.
- 2. Essuyez ensuite la solution de d'ésinfection avec un chiffon sec.
- 3. Laissez le jeu de c âbles s écher à l'air pendant au moins 30 minutes.

#### 24.3.2.2 Désinfection du brassard de tensiométrie

#### D ésinfection du brassard :

- 1. Enlevez la poche à air avant la désinfection.
- 2. Nettoyez le brassard et la poche à air à l'aide d'un chiffon doux humidifi é avec la solution d'ésinfectante.

3. Laissez le brassard et la poche à air s écher à l'air pendant au moins 30 minutes.

#### Remplacement de la poche à air :

Après la désinfection, replacez la poche à air dans le brassard. Reportez-vous à la section 24.2.2.2 pour plus d'informations.

#### **REMARQUE**:

L'utilisation prolongée d'un désinfectant peut entraîner la décoloration du brassard.

### 24.3.2.3 Désinfection du capteur de SpO<sub>2</sub>

- 1. Nettoyez les surfaces du capteur et du câble à l'aide d'un chiffon doux, humidifi é avec la solution d'ésinfectante.
- 2. Nettoyez la zone du capteur en contact avec le patient à l'aide d'un coton-tige imbibé de solution d'ésinfectante.
- 3. Essuyez ensuite la solution de d ésinfection avec un chiffon sec.
- 4. Laissez le capteur s écher à l'air libre pendant au moins 30 minutes.

### 24.3.2.4 Désinfection des câbles IBP/DC IBP/DC

- 1. Nettoyez les c ables à l'aide d'un chiffon doux humidifi é avec la solution d ésinfectante.
- 2. Essuyez ensuite la solution de d'ésinfection avec un chiffon sec.
- 3. Laissez les c âbles s écher àl'air pendant au moins 30 minutes.

### 24.3.2.5 Désinfection de la sonde de température

Les capteurs de temp érature intracavitaire doivent faire l'objet d'une d'ésinfection approfondie avant et apr ès chaque utilisation sur un nouveau patient. Cidex OPA est l'agent valid é pour cette d'ésinfection de haut niveau. Reportez-vous aux instructions accompagnant le désinfectant pour connaître les méthodes de désinfection. La désinfection de haut niveau a été validée avec un trempage de 12 minutes. Rincez et séchez selon les instructions du fabricant du Cidex OPA. Ne mouillez pas le connecteur du capteur.

Pour les capteurs TEMP cutanés, désinfectez-les comme suit en utilisant de l'éthanol ou de l'isopropanol uniquement :

- 1. Nettoyez la zone en contact avec le patient à l'aide d'un chiffon doux humidifi é avec la solution d'ésinfectante ( éthanol ou isopropanol).
- 2. Essuyez ensuite la solution de d'ésinfection avec un chiffon sec.
- 3. Laissez le capteur s écher àl'air.

### 24.4 Nettoyage et désinfection des autres accessoires

Pour le nettoyage et la d'ésinfection des autres accessoires, reportez-vous aux instructions fournies avec ces accessoires. Si les accessoires ne sont pas accompagn és d'instructions, consultez le présent manuel pour conna îre les m'éhodes de nettoyage et de d'ésinfection du moniteur.

# **Chapitre 25 Maintenance**

#### AVERTISSEMENT

- 1 Tout manquement, de la part de l'hôpital ou de l'établissement responsable faisant usage de cet équipement, à mettre en œuvre un programme de maintenance satisfaisant peut entraîner une défaillance excessive de l'équipement et présenter des risques potentiels pour la santé.
- 2 Si vous décelez un problème avec l'un des équipements, contactez l'équipe de maintenance ou tout revendeur agréé.

### 25.1 Inspection

La vérification globale du moniteur, y compris la vérification de sécurité, doit être effectuée uniquement par du personnel qualifié, tous les 24 mois et après chaque réparation.

El éments àv érifier :

- Conformité aux exigences de la condition d'environnement et de l'alimentation dectrique.
- Dommage au niveau du c âble d'alimentation dectrique et conformit é aux exigences de l'isolation.
- Dommages au niveau du dispositif et des accessoires.
- Pr ésence des accessoires sp écifi és.
- Fonctionnement correct du système d'alarme.
- Fonctionnement correct de l'enregistreur et conformit é aux exigences du papier.
- Performances de la batterie.
- Fonctionnement correct de toutes les fonctions de surveillance.
- Conformit é aux exigences de la r ésistance de terre et du courant de fuite.

Si vous constatez des dommages ou des anomalies, n'utilisez pas le moniteur et contactez le service client local.

### 25.2 Tâches de maintenance et planification des tests

La maintenance doit être effectu ét au moins une fois tous les deux ans, ou selon les intervalles préconis és par la réglementation locale. Les têches ci-dessous sont réserv éts exclusivement aux professionnels de maintenance qualifi és EDAN. Contactez le fournisseur de maintenance qualifi é EDAN si le moniteur doit subir un test de sécurit é ou de performances. Nettoyez et désinfectez l'équipement pour le décontaminer avant toute procédure de test ou de maintenance.

| Planification de la maintenance et des                                             | Fr équence                                                                                                    |
|------------------------------------------------------------------------------------|----------------------------------------------------------------------------------------------------|
| tests                                                                              |                                                                                                    |
| Contrôles de s écurit é Tests s dectionn és<br>en fonction de la norme CEI 60601-1 | Au moins une fois tous les deux ans, ou lorsque cela<br>est n écessaire, après une r éparation faisant<br>intervenir le retrait ou le remplacement de<br>l'alimentation, ou en cas de chute du moniteur. |
| V érifiez toutes les fonctions de surveillance et les fonctions de mesure          | Au moins une fois tous les deux ans, ou en fonction des besoins.                                                                                                    |

EDAN fournira sur demande des schémas de circuits, des listes de composants, des descriptions, des instructions d'étalonnage ou d'autres informations qui pourront aider le service de maintenance àr éparer les pièces des équipements consid ér és par EDAN comme étant r éparables par ce service.

# **Chapitre 26 Garantie et assistance**

### 26.1 Garantie

EDAN garantit que les produits EDAN répondent aux spécifications d'utilisation des produits et seront exempts de vices matériels et de vices de façon pendant la période de garantie.

La garantie n'est pas valide dans les cas suivants :

- a) Dommage caus épar une manipulation sans pr écaution lors de l'exp édition.
- b) Dommage cons écutif caus épar une utilisation ou une maintenance inappropri é.
- c) Dommage caus é par une modification ou une r éparation effectu é par une personne non agr éé par EDAN.
- d) Dommages caus és par des accidents.
- e) Remplacement ou retrait de l'étiquette de num éro de s érie et de l'étiquette du fabricant.

Si un produit couvert par cette garantie est jug é d'électueux en raison d'un d'élaut mat ériel, de fabrication ou au niveau des composants, et que la r éclamation au titre de la garantie est effectu é pendant la p ériode de garantie, EDAN r éparera ou remplacera gratuitement, à sa discr étion, les pi èces d'électueuses. EDAN ne fournira pas d'appareil de remplacement pendant la r éparation du produit d'électueux.

### 26.2 Coordonnées

Pour toute question sur la maintenance, les caract éristiques techniques ou un dysfonctionnement du mat ériel, contactez le distributeur local.

Vous pouvez également envoyer un courrier dectronique au service Maintenance EDAN, à l'adresse suivante : support@edan.com.cn.

# Chapitre 27 Accessoires

Vous pouvez commander des accessoires auprès du fournisseur EDAN sur le site www.edan.com.cn ou consulter le représentant EDAN local pour plus d'informations.

#### AVERTISSEMENT

- 1 Ne réutilisez jamais des capteurs, des accessoires, etc. jetables, à usage unique ou devant être utilisés sur un seul patient. La réutilisation peut compromettre les fonctionnalités du dispositif et les performances du système, et entraîner un danger potentiel.
- 2 Utilisez uniquement des accessoires approuvés par EDAN. L'utilisation d'accessoires non approuvés par EDAN peut compromettre les fonctionnalités du dispositif et les performances du système, et entraîner un danger potentiel. Il n'est pas recommandé d'utiliser des accessoires fournis par EDAN avec des moniteurs patient d'autres fabricants.
- 3 Les accessoires de mesures PSI et DC stérilisés sont déjà stérilisés. Un mode d'emploi détaillé est donné sur les étiquettes de l'emballage. N'utilisez pas un accessoire stérilisé si son emballage est endommagé.

#### **REMARQUE** :

Les transducteurs et les capteurs ont une durée de vie limitée. Reportez-vous à l'étiquetage de l'emballage.

Il est possible que les câbles ci-dessous ne soient pas disponibles dans tous les pays. Assurez-vous de leur disponibilit é aupr ès du fournisseur EDAN local.

### 27.1 Accessoires ECG

| R éf érence  | Accessoires                                                                                   |
|--------------|-----------------------------------------------------------------------------------------------|
| 01.57.471380 | 3 d érivations, 12 broches, protection contre les effets de la d éribrillation, AHA, ergot    |
| 01.57.471388 | 3 d érivations, 12 broches, protection contre les effets de l'UEC, AHA, ergot                 |
| 01.57.471378 | 3 d érivations, 12 broches, protection contre les effets de la d éribrillation.,<br>AHA, clip |
| 01.57.471386 | 3 d érivations, 12 broches, protection contre les effets de l'UEC, AHA, clip                  |
| 01.57.471379 | 3 d érivations, 12 broches, protection contre les effets de la d éribrillation, CEI, ergot    |
| 01.57.471387 | 3 d érivations, 12 broches, protection contre les effets de l'UEC, CEI, ergot                 |

| R éf érence  | Accessoires                                                                                                    |
|--------------|----------------------------------------------------------------------------------------------------|
| 01.57.471377 | 3 d érivations, 12 broches, protection contre les effets de la d éfibrillation., CEI, clip                          |
| 01.57.471385 | 3 d érivations, 12 broches, protection contre les effets de l'UEC, CEI, clip                                        |
| 01.57.471226 | 5 d érivations, 12 broches, protection contre les effets de l'UEC, Adulte/Enfant                                    |
| 01.57.471227 | C âble ECG, thorax, 5 d érivations, 12 broches, prot ég é contre les effets de l'UEC, AHA/CEI, 5,0 m, r éutilisable |
| 01.57.471228 | 5 d érivations, 12 broches, protection contre les effets de la d éfibrillation, adulte/enfant                       |
| 01.57.471229 | 5 d érivations, 12 broches, protection contre les effets de la d éfibrillation,<br>Adulte/Enfant, avec rallonge     |
| 01.13.036620 | 5 d érivations, clip, AHA, adulte/enfant, avec rallonge                                                             |
| 01.13.036621 | 5 d érivations, clip, AHA, adulte/enfant                                                                            |
| 01.13.036622 | 5 d érivations, ergot, AHA, adulte/enfant, avec rallonge                                                            |
| 01.13.036623 | 5 d érivations, ergot, AHA, adulte/enfant                                                                           |
| 01.13.036624 | 5 d érivations, clip, CEI, adulte/enfant, avec rallonge                                                             |
| 01.13.036625 | 5 d érivations, clip, CEI, adulte/enfant                                                                            |
| 01.13.036626 | 5 d érivations, ergot, CEI, adulte/enfant, avec rallonge                                                            |
| 01.13.036627 | 5 d érivations, ergot, CEI, adulte/enfant                                                                           |
| 01.57.471979 | 6 d érivations, 12 broches, protection contre les effets de la d éfibrillation, adulte/enfant                       |
| 01.57.471980 | 6 d érivations, clip, AHA, adulte/enfant                                                                            |
| 01.57.471981 | 6 d érivations, ergot, AHA, adulte/enfant                                                                           |
| 01.57.471982 | 6 d érivations, clip, CEI, adulte/enfant                                                                            |
| 01.57.471983 | 6 d érivations, ergot, CEI, adulte/enfant                                                                           |
| 01.57.040203 | 12 d érivations, ergot, CEI, adulte/enfant                                                                          |
| 01.57.471163 | 12 d érivations, clip, CEI, adulte/enfant                                                                           |
| 01.57.109101 | 12 d érivations, ergot, AHA, adulte/enfant                                                                          |
| 01.57.471169 | 12 d érivations, clip, AHA, adulte/enfant                                                                           |

| R éf érence  | Accessoires                                                                                                    |
|--------------|----------------------------------------------------------------------------------------------------|
| 01.57.471072 | 12 d érivations, 12 broches, protection contre les effets de la d éfibrillation,<br>AHA, adulte/enfant               |
| 01.57.471168 | 12 d érivations, 12 broches, protection contre les effets de la d éfibrillation, CEI, adulte/enfant                  |
| 01.57.471461 | 3 d érivations, clip, CEI, 1,0 m, r éutilisables                                                                     |
| 01.57.471462 | C åbles ECG, membres, 3 d érivations, àressort àergot, CEI, 1,0 m, r éutilisables                                    |
| 01.57.471463 | 3 d érivations, clip, AHA, 1,0 m, r éutilisables                                                                     |
| 01.57.471464 | C åbles ECG, membres, 3 d érivations, àressort àergot, AHA, 1,0 m, r éutilisables                                    |
| 01.57.471465 | 5 d érivations, 12 broches, protection contre les effets de la d éfibrillation, clip,<br>CEI, 3,4 m, r éutilisables  |
| 01.57.471466 | 5 d érivations, 12 broches, protection contre les effets de la d éfibrillation, clip,<br>AHA, 3,4 m, r éutilisables  |
| 01.57.471467 | 5 d érivations, 12 broches, protection contre les effets de la d éfibrillation, ergot,<br>CEI, 3,4 m, r éutilisables |
| 01.57.471468 | 5 d érivations, 12 broches, protection contre les effets de la d éfibrillation, ergot,<br>AHA, 3,4 m, r éutilisables |
| 01.57.471469 | 5 d érivations, 6 broches, protection contre les effets de la d éfibrillation, clip,<br>CEI, 3,4 m, r éutilisables   |
| 01.57.471470 | 5 d érivations, 6 broches, protection contre les effets de la d éfibrillation, clip,<br>AHA, 3,4 m, r éutilisables   |
| 01.57.471471 | 5 d érivations, 6 broches, protection contre les effets de la d éfibrillation, ergot,<br>CEI, 3,4 m, r éutilisables  |
| 01.57.471472 | 5 d érivations, 6 broches, protection contre les effets de la d éfibrillation, ergot,<br>AHA, 3,4 m, r éutilisables  |
| 01.57.471473 | 5 d érivations, 12 broches, protection contre les effets de l'UEC, clip, CEI, 3,4 m, r éutilisables                  |
| 01.57.471474 | 5 d érivations, 12 broches, protection contre les effets de l'UEC, clip, AHA, 3,4 m, r éutilisables                  |
| 01.57.471475 | 5 d érivations, 12 broches, protection contre les effets de l'UEC, ergot, CEI, 3,4 m, r éutilisables                 |

| R éf érence  | Accessoires                                                                                                    |
|--------------|----------------------------------------------------------------------------------------------------|
| 01.57.471476 | 5 d érivations, 12 broches, protection contre les effets de l'UEC, ergot, AHA, 3,4 m, r éutilisables              |
| 01.57.471481 | 3 d érivations, 12 broches, protection contre les effets de l'UEC, AHA/CEI, 2,7 m, r éutilisables                 |
| 01.57.471482 | 3 d érivations, 12 broches, protection contre les effets de l'UEC, AHA/CEI, 5,0 m, r éutilisables                 |
| 01.57.471483 | 3 d érivations, 12 broches, protection contre les effets de la d éfibrillation,<br>AHA/CEI, 2,7 m, r éutilisables |
| 01.57.471484 | 3 d érivations, 12 broches, protection contre les effets de la d éribrillation,<br>AHA/CEI, 5,0 m, r éutilisables |
| 01.57.471196 | 3 d érivations, ergot, AHA, nouveau-n é                                                                           |
| 01.57.471198 | 3 d érivations, clip, AHA, nouveau-n é                                                                            |
| 01.57.471195 | 3 d érivations, ergot, CEI, nouveau-n é                                                                           |
| 01.57.471197 | 3 d érivations, clip, CEI, nouveau-n é                                                                            |
| 01.57.471194 | 3 d érivations, 12 broches, protection contre les effets de la d éribrillation,<br>Nouveau-n é                    |
| 01.57.471861 | Electrodes ECG jetables                                                                                           |
| 01.54.471858 | Electrodes ECG jetables                                                                                           |
| 01.57.471862 | Electrodes ECG jetables                                                                                           |
| 01.57.471859 | Electrodes ECG jetables                                                                                           |
| 01.57.471897 | Electrodes ECG jetables                                                                                           |
| 01.57.471898 | Electrodes ECG jetables                                                                                           |

# 27.2 Accessoires SpO<sub>2</sub>

| R éf érence  | Accessoires                                                                        |  |
|--------------|------------------------------------------------------------------------------------|--|
| 02.57.225029 | Capteur SpO <sub>2</sub> 7 broches pour adulte, SH1, r éutilisable / adulte, 2,5 m |  |
| 02.01.210120 | Capteur de SpO <sub>2</sub> r áutilisable, adulte, SH1 (DB9)                       |  |
| 02.01.210673 | Bracelet de SpO <sub>2</sub> , nouveau-n é, SH3                                    |  |
| 02.01.210122 | Capteur de SpO <sub>2</sub> , adulte, àembout en silicone souple, SH4              |  |

| R éf érence  | Accessoires                                                                                        |  |
|--------------|----------------------------------------------------------------------------------------------------|--|
| 02.01.210121 | Capteur de SpO <sub>2</sub> , enfant, àembout en silicone souple, SH5                              |  |
| 02.57.225000 | Capteur de SpO <sub>2</sub> , clip d'oreille, adulte/enfant, 1 m, r áutilisable                    |  |
| 01.57.471068 | C åble prolongateur SpO <sub>2</sub> , 2 m                                                         |  |
| 01.57.471789 | C able pour adaptateur SpO <sub>2</sub> $à$ 7 broches/c able prolongateur SpO <sub>2</sub> , 4,0 m |  |
| 01.57.471235 | Capteur de SpO <sub>2</sub> , adulte, jetable, SHD-A                                               |  |
| 01.57.471236 | Capteur de SpO <sub>2</sub> , enfant, jetable, SHD-P                                               |  |
| 01.57.471237 | Capteur de SpO <sub>2</sub> , nourrisson, jetable, SHD-I                                           |  |
| 01.57.471238 | Capteur de SpO <sub>2</sub> , nouveau-n é, jetable, SHD-N                                          |  |

# 27.3 Accessoires de PNI

| R éf érence  | Accessoires                                                            |
|--------------|------------------------------------------------------------------------|
| 01.57.471326 | Brassard PNI, E5, nourrisson, 10 à 15 cm, r éutilisable                |
| 01.57.471327 | Brassard PNI, E6, petit enfant, 13 à 17 cm, r éutilisable              |
| 01.57.471328 | Brassard PNI, E7, enfant, 16 à 21,5 cm, r éutilisable                  |
| 01.57.471329 | Brassard PNI, E8, adulte de petite taille, 20,5 à 28 cm, r éutilisable |
| 01.57.471330 | Brassard PNI, E9, adulte, 27 à 35 cm, r éutilisable                    |
| 01.57.471331 | Brassard PNI, E10, adulte de grande taille, 34 à43 cm, r éutilisable   |
| 01.57.471396 | Brassard PNI, E11, cuisse, 42 à 54 cm, r éutilisable                   |
| 01.57.471323 | Brassard PNI, nouveau-n é, 10 à 15 cm, r éutilisable                   |
| 01.57.471324 | Brassard PNI, nouveau-n é, 6 à 11 cm, r éutilisable                    |
| 01.57.471157 | Brassard NIBP, n éonatal n°1, 3 -6 cm, jetable                         |
| 01.57.471158 | Brassard NIBP, n éonatal n °2, 4 -8 cm, jetable                        |
| 01.57.471159 | Brassard NIBP, n éonatal n °3, 6 -11 cm, jetable                       |
| 01.57.471160 | Brassard NIBP, n éonatal n °4, 7 -13 cm, jetable                       |
| 01.57.471161 | Brassard NIBP, n éonatal n °5, 8-15 cm, jetable                        |
| 01.59.473007 | Tubulure PNI/3,0 m, Φ7,2 mm*Φ3,6 mm, TPU 85 A, gris                    |

### 27.4 Accessoires de contrôle de la température

| R éf érence  | Accessoires                                                                      |  |
|--------------|----------------------------------------------------------------------------------|--|
| 01.15.040225 | Sonde de temp érature, cutan ée, adulte, 3 m, r éutilisable                      |  |
| 01.15.040226 | Sonde de temp érature, cutan é, adulte, 3 m, r éutilisable                       |  |
| 01.15.040227 | Sonde de temp érature, rectale/orale, adulte, 3 m, r éutilisable                 |  |
| 01.15.040228 | Sonde de temp érature, rectale/orale, adulte, 3 m, r éutilisable                 |  |
| 01.15.040253 | Sonde de temp érature, cutan é, nouveau-n é nourrisson, 3 m, r éutilisable       |  |
| 01.15.040254 | Sonde de temp érature, rectale/orale, nouveau-n é/nourrisson, 3 m, r éutilisable |  |
| 01.15.040255 | Sonde de temp érature, cutan é, nouveau-n énourrisson, 3 m, r éutilisable        |  |
| 01.15.040256 | Sonde de temp érature, rectale/orale, nouveau-n é/nourrisson, 3 m, r éutilisable |  |

### 27.5 Accessoires PSI

| R éf érence  | Accessoires                                                                               |
|--------------|-------------------------------------------------------------------------------------------|
| 01.57.471070 | C åble d'interface du transducteur de pression PSI, mod de d'interface BD                 |
| 01.57.471172 | C ôble d'interface du transducteur de pression PSI, interface de type EDWARD              |
| 01.57.471173 | C able d'interface du transducteur de pression PSI, interface de type Hospira             |
| 01.57.471166 | C âble d'interface du transducteur de pression PSI, interface de type UTAH                |
| 01.57.471836 | C âble d'interface du transducteur de pression PSI, 12 broches, interface de type B.Braun |
| 01.57.471971 | C åble PSI, 12 broches, double canal (BD)                                                 |
| 01.57.471972 | C åble PSI, 12 broches, double canal (EDWARD)                                             |
| 01.57.471973 | C åble PSI, 12 broches, double canal (HOSPIRA)                                            |
| 01.57.471974 | C åble PSI, 12 broches, double canal (UTAH)                                               |
| 01.57.471975 | C åble PSI, 12 broches, double canal (B.Braun)                                            |
| 01.57.40121  | Transducteur processeur de signal am dior éIDTX, BD DT-4812                               |
| 01.57.471664 | Transducteur de pression jetable                                                          |
| 01.57.471665 | Transducteur de pression jetable                                                          |
| 01.57.471666 | Transducteur de pression jetable                                                          |

| R éf érence  | Accessoires                            |
|--------------|----------------------------------------|
| 01.57.471880 | Transducteur de pression r éutilisable |
| 01.57.471881 | D ôme jetable                          |

### 27.6 Accessoires CO<sub>2</sub>

| R éf érence  | Accessoires                                                                                          |
|--------------|----------------------------------------------------------------------------------------------------|
| 01.57.471034 | Raccord type L                                                                                       |
| 02.01.210520 | Coupelle de r étention d'eau (pour utilisation sur un seul patient, adulte/enfant 10 ml)             |
| 01.57.471275 | Tubulure d'échantillonnage $CO_2$ avec Luer lock mâe, 2,0 m                                          |
| 01.57.471282 | Canule d'échantillonnage universelle, sans filtre (non stérile). Taille : adulte                     |
| 01.57.471283 | Canule d'échantillonnage universelle, sans filtre (non stérile). Taille : nourrisson                 |
| 01.57.471284 | Canule d'échantillonnage universelle, sans filtre (non stérile). Taille :<br>nouveau-né              |
| 01.57.471285 | Canule d'échantillonnage $O_2$ +CO <sub>2</sub> , double d ébit (non st érile). Taille : adulte      |
| 01.57.471286 | Canule d'échantillonnage $O_2$ +CO <sub>2</sub> , double d ébit (non st érile). Taille : enfant      |
| 01.57.471287 | Canule d' chantillonnage O <sub>2</sub> +CO <sub>2</sub> , Capnomask (non st érile). Taille : adulte |
| 01.57.471288 | Canule d'échantillonnage $O_2$ +CO <sub>2</sub> , Capnomask (non st érile). Taille : enfant          |

### 27.7 Accessoires Accessoires\*

\* Applicable uniquement au modèle X12.

| R éf érence  | Accessoires                                                                |
|--------------|----------------------------------------------------------------------------|
| 01.57.471071 | C âble de d cbit cardiaque                                                 |
| 01.13.40119  | Sonde en ligne de temp érature de l'injectat (BD 684056-SP4042)            |
| 01.57.40120  | Bo fier de sonde en ligne de temp érature de l'injectat (BD 680006-SP5045) |
| 01.57.40121  | Transducteur processeur de signal am dior é IDTX, BD DT-4812               |
| 01.57.100175 | Seringue de contrôle (Medex MX387)                                         |

#### **REMARQUE** :

Le cathéter de thermodilution est nécessaire lors de la mesure du DC. Le cathéter de Swan-Ganz (type 131HF7 et 741HF7), fabriqué par Edwards Lifesciences Corporation, a été validé pour être compatible avec le moniteur. Adressez-vous à Edwards pour plus de détails.

### 27.8 Autres accessoires

| R éf érence  | Accessoires                                                                      |
|--------------|----------------------------------------------------------------------------------|
| 01.13.036638 | C åble d'alimentation, longueur 1,8 m, VDE                                       |
| 01.13.037122 | C able d'alimentation, longueur 1,8 m, norme am éricaine, qualit é m édicale     |
| 01.57.078035 | Papier pour enregistreur                                                         |
| 01.23.068023 | Lecteur de code-barres lin éaire                                                 |
| 02.04.241690 | Kit d'assemblage du bras de montage pour moniteur patient (X8/X10, grand panier) |
| 02.04.101976 | Panier de support de bobine (partie inf érieure)                                 |
| 02.04.241699 | Kit d'assemblage du bras de montage pour moniteur patient (M3/iM50)              |
| 83.60.261069 | Chariot MT-206 (roues m talliques, X8/X10)                                       |
| 83.60.261116 | Chariot MT-206 (roues en plastique, X8/X10)                                      |
| 01.13.114214 | C åble de terre                                                                  |
| 01.18.052245 | Disque Flash USB Netac (U208, 4G, USB2.0)                                        |
| 02.01.210633 | Enregistreur Unicode, port s <del>é</del> rie/parall de                          |
| 01.17.052452 | Carte m émoire SD (8 Go, classe 4)                                               |
| 01.21.064380 | Batterie au lithium-ion rechargeable, 2 550 mAh, 10,8 V                          |
| 01.21.064381 | Batterie au lithium-ion rechargeable, 5 100 mAh, 10,8 V                          |
| 02.01.211226 | Kit d'assemblage du bras de montage pour moniteur patient                        |
| 02.01.211225 | Kit d'assemblage du bras de montage pour moniteur patient                        |
| 02.04.241697 | Kit d'assemblage du bras de montage pour moniteur patient (iM60/iM70)            |
| 02.04.241688 | Kit d'assemblage du bras de montage pour moniteur patient (X12, avec panier)     |
| 02.01.211227 | Kit d'assemblage de l'adaptateur chariot (X12)                                   |
| 02.04.101984 | Kit d'adaptateur chariot M3                                                      |
| 83.60.261083 | Chariot MT-206 (roues m étalliques, X12)                                         |
| 83.60.261118 | Chariot MT-206 (roues en plastique, X12)                                         |

#### **REMARQUE :**

Le nom de la pièce peut varier en fonction du contexte, mais le numéro de référence reste le même.
# A Caractéristiques du produit

#### **REMARQUE**:

Les performances de l'équipement doté d'une marque  $rac{l}{\sim}$  sont considérées comme étant des performances essentielles.

### A.1 Classification

| Type anti-choc dectrique            | Equipement de classe I et équipement aliment épar une |
|-------------------------------------|-------------------------------------------------------|
|                                     | batterie interne                                      |
| Niveau anti-choc dectrique          | CF                                                    |
| Protection contre les infiltrations | IPX1                                                  |
| M éthode de                         | Pour plus d'informations, reportez-vous au chapitre   |
| d ésinfection/st érilisation        | Entretien et nettoyage.                               |
| Système de fonctionnement           | Equipement à fonctionnement continu                   |
| Conforme aux normes                 | CEI 60601-1:2005+A1:2012 ; CEI 60601-1-2:2014 ;       |
|                                     | EN 60601-1:2006+A1:2013 ; EN 60601-1-2:2015 ;         |
|                                     | CEI 60601-2-49:2011                                   |

#### A.2 Caractéristiques physiques

#### A.2.1 Taille et poids

| Produit | Dimensions                                                                                                    |          | Poids                           |
|---------|----------------------------------------------------------------------------------------------------|----------|---------------------------------|
| X8      | $236 \pm 2 \text{ mm} (\text{L}) \times 236 \pm 2 \text{ mm} (\text{H}) \times 147 \pm 2 \text{ mm} (\text{P})$ | < 2,4 kg | Configurations<br>standard sans |
| X10     | $261 \pm 2 \text{ mm} (\text{L}) \times 246 \pm 2 \text{ mm} (\text{H}) \times 146 \pm 2 \text{ mm} (\text{P})$ | < 2,8 kg | batterie ni                     |
| X12     | $306 \pm 2 \text{ mm} (\text{L}) \times 309 \pm 2 \text{ mm} (\text{H}) \times 151 \pm 2 \text{ mm} (\text{P})$ | < 3,5 kg | d'accessoires                   |

#### A.2.2 Configuration de fonctionnement

| Produit | Configuration standard                                                            | Configuration facultative                                                     |
|---------|-----------------------------------------------------------------------------------|-------------------------------------------------------------------------------|
| X8      | ECG (3 dectrodes), ECG (5 dectrodes), RESP, TEMP (T1), SpO <sub>2</sub> , PNI     | ECG (6 dectrodes), ECG (10 dectrodes), CO <sub>2</sub> , Wi-Fi                |
| X10     | ECG (3 dectrodes), ECG (5 dectrodes), RESP, TEMP (T1, T2), SpO <sub>2</sub> , PNI | ECG (6 dectrodes), ECG<br>(10 dectrodes), PSI, CO <sub>2</sub> ,<br>Wi-Fi     |
| X12     | ECG (3 dectrodes), ECG (5 dectrodes), RESP, TEMP (T1, T2), SpO <sub>2</sub> , PNI | ECG (6 dectrodes), ECG<br>(10 dectrodes), PSI, CO <sub>2</sub> ,<br>DC, Wi-Fi |

#### A.2.3 Environnement de fonctionnement

Le moniteur peut ne pas répondre aux caractéristiques de performances mentionnées dans le présent document s'il est stock éou utilis éhors des plages de température et d'humidit éspécifiées.

Lorsque le moniteur et les produits connexes ont des besoins différents en matière d'environnement, la plage de fonctionnement doit être commune àl'ensemble des produits.

| Temp érature          |                                       |                       |
|-----------------------|---------------------------------------|-----------------------|
| Fonctionnement        | +0 °C à+40 °C (32 °F ~ 104 °F)        |                       |
| Transport et stockage | -20 °C à+55 °C (-4 °F ~ 131 °F)       |                       |
| Humidit é             |                                       |                       |
| Fonctionnement        | 15 % HR ~ 95 % H                      | R (sans condensation) |
| Transport et stockage | 15 % HR ~ 95 % HR (sans condensation) |                       |
| Altitude              |                                       |                       |
| Fonctionnement        | 86 kPa ~ 106 kPa                      |                       |
| Transport et stockage | 70 kPa ~ 106 kPa                      |                       |
| Alimentation          | 100-240 V~, 50 Hz/60 Hz               |                       |
| dectrique             | X8                                    | Courant = 1,0 A-0,5 A |
|                       | X10/X12                               | Courant = 1,4 A-0,7 A |

#### A.2.4 Affichage

| Produit | Ecran                                                                                     | Messages               |
|---------|-------------------------------------------------------------------------------------------|------------------------|
| X8      | Ecran d'affichage : 8 pouces TFT                                                          | Une DEL d'alimentation |
|         | couleur avec prise en charge de l'écran tactile                                           | Deux DEL d'alarme      |
|         | R ésolution : $800 \times 600$                                                            | Une DEL de charge      |
|         | Un maximum de 13 trac és                                                                  |                        |
| X10     | Ecran d'affichage : 10,1 pouces TFT<br>couleur avec prise en charge de l'écran<br>tactile |                        |
|         | R ésolution : $800 \times 480$                                                            |                        |
|         | Un maximum de 13 trac és                                                                  |                        |
| X12     | Ecran d'affichage : 12,1 pouces TFT<br>couleur avec prise en charge de l'écran<br>tactile |                        |
|         | R ésolution : $800 \times 600$                                                            |                        |
|         | Un maximum de 13 trac és                                                                  |                        |

#### A.2.5 Caractéristiques de la batterie

| Autonomie       | 2 550 mAh (standard)                                                                                                    | $\geq$ 4 h                  |
|-----------------|----------------------------------------------------------------------------------------------------|-----------------------------|
|                 | 5 100 mAh (en option)                                                                                                    | $\geq 8 h$                  |
| d efaut unique  | Temp érature comprise entre 20 ° et 30 °C, avec une ou plusieurs<br>batteries enti èrement charg és, mode de mesure continue de la SpO <sub>2</sub> et<br>de mesure automatique de la PNI àintervalles de 15 minutes, luminosit é<br>r égl é sur «1 ». |                             |
| Temps de charge | 2 550 mAh (standard)                                                                                                    | $\leq$ 3,5 h, charge à 90 % |
|                 | 5 100 mAh (en option)                                                                                                    | $\leq$ 6,5 h, charge à 90 % |
| d efaut unique  | Temp érature ambiante : 20 °C ~ 30 °C.                                                                                                    |                             |

### A.2.6 Enregistreur

| Largeur de l'enregistrement     | 48 mm                                                       |
|---------------------------------|-------------------------------------------------------------|
| Vitesse de défilement du papier | 12,5 mm/s, 25 mm/s, 50 mm/s                                 |
| Trac é                          | 3                                                           |
| Types d'enregistrement          | Enregistrement continu en temps r él ;                      |
|                                 | Enregistrement en temps r él de 8 secondes                  |
|                                 | Enregistrement en temps r él de 20 secondes                 |
|                                 | Enregistrement de la dur é                                  |
|                                 | Enregistrement de l'alarme                                  |
|                                 | Enregistrement du graphique de tendance                     |
|                                 | Enregistrement du tableau de tendance                       |
|                                 | Enregistrement de rappel des mesures PNI                    |
|                                 | Enregistrement d'un rappel d'arythmie                       |
|                                 | Enregistrement d'un rappel des alarmes                      |
|                                 | Enregistrement de la titration du calcul de médicament      |
|                                 | Enregistrement des r ésultats du calcul de l'h énodynamique |
|                                 | Enregistrement des analyses à 12 dérivations                |
|                                 | DC C.O. (DC)                                                |

#### A.2.7 Gestion des données

Rappel des donn és

| Revue du graphique/tableau de | 3 h, r ésolution de 1 s par d éfaut     |
|-------------------------------|-----------------------------------------|
| tendance                      | 120 h, r solution R solution par d faut |

| Donn és d'alarme/ év énement de surveillance | Jusqu'à 200 jeux |
|----------------------------------------------|------------------|
| Revue des mesures PNI                        | 1 200 jeux       |
| Ev énements d'arythmie                       | Jusqu'à 200 jeux |
| Revue des analyses à<br>12 dérivations       | Jusqu'à 50 jeux  |

Reportez-vous au Chapitre 18 Revue pour obtenir plus d'informations sur la revue des donn éss.

Stockage des donn és

Une donn & patient contient au maximum les informations suivantes :

| Graphique de tendance et tableau de tendance | 240 heures, r ésolution de 1 min                                           |
|----------------------------------------------|----------------------------------------------------------------------------|
| Rappel des mesures PNI                       | 1 200 jeux                                                                 |
| Rappel des alarmes                           | 200 jeux                                                                   |
| Ev énement d'arythmie                        | 200 jeux                                                                   |
| Revue des analyses à<br>12 dérivations       | 50 jeux                                                                    |
| Enregistrement complet des courbes           | 3 dectrodes/5 dectrodes/6 dectrodes :48 heures<br>10 dectrodes : 35 heures |

La capacit é de stockage suivante pour l'espace étendu de 1 Go est fournie à titre de r éférence :

| Donn és de param ètres<br>continues  | 720 heures, r ésolution de 1 min |
|--------------------------------------|----------------------------------|
| Donn és PNI                          | Au moins 68 000 jeux             |
| Ev énement d'alarme<br>physiologique | Au moins 4500 jeux               |
| Ev énement d'arythmie                | Au moins 4500 jeux               |
| Enregistrement complet des trac és   | 720 heures                       |

Reportez-vous à la section 22.4 Stockage des données sur le dispositif de stockage pour plus d'informations àce sujet.

### A.3 Wi-Fi (en option)

| IEEE               | 802.11 b/g/n                           |
|--------------------|----------------------------------------|
| Bande de fréquence | Bande ISM 2,4 GHz                      |
| Modulation         | OFDM avec BPSK, QPSK, 16-QAM et 64-QAM |

|                                | 802.11 B avec CCK et DSSS   |
|--------------------------------|-----------------------------|
| Puissance de transmission type | 17 dBm pour 802.11 b DSSS   |
| (±2 dBm)                       | 17 dBm pour 802.11 b CCK    |
|                                | 15 dBm pour 802.11 g/n OFDM |

### A.4 ECG

Conforme aux normes CEI 60601-2-25:2011 et CEI 60601-2-27:2011.

| Mode de d érivation                                   | 3 dectrodes : I, II, III                                                                                                    |
|-------------------------------------------------------|----------------------------------------------------------------------------------------------------|
|                                                       | 5 dectrodes : I, II, III, aVR, aVL, aVF, V                                                                                                    |
|                                                       | 6 dectrodes : I, II, III, aVR, aVL, aVF et d érivations correspondant àVa et Vb.                                                                                                    |
|                                                       | 10 dectrodes : I, II, III, aVR, aVL, aVF, V1, V2, V3, V4, V5, V6                                                                                                    |
| Normes des dectrodes                                  | AHA, CEI                                                                                                    |
| ☆Sensibilit éde<br>l'affichage<br>(S dection du gain) | 1,25 mm/mV (×0,125), 2,5 mm/mV (×0,25), 5 mm/mV (×0,5),<br>10 mm/mV (×1), 20 mm/mV (×2), 40 mm/mV (×4), gain<br>automatique                                                                                                    |
| ☆Balayage                                             | 6,25 mm/s, 12,5 mm/s, 25 mm/s, 50 mm/s                                                                                                    |
| Bande passante (-3 dB)                                | Diagnostic : 0,05 à 150 Hz<br>Chirurgie 1 : 0,05 à 40 Hz<br>Moniteur : 0,5 à 40 Hz<br>Chirurgie : 1 à 20 Hz<br>Am đior é : 2 Hz à 18 Hz<br>Personnalis é : filtre passe-haut et filtre passe-bas (voir<br>section 8.3.2)                                    |
| ☆Taux de r éjection en<br>mode commun                 | Diagnostic : > 95 dB<br>Moniteur : > 105 dB<br>Chirurgie : > 105 dB<br>Am dior é: > 105 dB<br>Chirurgie 1 : > 105 dB (lorsque le filtrage du bruit est activ é)<br>Personnalis é: > 105 dB (filtre passe-bas < 40 Hz)<br>> 95 dB (filtre passe-bas > 40 Hz) |
| Filtre Hum                                            | En modes Diagnostic, Chirurgie 1, Moniteur, Chirurgie et<br>Am dior é: 50 Hz/60 Hz (possibilit éd'activer ou de d ésactiver<br>manuellement le filtre Hum)                                                                                                  |
| ☆Imp édance diff érentielle<br>d'entr ée              | $> 5 M\Omega$                                                                                                    |
| ☆Plage du signal d'entr é                             | ±10 mV PP                                                                                                    |

| ☆Pr écision de la<br>reproduction du signal                   | Une erreur de $\leq \pm 20$ % de la valeur nominale de la sortie ou de $\pm 100 \mu$ V, selon la valeur la plus élevée.                                                                                                    |  |
|---------------------------------------------------------------|----------------------------------------------------------------------------------------------------|--|
|                                                               | L'erreur totale et la r éponse de fr équence sont conformes à la norme CEI 60601-2-27: 2011, article 201.12.1.101.1.                                                                                                    |  |
| ☆Tol érance du potentiel<br>de compensation de<br>l' dectrode | ±800 mV                                                                                                    |  |
| Courant auxiliaire<br>(d élection arr êl<br>d érivations)     | Electrode active : < 100 nA<br>Electrode de r éférence : < 900 nA                                                                                                    |  |
| ☆Temps de r écup ération<br>apr ès d éfibrillation            | < 5 s (mesur ésans dectrodes conform ément àla<br>norme CEI 60601-2-27:2011, article 201.8.5.5.1.)                                                                                                    |  |
| Courant de fuite du patient                                   | < 10 µA                                                                                                    |  |
| Signal d'échelle                                              | 1 mV PP, pr écision de $\pm 5 \%$                                                                                                    |  |
| ☆Bruit du syst ème                                            | < 30 µVpp                                                                                                    |  |
| ☆Diaphonie transmission<br>multicanaux                        | ≤5 % du signal d'entr é<br>Conforme à la norme CEI 60601-2-27: 2011, article<br>201.12.1.101.5.                                                                                                    |  |
| ☆R éponse de fr équence et<br>impulsionnelle                  | R éponse de fr équence :<br>Saisissez un signal sinuso ïlal de 5 Hz et d'1 mV, et l'amplitude<br>du signal de sortie reste dans la plage de 71 % à110 %, à0,67 Hz<br>et 40 Hz.<br>Saisissez un signal d'entr ée d'onde triangulaire de 1 Hz, de<br>1,5 mV et de 200 ms, et la sortie doit se trouver dans une plage<br>comprise entre 11,25 mm et 15 mm.<br>R éponse impulsionnelle :<br>Valeur de déplacement <sup>1</sup> : $\leq 0,1$ mV<br>Pente : $\leq 0,3$ mV/s apr ès la fin de l'impulsion.<br>Conforme àla norme CEI 60601-2-27: 2011, article<br>201.12.1.101.8. |  |
| Fr équence<br>d' échantillonnage                              | 1000 Hz                                                                                                    |  |
| Heure de changement de canal d'échantillonnage                | < 80 µS                                                                                                    |  |
| Pr écision A/D                                                | 24 bits (r ésolution minimale : 0,077 $\mu$ V/LSB)                                                                                                    |  |
| ☆Protection ESU                                               | Mode Coupe : 300 W                                                                                                    |  |
|                                                               | Mode Coagulation : 100 W                                                                                                    |  |
|                                                               | Temps de restauration : $\leq 10$ s                                                                                                    |  |

| Suppression des                                         | Test conforme àla norme ANSI/AAMI EC13:2002, article                                                                   |
|---------------------------------------------------------|----------------------------------------------------------------------------------------------------|
| interf érences                                          | 5.2.9.14. Conforme àla norme ANSI/AAMI EC13:2002, article                                                              |
| dectrochirurgicales                                     | 4.2.9.14.                                                                                                    |
| Vitesse de balayage                                     | > 2,5 V/s                                                                                                    |
| d'entræminimale                                         |                                                                                                    |
|                                                         |                                                                                                    |
| ☆Temps de                                               | < 3 s                                                                                                    |
| r enitialisation de                                     |                                                                                                    |
|                                                         |                                                                                                    |
| Impulsion de stimulation                                |                                                                                                    |
| ☆T émoin d'impulsion                                    | L'impulsion est marqu é si les exigences de la norme<br>CEI 60601-2-27: 2011, article 201.12.1.101.12, sont r éunies : |
|                                                         | Amplitude : ±2 mV à ±700 mV                                                                                            |
|                                                         | Largeur : 0,1 ms à2,0 ms                                                                                               |
|                                                         | Temps croissant : 10 µs à 100 µs                                                                                       |
| ☆Rejet d'impulsion                                      | L'impulsion est rejet & si les exigences de la norme<br>CEI 60601-2-27: 2011, article 201.12.1.101.13 sont r éunies :  |
|                                                         | Amplitude : ±2 mV à ±700 mV                                                                                            |
|                                                         | Largeur : 0,1 ms à 2,0 ms                                                                                              |
|                                                         | Temps croissant : 10 μs à 100 μs                                                                                       |
| D érivation de d étection des<br>V1, V2, V3, V4, V5, V6 | impulsions de stimulation : une parmi I, II, III, AVR, AVL, AVF,                                                       |
| Fr équence cardiaque                                    |                                                                                                    |
| Calcul FC                                               |                                                                                                    |
| ☆Plage                                                  | ADU : 15 bpm à 300 bpm                                                                                                 |
|                                                         | PED/NEO : 15 bpm à350 bpm                                                                                              |
|                                                         |                                                                                                    |
| ☆Pr ccision                                             | $\pm 1$ % ou $\pm 1$ bpm, la valeur la plus dev é prévalant                                                            |
| R ésolution                                             | 1 bpm                                                                                                    |
| Sensibilit é                                            | $\geq$ 300 µVpp                                                                                                    |
| Valeur ST                                               |                                                                                                    |
| Plage                                                   | -2,0 mV à+2,0 mV                                                                                                    |
| Pr écision                                              | -0,8 mV à+0,8 mV : ±0,02 mV ou 10 %, la valeur la plus dev ée pr évalant.                                              |
|                                                         | Au-del à de cette plage : non sp écifi é                                                                               |

| R ésolution                             | 0,01 mV                                                                                                    |
|-----------------------------------------|----------------------------------------------------------------------------------------------------|
| ☆Plage de d étection du<br>complexe QRS | La plage de d étection a d épass éles exigences d écrites dans la<br>norme :<br>Largeur : 70 ms~120 ms pour les adultes, 40 ms~120 ms pour les<br>enfants/nouveau-n és.<br>Amplitude : 0,5 mV~5 mV<br>En mode adulte, ces deux signaux ne trouvent pas de r éponse :<br>1. lorsqu'une amplitude du QRS inf érieure ou égale à0,15 mV est<br>appliqu ée ;<br>2. lorsqu'une dur ée du QRS de 10 ms et une amplitude du QRS<br>inf érieure ou égale à1 mV sont appliqu ées.<br>Conforme àla norme CEI 60601-2-27: 2011, article<br>201.12.1.101.15. |
| M éthode de calcul de la mo             | yenne FC                                                                                                    |
| M áthode 1                              | La fr équence cardiaque est calcul é en excluant les valeurs<br>minimale et maximale des 12 derniers intervalles R-R et en<br>faisant la moyenne des 10 intervalles R-R restants.                                                                                                    |
| M éthode 2                              | Si chacun des trois intervalles R-R cons écutifs est sup érieur à<br>1 200 ms, les quatre derniers intervalles R-R servent àcalculer la<br>fr équence cardiaque moyenne.                                                                                                    |
| Plage de rythme sinuso dal              | et VS                                                                                                    |
| Tachycardie                             | Adulte : intervalle R-R pour 5 complexes QRS cons écutifs<br>$\leq 0.5$ s.<br>Enfant/nouveau-n é: intervalle R-R pour 5 complexes QRS<br>cons écutifs $\leq 0.375$ s.                                                                                                    |
| Normal                                  | Adulte : 0,5 s < intervalle R-R pour 5 complexes QRS cons écutifs < 1,5 s.                                                                                                    |
|                                         | Enfant/nouveau-n é: 0,375 s < intervalle R-R pour<br>5 complexes QRS cons œutifs < 1 s.                                                                                                    |
| Bradycardie                             | Adulte : intervalle FR pour 5 complexes QRS consécutifs $\geq$ 1,5 s.                                                                                                    |
|                                         | Enfant/nouveau-n é: intervalle R-R pour 5 complexes QRS consécutifs $\geq 1$ s.                                                                                                    |
| Plage de rythme ventriculai             | re                                                                                                    |
| Tachy. vent.                            | 5 battements ventriculaires cons écutifs et FC ventriculaire $\geq 100$ bpm.                                                                                                    |
| rythme vent.                            | 5 battements ventriculaires cons écutifs, et 20 bpm $\leq$ FC ventriculaire $<$ 40 bpm.                                                                                                    |

| Brady. vent.                                                                                        | 5 battements ventriculaires cons écutifs et FC ventriculaire<br>< 20 bpm.                                                                                                    |                  |                            |
|----------------------------------------------------------------------------------------------------|----------------------------------------------------------------------------------------------------|------------------|----------------------------|
| D dai maximal de d celenchement de l'alarme de tachycardie                                          |                                                                                                    |                  |                            |
| Tachycardie ventriculaire<br>1 mV à206 bpm                                                          | Gain de 0,5 : 10 s<br>Gain de 1,0 : 10 s<br>Gain de 2,0 : 10 s                                                                                                    |                  |                            |
| 2 mV à195 bpm                                                                                       | Gain de 0,0 : 10 s<br>Gain de 1,0 : 10 s<br>Gain de 2,0 : 10 s                                                                                                    |                  |                            |
| Temps de r éponse du<br>lecteur de fr équence<br>cardiaque au changement<br>de fr équence cardiaque | Plage FC : 80 bpm à120 bpm<br>Plage : dans les 11 s<br>Plage FC : 80 bpm à40 bpm<br>Plage : dans les 11 s                                                                                                    |                  |                            |
| ☆Rejet de l'onde T haute                                                                            | Conforme àla norme CEI 60601-2-27: 2011, article<br>201.12.1.101.17, amplitude minimale de 1,2 mV recommand ée<br>pour l'onde T                                                                                                    |                  |                            |
| Pr écision du lecteur de<br>fr équence cardiaque et<br>r éponse àun rythme<br>irr égulier           | Conforme àla norme CEI 60601-2-27: 2011, article<br>201.7.9.2.9.101 b) 4) ; la valeur de FC apr ès 20 secondes de<br>stabilisation s'affiche comme suit :<br>Big éminisme ventriculaire : 80 bpm ±1 bpm<br>Big éminisme ventriculaire àalternance lente : 60 bpm ±1 bpm<br>Big éminisme ventriculaire àalternance rapide : 120 bpm ±1 bpm<br>Systoles bidirectionnelles : 91 bpm ±1 bpm |                  |                            |
| D dai de d éclenchement<br>de l'alarme en conditions<br>d'alarme de fr équence<br>cardiaque         | Alarme de l'asystole : $\leq 10$ s<br>Alarme de FC basse : $\leq 10$ s<br>Alarme de FC haute : $\leq 10$ s                                                                                                    |                  |                            |
| Analyses d'arythmie                                                                                 | Asystolie                                                                                                    | FIBV/TV          | Coublet                    |
|                                                                                                    | rythme vent.                                                                                                    | ESV Big émin és  | ESV Trig émin és           |
|                                                                                                    | Tachycardie                                                                                                    | R sur T          | ESV                        |
|                                                                                                    | Rythme IRR                                                                                                    | Bradycardie      | PAUSE                      |
|                                                                                                    | D éfaut de<br>stimulation                                                                                                    | Brady. vent.     | Stimul. non<br>captur é    |
|                                                                                                    | BEV                                                                                                    | D émarrer ESV    | Acc. rythme vent.          |
|                                                                                                    | ICVP                                                                                                    | TV non maintenue | ESV polymorphes            |
|                                                                                                    | Pauses/min Elev é                                                                                                    | Pause            | FA                         |
|                                                                                                    | ESA Big émin és                                                                                                    | ESV hautes       | Faible tension<br>(membre) |

|                                                           | Bradycardie extrême                       | ESA Trig émin és        | Tachy. àQRS large |
|-----------------------------------------------------------|-------------------------------------------|-------------------------|-------------------|
|                                                           | Maintenir TV                              | Tachycardie<br>extr ême | Tachy. vent.      |
| Analyse de la<br>synchronisation ECG à<br>12 d érivations | Param ètres moyens de fréquence cardiaque |                         |                   |
|                                                           | Fr équence cardiaque (bpm)                |                         |                   |
|                                                           | Limite de dur é du trac é P (ms)          |                         |                   |
|                                                           | Intervalle FP (ms)                        |                         |                   |
|                                                           | Intervalle QRS (ms)                       |                         |                   |
|                                                           | QT/QTC (ms)                               |                         |                   |
|                                                           | AXE P/QRS/T                               |                         |                   |

### A.5 RESP

| M áthode                               | Imp édance entre RA-LL, RA-LA                                                                         |  |
|----------------------------------------|----------------------------------------------------------------------------------------------------|--|
| D érivation de mesure                  | Les choix possibles sont : d érivation I et d érivation II. La valeur par d éraut est d érivation II. |  |
| Type de calcul                         | Manuel, automatique                                                                                   |  |
| Plage d'imp édance de la ligne de base | 200 à 2 500 $\Omega$ (avec câbles ECG de 1 K $\Omega$ de résistance)                                  |  |
| Sensibilit é de mesure                 | Dans la plage d'imp édance de base : 0,3 $\Omega$                                                     |  |
| Largeur de bande du trac é             | 0,2 Hz à2,5 Hz (-3 dB)                                                                                |  |
| Trac éde l'excitation respiratoire     | Sinuso älal, 45,6 kHz (±10%), <350 μA                                                                 |  |
| ☆Plage de mesure FR                    |                                                                                                    |  |
| ☆Adulte                                | 0 à120 rpm                                                                                            |  |
| ☆N éo/P éd                             | 0 à150 rpm                                                                                            |  |
| R ésolution                            | 1 rpm                                                                                                 |  |
| ☆Pr écision                            |                                                                                                    |  |
| ☆Adulte                                | 6 à120 rpm : ±2 rpm<br>0 à5 rpm : non sp                                                              |  |
| ☆N ớo/P ớd                             | 6 à150 rpm : ±2 rpm<br>0 à5 rpm : non sp éifi é                                                       |  |
| rightarrow S dection du gain           | ×0,25, ×0,5, ×1, ×2, ×3, ×4, ×5                                                                       |  |

| ☆Balayage                                    | 6,25 mm/s, 12,5 mm/s, 25 mm/s, 50 mm/s                                     |
|----------------------------------------------|----------------------------------------------------------------------------|
| ☆R églage de l'heure de l'alarme<br>d'apn ée | 10 s, 15 s, 20 s, 25 s, 30 s, 35 s, 40 s ; la valeur par d éfaut est 20 s. |

### A.6 PNI

Conforme àla norme CEI 80601-2-30:2009+A1:2013.

| Technique                                                     | Oscillom árie                                                      |  |
|---------------------------------------------------------------|--------------------------------------------------------------------|--|
| Mode                                                          | Manuel, Auto, Continu                                              |  |
| Intervalle de mesure en mode<br>Auto (unit é: minutes)        | 1/2/3/4/5/10/15/30/60/90/120/180/240/360/480                       |  |
| Continu                                                       | 5 min, avec un intervalle de 5 s                                   |  |
| Type de mesure                                                | SYS, DIA, MAP, FP                                                  |  |
| ☆Plage de mesure                                              |                                                                    |  |
| ☆Mode adulte                                                  | SYS : 25 à290 mmHg<br>DIA : 10 à250 mmHg<br>PAM : 15 à260 mmHg     |  |
| ☆Mode p édiatrique                                            | SYS : 25 à240 mmHg<br>DIA : 10 à200 mmHg<br>PAM : 15 à215 mmHg     |  |
| ☆Mode n éonatal                                               | SYS : 25 à140 mmHg<br>DIA : 10 à115 mmHg<br>PAM : 15 à125 mmHg     |  |
| ☆Type d'alarme                                                | SYS, DIA, MOY, FP (PNI)                                            |  |
| ☆Plage de mesure de pression<br>brassard                      | 0 à 300 mmHg                                                       |  |
| R ésolution de la pression                                    | 1 mmHg                                                             |  |
| $\stackrel{\wedge}{\sim}$ Erreur moyenne maximale             | ±5 mmHg                                                            |  |
| ☆Ecart type maximal                                           | 8 mmHg                                                             |  |
| P ériode de mesure maximale                                   |                                                                    |  |
| Adulte/P édiatrique                                           | 120 s                                                              |  |
| N éonatal                                                     | 90 s                                                               |  |
| P ériode de mesure type                                       | 20 s à 35 s (en fonction de la perturbation de la FC/du mouvement) |  |
| Double protection contre la surpression du canal ind épendant |                                                                    |  |
| Adulte                                                        | (297±3) mmHg                                                       |  |

| P édiatrique                    | (245±3) mmHg                                        |
|---------------------------------|-----------------------------------------------------|
| N éonatal                       | (147±3) mmHg                                        |
| Pression pr & édant le gonflage |                                                     |
| Mode adulte                     | Plage : 80/100/120/140/150/160/180/200/220/240 mmHg |
| Mode p édiatrique               | Plage : 80/100/120/140/150/160/180/200 mmHg         |
| Mode n éonatal                  | Plage : 60/70/80/100/120 mmHg                       |

### A.7 SpO<sub>2</sub>

Conforme àla norme ISO 80601-2-61:2011.

| Plage de mesures                       | 0 % à 100 %                                |
|----------------------------------------|--------------------------------------------|
| R ésolution                            | 1%                                         |
| $rac{1}{2}$ P ériode de mise àjour des | 1 s                                        |
| donn és                                |                                            |
| ☆Pr écision                            |                                            |
| Adulte/P édiatrique                    | ±2 % (70 % à100 % de SpO <sub>2</sub> )    |
|                                        | Non d đini (0 à 69 % de SpO <sub>2</sub> ) |
| ☆N éonatal                             | ±3% (70 % à100 % de SpO <sub>2</sub> )     |
|                                        | Non d đini (0 à 69 % de SpO <sub>2</sub> ) |
| Capteur                                |                                            |
| Lumi ère rouge                         | (660 ±3) nm                                |
| Lumi ère infrarouge                    | (905 ±10) nm                               |
| Energie lumineuse émise                | < 15 mW                                    |
| IP                                     | ·                                          |
| Plage de mesures                       | 0-10, la valeur de l'IP non valide est 0.  |
| R ésolution                            | 1                                          |

#### **REMARQUE** :

Les informations sur la plage de longueurs d'onde peuvent être particulièrement utiles pour les médecins (par exemple, en cas de thérapie photodynamique).

#### A.8 TEMP

Conforme àla norme ISO 80601-2-56:2009.

| Technique | R ésistance thermique |
|-----------|-----------------------|

| Position                                             | Peau, cavit ébuccale, rectum               |
|------------------------------------------------------|--------------------------------------------|
| Param ère de mesure                                  | T1, T2, TD (valeur absolue de T2 moins T1) |
| Canal                                                | X8:1                                       |
|                                                      | X10/X12:2                                  |
| Type de capteur                                      | YSI-10K et YSI-2.252K                      |
| Unité                                                | °C, °F                                     |
| Plage de mesures                                     | 0 °C à 50 °C (32 F à 122 F)                |
| R ésolution                                          | 0,1 ° ℃ (0,1 F)                            |
| $rightarrow \mathbf{Pr}  \mathbf{\acute{e}} ision^1$ | ±0,3 °C                                    |
| D dai d'actualisation                                | Toutes les 1 à2 s                          |
| Etalonnage de la temp érature                        | A un intervalle de 5 à 10 minutes          |
| Mode de mesure                                       | Mode direct                                |
| Temps de r éponse transitoire                        | ≤30 s                                      |

Remarque 1 : la précision comporte deux parties, comme indiquéci-dessous :

- Pr écision (capteur non compris) :  $\pm 0,1$  °C
- Pr écision du capteur :  $\leq \pm 0.2 \text{ °C}$

#### A.9 FP

|                        | Plage de mesures | Pr écision                                                                   | R ésolution |
|------------------------|------------------|------------------------------------------------------------------------------|-------------|
| FP (SpO <sub>2</sub> ) | 25 bpm à300 bpm  | $\pm 2$ bpm                                                                  | 1 bpm       |
| FP (PNI)               | 40 bpm à240 bpm  | $\pm 3$ bpm ou $\pm 3,5$ %, la valeur la plus élev élev for évalant          | 1 bpm       |
| FP (PSI)               | 20 bpm à 300 bpm | 30 bpm à 300 bpm : ± 2 bpm ou ± 2 %,<br>la mesure la plus dev é pr évalant ; | 1 bpm       |
|                        |                  | 20 bpm à 29 bpm : non d éfini                                                |             |

### A.10 PSI

Conforme àla norme CEI 60601-2-34:2011.

| Technique  |           |                 | Mesure directe invasive |
|------------|-----------|-----------------|-------------------------|
| Canal      |           |                 | 2 canaux                |
| Mesure IBP | ☆Plage    | ART             | (0 à+300) mmHg          |
|            | de mesure | РА              | (-6 à+120) mmHg         |
|            |           | CVP/RAP/LAP/ICP | (-10 à+40) mmHg         |
|            |           | P1/P2           | (-50 à+300) mmHg        |

|                        | R ésolu | ution                    | 1 mmHg                                                                      |  |
|------------------------|---------|--------------------------|-----------------------------------------------------------------------------|--|
|                        | ☆Pré    | cision (sans le capteur) | ±2 % ou ±1 mmHg, la mesure la plus<br>dev é pr évalant                      |  |
|                        |         |                          | PIC :                                                                       |  |
|                        |         |                          | 0 mmHg à40 mmHg : ± 2 % ou ±1 mmHg,<br>la mesure la plus dev é pr évalant ; |  |
|                        |         |                          | -10 à-1 mmHg : non d <del>c</del> ini                                       |  |
| Unit éde pression      |         |                          | kPa, mmHg, cmH <sub>2</sub> O                                               |  |
| Capteur de pro         | ession  |                          |                                                                             |  |
| Sensibilit é           |         |                          | 5 µV/V/mmHg                                                                 |  |
| Plage d'imp édance     |         |                          | 300 à3 000 Ω                                                                |  |
| Filtre                 |         |                          | CC ~ 12,5 Hz ; CC ~ 40 Hz                                                   |  |
| Zéo                    |         |                          | Plage : ± 200 mmHg                                                          |  |
| Plage d' étalon        | nage    | IBP (hors PIC)           | 80 à300 mmHg                                                                |  |
| de la pression         |         | PIC                      | 10 à40 mmHg                                                                 |  |
| D éplacement de volume |         | ime                      | $7,4 \ge 10^4 \text{ mm}^3/100 \text{ mmHg}$                                |  |

### A.11 CO<sub>2</sub>

Conforme àla norme ISO 80601-2-55: 2011.

| Patient vis é         | Adulte, enfant, nouveau-n é |                                                                         |                                        |                                                                                                    |
|-----------------------|-----------------------------|-------------------------------------------------------------------------|----------------------------------------|----------------------------------------------------------------------------------------------------|
| Param ètres de mesure | EtCO <sub>2</sub> , F       | EtCO <sub>2</sub> , FiCO <sub>2</sub> , FR CO2                          |                                        |                                                                                                    |
| Unit é                | mmHg, %                     | ó, kPa                                                                  |                                        |                                                                                                    |
| ☆Plage de             | CO <sub>2</sub>             | 0 à150 mmHg (0                                                          | à20 %)                                 |                                                                                                    |
| mesure FR CO2         | FR CO2                      | 2 à150 rpm                                                              |                                        |                                                                                                    |
| R ésolution           | EtCO <sub>2</sub>           | 1 mmHg                                                                  |                                        |                                                                                                    |
|                       | FiCO <sub>2</sub>           | 1 mmHg                                                                  |                                        |                                                                                                    |
|                       | FR CO <sub>2</sub>          | 1 rpm                                                                   |                                        |                                                                                                    |
| ☆Pr écision           | EtCO <sub>2</sub>           | ± 2 mmHg,<br>0 mmHg à<br>40 mmH<br>±5% de la<br>mesure, 41 à<br>70 mmHg | Fr équence<br>respiratoire<br>≤ 60 rpm | Conditions types :<br>Temp érature ambiante :<br>$(25 \pm 3)$ °C<br>Pression barom érique :<br>$(760 \pm 10)$ mmHg<br>Pr ésence gaz : N <sub>2</sub> |

|                                 |                                                                                                    | ±8 % de la          |                    | D & t d' & chantillonnage du                      |
|---------------------------------|----------------------------------------------------------------------------------------------------|---------------------|--------------------|---------------------------------------------------|
|                                 |                                                                                                    | mesure, 71 à        |                    | gaz : 100 ml/min                                  |
|                                 |                                                                                                    | 100 mmHg            |                    |                                                   |
|                                 |                                                                                                    | +10% de la          |                    |                                                   |
|                                 |                                                                                                    | mesure. 101 à       |                    |                                                   |
|                                 |                                                                                                    | 150 mmHg            |                    |                                                   |
|                                 |                                                                                                    | +12% de la          |                    |                                                   |
|                                 |                                                                                                    | mesure ou           | Fréquence          |                                                   |
|                                 |                                                                                                    | +4  mmHg la         | respiratoire >     | Toutes les conditions                             |
|                                 |                                                                                                    | mesure la plus      | 60 rpm             |                                                   |
|                                 |                                                                                                    | élev é prévalant    | 00 Ip              |                                                   |
|                                 | FR CO.                                                                                                    | +1 rpm              |                    |                                                   |
|                                 |                                                                                                    |                     |                    |                                                   |
| Dérive de la                    |                                                                                                    |                     | Z · · · 1          |                                                   |
| pr exision de                   | R epond a                                                                                                    | ux exigences de la  | præision de me     | sure                                              |
| mesure                          |                                                                                                    |                     |                    |                                                   |
| D ebit                          | 50 1/ .                                                                                                    | <b>7</b> 0 1/ 1 10  | 0 1/ 1 / 1         |                                                   |
| d'échantillonnage               | 50 ml/mi                                                                                                    | n, 70 ml/min ou 100 | 0 ml/min (par d    | $\dot{e}$ taut), pr $\dot{e}$ ision : ± 15 ml/min |
| du gaz                          | A CC" 1                                                                                                    |                     | 1 20 /:            | · · · · · · · · · · · · · · · · · · ·             |
| Temps de                        | Affichage                                                                                                    | e de la mesure dans | les 20 s ; pr ecis | ion requise atteinte dans les                     |
| prechauffage                    | 2 minutes                                                                                                    | 2 minutes.          |                    |                                                   |
|                                 | < 400 ms (avec tubulure d' échantillonnage du gaz de 2 m, d ébit<br>d' échantillonnage du gaz : 100 ml/min)<br>< 500 ms (avec tubulure d' échantillonnage du gaz de 2 m, d ébit |                     |                    |                                                   |
| Temps de                        |                                                                                                    |                     |                    |                                                   |
| mont é                          |                                                                                                    |                     |                    | u gaz de 2 m, d ébit                              |
|                                 | d'échantil                                                                                                    | lonnage du gaz : 70 | ) ml/min)          |                                                   |
|                                 | < 4  s (ave                                                                                                    | c tubulure d'échant | illonnage du ga    | z de 2 m, d ébit                                  |
| D dai de r éponse               | d'échantil                                                                                                    | lonnage du gaz : 10 | )0 ml/min)         |                                                   |
|                                 | < 4  s (ave                                                                                                    | c tubulure d'échant | illonnage du ga    | z de 2 m, d ébit                                  |
|                                 | d' échantil                                                                                                    | lonnage du gaz : 70 | ) ml/min)          |                                                   |
| Mode de travail                 | Repos, mesure                                                                                                    |                     |                    |                                                   |
| Compensation                    | Plage : 0 à 100 %                                                                                                    |                     |                    |                                                   |
|                                 | R ésolutio                                                                                                    | n:1%                |                    |                                                   |
| 02                              | Par d éfau                                                                                                    | t:16 %              |                    |                                                   |
| Compensation en                 | Plage : 0                                                                                                    | à100 %              |                    |                                                   |
| N <sub>2</sub> O                | R ésolution : 1 %                                                                                                    |                     |                    |                                                   |
| 1120                            | Par d faut : 0%                                                                                                    |                     |                    |                                                   |
| Compensation                    | Plage : 0 à 20%                                                                                                    |                     |                    |                                                   |
| GA                              | R ésolution : 0,1%                                                                                                    |                     |                    |                                                   |
| 0/1                             | Par d éfau                                                                                                    | t:0%                |                    |                                                   |
| Compensation de la vapeur d'eau | OFF (par d éfaut), ON                                                                                                    |                     |                    |                                                   |
| Etalonnage du<br>z <b>é</b> ro  | Prise en charge                                                                                                    |                     |                    |                                                   |
| Etalonnage                      | Prise en charge                                                                                                    |                     |                    |                                                   |

| ☆Alarme                          | EtCO <sub>2</sub> , FiCO <sub>2</sub> , FR CO <sub>2</sub>                 |                                           |  |
|----------------------------------|----------------------------------------------------------------------------|-------------------------------------------|--|
| ☆D <b>đ</b> ai de                | 10 s, 15 s, 20 s, 25 s, 30 s, 35 s, 40 s ; la valeur par d dfaut est 20 s. |                                           |  |
| l'alarme d'apn é                 |                                                                            |                                           |  |
| Fr équence                       | 100 Hz                                                                     |                                           |  |
| d' échantillonnage               |                                                                            |                                           |  |
| des donn és                      |                                                                            |                                           |  |
| Changement au                    | $FRc \le 80$ rpm, r épond àla                                              | avec tubulure d' échantillonnage du gaz   |  |
| niveau de                        | pr écision ci-dessus ;                                                     | de 2 m, d ébit d'échantillonnage du gaz : |  |
| l'EtCO <sub>2</sub> <sup>1</sup> | FRc > 80 rpm, baisse de                                                    | 100 ml/min)                               |  |
|                                  | l'EtCO <sub>2</sub> de 8 % ;                                               |                                           |  |
|                                  | FRc > 120 rpm, baisse de                                                   |                                           |  |
|                                  | l'EtCO <sub>2</sub> de 10 %                                                |                                           |  |
|                                  | $FRc \le 60$ rpm, r épond àla                                              | avec tubulure d' échantillonnage du gaz   |  |
|                                  | pr écision ci-dessus ;                                                     | de 2 m, d ébit d'échantillonnage du gaz : |  |
|                                  | FRc > 60 rpm, baisse de                                                    | 70 ml/min)                                |  |
|                                  | l'EtCO <sub>2</sub> de 8 % ;                                               |                                           |  |
|                                  | FRc > 90 rpm, baisse de                                                    |                                           |  |
|                                  | l'EtCO <sub>2</sub> de 10% ;                                               |                                           |  |
|                                  | FRc > 120 rpm, baisse de                                                   |                                           |  |
|                                  | l'EtCO <sub>2</sub> de 15% ;                                               |                                           |  |

Remarque 1 : utilisez un dispositif de test équivalent à la norme EN ISO 80601-2-55, Fig. 201.101, pour effectuer les mesures selon un rapport d'E/S de 1:2. La précision de la fréquence respiratoire est d étermin ét par la fréquence du dispositif, et le changement de lecture en fin d'expiration se rapporte à la valeur nominale.

Effets des gaz interf érants :

| Gaz               | Niveau de gaz<br>(%) | Effet quantitatif/Commentaires                                             |
|-------------------|----------------------|----------------------------------------------------------------------------|
| Protoxyde d'azote | 60                   | Le gaz interf érant n'aura aucun effet sur la valeur de                    |
| Halothane         | 4                    | mesure si la compensation de O <sub>2</sub> , N <sub>2</sub> O et d'agents |
| Enflurane         | 5                    | anestnesiques a ete correctement regiee.                                   |
| Isoflurane        | 5                    |                                                                            |
| S évoflurane      | 5                    |                                                                            |
| Desflurane        | 15                   |                                                                            |

#### **REMARQUE** :

La précision de la fréquence respiratoire a été vérifiée à l'aide de la configuration test d'un solénoïde afin d'administrer un tracé carré de concentration en  $CO_2$  connue à l'appareil. Des concentrations en  $CO_2$  de 5 et 10 % ont été utilisées. La fréquence respiratoire était variable au-delà de la plage de l'appareil. Les critères de réussite/d'échec correspondaient à une comparaison de la sortie de la fréquence

respiratoire, du capteur à la fréquence du tracé carré.

#### A.12 DC.

Applicable uniquement au modèle X12.

| Technique            | Technique de thermodilution                                     |
|----------------------|-----------------------------------------------------------------|
| Param dres de mesure | DC, TB, TI                                                      |
| Plage de mesures     |                                                                 |
| DC                   | 0,1 à20 l/min                                                   |
| ТВ                   | 23 °C à43 °C (73,4 F à109,4 F)                                  |
| TI                   | -1 °C à 27 °C (30,2 F à 80,6 F)                                 |
| R ésolution          |                                                                 |
| DC                   | 0,1 l/min                                                       |
| TB, TI :             | 0,1 ° ° (+0,1 F)                                                |
| Pr écision           |                                                                 |
| DC                   | $\pm 5$ % ou $\pm 0,2$ l/min, la valeur la plus dev é prévalant |
| ТВ                   | $\pm 0,1$ °C (capteur non compris)                              |
| TI                   | ±0,1 °C (capteur non compris)                                   |

#### **REMARQUE** :

90 % du débit cardiaque (CO) minimum Les données doivent rester à l'intérieur de la zone délimitée, et l'intervalle de confiance doit être compris entre 85 % et 95 %.

#### A.13 Interfaces

#### A.13.1 Sortie analogique (en option)

| Largeur de bande (-3 dB ;<br>fr équence de r éf érence : 10 Hz) | Diagnostic/Moniteur : 0,5 à40 Hz<br>Chirurgie 1 : 0,05 à40 Hz<br>Chirurgie : 1 à20 Hz<br>Am dior é: 2 Hz à18 Hz<br>Personnalis é: lorsque la fr équence du filtre passe-bas est<br>< 40 Hz, la bande passante se situe entre la fr équence du<br>filtre passe-haut et celle du filtre passe-bas ; lorsque la<br>fr équence du filtre passe-bas est > 40 Hz, la bande passante<br>se situe entre la fr équence du filtre passe-haut et 40 Hz. |
|-----------------------------------------------------------------|----------------------------------------------------------------------------------------------------|
| D dai de transmission maximal<br>(mode Diagnostic)              | 500 ms                                                                                                    |

| Sensibilit é                         | 1 V/1 mV ±10 %                                                                                                    |
|--------------------------------------|----------------------------------------------------------------------------------------------------|
| Rejet/renforcement de la stimulation | Non applicable                                                                                                    |
| Affichage de trac és                 | Coh érent avec les d érivations de calcul.                                                                         |
| Conformit éaux normes et directives  | Conformit éaux exigences en mati à de protection contre<br>les courts-circuits et le courant de fuite (EN60601-1). |
| Imp édance de sortie                 | $< 500 \Omega$                                                                                                    |
| Type d'interf érence                 | Connecteur PS2                                                                                                    |

#### **REMARQUE**:

Lors de l'utilisation de la sortie analogique, définissez la dérivation de calcul comme suit :

1) En mode 3 électrodes, définissez-la sur la dérivation I, II ou III.

2) En mode 5 électrodes, définissez-la sur la dérivation I, II, III ou V.

3) En mode 6 électrodes, définissez-la sur la dérivation I, II, III et sur les dérivations correspondant à Va et Vb.

4) En mode 10 électrodes, définissez-la sur la dérivation I, II, III ou V1 à V6.

| A.13.2 Synchronisation (                  | du defibrillateur (en option)                                                                                                    |
|-------------------------------------------|----------------------------------------------------------------------------------------------------|
| Imp édance de sortie                      | $< 500 \Omega$                                                                                                    |
| D dai maximal                             | 35 ms (d dai entre la cr de de l'onde R et la pointe du pouls)                                                                                          |
| ECG                                       | Trac érectangulaire                                                                                                    |
| Amplitude                                 | Niveau dev é: 3,5 à 5,5 V, fournissant un courant de sortie<br>maximum de 1 mA<br>Niveau bas : < 0,5 V, recevant un courant d'entr é maximal<br>de 5 mA |
| Amplitude de l'onde R<br>minimale requise | 0,3 mV                                                                                                    |
| Dur é d'impulsion                         | 100 ms ±10 %                                                                                                    |
| Courant limit é                           | Puissance de 15 mA                                                                                                    |
| Temps de croissance et de décroissance    | < 1 ms                                                                                                    |
| Type d'interf érence                      | Connecteur PS2                                                                                                    |

#### . 1 **1**: • . . . .

#### A.13.3 Appel Infirmière (en option)

| Mode de transfert | Tension de sortie |
|-------------------|-------------------|
|-------------------|-------------------|

| Alimentation dectrique | ≤ 12,6 Vcc, 200 mA max.        |
|------------------------|--------------------------------|
| Signal d'interface     | Alimentation 12 V et trac éPWM |
| Type d'interf érence   | Connecteur PS2                 |

#### A.23.4 Interfaces USB

| Nombre d'interfaces USB | Standard : 2                          |
|-------------------------|---------------------------------------|
| Mode de transfert       | Interface HOST, protocole USB 1.0/2.0 |
| Alimentation dectrique  | 5 Vcc ±5 %, 500 mA max.               |
| Type d'interf érence    | Port de type USB A                    |

### A.13.5 Interface VGA (en option)

| Nombre d'interfaces VGA          | 1                                        |
|----------------------------------|------------------------------------------|
| Taux d'actualisation horizontale | (30-94) kHz                              |
| Signal vid éo                    | 0,7 Vpp @ 75 Ohm, TTL signal HSYNC/VSYNC |
| Type d'interf érence             | Prise femelle DB-15                      |

#### A.13.6 Interface réseau câblée

| Configuration        | 100Base-TX (IEEE 802.3)          |
|----------------------|----------------------------------|
| Type d'interf érence | Interface r éseau RJ-45 standard |

# **B** Informations concernant la CEM

# - Directives et déclaration du fabricant

#### B.1 Emissions électromagnétiques

| Directives et d éclaration du fabricant - Emissions électromagn étiques          |                     |                                                    |  |  |  |
|----------------------------------------------------------------------------------|---------------------|----------------------------------------------------|--|--|--|
| Les mod des X8, X10 et X12 sont con çus pour être utilis és dans l'environnement |                     |                                                    |  |  |  |
| dectromagn étique indi                                                           | iqué ci-dessous. I  | l incombe à l'acqu éreur ou à l'utilisateur du     |  |  |  |
| moniteur X8, X10 ou X                                                            | 12 de s'assurer que | celui-ci est utilis édans un tel environnement.    |  |  |  |
| Test des émissions                                                               | Conformit é         | Environnement dectromagn dique -                   |  |  |  |
|                                                                                  |                     | Directives                                         |  |  |  |
| Emissions RF                                                                     |                     | Les mod des X8, X10 et X12 utilisent de            |  |  |  |
| CISPR 11                                                                         |                     | l'énergie radio dectrique uniquement pour leur     |  |  |  |
|                                                                                  |                     | fonctionnement interne. Par cons équent, leurs     |  |  |  |
|                                                                                  | Groupe 1            | émissions RF sont très faibles et ne sont pas      |  |  |  |
|                                                                                  |                     | susceptibles de provoquer une interférence avec    |  |  |  |
|                                                                                  |                     | les appareils dectroniques se trouvant à           |  |  |  |
| proximit é                                                                       |                     |                                                    |  |  |  |
| Emissions RF                                                                     |                     | Les mod des X8, X10 et X12 peuvent être            |  |  |  |
| CISPR 11 Classe A utilis és dans tous les établissements autres q                |                     |                                                    |  |  |  |
| domestiques et que ceux directement reli és aux                                  |                     |                                                    |  |  |  |
| Emissions                                                                        |                     | r éseaux publics d'alimentation basse tension pour |  |  |  |
| harmoniques                                                                      | Classe A            | les bâiments àusage domestique.                    |  |  |  |
| CEI/EN 61000-3-2                                                                 |                     |                                                    |  |  |  |
| Fluctuations de                                                                  |                     |                                                    |  |  |  |
| tension/Flicker                                                                  | Conforme            |                                                    |  |  |  |
| CEI/EN 61000-3-3                                                                 |                     |                                                    |  |  |  |

#### **REMARQUE** :

Les caractéristiques des émissions des modèles X8, X10 et X12 les rendent adaptés à une utilisation dans les zones industrielles et les hôpitaux (CISPR 11 Classe A). En cas d'utilisation dans un environnement résidentiel (pour lequel la norme CISPR 11 Classe B doit normalement être appliquée), les modèles X8, X10 et X12 risquent de ne pas offrir une protection adéquate des services de communication par radiofréquence. L'utilisateur peut avoir besoin de prendre des mesures d'atténuation, comme le repositionnement ou la réorientation de l'équipement.

### B.2 Immunité électromagnétique

#### Directives et d éclaration du fabricant - Immunit é dectromagn étique

Les mod des X8, X10 et X12 sont con que pour être utilis és dans l'environnement dectromagn étique indiqu é ci-dessous. Il incombe à l'acqu éreur ou à l'utilisateur du moniteur X8, X10 ou X12 de s'assurer que celui-ci est utilis é dans un tel environnement.

| Test d'immunit é Niveau de test<br>IEC/EN 60601 |                       | Niveau de<br>conformit é | Environnement<br>dectromagn <del>d</del> ique -<br>Directives |  |
|-------------------------------------------------|-----------------------|--------------------------|---------------------------------------------------------------|--|
| D écharges                                      | ±8 kV au contact      | ±8 kV au contact         | Les sols doivent                                              |  |
| dectrostatiques (DES)                           | ±15 kV àl'air         | ±15 kV àl'air            | pr ésenter un rev êtement<br>en bois, en b éton ou en         |  |
| CEI/EN 61000-4-2                                |                       |                          | carreaux de c éramique.<br>Si les sols sont                   |  |
|                                                 |                       |                          | recouverts de mat ériaux                                      |  |
|                                                 |                       |                          | relative doit être de                                         |  |
|                                                 |                       |                          | 30 % au moins.                                                |  |
| Transitoires                                    | ±2 kV pour les lignes | ±2 kV pour les lignes    | La qualit éde                                                 |  |
| dectriques                                      | d'alimentation        | d'alimentation           | l'alimentation secteur                                        |  |
| rapides/en salves                               | dectrique             | dectrique                | doit dre celle d'un                                           |  |
| CEI/EN 61000-4-4                                |                       |                          | commercial ou                                                 |  |
|                                                 |                       |                          | hospitalier type.                                             |  |
| Surtension                                      | ±1 kV de ligne à      | ±1 kV de ligne à         | La qualit é de                                                |  |
| CEI/EN 61000-4-5                                | ligne                 | ligne                    | l'alimentation secteur<br>doit être celle d'un                |  |
|                                                 | ±2 kV de la ligne àla | ±2 kV de la ligne àla    |                                                               |  |
|                                                 | terre                 | terre                    | commercial ou                                                 |  |
|                                                 |                       |                          | hospitalier type.                                             |  |
| Fr équence                                      | 30 A/m                | 30 A/m                   | Les champs                                                    |  |
| d'alimentation                                  |                       |                          | magn <del>á</del> iques de la                                 |  |
| (50/60Hz)                                       |                       |                          | fr équence<br>d'alimentation doivent                          |  |
| Champ magn <del>á</del> ique                    |                       |                          | se maintenir àdes                                             |  |
| CEI/EN 61000-4-8                                |                       |                          | niveaux caract éristiques                                     |  |
|                                                 |                       |                          | d'un site courant                                             |  |
|                                                 |                       |                          | Ionctionnant au sein                                          |  |
|                                                 |                       |                          | commercial ou                                                 |  |
|                                                 |                       |                          | hospitalier type.                                             |  |
|                                                 |                       |                          | r ····································                        |  |

| Chutes de tension,<br>br èves interruptions<br>et variations de<br>tension sur les<br>lignes d'entr é de | 0 % U <sub>T</sub> ; 0,5 cycle<br>A 0 °, 45 °, 90 °, 135 °,<br>180 °, 225 °, 270 ° et<br>315 °                                               | $\begin{array}{c} 0 \ \% \ U_{T} \ ; \ 0,5 \ cycle \\ A \ 0 \ ^{\circ}, \ 45 \ ^{\circ}, \ 90 \ ^{\circ}, \ 135 \ ^{\circ}, \\ 180 \ ^{\circ}, \ 225 \ ^{\circ}, \ 270 \ ^{\circ}et \\ 315 \ ^{\circ} \end{array}$ | La qualit é de<br>l'alimentation secteur<br>doit être celle d'un<br>environnement<br>commercial ou                                                                                                    |
|----------------------------------------------------------------------------------------------------|----------------------------------------------------------------------------------------------------|----------------------------------------------------------------------------------------------------|----------------------------------------------------------------------------------------------------|
| l'alimentation<br>dectrique<br>CEI/EN 61000-4-11                                                         | 0 % U <sub>T</sub> ; 1 cycle<br>et<br>70 % U <sub>T</sub> ;<br>25/30 cycles<br>Phase unique : à0 °<br>0 % U <sub>T</sub> ;<br>250/300 cycles | 0 % $U_T$ ; 1 cycle<br>et<br>70 % $U_T$ ;<br>25/30 cycles<br>Phase unique : à0 °<br>0 % $U_T$ ;<br>250/300 cycles                                                                                                  | hospitalier type. Si le<br>fonctionnement du<br>moniteur X8, X10 ou<br>X12 ne doit pas être<br>interrompu en cas<br>coupure de courant, il<br>est recommand é de<br>l'alimenter par onduleur<br>ou batterie. |
| <b>REMARQUE</b> $U_T$ correspond à la tension secteur c.a. avant l'application du niveau de test.        |                                                                                                    |                                                                                                    |                                                                                                    |

### B.3 Immunité électromagnétique

#### Directives et d éclaration du fabricant - Immunit é dectromagn étique

Les moniteurs X8, X10 et X12 sont con çus pour être utilis és dans l'environnement dectromagn étique indiqu éci-dessous. Il incombe àl'acqu éreur ou àl'utilisateur du moniteur X8, X10 ou X12 de s'assurer que celui-ci est utilis é dans un tel environnement.

| Test                               | Niveau de test                                                            | Niveau de                                                                 | Environnement                                                                                                    |
|------------------------------------|---------------------------------------------------------------------------|---------------------------------------------------------------------------|----------------------------------------------------------------------------------------------------|
| d'immunit e                        | IEC/EN 60601                                                              | conformit e                                                               | dectromagn dique - Directives                                                                                                    |
| RF conduite<br>CEI/EN<br>61000-4-6 | 3 V <sub>eff.</sub><br>150 kHz à80<br>MHz                                 | 3 V <sub>eff.</sub><br>150 kHz à80<br>MHz                                 | Les équipements de<br>communications RF portables et<br>mobiles ne doivent pas être utilis és à<br>proximit é de quelque composant des<br>moniteurs X8, X10 ou X12 que ce soit<br>(c âbles compris) àune distance<br>inf érieure àcelle recommand ée,<br>calcul ée à partir de l'équation<br>applicable à la fr équence de<br>l'émetteur.<br><b>Distance de s éparation</b><br>recommand ée<br>$d = 1.2\sqrt{P}$ 150 KHz à80 MHz                                                                                                    |
| RF rayonn é<br>CEI/EN<br>61000-4-3 | 6 Vrms <sup>c</sup> dans les<br>bandes ISM entre<br>0,15 MHz et<br>80 MHz | 6 Vrms <sup>c</sup> dans les<br>bandes ISM entre<br>0,15 MHz et<br>80 MHz |                                                                                                    |
|                                    | 3 V/m<br>80 MHz à<br>2,7 GHz<br>Se reporter au                            | 3 V/m<br>80 MHz à<br>2,7 GHz<br>En conformit é                            | $d = 1.2\sqrt{P} \qquad 80 \text{ MHz à 800 MHz}$ $d = 2.3\sqrt{P} \qquad 800 \text{ MHz à 2,7 GHz}$ $d = 6\sqrt{P}/F \qquad surfacture for the set of a set of a s$ |
|                                    | Tableau 1                                                                 | avec le Tableau 1                                                         | a = 0VF/E sur les bandes de<br>communication RF sans fil. (Les<br>appareils de communication RF<br>portables (y compris les p ériph ériques<br>tels que les c âbles d'antenne et les<br>antennes externes) ne doivent pas êre<br>utilis és àmoins de 30 cm (12 pouces)<br>des él éments du moniteur, y compris<br>des c âbles sp écifi és par le fabricant).                                                                                                    |

|  | oùP est la puissance de sortie<br>maximale nominale de l'émetteur en<br>watts (W) selon les informations<br>donn és par le fabricant, et d la<br>distance de s éparation recommand é<br>en m ètres (m).                                |
|--|----------------------------------------------------------------------------------------------------|
|  | Les intensit és de champ des<br>énetteurs RF fixes, d étermin és par<br>une étude étectromagn étique du site <sup>a</sup> ,<br>doivent être inf érieures au niveau de<br>conformit é dans chaque plage de<br>fr équence <sup>b</sup> . |
|  | Des interf érences peuvent se produire<br>àproximit é d'un équipement marqu é<br>du symbole suivant :<br>(((•)))                                                                                                    |

**REMARQUE 1** A 80 et 800 MHz, la plage de fr équences la plus dev és s'applique.

**REMARQUE 2** Ces directives ne s'appliquent pas forcément à toutes les situations. La propagation dectromagnétique dépend de l'absorption et de la réflexion des structures, des objets et des personnes.

- <sup>a</sup> Les intensités des champs émis par les équipements fixes, tels que les émetteurs des stations de base de radiot été phones (portables/sans fil) et les radios mobiles terrestres, les radios amateurs, les émissions de radio FM et AM et les émissions de TV ne peuvent pas être d'étermin és avec précision. Afin d'évaluer l'environnement étectromagn étique d'aux émetteurs RF fixes, une étude étectromagn étique du site doit être envisag ée. Si l'intensit é de champ mesur ée sur le site d'utilisation du moniteur X8, X10 ou X12 d'épasse le niveau de conformit éRF applicable indiqu é ci-dessus, il est recommand é de surveiller le fonctionnement du moniteur pour s'assurer qu'il est correct. Si des anomalies sont constat ées, des mesures suppl émentaires pourront s'av érer n écessaires, comme la r éorientation ou le d'éplacement du moniteur.
- <sup>b</sup> Au-del à de la plage de fréquence comprise entre 150 kHz et 80 MHz, les intensités de champs doivent être inférieures à 3 V/m.
- c Les bandes ISM (industrielles, scientifiques et m édicales) entre 0,15 MHz et 80 MHz sont de 6,765 MHz à 6,795 MHz; de 13,553 MHz à 13,567 MHz; de 26,957 MHz à 27,283 MHz; et de 40,66 MHz à 40,70 MHz. Les bandes de radio amateur comprises entre 0,15 MHz et 80 MHz sont de 1,8 MHz et 2,0 MHz, de 3,5 MHz à 4,0 MHz, de 5,3 MHz à 5,4 MHz, de 7 MHz à 7,3 MHz, de 10,1 MHz à 10,15 MHz de 14 MHz à 14,2 MHz, de 18,07 MHz à 18,17 MHz, de 21,0 MHz à 21,4 MHz, de 24,89 MHz à 24,99 MHz, de 28,0 MHz à 29,7 MHz et de 50,0 MHz à 54,0 MHz.

| Fr équence<br>de test<br>(MHz)                                                    | Bande <sup>a)</sup><br>(MHz) | Service <sup>a)</sup>                                             | Modulation <sup>b)</sup>                                           | Puissance<br>maximale<br>(W) | Distance<br>(m) | Niveau de<br>test<br>d'immunit é<br>(V/m) |
|-----------------------------------------------------------------------------------|------------------------------|-------------------------------------------------------------------|--------------------------------------------------------------------|------------------------------|-----------------|-------------------------------------------|
| 385                                                                               | 380-390                      | TETRA 400                                                         | Modulation de<br>l'impulsion <sup>b)</sup><br>18 Hz                | 1,8                          | 0,3             | 27                                        |
| 450                                                                               | 430-470                      | GMRS 460,<br>FRS 460                                              | FM <sup>c)</sup><br>±5 kHz<br>d' ccart<br>Sinuso ïlale<br>de 1 kHz | 2                            | 0,3             | 28                                        |
| 710                                                                               |                              | Banda I TE                                                        | Modulation                                                         |                              |                 |                                           |
| 745                                                                               | 704-787                      | 13. 17                                                            | par impulsion                                                      | 0,2                          | 0,3             | 9                                         |
| 780                                                                               |                              | 10, 11                                                            | <sup>b)</sup> 217 Hz                                               |                              |                 |                                           |
| 810                                                                               |                              | GSM<br>800/900,                                                   | Modulation de                                                      |                              |                 |                                           |
| 870                                                                               | 800-960                      | TETRA 800,<br>iDEN 820,<br>CDMA 850                               | l'impulsion <sup>b)</sup><br>18 Hz                                 | 2                            | 0,3             | 28                                        |
| 930                                                                               |                              | Bande LTE 5                                                       |                                                                    |                              |                 |                                           |
| 1720                                                                              |                              | GSM 1800 ;<br>CDMA                                                |                                                                    |                              |                 |                                           |
| 1845                                                                              | 1700-1990                    | 1900 ; GSM<br>1900 ;<br>DECT ;                                    | Modulation<br>par impulsion                                        | 2                            | 0,3             | 28                                        |
| 1970                                                                              |                              | Bande LTE<br>1, 3, 4, 25 ;<br>UMTS                                | <sup>3)</sup> 217 Hz                                               |                              |                 |                                           |
| 2450                                                                              | 2400-2570                    | Bluetooth,<br>WLAN,<br>802.11 b/g/n,<br>RFID 2450,<br>Bande LTE 7 | Modulation<br>par impulsion<br><sup>b)</sup> 217 Hz                | 2                            | 0,3             | 28                                        |
| 5240                                                                              |                              | XX7T ANT                                                          | Modulation                                                         |                              |                 |                                           |
| 5500                                                                              | 5100-5800                    | WLAN $802.11 a/n$                                                 | par impulsion                                                      | 0,2                          | 0,3             | 9                                         |
| 5785                                                                              |                              | 004.11 a/11                                                       | <sup>b)</sup> 217 Hz                                               |                              |                 |                                           |
| REMARQ                                                                            | UE : si le NIV               | EAU DE TEST                                                       | D'IMMUNITE                                                         | loit êre attei               | nt, la dista    | nce entre                                 |
| l'antenne de transmission et l'EQUIPEMENT ME ou le SYSTEME ME peut êre r éduite à |                              |                                                                   |                                                                    |                              |                 |                                           |
| 1 m. Une distance de test de 1 m est autoris é par la norme CEI 61000-4-3.        |                              |                                                                   |                                                                    |                              |                 |                                           |

# Tableau 1 Caract éristiques des tests d'IMMUNITE DU PORT DU BOITIER à l'équipement de communication RF sans fil

a) Pour certains services, seules les fr équences de liaison montante sont incluses.b) Le transporteur doit être modul é àl'aide d'un signal d'onde carr é à 50 % du cycle de fonctionnement.

c) Comme alternative à la modulation FM, une modulation d'impulsion de 50 % à 18 Hz peut être utilis é, car même si elle ne représente pas la modulation actuelle, ce serait le pire des cas.

#### B.4 Distances de séparation recommandées

#### Distances de s éparation recommand ées entre

#### l' équipement de communication RF portable ou mobile et le moniteur X8, X10 ou X12

Les moniteurs X8, X10 et X12 sont conçus pour être utilis és dans un environnement dectromagn étique dans lequel les perturbations RF rayonn és sont contrôl és. L'acqu éreur ou l'utilisateur du moniteur X8, X10 ou X12 peut contribuer à prévenir les perturbations dectromagn étiques en maintenant une distance minimale entre les dispositifs radio dectriques (énetteurs) portables ou mobiles et le moniteur, conform énent aux recommandations ci-dessous, en fonction de la puissance de sortie maximale de l'équipement de communication.

| Puissance de<br>sortie maximale | Distance de s éparation en fonction de la fr équence de l'émetteur<br>(m) |                   |                   |
|---------------------------------|---------------------------------------------------------------------------|-------------------|-------------------|
| l' émetteur                     | 150 kHz à 80 MHz                                                          | 80 à 800 MHz      | 800 MHz à 2,7 GHz |
| (W)                             | $d = 1.2\sqrt{P}$                                                         | $d = 1.2\sqrt{P}$ | $d = 2.3\sqrt{P}$ |
| 0,01                            | 0,12                                                                      | 0,12              | 0,23              |
| 0,1                             | 0,38                                                                      | 0,38              | 0,73              |
| 1                               | 1,2                                                                       | 1,2               | 2,3               |
| 10                              | 3,8                                                                       | 3,8               | 7,3               |
| 100                             | 12                                                                        | 12                | 23                |

Dans le cas des énetteurs dont la puissance de sortie maximale nominale n'est pas répertori é ici, la distance de séparation recommand é (d) en mètres (m) peut être d'étermin é à l'aide de l'équation applicable à la fréquence de l'émetteur, où P est la puissance de sortie maximale nominale de l'émetteur en watts (W) telle qu'indiqu é par le fabricant de l'émetteur.

**REMARQUE 1** A 80 et 800 MHz, la distance de s éparation pour la plage de fr équences la plus élev és s'applique.

**REMARQUE 2** Ces directives ne s'appliquent pas forc ément à toutes les situations. La propagation dectromagn étique d'épend de l'absorption et de la réflexion des structures, des objets et des personnes.

# C Paramètres par défaut

Cette annexe décrit les paramètres par d'éfaut importants du moniteur, tel qu'il est fourni à la sortie d'usine.

Remarque : si le moniteur a été préconfiguré selon vos besoins, les paramètres lors de l'expédition diffèrent de ceux indiqués dans cette annexe.

### C.1 Paramètres par défaut des informations patient

| Param ètres des informations patient |                  |  |
|--------------------------------------|------------------|--|
| Type de patient                      | Adulte           |  |
| MPAS                                 | Arr <del>â</del> |  |

#### C.2 Paramètres par défaut des alarmes

| Param ètres d'alarme     |        |
|--------------------------|--------|
| Pause de l'alarme        | 120 s  |
| Alarme de capteur éteint | Arr êt |
| Verrouillage de l'alarme | Arr êt |

### C.3 Paramètres ECG par défaut

| Param dres ECG                | ADU    | PED | NEO |
|-------------------------------|--------|-----|-----|
| Commutateur                   | Marche |     | ·   |
| d'alarme                      |        |     |     |
| Enregistrement de             | Arr ê  |     |     |
| l'alarme                      |        |     |     |
| Niveau d'alarme               | Moyen  |     |     |
| Limite d'alarme               | 120    | 160 | 200 |
| sup érieure                   |        |     |     |
| Limite d'alarme               | 50     | 75  | 100 |
| inf érieure                   |        |     |     |
| Valeur seuil de l'analyse ARY |        |     |     |
| Faible tension                | 0.5 mV |     |     |
| (membre)                      |        |     |     |
| Pause                         | 3 s    |     |     |
| Maintenir TV                  | 30 s   |     |     |

| ESA Big émin és                       | 8/min                                                               |                          |    |  |
|---------------------------------------|---------------------------------------------------------------------|--------------------------|----|--|
| Pauses/min Elev é                     | 8/min                                                               |                          |    |  |
| ESV hautes                            | 10/min                                                              |                          |    |  |
| ESA Trig émin ées                     | 16/min                                                              |                          |    |  |
| Tachycardie extrême                   | 160                                                                 | 160 180 200              |    |  |
| Bradycardie extrême                   | 30                                                                  | 50                       | 60 |  |
| MPAS                                  | Arr â                                                               |                          |    |  |
| Type d' dectrodes                     | 5 dectrodes                                                         |                          |    |  |
| Disposition de<br>l'écran             | Normal                                                              |                          |    |  |
| Filtre                                | Moniteur                                                            |                          |    |  |
| D efaut D ériv                        | Arr ê                                                               |                          |    |  |
| Volume cardiaque                      | 3                                                                   |                          |    |  |
| Analyse ST                            | ADU PED NEO                                                         |                          |    |  |
| Analyse ST                            | Arr ê                                                               |                          |    |  |
| Commutateur<br>d'alarme               | Arr ê                                                               |                          |    |  |
| Niveau d'alarme                       | Moyen                                                               |                          |    |  |
| Enregistrement de l'alarme            | Arr ê                                                               |                          |    |  |
| Limite d'alarme<br>sup érieure (ST-X) | 0,2                                                                 |                          |    |  |
| Limite d'alarme<br>inf érieure (ST-X) | -0,2                                                                |                          |    |  |
| X correspond àI, II, II               | I, aVR, aVL, aVF, V, VI                                             | l, V2, V3, V4, V5 ou V6. | ,  |  |
| Analyse ARR                           |                                                                     |                          |    |  |
| Analyse ARR                           | Marche                                                              |                          |    |  |
| Niveau d'alarme ESV                   | Moyen                                                               |                          |    |  |
| Switch d'alarme ESV                   | Arr â                                                               |                          |    |  |
| Enregistrement des<br>alarmes ESV     | Arr ê                                                               |                          |    |  |
| Param ètres d'alarme<br>ARR           | Commutateur<br>d'alarmeNiveau d'alarmeEnregistrement de<br>l'alarme |                          |    |  |

| Asystolie             | Marche (non<br>r églable) | Elev éc (non r églable) | Arr â  |
|-----------------------|---------------------------|-------------------------|--------|
| FIBV/TV               | Marche                    | Elev & (non r & glable) | Arr ê  |
| R sur T               | Marche                    | Moyen                   | Arr ê  |
| ESV                   | Arr ê                     | Bas                     | Arr êt |
| Coublet               | Marche                    | Bas                     | Arr êt |
| D émarrer ESV         | Marche                    | Bas                     | Arr êt |
| ESV Big émin és       | Marche                    | Moyen                   | Arr êt |
| ESV Trig émin és      | Marche                    | Bas                     | Arr êt |
| Tachycardie           | Marche                    | Moyen                   | Arr êt |
| Bradycardie           | Marche                    | Moyen                   | Arr êt |
| PAUSE                 | Arr â                     | Bas                     | Arr êt |
| Rythme IRR            | Arr â                     | Bas                     | Arr êt |
| Stimul. non captur é  | Marche                    | Moyen                   | Arr êt |
| D faut de stimulation | Marche                    | Moyen                   | Arr ê  |
| Brady. vent.          | Marche                    | Elev é (non r églable)  | Arr ê  |
| rythme vent.          | Marche                    | Moyen                   | Arr êt |
| Maintenir TV          | Marche (non<br>r églable) | Elev é (non r églable)  | Arr â  |
| Tachycardie extrême   | Marche                    | Elev éc (non r églable) | Arr ê  |
| Bradycardie extrême   | Marche                    | Elev é (non r églable)  | Arr ê  |
| Tachy. vent.          | Marche                    | Elev é (non r églable)  | Arr ê  |
| Tachy. àQRS large     | Marche                    | Moyen                   | Arr êt |
| TV non maintenue      | Marche                    | Moyen                   | Arr êt |
| FA                    | Marche                    | Moyen                   | Arr êt |
| Acc. rythme vent.     | Marche                    | Bas                     | Arr êt |
| Pause                 | Marche                    | Moyen                   | Arr êt |
| Pauses/min Elev é     | Marche                    | Moyen                   | Arr êt |
| ESV hautes            | Marche                    | Moyen                   | Arr êt |
| BEV                   | Arr ê                     | Bas                     | Arr êt |
| ESV polymorphes       | Arr ê                     | Bas                     | Arr êt |
| ICVP                  | Arr ê                     | Bas                     | Arr ê  |

| ESA Big énin és            | Arr êt | Bas | Arr ê            |
|----------------------------|--------|-----|------------------|
| ESA Trig émin és           | Arr â  | Bas | Arr <del>û</del> |
| Faible tension<br>(membre) | Arr ê  | Bas | Arr â            |

### C.4 Paramètres par défaut RESP

| Param ères RESP         | ADU       | PED | NEO |
|-------------------------|-----------|-----|-----|
| Commutateur<br>d'alarme | Marche    |     |     |
|                         |           |     |     |
| Enregistrement de       | Arrê      |     |     |
| l'alarme                |           |     |     |
| Niveau d'alarme         | Moyen     |     |     |
| Limite d'alarme         | 30        | 30  | 100 |
| sup érieure             |           |     |     |
| Limite d'alarme         | 8         | 8   | 30  |
| inf <del>é</del> rieure |           |     |     |
| Dur é de l'alarme       | 20 s      |     |     |
| d'apn é                 |           |     |     |
| Type de calcul          | Auto      |     |     |
| Type Resp               | II        |     |     |
| Balayage                | 12,5 mm/s |     |     |
| Amplitude               | 1         |     |     |

## C.5 Paramètres par défaut SpO<sub>2</sub>

| Param ètres SpO <sub>2</sub>               | ADU              | PED | NEO |
|--------------------------------------------|------------------|-----|-----|
| Commutateur                                | Marche           |     |     |
|                                            |                  |     |     |
| Enregistrement de                          | Arr <del>â</del> |     |     |
| l'alarme                                   |                  |     |     |
| Niveau d'alarme                            | Moyen            |     |     |
| Limite d'alarme<br>sup érieure             | 100              | 100 | 95  |
| Limite d'alarme<br>inf <del>é</del> rieure | 90               | 90  | 88  |

| Tonalit é                       | Marche    |
|---------------------------------|-----------|
| Balayage                        | 12,5 mm/s |
| Limite d ésat. SpO <sub>2</sub> | 80%       |

### C.6 Paramètres par défaut FP

| Param ères FP     | ADU              | PED | NEO |
|-------------------|------------------|-----|-----|
| Source FP         | SpO <sub>2</sub> |     |     |
| Commutateur       | Marche           |     |     |
| d'alarme          |                  |     |     |
| Enregistrement de | Arr â            |     |     |
| l'alarme          |                  |     |     |
| Niveau d'alarme   | Moyen            |     |     |
| Limite d'alarme   | 120              | 160 | 200 |
| sup érieure       |                  |     |     |
| Limite d'alarme   | 50               | 75  | 100 |
| inf érieure       |                  |     |     |
| Volume du pouls   | 3                | •   | ·   |
| Source d'alarme   | Auto             |     |     |

## C.7 Paramètres par défaut PNI

| Param ères PNI                       | ADU    | PED | NEO |
|--------------------------------------|--------|-----|-----|
| Commutateur d'alarme                 | Marche |     |     |
| Enregistrement de l'alarme           | Arr â  |     |     |
| Niveau d'alarme                      | Moyen  |     |     |
| Limite d'alarme sup érieure<br>(SYS) | 160    | 120 | 90  |
| Limite d'alarme inf érieure<br>(SYS) | 90     | 70  | 40  |
| Limite d'alarme sup érieure<br>(MAP) | 110    | 90  | 70  |
| Limite d'alarme inf érieure<br>(MAP) | 60     | 50  | 30  |
| Limite d'alarme sup érieure<br>(DIA) | 90     | 70  | 60  |

| Limite d'alarme inf érieure<br>(DIA) | 50     | 40  | 20  |
|--------------------------------------|--------|-----|-----|
| Valeur du gonflage                   | 160    | 140 | 100 |
| Unité                                | mmHg   |     |     |
| Intervalle                           | Manuel |     |     |

# C.8 Paramètres par défaut TEMP

| Param etres TEMP                                     | ADU    | PED  | NEO  |
|------------------------------------------------------|--------|------|------|
| Commutateur d'alarme                                 | Marche |      |      |
| Enregistrement de l'alarme                           | Arr ê  |      |      |
| Niveau d'alarme                                      | Moyen  |      |      |
| Limite d'alarme sup érieure<br>(T1)                  | 39,0   | 39,0 | 39,0 |
| Limite d'alarme inf <del>é</del> rieure<br>(T1)      | 36,0   | 36,0 | 36,0 |
| Limite d'alarme sup érieure<br>(T2)                  | 39,0   | 39,0 | 39,0 |
| Limite d'alarme inf <del>é</del> rieure<br>(T2)      | 36,0   | 36,0 | 36,0 |
| Limite d'alarme sup <del>é</del> rieure<br>(Delta T) | 2,0    | 2,0  | 2,0  |
| Unit é                                               | °C     | ·    | ·    |

### C.9 Paramètres par défaut IBP

| Param ères IBP                              | ADU           | PED           | NEO           |
|---------------------------------------------|---------------|---------------|---------------|
| Commutateur d'alarme                        | Marche        |               |               |
| Enregistrement de l'alarme                  | Arr êt        |               |               |
| Niveau d'alarme                             | Moyen         |               |               |
| Unité                                       | mmHg          |               |               |
| Filtre                                      | 12,5 Hz       |               |               |
|                                             | SYS, DIA, PAM | SYS, DIA, PAM | SYS, DIA, PAM |
| Limite d'alarme sup érieure<br>(PA, P1, P2) | 160, 90, 110  | 120, 70, 90   | 90, 60, 70    |

| Limite d'alarme inférieure<br>(PA, P1, P2)                     | 90, 50, 70 | 70, 40, 50 | 55, 20, 35 |
|----------------------------------------------------------------|------------|------------|------------|
| Limite d'alarme sup érieure<br>(PAP)                           | 35, 16, 20 | 60, 4, 26  | 60, 4, 26  |
| Limite d'alarme inf érieure<br>(PAP)                           | 10, 0, 0   | 24, -4, 12 | 24, -4, 12 |
|                                                                | PAM        | PAM        | РАМ        |
| Limite d'alarme sup érieure<br>(PVC, PAD, PAG, PIC)            | 10         | 4          | 4          |
| Limite d'alarme inf <del>c</del> ieure<br>(PVC, PAD, PAG, PIC) | 0          | 0          | 0          |

# C.10 Paramètres par défaut CO<sub>2</sub>

| Param ères CO <sub>2</sub>    | ADU    | PED | NEO |
|-------------------------------|--------|-----|-----|
| Commutateur d'alarme          | Marche |     |     |
| Enregistrement de l'alarme    | Arr ê  |     |     |
| Niveau d'alarme               | Moyen  |     |     |
| Mode de travail               | Repos  |     |     |
| Unit é                        | mmHg   |     |     |
| Dur é de l'alarme d'apn é     | 20 s   |     |     |
| Compensation O <sub>2</sub>   | 16%    |     |     |
| Compensation N <sub>2</sub> O | 0%     |     |     |
| Compensation vapeur d'eau     | Arr êt |     |     |
| D & bit                       | 100%   |     |     |
| Anesth ésiant                 | 0,0%   |     |     |
| Limite d'alarme sup érieure   | 50     | 50  | 45  |
| $(EtCO_2)$                    |        |     |     |
| Limite d'alarme inf érieure   | 25     | 25  | 30  |
| (EtCO <sub>2</sub> )          |        |     |     |
| Limite d'alarme sup érieure   | 4      | 4   | 4   |
| (FiCO <sub>2</sub> )          |        |     |     |
| Limite d'alarme sup érieure   | 30     | 30  | 100 |
| (FRc)                         |        |     |     |

| Limite d'alarme inf érieure<br>(FRc) | 8         | 8 | 30 |
|--------------------------------------|-----------|---|----|
| Balayage                             | 6,25 mm/s |   |    |
| Amplitude                            | Bas       |   |    |

# C.11 Paramètres par défaut DC

| DC DC                                           | ADU    | PED  | NEO  |
|-------------------------------------------------|--------|------|------|
| Commutateur d'alarme                            | Marche |      |      |
| Enregistrement de l'alarme                      | Arr ê  |      |      |
| Niveau d'alarme                                 | Moyen  |      |      |
| Limite d'alarme sup <del>é</del> rieure<br>(TB) | 40,0   | 40,0 | 40,0 |
| Limite d'alarme inf érieure<br>(TB)             | 30,0   | 30,0 | 30,0 |
| Source de temp érature de l'injectat            | Auto   |      |      |
| Unit é de temp érature                          | °C     |      |      |
| Intervalle                                      | 30     |      |      |
| Constante                                       | 0,542  |      |      |

# **D** Abréviations

| Abr éviation        | Description                                                             |
|---------------------|-------------------------------------------------------------------------|
| Acc. rythme vent.   | Rythme idioventriculaire acc d é é                                      |
| Adu                 | Adulte                                                                  |
| ART                 | Pression art érielle                                                    |
| aVF                 | Electrode jambe gauche augment é                                        |
| aVL                 | Electrode bras gauche augment ée                                        |
| aVR                 | Electrode bras droit augment é                                          |
| BC                  | D écompte des salves                                                    |
| BEV                 | Battement d'échappement ventriculaire                                   |
| BIS                 | Index bispectral                                                        |
| Brady. vent.        | Bradycardie ventriculaire                                               |
| Bradycardie         | Bradycardie                                                             |
| Bradycardie extrême | Bradycardie extrême                                                     |
| BTPS                | Pression et temp érature corporelles, satur és                          |
| СА                  | Courant alternatif                                                      |
| CC                  | Courant continu                                                         |
| CCU                 | Soins intensifs coronariens                                             |
| CEE                 | Communaut é économique europ énne                                       |
| CEI                 | Commission dectrotechnique internationale                               |
| СЕМ                 | Compatibilit é dectromagn dique                                         |
| CISPR               | Comit é international sp écial des perturbations radio dectrotechniques |
| CMS                 | Centrale de surveillance                                                |
| CO <sub>2</sub>     | Dioxyde de carbone                                                      |
| СОНЬ                | Carboxyh émoglobine                                                     |
| Coublet             | Coublets ventriculaires                                                 |
| DC                  | D doit cardiaque                                                        |
| Delta T             | Diff érence de temp érature                                             |
| D émarrer ESV       | Effectuer des extrasystoles ventriculaires                              |
| DES                 | Desflurane                                                              |
| Dia                 | Diastolique                                                             |
| ECG                 | Electrocardiogramme                                                     |
| EEG                 | Electroenc éphalogramme                                                 |

| Abr éviation            | Description                                                                                               |
|-------------------------|----------------------------------------------------------------------------------------------------|
| EMG                     | Electromyogramme                                                                                          |
| ENF                     | Enflurane                                                                                                 |
| ER                      | Salle des urgences                                                                                        |
| ESA Big émin és         | Extrasystole auriculaire (ESA) big émin ée                                                                |
| ESA Trig émin és        | Extrasystole auriculaire (ESA) trig émin é                                                                |
| ESV                     | Extrasystole ventriculaire                                                                                |
| ESV Big émin és         | Extrasystole ventriculaire big émin é                                                                     |
| ESV polymorphes         | Extrasystoles ventriculaires polymorphes                                                                  |
| ESV Trig émin ées       | Extrasystole ventriculaire trig émin é                                                                    |
| Et                      | Fin d'expiration                                                                                          |
| EtCO <sub>2</sub>       | Dioxyde de carbone en fin d'expiration                                                                    |
| EtN <sub>2</sub> O      | Protoxyde d'azote en fin d'expiration                                                                     |
| EtO                     | Oxyde d' éthyl ène                                                                                        |
| EtO <sub>2</sub>        | Oxygène en fin d'expiration                                                                               |
| FA                      | Fibrillation auriculaire                                                                                  |
| Faible tension (membre) | QRS de faible tension                                                                                     |
| FC                      | Fr équence cardiaque                                                                                      |
| FCC                     | Federal Communication Commission (autorit é de<br>r églementation des t d écommunications aux Etats-Unis) |
| FDA                     | Food and Drug Administration                                                                              |
| Fi                      | Fraction inspir é                                                                                         |
| FIBV/TV                 | Fibrillation ventriculaire/Tachycardie ventriculaire                                                      |
| FiCO <sub>2</sub>       | Fraction de dioxyde de carbone inspir é                                                                   |
| FiN <sub>2</sub> O      | Fraction inspir é de protoxyde d'azote                                                                    |
| FiO <sub>2</sub>        | Fraction inspir é d'oxyg ène                                                                              |
| FR                      | Fr équence respiratoire                                                                                   |
| FR CO2                  | Fr équence respiratoire a érienne                                                                         |
| GA                      | Gaz anesth ésique                                                                                         |
| Hal                     | Halothane                                                                                                 |
| Hb                      | Hénoglobine                                                                                               |
| НЬСО                    | H émoglobine monoxyde de carbone                                                                          |
| IBP                     | Pression art érielle invasive                                                                             |
| IC                      | Indice cardiaque                                                                                          |
| ICG                     | Cardiographie d'imp édance                                                                                |
| Abr éviation     | Description                                              |
|------------------|----------------------------------------------------------|
| ICVP             | Extrasystole ventriculaire ins ér ée                     |
| ID               | Identification                                           |
| IEEE             | Institut des Ing énieurs en Electronique et Electricit é |
| IEM              | Interf dences dectromagn diques                          |
| IQS              | Indicateur de qualit édu signal                          |
| IRM              | Imagerie par r ésonance magn étique                      |
| Iso              | Isoflurane                                               |
| LA               | Bras gauche                                              |
| LCD              | Ecran àcristaux liquides                                 |
| LED              | Diode dectroluminescente                                 |
| LL               | Jambe gauche                                             |
| Maintenir TV     | Tachycardie ventriculaire soutenue                       |
| MDD              | Directive relative aux dispositifs m édicaux             |
| MetHb            | M éh émoglobine                                          |
| МОҮ              | Pression art érielle moyenne                             |
| N/A              | Non applicable                                           |
| N <sub>2</sub>   | Azote                                                    |
| N <sub>2</sub> O | Protoxyde d'azote                                        |
| N ớo             | N éonatal                                                |
| NICU             | Unit é de soins intensifs n éonataux                     |
| O <sub>2</sub>   | Oxyg ène                                                 |
| OR               | Salle d'op ération                                       |
| OxyCRG           | Oxycardiorespirogramme                                   |
| РА               | Pression de l'art ère pulmonaire                         |
| PACU             | Unit é de soins post-anesth ésie                         |
| PAD              | Pression auriculaire droite                              |
| PAG              | Pression auriculaire gauche                              |
| РСР              | Pression capillaire pulmonaire                           |
| Péd              | P édiatrique                                             |
| PIC              | Pression intracr ânienne                                 |
| Pl éh            | Pléthysmogramme                                          |
| PNI              | Pression art <del>é</del> rielle non invasive            |
| PR               | Fr équence du pouls                                      |

| Abr éviation        | Description                                             |
|---------------------|---------------------------------------------------------|
| PVC                 | Pression veineuse centrale                              |
| R                   | Droit                                                   |
| RA                  | Bras droit                                              |
| Resp                | Respiration                                             |
| RHb                 | H émoglobine r éduite                                   |
| RL                  | Jambe droite                                            |
| RM                  | M ccanique respiratoire                                 |
| Rythme IRR          | Rythme irr égulier                                      |
| rythme vent.        | Rythme ventriculaire                                    |
| SEF                 | Front de fr équence spectrale                           |
| Sev                 | S évoflurane                                            |
| SpO <sub>2</sub>    | Saturation puls é en oxygène                            |
| SR                  | Rapport de suppression                                  |
| SYS                 | Pression systolique                                     |
| ТА                  | Tension art érielle                                     |
| Tachy. àQRS large   | Tachycardie àQRS large                                  |
| Tachy. vent.        | Tachycardie ventriculaire                               |
| Tachycardie         | Tachycardie                                             |
| Tachycardie extrême | Tachycardie extrême                                     |
| ТВ                  | Temp érature du sang                                    |
| ТЕМР                | Temp érature                                            |
| ТР                  | Puissance totale                                        |
| TV non maintenue    | Tachycardie ventriculaire non soutenue                  |
| UEC                 | Unit é dectrochirurgicale                               |
| USB                 | Universal Serial Bus (Bus s <del>c</del> rie universel) |
| USI                 | Unit é de soins intensifs                               |

P/N: 01.54.458175 MPN: 01.54.458175010

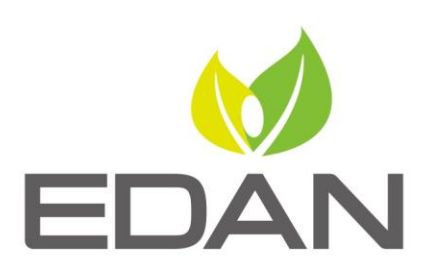

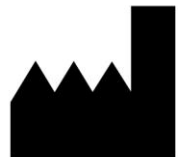

Fabricant: EDAN INSTRUMENTS, INC. Adresse: #15 Jinhui Road, Jinsha Community, Kengzi Sub-District Pingshan District, 518122 Shenzhen, P.R.China Email: info@edan.com.cn Tél: +86-755-2689 8326 Fax: +86-755-2689 8330 Site Web: www.edan.com.cn

Représentant autorisé dans la Communauté européenne: Shanghai International Holding Corp. GmbH Adresse: Eiffestrasse 80, 20537 Hamburg Germany Tél: +49-40-2513175 E-mail: shholding@hotmail.com

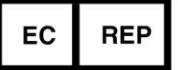